## **P-C2157w MFP**

Návod k obsluze

2025.02 C22GECS001

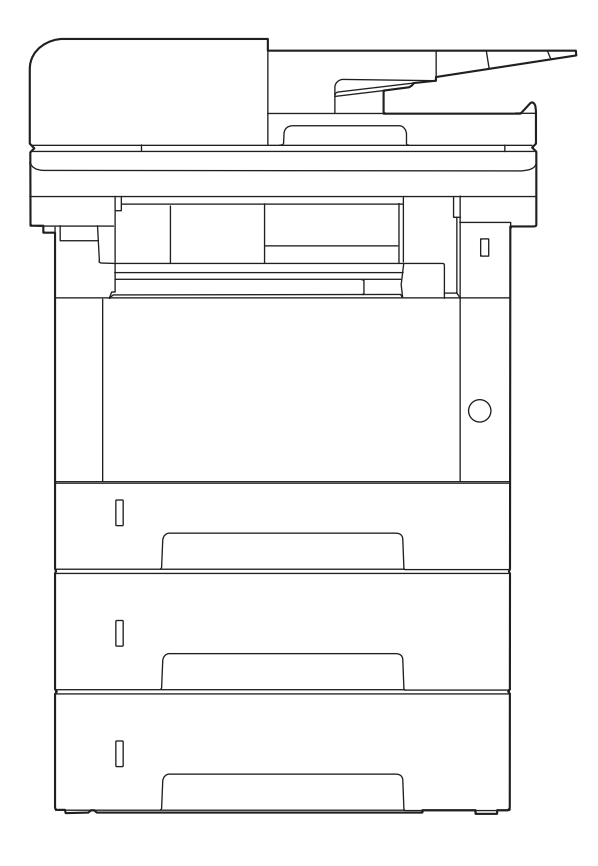

## Obsah

| 1 | Nejprve și prosím přečtěte                                                                                                    | 1      |
|---|----------------------------------------------------------------------------------------------------|--------|
|   |                                                                                                    | 2      |
|   | Funkce zarizeni                                                                                                    | ک<br>ح |
|   | Optimalizujte pracovni procesy v kancelari                                                                                                    |        |
|   | Usetrete energii a nakiady                                                                                                    | 5      |
|   | vytvarejte atraktivni dokumenty                                                                                                    |        |
|   | Zvyste bezpecnost                                                                                                    |        |
|   | vyuzivejte funkce iepe                                                                                                    | 8      |
|   | Funkce barev a kvality obrazku                                                                                                    | 10     |
|   | Zakladni barevne rezimy                                                                                                    | 10     |
|   | Uprava kvality obrazu a barev                                                                                                    |        |
|   | Navody dodavane spolu se zarizenim                                                                                                    | 13     |
|   | VICE O NAVODU K ODSIUZE (TETO PRIPUCCE)                                                                                                    | 15     |
|   | Struktura navodu                                                                                                    | 15     |
|   | Konvence pouzivane v teto prirucce                                                                                                    |        |
|   | Poznamky                                                                                                    |        |
|   | Informace o bezpechosti zarizeni v teto prirucce                                                                                                    |        |
|   | Okolni prostredi                                                                                                    |        |
|   | Bezpechostní opatření tykající se použítí                                                                                                    |        |
|   | Bezpecnost laseru (Evropa)                                                                                                    |        |
|   | Bezpechostní pokyny tykající se odpojení od napajení                                                                                                    |        |
|   | Soulad a shoda                                                                                                    |        |
|   | Pravní omežení při kopirovaní a skenovaní                                                                                                    | 26     |
|   | Bezpechostní opatrení při používaní bezdratové sítě LAN (je-il současti                                                                                                    | 27     |
|   | vypavy)                                                                                                    |        |
|   | Omezene pouzití tonoto produktu (je-il současti vybavy)                                                                                                    |        |
|   | Pravní ustanovení a informace o bezpecnosti                                                                                                    |        |
|   | Funkce rizeni uspory energie                                                                                                    |        |
|   | Funkce automatickeno oboustranneho tisku                                                                                                    |        |
|   | Uspora zdroju – papir<br>Sucina svetila (na žina svetični svetični sveti |        |
|   | Environmentalni prinosy "Rizeni spotreby"                                                                                                    |        |
|   | Program ENERGY STAR                                                                                                    | 36     |
| 2 | Instalace a nastavení zařízení                                                                                                    | 37     |
|   | Názvy dílů (exteriér zařízení)                                                                                                    |        |
|   | Názvy dílů (konektory/interiér)                                                                                                    |        |
|   | Názvý dílů (s připojeným volitelným vybavením)                                                                                                    |        |
|   | Připojování zařízení k ostatním zařízením                                                                                                    |        |
|   | Připojení kabelů                                                                                                    |        |
|   | Připojení kabelu LAN                                                                                                    |        |
|   | Připojení kabelu USB                                                                                                    |        |
|   | Připojení napájecího kabelu                                                                                                    |        |
|   | Zapnutí a vypnutí zařízení                                                                                                    |        |
|   | Zapnutí                                                                                                    |        |
|   | Vvpnutí                                                                                                    |        |
|   | Používání ovládacího panelu                                                                                                    |        |
|   | Tlačítka ovládacího panelu                                                                                                    |        |
|   | Dotykový panel                                                                                                    |        |
|   | Používání dotykového panelu                                                                                                    |        |
|   | Domovská obrazovka                                                                                                    |        |
|   | Zobrazení informací o zařízení                                                                                                    |        |
|   | Obrazovka nastavení displeie                                                                                                    |        |
|   | Zobrazení tlačítek, která nelze nastavit                                                                                                    |        |
|   | Obrazovka nápovědv                                                                                                    |        |
|   | Přihlášení/odhlášení                                                                                                    |        |
|   |                                                                                                    |        |

| Přihlášení                                                   |          |
|--------------------------------------------------------------|----------|
| Jednoduche prinlaseni                                        |          |
|                                                              |          |
| Nastavení data a času                                        |          |
| Nastavení sítě                                               |          |
| Funkce spořiče energie                                       |          |
| Průvodce rychlým nastavením                                  |          |
| Konfigurace nastavení Průvodce rychlým nastavením            |          |
| Instalace softwaru                                           |          |
| Publikovaný software (Windows)                               |          |
| Instalace softwaru v systému Windows                         |          |
| Instalace softwaru v počítači se systémem Mac OS             |          |
| Nastavení ovladače TWAIN                                     |          |
| Nastavení ovladače WIA                                       |          |
| Kontrola pocitadia                                           |          |
| Dalsi pripravy pro spravce                                   |          |
| Prenied prav spravce                                         |          |
| Emboddod Web Server DV                                       |          |
| Dřístup Embedded Web Server PX                               |          |
| lípravy nastavení zabeznečení                                | 97<br>90 |
| Změna Informací o zařízení                                   | 100      |
| Nastavení SMTP a e-mailu                                     |          |
| říprava před použitím                                        | 105      |
| Vložit napír                                                 | 106      |
| Vkládání papíru                                              |          |
| Opatření při vkládání papíru                                 |          |
| Specifikace papíru v zásobnících                             |          |
| Vkládání do zásobníků                                        |          |
| Specifikace papíru dostupného ve víceúčelovém zásobníku      | 114      |
| Vkládání papíru do víceúčelového zásobníku                   | 115      |
| Výběr formátu papíru a typu média                            | 117      |
| Zarážka papíru                                               |          |
| Příprava na odeslání dokumentu do sdílené složky v počítači  |          |
| Zaznamenaní nazvu pocitáce a celeho nazvu pocitáce           |          |
| Jak si poznamenat uzivatejske jmeno a nazev domeny           | 121      |
| Konfigurace brány firewall systému Windows                   |          |
|                                                              | 400      |
| SK 2 pocitace<br>Obrazovka nastavení tisku ovladačů tiskárny |          |
| Zobrazení nápovědy ovladače tiskárny                         |          |
| Změna výchozích nastavení ovladače tiskárny (Windows 10)     |          |
| Změna výchozích nastavení ovladače tiskárny (Windows 11)     |          |
| Tisk z počítače                                              | 137      |
| Tisk na standardní formát papíru                             | 137      |
| Tisk na nestandardní formát papíru                           | 139      |
| Tisk pomocí služby Universal Print                           | 143      |
| Rušení tisku z počítače                                      | 147      |
| Tisk z mobilního zařízení                                    | 148      |
| Tisk pomocí AirPrint                                         |          |
| lisk Mopria                                                  |          |
| lisk pomoci wi-Fi Direct                                     |          |
| acházení se zařízením                                        | 151      |
| Vkládání originálů                                           |          |

3

4

5

|                    |   | • |
|--------------------|---|---|
| Vkládání originálů | 1 | 5 |

| Pokládání originálů na kontaktní sklo                                      | 152 |
|----------------------------------------------------------------------------|-----|
| Specifikace originálu dostupné v podavači dokumentů                        | 154 |
| Vyvolání často používaných funkcí (Oblíbené)                               | 156 |
| Registrace oblíbených položek (režim průvodce)                             | 158 |
| Registrace oblíbených (režim programu)                                     | 159 |
| Vyvolání oblíbených položek (režim programu)                               | 160 |
| Vyvolání oblíbených položek (režim průvodce)                               | 161 |
| Úprava oblíbených položek                                                  | 162 |
| Mazání oblíbených položek                                                  | 163 |
| Registrace zástupců (kopírování, odesílání a nastavení schránky dokumentů) | 164 |
| Vytváření nových zkratek                                                   | 164 |
| Úprava zkratek                                                             | 166 |
| Odstranění zkratek                                                         | 167 |
| Kopírování                                                                 | 168 |
| Základní obsluha                                                           | 168 |
| Zrušení úloh                                                               | 169 |
| Základní skenování (odesílání)                                             | 170 |
| Odesílání dokumentu e-mailem                                               | 171 |
| Odeslání dokumentu do požadované sdílené složky v počítači (skenování do   |     |
| počítače)                                                                  | 173 |
| Odesílání na různé typy cílů (Odeslat na více cílů)                        | 176 |
| Odesílání na různé typy cílů                                               | 176 |
| Zrušení odesílání úloh                                                     | 178 |
| Zpracování cílového umístění                                               | 179 |
| Určení cíle                                                                | 179 |
| Výběr z adresáře                                                           | 180 |
| Výběr z tlačítka rychlé volby                                              | 181 |
| Výběr z vyhledávání (č.)                                                   | 182 |
|                                                                            |     |

| Používání různých funkcí                 |     |
|------------------------------------------|-----|
| O dostupných funkcích zařízení           |     |
| Kopírovat                                |     |
| Odeslat                                  |     |
| USB disk (Uložit soubor, Tisk dokumentů) |     |
| Funkce                                   |     |
| Velikost originálu                       |     |
| Výběr papíru                             |     |
| Orientace originálu                      |     |
| Uspořádat                                |     |
| Kopírování osobních dokladů              |     |
| Sytost                                   | 198 |
| Původní obraz                            |     |
| EcoPrint                                 |     |
| Výběr barev                              |     |
| Lupa                                     |     |
| Kombinovat                               | 207 |
| Oboustranný tisk                         | 210 |
| Tichý režim                              | 213 |
| Formát souboru                           | 214 |
| Oddělení souborů                         |     |
| Rozlišení skenování, Rozlišení           |     |
| Predmét a text e-mailu                   | 218 |
| Odstraňování potíží                      | 219 |
| Pravidelná údržba                        |     |
| Ċištění                                  |     |
| Čištění desek                            |     |
| Čištění skenovací štěrbiny               |     |
| Čištění jednotky přenosu papíru          |     |

| Výměna zásobníku toneru                                             | 224 |
|---------------------------------------------------------------------|-----|
| Odstraňování potíží                                                 | 228 |
| Řešení potíží                                                       |     |
| Provozní potíže stroje                                              |     |
| Problém s vytištěným obrázkem                                       |     |
| Problém s barevným tiskem                                           |     |
| Dálkové ovládání                                                    |     |
| lak reagovat na hlášení                                             |     |
| Úprava/Údržba                                                       |     |
| Přehled úprav/údržby                                                |     |
| Postup registrace barev                                             |     |
| Provedení úpravy obrázku                                            |     |
| Odstranění vzpříčeného papíru                                       |     |
| Indikátory místa vzpříčení papíru                                   |     |
| Odstraňte veškerý zaseknutý papír z víceúčelového zásobníku         |     |
| Odstraňte zaseknutý papír ze zásobníku 1                            |     |
| Odstraňte veškerý zaseknutý papír v zásobníku 2                     | 380 |
| Odstraňte zaseknutý papír v zadním krytu 1                          | 382 |
| Odstraňte veškerý zaseknutý papír v podavači originálů (automatický |     |
| znětný chod)                                                        | 385 |
|                                                                     |     |

| Dodatek                                      |     |
|----------------------------------------------|-----|
| Doplňkové vybavení                           |     |
| Konfigurace možností                         |     |
| Technické údaje                              |     |
| Zařízení                                     |     |
| Kopírovací funkce                            |     |
| Tisková funkce                               |     |
| Funkce skeneru                               |     |
| Podavač originálů                            |     |
| Podavač papíru (250-listů)                   |     |
| Zálohování dat                               |     |
| Zálohování dat pomocí Network Print Monitor  |     |
| Zálohování dat pomocí Embedded Web Server RX |     |
| Seznam funkcí rychlého nastavení zabezpečení |     |
| TLS                                          |     |
| Nastavení na straně serveru                  |     |
| Nastavení na straně klienta                  | 401 |
| Nastavení IPv4 (kabelová síť)                |     |
| Nastavení IPv4 (bezdrátová síť)              |     |
| Nastavení IPv6 (kabelová síť)                |     |
| Nastavení IPv6 (bezdrátová síť)              |     |
| Odesílací protokoly: FTP klient (přenos)     |     |
| Další protokoly: HTTP (klient)               |     |
| Další protokoly: SOAP                        |     |
| Další protokoly: LDAP                        |     |
| Protokoly odesílání: SMTP (e-mail TX)        | 410 |
| E-mail: Uživatelská nastavení POP3           | 411 |
| Tiskové protokoly                            |     |
| Odeslán protokolu                            |     |
| Další protokoly                              |     |
| TCP/IP: Nastavení Bonjour                    |     |
| Nastavení sítě                               |     |
| Konektivita                                  |     |
| Nastavení bloku rozhraní                     |     |
| Spořič energie / časovač                     |     |
| Nastavení uzamčení uživatelského účtu        |     |
| Stav úlohy/Nastavení protokolů úloh          |     |
| Upravit omezení                              |     |
| Zabraňte chybnému odesílání nastavení        |     |

8

# 1 Nejprve si prosím přečtěte

| Úvod                                     | . 2 |
|------------------------------------------|-----|
| Funkce zařízení                          | .3  |
| Funkce barev a kvality obrázku1          | 10  |
| Návody dodávané spolu se zařízením1      | 13  |
| Více o Návodu k obsluze (této příručce)1 | 15  |
| Poznámky 1                               | 19  |

## Úvod

Děkujeme vám za zakoupení tohoto zařízení.

Tento Návod k obsluze vám má pomoci při správném používání zařízení, pravidelné údržbě a odstraňování jednoduchých problémů tak, aby bylo zařízení vždy v dobrém stavu.

Před používáním zařízení si prosím přečtěte tento Návod k obsluze.

Ilustrace produktu, obrazovky, nastavení atd. v této příručce se mohou lišit v závislosti na zařízení, které používáte.

#### Doporučujeme, abyste používali naše originální zásobníky s tonerem, které byly řádně testovány, aby byla zachována kvalita.

Použití neoriginálních zásobníků s tonerem by mohlo vést k selhání zařízení.

Neneseme zodpovědnost za žádné škody způsobené použitím spotřebního materiálu jiných výrobců.

Na našich originálních produktech naleznete štítek, jak je uvedeno níže.

#### Kontrola sériového čísla zařízení

Sériové číslo zařízení je vytištěno na místě znázorněném na obrázku.

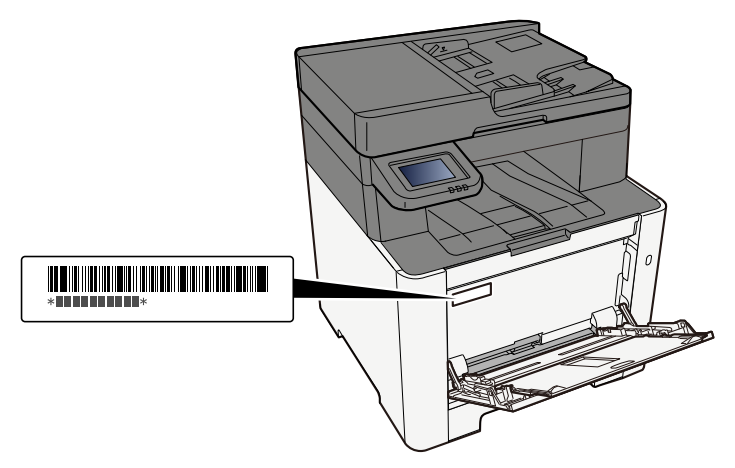

Sériové číslo zařízení budete potřebovat při kontaktování svého servisního zástupce. Před kontaktováním servisního zástupce si prosím toto číslo zjistěte.

## Funkce zařízení

Zařízení je vybaveno mnoha užitečnými funkcemi.

Používání různých funkcí (strana 183)

Níže uvádíme některé příklady.

## Optimalizujte pracovní procesy v kanceláři

### Přístup k často používaným funkcím pomocí jediného dotyku (Oblíbené položky)

Můžete přednastavit často používané funkce. Jakmile zaregistrujete často používaná nastavení jako oblíbené položky, budete moci nastavení snadno vyvolat. Používání tohoto programu pak funguje stejně, i když zařízení obsluhuje jiná osoba.

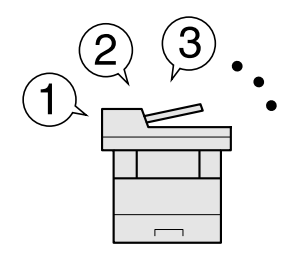

Vyvolání často používaných funkcí (Oblíbené) (strana 156)

### Skenování originálů různých formátů najednou (originály různých formátů)

Funkce vhodná k přípravě konferenčních podkladů.

Originály různých formátů můžete nastavit najednou, takže nemusíte originály resetovat bez ohledu na velikost.

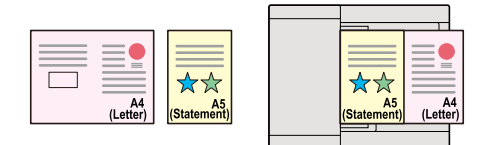

#### Naskenujte odděleně velký počet originálů a potom z nich vytvořit jednu úlohu (Průběžné skenování)

Funkce vhodná k přípravě mnohostránkových podkladů.

Pokud není možné vložit do podavače dokumentů velké množství originálů, lze originály rozdělit do více dávek a potom je okopírovat nebo odeslat jako jednu úlohu.

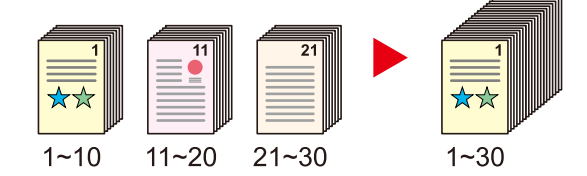

### Odeslání najednou při různých způsobech odeslání (Odeslání na více čísel)

Jeden dokument můžete odeslat do více cílů, i když používáte různé způsoby odesílání.

Lze nadefinovat různé druhy odesílání pro různé cíle, jako je E-mail, Složka (SMB/FTP) nebo Fax.

Jednorázovým odesláním úlohy tak můžete ušetřit čas.

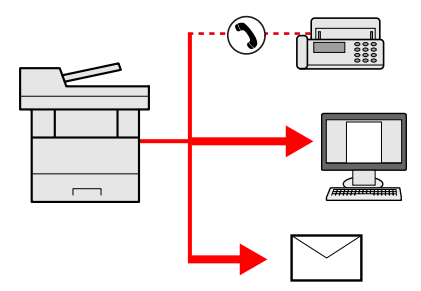

Odesílání na různé typy cílů (Odeslat na více cílů) (strana 176)

#### Uložit často používané dokumenty do zařízení

Často používané dokumenty můžete uložit do zařízení a tisknout je podle potřeby.

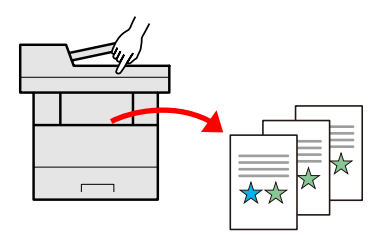

### Ušetřete energii a náklady

#### Šetřete energii podle potřeby (funkce spořiče energie)

Zařízení je vybaveno funkcí spořiče energie, která zařízení automaticky přepíná do režimu spánku.

V závislosti na provozu můžete nastavit vhodnou úroveň opětovného zapnutí spořiče energie.

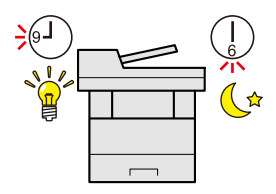

Funkce spořiče energie (strana 73)

#### Tisk se sníženou spotřebou toneru (EcoPrint)

Díky této funkci můžete snížit spotřebu toneru.

Jestliže potřebujete pouze zkontrolovat tištěný obsah, například při zkušebním tisku nebo u dokumentů pro interní použití, můžete použitím této funkce snížit spotřebu toneru.

Tuto funkci využívejte tehdy, není-li třeba tisk vysoké kvality.

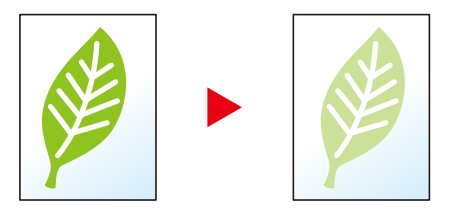

➡ EcoPrint (strana 202)

#### Snižte spotřebu papíru (tisk šetřící papír)

Můžete tisknout na obě strany papíru. Lze také natisknout více originálů na jeden list.

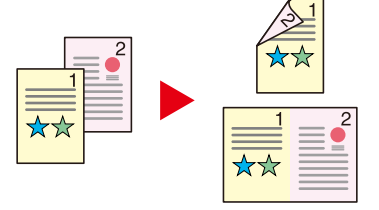

- ➡ Kombinovat (strana 207)
- Oboustranný tisk (strana 210)

#### Přeskakování prázdných stránek při tisku (Přeskočit prázdnou stránku)

Pokud jsou v naskenovaném dokumentu prázdné stránky, tato funkce prázdné stránky vynechá a vytiskne pouze stránky, které prázdné nejsou.

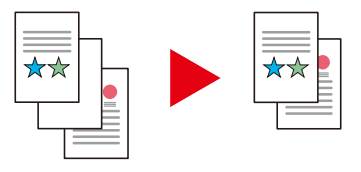

## Vytvářejte atraktivní dokumenty

### Zabraňte prosvítání potisku (Zabránit prosvítání)

Při skenování originálů můžete zabránit prosvítání potisku na druhou stranu.

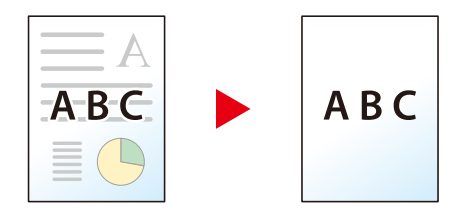

### Zvyšte bezpečnost

#### Ochrana souboru PDF heslem (funkce šifrování PDF)

Použijte volby zabezpečení formátu PDF a omezte tak možnosti prohlížení, tisku a úpravy dokumentu.

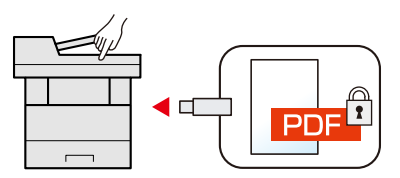

#### Prevence ztráty hotových dokumentů (soukromý tisk)

Dočasné uložení tiskových úloh do schránky na dokumenty hlavní jednotky a jejich výstup před zařízením může zabránit tomu, aby dokumenty převzali ostatní.

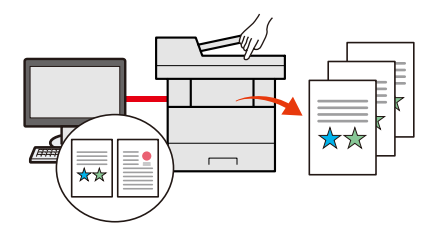

#### Přihlášení pomocí ID karty (ověření pomocí karty)

Můžete se jednoduše přihlásit přiložením ID karty. Nemusíte zadávat své uživatelské jméno a heslo.

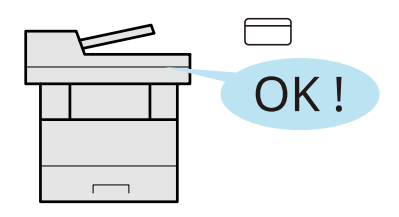

#### Posílení zabezpečení (nastavení pro správce)

Administrátor má k dispozici různé funkce pro zvýšení zabezpečení.

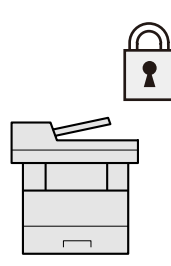

#### Prevence spouštění malwaru (seznam povolených aplikací)

Zabraňte spouštění malwaru, zabraňte manipulaci se softwarem a zachovejte spolehlivost systému.

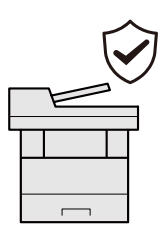

## Využívejte funkce lépe

### Ztišení stroje (Tichý režim)

Zařízení můžete ztišit snížením provozního hluku.

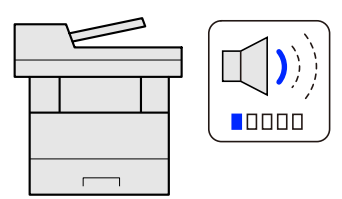

Quiet Mode

#### Nainstalujte zařízení bez potřeby síťového kabelu (Bezdrátová síť)

(Zařízení vybavené modulem Wi-Fi)

Pokud je k dispozici prostředí bezdrátové sítě LAN, lze jednotku nainstalovat bez starostí o síťovou kabeláž. Kromě toho jsou podporovány Wi-Fi Direct atd.

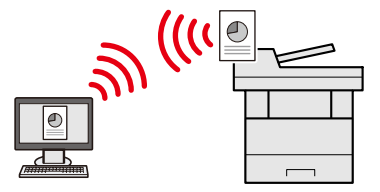

#### Použití USB disku (USB disk)

Je užitečná, pokud chcete své dokumenty tisknout mimo kancelář nebo nemůžete tisknout z vašeho počítače.

Můžete vytisknout dokumenty uložené na USB disk přímo jeho zapojením do zařízení.

Lze také na USB disk uložit originály, které jste právě naskenovali do zařízení.

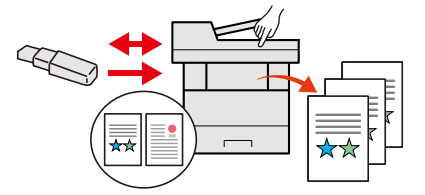

#### Určete formát souboru obrázku (formát souboru)

Když odesíláte nebo ukládáte obrázky, můžete určit různé formáty souboru.

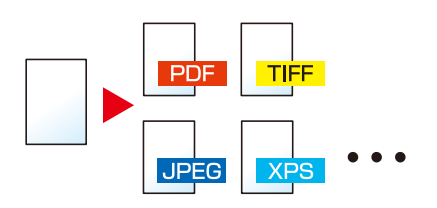

Formát souboru (strana 214)

### Provádějte operace dálkově (Embedded Web Server RX)

Můžete dálkově obsluhovat zařízení a tisknout, odesílat nebo stahovat data. Administrátor může nastavit, jak se bude zařízení chovat, a upravovat nastavení.

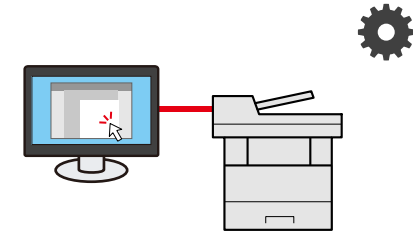

Embedded Web Server RX (strana 96)

## Funkce barev a kvality obrázku

Zařízení je vybaveno různými funkcemi pro barvy a kvalitu obrázku. Naskenovaný obrázek můžete upravit podle potřeby.

## Základní barevné režimy

Základní barevné režimy jsou následující.

#### Automatická barva

Automaticky rozpozná, zda je skenovaný dokument barevný nebo černobílý.

#### Referenční obrázek

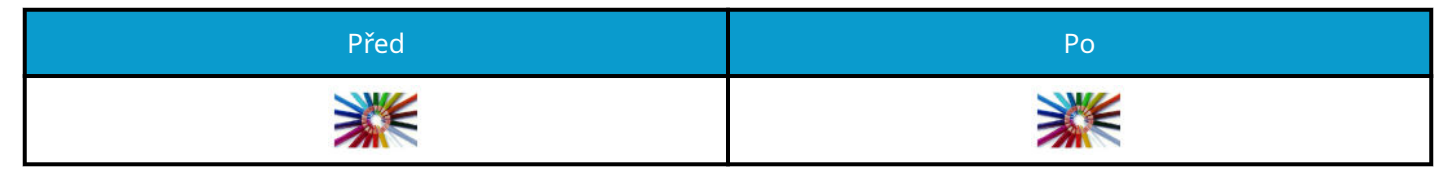

#### Plnobarev.

Naskenuje dokument v plné barevnosti.

#### Referenční obrázek

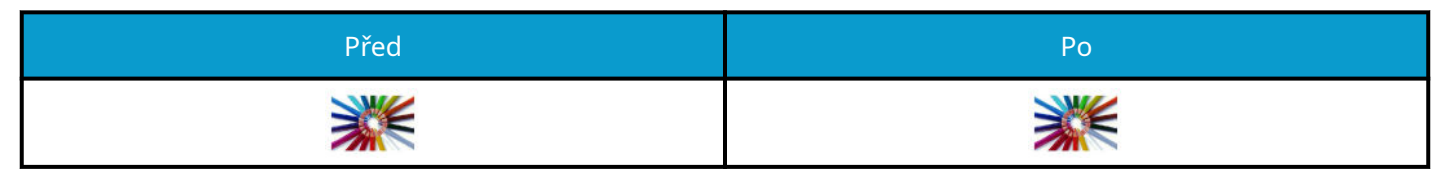

#### Stupně šedé

Naskenuje dokument ve stupních šedé.

#### Referenční obrázek

| Před | Ро |
|------|----|
|      |    |

### Černobíle

Naskenuje dokument černobíle.

#### Referenční obrázek

| Před | Ро |
|------|----|
|      | ×× |

Podrobnosti jsou uvedeny zde.

Výběr barev (strana 203)

## Úprava kvality obrazu a barev

Chcete-li upravit kvalitu obrazu nebo barvu obrazu, použijte následující funkce.

### Přesná úprava barvy

| Chci                                                                                                    | Ukázkový obrázek (dříve) | Ukázkový obrázek (po) | Funkce         |
|----------------------------------------------------------------------------------------------------|--------------------------|-----------------------|----------------|
| Úprava hustoty.                                                                                                    |                          |                       | Sytost         |
| Upravte barvu<br>zvýrazněním modrých<br>nebo červených tónů.<br>Příklad: Zdůraznění<br>červené                                                                                                    |                          |                       | Vyvážení barev |
| Změňte obrázek<br>individuální úpravou<br>každé ze šesti barev:<br>červené, modré, zelené,<br>azurové, purpurové a<br>žluté.<br>Příklad: Změna<br>červených tónů blízkých<br>žluté na žlutou a<br>azurových tónů blízkých<br>modré na modrou |                          |                       | Úprava odstínu |
| Upravte sytost.                                                                                                    |                          |                       | Sytost         |

Podrobnosti jsou uvedeny zde:

#### Přesná úprava kvality obrázku

| Chci                                                                                                    | Ukázkový obrázek (dříve) | Ukázkový obrázek (po) | Funkce         |
|----------------------------------------------------------------------------------------------------|--------------------------|-----------------------|----------------|
| Zdůraznění nebo<br>rozmazání obrysu<br>obrázku.<br>Příklad: Zdůrazněte<br>obrysy obrázku                            |                          |                       | Ostrost        |
| Upravte rozdíl mezi<br>tmavými a světlými<br>částmi obrázku.                                                        |                          |                       | Kontrast       |
| Ztmavte nebo zesvětlete<br>pozadí (oblast bez<br>textu nebo obrázků)<br>dokumentu.<br>Příklad: Zesvětlení<br>pozadí |                          |                       | Hustota pozadí |

| Chci                                               | Ukázkový obrázek (dříve) | Ukázkový obrázek (po) | Funkce              |
|----------------------------------------------------|--------------------------|-----------------------|---------------------|
| Zabraňte prosakování u<br>oboustranných originálů. | → A<br>ABC.<br>■         | ABC                   | Zabránit prosvítání |

Podrobnosti jsou uvedeny zde:

### Úprava naskenovaného obrázku

| Chci                                                       | Ukázkový obrázek (dříve) | Ukázkový obrázek (po) | Funkce                             |  |
|------------------------------------------------------------|--------------------------|-----------------------|------------------------------------|--|
| Zmenšete velikost<br>souboru a vytvořte znaky<br>zřetelně. | Сору                     | Сору                  | Formát souboru<br>[Vys.kompr. PDF] |  |

Podrobnosti jsou uvedeny zde:

Formát souboru (strana 214)

## Návody dodávané spolu se zařízením

Se zařízením jsou dodávány následující příručky. Do návodů nahlížejte dle potřeby. Příručky lze stáhnout z centra stahování. Pro zobrazení příruček na počítači je třeba nainstalovat Adobe Reader verze 8.0 nebo novější.

Obsah těchto návodů může být změněn pro účely zdokonalení výkonnosti zařízení.

#### Triumph-Adler

https://www.triumph-adler.com/ta-en-de/customer-service/download-centre

https://www.triumph-adler.com/ta-de-de/kundendienst/download-center

#### UTAX

https://www.utax.com/en-de/hardware/office-printer-and-mfp/download-centre https://www.utax.com/de-de/hardware/buerodrucker-und-mfp/download-center

| Nastavení zařízení:             | Setup Guide                                                                                                    |
|---------------------------------|----------------------------------------------------------------------------------------------------|
|                                 | Vysvětluje postup nastavení, který je třeba dodržovat při tisku na<br>tomto zařízení.                                                                                       |
| Potřebuji rychle začít zařízení | Quick Guide                                                                                                    |
| používat                        | Vysvětluje často používané operace a co dělat v případě výskytu<br>problémů.                                                                                                |
|                                 | Tato tištěná příručka je dodávána spolu se zařízením.                                                                                                    |
| Bezpečné používání zařízení     | Safety Guide                                                                                                    |
|                                 | Obsahuje informace o bezpečnosti a upozornění pro instalační<br>prostředí a používání zařízení. Před použitím tohoto zařízení si tuto<br>příručku určitě přečtěte.          |
|                                 | Tato tištěná příručka je dodávána spolu se zařízením.                                                                                                    |
|                                 | Safety Guide (P-C2157w MFP)                                                                                                    |
|                                 | Vymezuje prostor potřebný pro instalaci zařízení a popisuje<br>informační bezpečnostní štítky a podobné. Před použitím tohoto<br>zařízení si tuto příručku určitě přečtěte. |
|                                 | Tato tištěná příručka je dodávána spolu se zařízením.                                                                                                    |
| Využívejte zařízení naplno      | Operation Guide (tato příručka)                                                                                                    |
|                                 | Vysvětluje, jak vkládat papír a provádět kopírovací, tiskové a<br>skenovací operace, a uvádí základní nastavení a další informace.                                          |
| Použití funkcí faxu             | FAX Operation Guide                                                                                                    |
|                                 | Vysvětluje, jak používat funkce faxu.                                                                                                    |
| Použití ID karty                | Card Authentication Kit (B) Operation Guide                                                                                                    |
|                                 | Vysvětluje, jak provést ověření pomocí ID karty.                                                                                                    |
| Zvyšte bezpečnost               | Data Encryption/Overwrite Operation Guide                                                                                                    |
|                                 | Vysvětluje, jak zavést a používat Šifrování dat / Funkci přepsání, a<br>jak přepisovat a šifrovat data.                                                                     |
| Jak jednoduše zaregistrovat     | Embedded Web Server RX User Guide                                                                                                    |
| zařízení a prověst nastavení    | Popisuje přístup k zařízení z počítače přes webový prohlížeč za<br>účelem kontroly nebo změny nastavení.                                                                    |
| Při tisku z počítače            | Printing System Driver User Guide                                                                                                    |
|                                 | Popisuje instalaci ovladače tiskárny a používání funkcí tiskárny.                                                                                                    |

| Sledování zařízení a tiskáren v síti | Network Tool for Direct Printing Operation Guide                                                                                  |
|--------------------------------------|----------------------------------------------------------------------------------------------------|
|                                      | Vysvětluje, jak sledovat síť tiskového systému (zařízení) pomocí<br>Network Print Monitor.                                        |
| Naskenujte obrázky a uložte s        | File Management Utility User Guide                                                                                                |
| informacemi                          | Vysvětluje, jak používat File Management Utility k nastavení různých<br>parametrů a odesílání a ukládání naskenovaných dokumentů. |
| Tisk bez použití ovladače tiskárny   | PRESCRIBE Commands Command Reference                                                                                              |
|                                      | Popisuje interní jazyk tiskárny (příkazy PRESCRIBE).                                                                              |
|                                      | PRESCRIBE Commands Technical Reference                                                                                            |
|                                      | Popisuje funkce příkazů PRESCRIBE a ovládání emulací všech typů.                                                                  |
| Přímý tisk PDF souboru               | Network Tool for Direct Printing Operation Guide                                                                                  |
|                                      | Popisuje, jak tisknout soubory PDF bez spuštění programů Adobe<br>Acrobat nebo Adobe Reader.                                      |
| Upravte polohu tisku nebo            | Maintenance Menu User Guide                                                                                                    |
| skenování                            | Nabídka údržby poskytuje vysvětlení, jak nakonfigurovat tisk,<br>skenování a další nastavení                                      |

## Více o Návodu k obsluze (této příručce)

### Struktura návodu

Tento návod k obsluze obsahuje následující kapitoly.

| Kapitola                                                                     | Obsah                                                                                                    |  |
|------------------------------------------------------------------------------|----------------------------------------------------------------------------------------------------|--|
| Nejprve si prosím přečtěte                                                   | Poskytuje bezpečnostní pokyny k používání zařízení a informace o obchodní<br>značce.                                                                                                    |  |
| Instalace a nastavení zařízení                                               | Vysvětluje názvy součástí, kabelová připojení, instalaci softwaru, přihlášení a odhlášení, a jiné podobné záležitosti související s obsluhou zařízení.                                                                                       |  |
| Příprava před použitím                                                       | Vysvětluje přípravy a nastavení, které je nutné provést, aby bylo možné<br>zařízení používat, jako například vkládání papíru nebo vytvoření adresáře.                                                                                        |  |
| Tisk z počítače                                                              | Vysvětluje základní způsob tisku.                                                                                                    |  |
| Zacházení se zařízením                                                       | Vysvětluje základní postupy užívání tohoto zařízení, například vkládání<br>originálů, vytváření kopií, odesílání dokumentů a používání schránek<br>dokumentů.                                                                                |  |
| Používání různých funkcí                                                     | Popisuje užitečné funkce, které jsou k dispozici.                                                                                                    |  |
| Stav/Zrušení úlohy                                                           | Vysvětluje, jak zkontrolovat stav úlohy a historii úloh a jak zrušit úlohy, které<br>se tisknou nebo čekají na tisk. Také vysvětluje, jak zkontrolovat množství<br>papíru a toneru, jak zkontrolovat stav zařízení a jak zrušit přenos faxu. |  |
| Systémová nabídka                                                            | Vysvětluje nabídku systému a jak souvisí s provozem stroje.                                                                                                    |  |
| Autentizace a účtování<br>uživatele (přihlášení<br>uživatele, účtování úloh) | Vysvětluje přihlášení uživatele a účtování úloh.                                                                                                    |  |
| Odstraňování potíží                                                          | Vysvětluje, co dělat, když dojde toner, zobrazí se chybové hlášení, nebo dojde<br>k uvíznutí papíru či jinému problému.                                                                                                    |  |
| Dodatek                                                                      | Popisuje užitečné volby, které jsou k dispozici. Podává informace o typech<br>médií a formátech papíru, dále obsahuje slovníček pojmů. Vysvětluje, jak<br>zadávat znaky, a obsahuje technické údaje o zařízení.                              |  |

### Konvence používané v této příručce

V níže uvedených vysvětleních je jako příklad uveden Adobe Reader.

| e Tools Docum                   | ent 🖺       | $\overleftrightarrow$ | ሱ | 🖶 🖂 🔍 🕜 🌢 146 / 721 🖡 … 😲 Share 🧿                                                                                                    | ŧ,       | 0        |
|---------------------------------|-------------|-----------------------|---|----------------------------------------------------------------------------------------------------|----------|----------|
| Bookmarks                       | ×           |                       |   | Připrava před použitím > Vkládání papíru                                                                                                    | ^        | ۲        |
| = · 🗊 🕞 🕅                       | ₹           |                       |   | Opatření při vkládání papíru                                                                                                    |          | Po       |
| > 🗍 1 Nejprve si p              | rosím       |                       |   | Po otevření nového baliku papíru nejprve rychlým prolistováním oddělte jednotlivé listy, a teprve potom je vložte<br>podle následujícího postupu.                                                                                                    | Ш        | R        |
| > 2 Instalace a r               | nastavení   |                       |   |                                                                                                    | Ш        |          |
| > 🗍 3 Příprava pře              | ed použitím |                       |   |                                                                                                    | Ы        | 1        |
| > 🔲 4 Tisk z počíta             | ače         |                       |   | / Mt Dt                                                                                                    | Ш        |          |
| S Zacházení s     G Používání n | e zařízením |                       |   | Stožek papíru prolistujte, pak s ním zaklepejte o rovný povrch. Dále je třeba dbát na následující.<br>Je-li papír zviněný nebo přeložený, před vložením jej narovnejte. Zviněný nebo přeložený papír se může vzpříčit.                                                                                                    |          | LO<br>KU |
| > 🗍 7 Řešení potíž              | ží          |                       |   | <ul> <li>Jelikož vlihkost může způsobovat pokže, nevystavujte otevřené baliky papíru vysokým teplotám ani vysoké vlihkosti. Po naplnění zásobníků nebo viceúčelového zásobníku uzavřete zbývající papír do skladovacho sáčku.</li> <li>Rokut zdříšní pakváte addití dobu povíňsku – čevřste valékou povíře žid vlikovatí labo valenutí na všech</li> </ul> | Ш        | cU       |
| > 🔲 8 Dodatek                   |             |                       |   | zásobníká a uzavření do skladovacho sáčku.                                                                                                    |          | L.       |
|                                 |             |                       |   | DULEZTE Pokud provádite kopírování na použitý papír (papír, který již byl použit k tisku), nepoužívejte papíry, které jsou seliá neho solavaní za by moho noškodit zařízení ocho znávobit nizkou kodinu obrazu.                                                                                                    |          | P        |
|                                 |             | 4                     |   |                                                                                                    |          | ( 💾      |
|                                 |             |                       |   | POZNÁMKA – Podrobnosti o rušení tisku z tohoto zařízení jsou uvedeny zde:                                                                                                    |          | 0        |
|                                 |             |                       |   | ➡ Zrušeni úloh (strana 140)                                                                                                    | T        | 70       |
|                                 |             |                       |   | A POZORNĚNÍ                                                                                                    | <u> </u> |          |
|                                 |             |                       |   | Některé části uvnitř zařízení jsou velmi horké. Buďte opatrní, protože hrozí nebezpečí popálení.                                                                                                    | Ш        |          |
|                                 |             |                       |   |                                                                                                    |          |          |
|                                 |             |                       |   |                                                                                                    | Ш        |          |
|                                 |             |                       |   |                                                                                                    |          |          |
|                                 |             |                       |   |                                                                                                    |          |          |

- 1 V Obsahu klikněte na řádek, a tím přeskočíte na příslušnou stránku.
- 2 Upozorňuje na opatření a omezení, která jsou nutná ke správnému chodu zařízení a k předejití jeho poškození nebo poškození jiných předmětů.
- 3 Podává dodatečné informace a reference k úkonům.
- 4 Kliknutím na podtržený text přeskočíte na příslušnou stranu.
- 5 Tento symbol znamená, že nerespektování upozornění nebo nesprávné provedení pokynů může mít za následek úraz uživatele či poškození zařízení.

### 🔇 POZNÁMKA

Položky, které se zobrazují v Adobe Readeru, se mohou měnit v závislosti na použití. Pokud se Obsah nebo jiné části nezobrazují, nahlédněte do Nápovědy Adobe Readeru.

Určité položky jsou v tomto návodu použity podle níže uvedených konvencí.

| Konvence | Popis                        |
|----------|------------------------------|
| []       | Označuje klávesy a tlačítka. |
| п п      | Označuje zprávu.             |

### Konvence používané v postupech pro obsluhu zařízení

V tomto návodu k obsluze je souvislé ovládání tlačítek na dotykovém panelu následující:

#### Vlastní postup

- 1 Stiskněte tlačítko [Domů].
- 2 Stiskněte tlačítko [...], poté stiskněte tlačítko [Systémová nabídka].
- 3 Posuňte obrazovku dolů (tj. přejeďte prstem)
- 4 Stiskněte tlačítko [Nastavení zařízení]
- 5 Stiskněte tlačítko [OK]

#### Postup uvedený v tomto návodu

Tlačítko [Domů] > [...] > [Systémová nabídka] > [Nastavení zařízení] > tlačítko [OK]

#### Vlastní postup

1 Stiskněte tlačítko [Účtování úloh/ověř.].

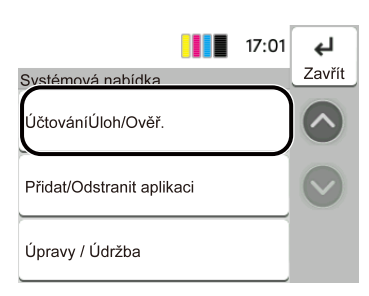

2 Stiskněte tlačítko [Přidat/Upravit účtování úloh] v nabídce "Účtování úloh/ověř.".

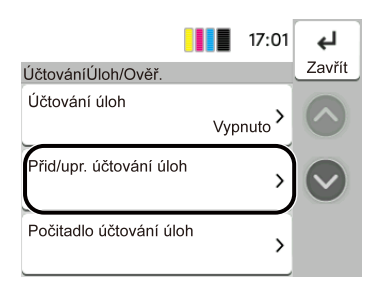

#### Postup uvedený v tomto návodu

[Účtování úloh/ověř.] > "Účtování úloh/ověř." [Přidat/Upravit účtování úloh] Podrobnosti o ovládání dotykového panelu jsou uvedeny zde:

Používání dotykového panelu (strana 50)

### Formát papíru

Formát papíru jako A5 lze použít v orientaci na výšku i na šířku. Pro rozlišení orientace při použití těchto formátů se k formátům použitým na šířku přidává "R".

#### Nastavení papíru na výšku

#### Při vkládání do zásobníku

| Poloha nastavení (X=šířka, Y=délka) | Ikona na dotykovém panelu | Formát uvedený v tomto návodu |
|-------------------------------------|---------------------------|-------------------------------|
| Y                                   |                           | A5-R                          |

#### Při vkládání do víceúčelového zásobníku

| Poloha nastavení (X=šířka, Y=délka) | Ikona na dotykovém panelu | Formát uvedený v tomto návodu |
|-------------------------------------|---------------------------|-------------------------------|
| Y                                   |                           | A5-R                          |

Formáty papíru, které lze použít, se liší v závislosti na funkci a jednotce podavače papíru. Podrobnosti jsou uvedeny zde.

#### Nastavení papíru na šířku

#### Při vkládání do zásobníku

| Poloha nastavení (X=šířka, Y=délka) | Ikona na dotykovém panelu | Formát uvedený v tomto návodu |
|-------------------------------------|---------------------------|-------------------------------|
| Y K                                 |                           | A5                            |

#### Při vkládání do víceúčelového zásobníku

| Poloha nastavení (X=šířka, Y=délka) | Ikona na dotykovém panelu | Formát uvedený v tomto návodu |
|-------------------------------------|---------------------------|-------------------------------|
| Y                                   |                           | A5                            |

Formáty papíru, které lze použít, se liší v závislosti na funkci a jednotce podavače papíru. Podrobnosti jsou uvedeny zde.

➡ <u>Technické údaje (strana 389)</u>

## Poznámky

## Informace o bezpečnosti zařízení v této příručce

Oddíly této příručky a součásti zařízení jsou označeny symboly, které slouží jako bezpečnostní upozornění s cílem chránit uživatele, další osoby a okolní prostředí. Popis symbolů a jejich význam je uveden níže.

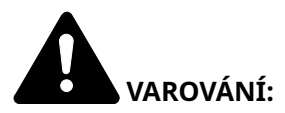

Tento symbol znamená, že pokud nebude příslušnému upozornění věnována dostatečná pozornost nebo nebudou dodržovány pokyny uvedené v těchto bodech, může dojít k závažnému zranění nebo smrti.

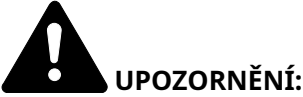

Tento symbol znamená, že nerespektování upozornění nebo nesprávné provedení pokynů může mít za následek úraz uživatele či poškození zařízení.

#### Symboly

Symbol  $\Delta$  znamená, že příslušná část obsahuje bezpečnostní upozornění. Uvnitř symbolu jsou vyznačeny typy upozornění.

<u> [</u>Obecné varování]

[Upozornění na vysokou teplotu]

Symbol 🛇 označuje, že příslušná část obsahuje informace o zakázaných akcích. Uvnitř symbolu je uveden konkrétní typ zakázaného postupu.

🛇 [Upozornění na zakázaný postup]

🕲 [Zákaz demontáže]

Symbol 🛡 označuje, že odpovídající sekce obsahuje informace o úkonech, které je třeba provést. Uvnitř symbolu je vyznačen konkrétní typ vyžadované činnosti.

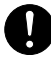

[Upozornění na vyžadovanou činnost]

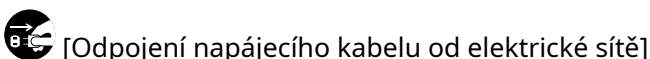

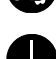

[Zařízení vždy zapojujte do zásuvky s uzemněním]

### 🔊 POZNÁMKA

Originál věrně připomínající bankovku se ve vzácných případech nemusí okopírovat správně, protože toto zařízení je vybaveno funkcí proti padělání.

### Okolní prostředí

Provozní podmínky jsou následující:

| Teplota         | 10 až 32,5°C/50 až 90,5°F<br>Vlhkost by měla být nejvýše 70 % při teplotě 32,5 °C.) |
|-----------------|-------------------------------------------------------------------------------------|
| Vlhkost vzduchu | 10 až 80 %<br>Teplota by měla být nejvýše 30 °C při 80 % vlhkosti.                  |

Kromě toho se při výběru umístění zařízení vyhýbejte následujícím místům.

- Neumísťujte zařízení v blízkosti oken nebo do míst, která jsou vystavena přímému slunečnímu světlu.
- Neumísťujte zařízení na místa, která jsou vystavena vibracím.
- Neumísťujte zařízení na místa s velkými výkyvy teploty.
- Neumísťujte zařízení na místa, která jsou vystavena přímému proudění horkého či studeného vzduchu.
- Neumísťujte zařízení na špatně větraná místa.

Během kopírování dochází k uvolňování malého množství ozónu, ale toto množství nijak neohrožuje lidské zdraví.

Jestliže je však zařízení dlouhodobě používáno ve špatně větrané místnosti nebo při vytváření extrémně velkého počtu kopií, může vznikat nepříjemný zápach.

Pro zachování odpovídajícího pracovního prostředí je vhodné místnost řádně větrat.

### Bezpečnostní opatření týkající se použití

#### Upozornění týkající se manipulace se spotřebním materiálem

## **A** POZORNĚNÍ

Nepokoušejte se zapálit části, které obsahují toner. Hořící jiskry mohou způsobit popálení.

Části, které obsahují toner, uchovávejte mimo dosah dětí.

Pokud toner náhodou unikne z částí, které jsou pro něho určené, vyvarujte se jeho vdechnutí, požití nebo kontaktu s povrchem očí a kůže.

- Při vdechnutí toneru přejděte na čerstvý vzduch a řádně si vykloktejte větším množstvím vody. Dostaví-li se kašel, vyhledejte lékaře.
- Při náhodném požití toneru vypláchněte ústa vodou a vypijte jednu nebo dvě sklenice, abyste zředili obsah žaludku. V případě potřeby vyhledejte lékaře.
- Pokud se toner dostane do očí, propláchněte je řádně vodou. Pokud podráždění přetrvá, vyhledejte lékaře.
- Při zasažení pokožky omyjte postižené místo mýdlem a vodou.

Části, které obsahují toner, neotevírejte násilím ani neničte.

#### Další bezpečnostní opatření

Vraťte vypotřebovanou zásobník s tonerem prodejci nebo zástupci servisu. Shromážděné odpadní zásobníky budou recyklovány nebo zlikvidovány podle příslušných předpisů.

Zařízení neskladujte na přímém slunečním světle.

Zařízení skladujte při teplotě do 40 °C a zamezte prudkým výkyvům teploty a vlhkosti.

Pokud není zařízení delší dobu používáno, vyjměte papír ze zásobníku a univerzálního zásobníku (MP) a uskladněte je v původním pečlivě zalepeném obalu.

### Bezpečnost laseru (Evropa)

Laserový paprsek může poškodit lidské zdraví. Z tohoto důvodu jsou laserové paprsky hermeticky uzavřeny uvnitř zařízení pomocí ochranného pláště a externího krytu. Při běžném provozu zařízení nemůže laserový paprsek ze zařízení uniknout.

Toto zařízení je klasifikováno jako laserový výrobek třídy 1 podle normy IEC/EN 60825-1:2014.

Upozornění: Provádění postupů, které nejsou uvedeny v této příručce, může způsobit vystavení osob nebezpečnému záření.

Tyto štítky jsou umístěny na laserové jednotce skeneru uvnitř zařízení a nenacházejí se v části přístupné uživateli.

| 警告 该产品为3B                       | 送激光产品,打开盖子后会有激光辐射,请避免光束照射。<br>[경고 CLASS 3B 가시 레이저광선을 직접                                                                                                    | 보지마십시오. |
|---------------------------------|----------------------------------------------------------------------------------------------------|---------|
| 含古 該産品局3B<br>CAUTION<br>WARNUNG | (項値)発産品・11 開産士役管(7値)新報約・前述兄元宋院教。) 1 言 こ ことで用くどフクス380ルーツが初立る。こ<br>CLASS 3B LASER RADIATION WHEN OPEN. AVOID DIRECT EXPOSURE TO BEAM.<br>LASEPSTRAULING KLASSE 3D WENN APPECYLING CECEPTRET NICHT DEM STRAUL ALISSETZE |         |
| AVERTISSEMENT                   | CLASSE 38 RAYONNEMENT LASER EN CAS D'OUVERTURE. EXPOSITION DANGEREUSE AU FAISCEA<br>CLASSE 38 LASER RADIAZIONE IN CAS D'OUVERTURE. EXPOSITION DANGEREUSE AU FAISCEA                                                  |         |
| ADVERTENCIA                     | RADIAÇÃO DE LASER CLASSE 3B QUANDO ABERTO EVITAR EXPOSIÇÃO DIRETA NO FEIX<br>CLASE 3B RADIACIONE LASER CUANDO SE ABRE. EVITAR EXPONERSE AL RAYO.                                                                     | Ĕ/      |

Informace k laserovým produktům TŘÍDY 1 naleznete na štítku.

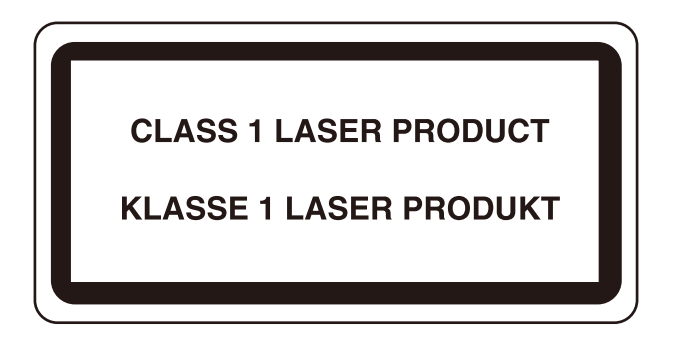

## Bezpečnostní pokyny týkající se odpojení od napájení

Upozornění: Napájecí zástrčka je hlavní izolační zařízení! Ostatní spínače na zařízení jsou pouze funkční spínače a nejsou vhodné pro izolaci zařízení od zdroje napájení.

### Soulad a shoda

Společnost TA Triumph-Adler GmbH tímto prohlašuje, že rádiové zařízení typu P-C2157w MFP je v souladu se směrnicí 2014/53/EU.

Úplné znění prohlášení o shodě EU je k dispozici na této internetové adrese:

#### **Triumph-Adler**

https://www.triumph-adler.com/ta-en-de/customer-service/download-centre

https://www.triumph-adler.com/ta-de-de/kundendienst/download-center

#### UTAX

https://www.utax.com/en-de/hardware/office-printer-and-mfp/download-centre

https://www.utax.com/de-de/hardware/buerodrucker-und-mfp/download-center

| Ver. softwaru | Frekvenční rozsah | Výstupní výkon (e.i.r.p) |
|---------------|-------------------|--------------------------|
| 1,0           | 2400 – 2483,5 MHz | <100 mW                  |
| 1,0           | 5150 – 5250 MHz   | < 50 mW                  |
| 1,0           | 5250 – 5725 MHz   | <100 mW                  |
| 1,0           | 5725 – 5850 MHz   | <10 mW                   |

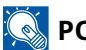

#### 💽 POZNÁMKA

Používejte stíněné kabely rozhraní.

Tyto mezní hodnoty jsou stanoveny tak, aby zajišťovaly adekvátní ochranu proti škodlivému rušení v obytné oblasti. Toto zařízení generuje, používá a může vyzařovat rádiovou frekvenční energii a, pokud není nainstalováno podle příslušných pokynů, může působit škodlivé rušení rádiové komunikace. Nicméně nelze zaručit, že k rušení u příslušné instalace nebude docházet. Pokud toto zařízení bude způsobovat škodlivé rušení příjmu rádiového nebo televizního signálu, které lze zjistit vypnutím a zapnutím zařízení, může se uživatel pokusit o odstranění rušení pomocí následujících opatření:

- · Přeorientováním nebo přemístěním přijímací antény.
- Zvětšením vzdálenosti mezi zařízením a přijímačem.
- Připojením zařízení do výstupu v jiném obvodu, než ke kterému je připojen přijímač.
- Požádáním o pomoc prodejce nebo zkušeného instalatéra rádií/televizorů.
- Je zakázáno používat s příslušným zařízením nestíněné kabely.

Toto zařízení splňuje oddíl 15 pravidel FCC.

Provoz tohoto zařízení podléhá následujícím dvěma podmínkám; (1) toto zařízení nesmí způsobovat rušení, a (2) toto zařízení musí akceptovat jakékoli rušení, a to včetně rušení, které může způsobit nežádoucí provoz zařízení.

### DŮLEŽITÁ POZNÁMKA:

#### Prohlášení o vystavení radiaci:

Toto zařízení splňuje mezní hodnoty FCC pro vystavení radiaci stanovené pro nekontrolované prostředí. Toto zařízení byste měli nainstalovat a používat v minimální vzdálenosti 20 cm mezi zdrojem radiace a vaším tělem.

#### Prohlášení Industry Canada:

Toto zařízení obsahuje bezlicenční vysílač (vysílače) / přijímač (přijímače), které jsou v souladu s bezlicenčním RSS (s) Innovation, Science and Economic Development Canada. Provoz podléhá následujícím dvěma podmínkám:

- 1 Toto zařízení nesmí způsobovat rušení.
- 2 Toto zařízení musí akceptovat jakékoli rušení, včetně rušení, které může způsobit nežádoucí provoz zařízení.

Anténa (antény) použitá pro tento vysílač musí být nainstalována tak, aby byla ve vzdálenosti alespoň 20 cm ode všech osob a nesmí být umístěna ani provozována ve spojení s jiným vysílačem.

Štítek shody Industry Canada ICES-003: CAN ICES-3B/NMB-3B

\* Výše uvedená prohlášení jsou platná pouze ve Spojených státech amerických a v Kanadě.

#### Upozornění:

#### Prohlášení o vystavení radiaci:

Toto zařízení vyhovuje kanadským mezním hodnotám pro vystavení radiaci stanoveným pro nekontrolované prostředí. Toto zařízení byste měli nainstalovat a používat v minimální vzdálenosti 20 cm mezi zdrojem radiace a vaším tělem. \* Výše uvedená prohlášení jsou platná pouze ve Spojených státech amerických, Kanadě a EU.

### Právní omezení při kopírování a skenování

Kopírování a skenování materiálů, které jsou chráněny autorskými právy, může být bez souhlasu majitele autorských práv zakázáno.

Kopírování/skenování následujících položek je zakázáno a může být právně postižitelné. Nemusí jít pouze o tyto položky. Vědomě nekopírujte/neskenujte položky, které se kopírovat/skenovat nemají.

- Papírové peníze
- Bankovky
- Cenné papíry
- Známky
- Pasy
- Certifikáty

Místními zákony a předpisy může být zakázáno nebo omezeno kopírování a skenování dalších předloh, které zde nejsou uvedeny.

### Bezpečnostní opatření při používání bezdrátové sítě LAN (je-li součástí výbavy)

Bezdrátová síť LAN umožňuje výměnu informací mezi bezdrátovými přístupovými body namísto použití síťového kabelu, což poskytuje tu výhodu, že připojení Wi-Fi lze volně navázat v oblasti, ve které lze přenášet rádiové vlny.

Na druhou stranu, pokud nejsou nakonfigurována nastavení zabezpečení, mohou nastat následující problémy, protože rádiové vlny mohou procházet překážkami (včetně zdí) a dosahovat všude v rámci určité oblasti.

### Tajné prohlížení obsahu komunikace

Třetí osoba s nekalými úmysly může rádiové vlny záměrně sledovat a získat neoprávněný přístup k následujícímu obsahu komunikace.

- Osobní údaje včetně ID, hesel a čísel platebních karet
- Obsah e-mailových zpráv

#### Nezákonný zásah

Třetí strana s nekalými úmysly může získat neoprávněný přístup k osobním nebo firemním sítím a provádět následující nezákonné akce.

- · Získávání osobních a důvěrných informací (únik informací)
- Vstupovat do komunikace na základě předstírání identity konkrétní osoby a šíření neoprávněných informací (spoofing)
- Úprava a opětovné vysílání zachycené komunikace (falšování)
- Přenos počítačových virů a ničení dat a systémů (destrukce)

Bezdrátové karty LAN a bezdrátové přístupové body obsahují integrované bezpečnostní mechanismy, které tyto problémy řeší a snižují možnost výskytu těchto problémů konfigurací nastavení zabezpečení produktů bezdrátové sítě LAN, když je produkt používán.

Doporučujeme, aby zákazníci převzali odpovědnost a využili svého úsudku při konfiguraci nastavení zabezpečení a aby zajistili, že plně rozumí problémům, které mohou nastat při používání produktu bez konfigurace nastavení zabezpečení.

### Omezené použití tohoto produktu (je-li součástí výbavy)

(Zařízení vybavené modulem Wi-Fi)

- Rádiové vlny vysílané tímto produktem mohou ovlivňovat lékařské vybavení. Při používání tohoto výrobku ve zdravotnickém zařízení nebo v blízkosti lékařských nástrojů používejte tento výrobek buď podle pokynů a opatření poskytnutých správcem zařízení nebo podle pokynů a opatření uvedených na lékařských nástrojích.
- Rádiové vlny vysílané z tohoto produktu mohou ovlivnit automatické ovládací zařízení včetně automatických dveří a požárních alarmů. Při používání tohoto výrobku v blízkosti automatického ovládacího zařízení používejte tento výrobek v souladu s pokyny a opatřeními uvedenými na automatickém ovládacím zařízení.
- Pokud se tento produkt používá v zařízeních, která přímo souvisejí se servisem, včetně letadel, vlaků, lodí a automobilů, nebo se tento produkt používá v aplikacích vyžadujících vysokou spolehlivost a bezpečnost funkce a v zařízeních vyžadujících přesnost, včetně těch, která se používají při prevenci katastrof a kriminality, a těch, která se používají pro různé bezpečnostní účely, používejte prosím tento produkt po zvážení bezpečnostní architektury celého systému včetně realizace konceptu zabezpečení proti selhání a duplicitního systému pro spolehlivost a bezpečnost celého systému. Tento produkt není určen pro použití vyžadující vysokou spolehlivost a bezpečnost, tj. v leteckých přístrojích, komunikačních zařízeních, zařízeních pro řízení jaderné energie a lékařských zařízeních; rozhodnutí, zda použít tento produkt v těchto případech, je tedy třeba plně zvážit.

### Právní ustanovení a informace o bezpečnosti

Neoprávněná reprodukce (kopírování) celého tohoto dokumentu nebo jeho části je zakázána, s výjimkou výjimek z autorského zákona.

### Obchodní názvy

- KPDL je ochranná známka společnosti Kyocera Corporation.
- Active Directory, Azure, Excel, Microsoft, Microsoft 365, Microsoft Edge, PowerPoint, Windows a Windows Server jsou registrované ochranné známky nebo ochranné známky společnosti Microsoft Corporation v USA a/nebo dalších zemích.
- PCL je ochranná známka společnosti Hewlett-Packard Company.
- Adobe, Acrobat, PostScript a Reader jsou registrované ochranné známky nebo ochranné známky společnosti Adobe Inc. v USA a/nebo dalších zemích.
- Ethernet je registrovaná ochranná známka společnosti Fuji Xerox Co., Ltd.
- IBM a IBM PC/AT jsou ochranné známky společnosti International Business Machines Corporation.
- AppleTalk, Bonjour, Mac a Mac OS jsou ochranné známky společnosti Apple Inc. registrované v USA a dalších zemích.
- Všechna písma evropských jazyků instalovaná v tomto zařízení jsou použita v rámci licenční dohody se společností Monotype Imaging Inc.
- Helvetica, Palatino a Times jsou registrované ochranné známky společnosti Linotype GmbH.
- ITC Avant Garde Gothic, ITC Bookman, ITC ZapfChancery a ITC ZapfDingbats jsou registrované ochranné známky společnosti International Typeface Corporation.
- ThinPrint je ochranná známka společnosti Cortado AG v Německu a dalších zemích.
- V tomto zařízení jsou instalována písma UFST <sup>™</sup>MicroType<sup>®</sup> společnosti Monotype Imaging Inc.
- iPad, iPhone a iPod touch jsou ochranné známky společnosti Apple Inc. registrované v USA a dalších zemích.
- AirPrint a logo AirPrint jsou ochranné známky společnosti Apple Inc.
- iOS je ochranná známka nebo registrovaná ochranná známka společnosti Cisco v USA a dalších zemích a je používána pod licencí Apple Inc.
- Google jsou ochranné známky a/nebo registrované ochranné známky společnosti Google LLC.
- Mopria <sup>™</sup> jsou registrované ochranné známky společnosti Mopria <sup>™</sup> Alliance.
- Wi-Fi, Wi-Fi Direct a Wi-Fi Protected Setup jsou ochranné známky a/nebo registrované ochranné známky Wi-Fi Alliance.
- RealVNC, VNC a RFB jsou registrované ochranné známky společnosti RealVNC Ltd. v USA a dalších zemích.

Všechny další názvy značek a produktů jsou registrovanými ochrannými známkami nebo ochrannými známkami vlastníků těchto známek. <sup>™</sup> ani <sup>®</sup> nebudou uvedeny v hlavním textu.

### Licenční smlouva se společností Monotype Imaging

- 1 Softwarem se rozumí digitálně zakódovaná, strojově čitelné, škálovatelné obrysové údaje zakódované ve zvláštním formátu, jakož i software UFST.
- 2 Souhlasíte s přijetím nevýhradní licence na používání softwaru k reprodukci a zobrazování hmotností, stylů a verzí písmen, číslic, znaků a symbolů (písma) výhradně pro své vlastní obvyklé obchodní nebo osobní účely na adrese uvedené na registrační kartě, kterou vrátíte společnosti Monotype Imaging. Podle podmínek této licenční smlouvy máte právo používat písma až na třech tiskárnách. Pokud potřebujete mít přístup k písmům na více než třech tiskárnách, musíte si pořídit víceuživatelskou licenční smlouvu, kterou lze získat od společnosti Monotype Imaging. Společnost Monotype Imaging si ponechává veškerá práva, titul a zájem k softwaru a typům písma a kromě licence k používání softwaru za podmínek výslovně uvedených v této smlouvě vám nejsou udělena žádná práva.
- 3 V zájmu ochrany vlastnických práv společnosti Monotype Imaging souhlasíte s tím, že budete zachovávat přísnou důvěrnost softwaru a dalších vlastnických informací týkajících se písem a že zavedete přiměřené postupy upravující přístup k softwaru a písmům a jejich používání.
- 4 Souhlasíte s tím, že nebudete duplikovat nebo kopírovat software nebo typy písma, kromě toho, že si můžete vytvořit jednu záložní kopii. Souhlasíte s tím, že každá taková kopie bude obsahovat stejná upozornění o vlastnických právech, jaká jsou uvedena na originálu.
- 5 Tato licence platí až do posledního použití softwaru a písem, pokud nebude ukončena dříve. Společnost Monotype Imaging může tuto licenci vypovědět, pokud nedodržíte podmínky této licence a toto nedodržení nenapravíte do třiceti (30) dnů po upozornění ze strany společnosti Monotype Imaging. Po vypršení platnosti této licence nebo po jejím ukončení jste povinni vrátit společnosti Monotype Imaging nebo zničit všechny kopie softwaru a písem a dokumentaci, jak je požadováno.
- 6 Souhlasíte s tím, že nebudete upravovat, měnit, rozebírat, dešifrovat, zpětně analyzovat nebo dekompilovat Software.
- 7 Společnost Monotype Imaging zaručuje, že po dobu devadesáti (90) dnů od dodání bude software fungovat v souladu se specifikacemi zveřejněnými společností Monotype Imaging a disketa bude bez vad materiálu a zpracování. Monotype Imaging nezaručuje, že software neobsahuje žádné chyby, chyby a opomenutí.

Strany souhlasí s tím, že všechny ostatní záruky – vyjádřené nebo předpokládané – včetně záruk vhodnosti pro konkrétní účel a prodejnosti, jsou vyloučeny.

8 Vaším výhradním opravným prostředkem a jedinou odpovědností společnosti Monotype Imaging v souvislosti se softwarem a písmy je oprava nebo výměna vadných dílů po jejich vrácení společnosti Monotype Imaging.

Společnost Monotype Imaging v žádném případě neodpovídá za ušlý zisk, ztrátu dat nebo jakékoli jiné náhodné či následné škody, ani za škody způsobené zneužitím nebo nesprávným použitím softwaru a písem.

- 9 Tato dohoda se řídí zákony státu Massachusetts USA.
- 10 Bez předchozího písemného souhlasu společnosti Monotype Imaging nesmíte licencovat, prodávat, pronajímat ani jinak převádět software a/nebo písma.
- 11 Použití, kopírování nebo zpřístupnění vládou podléhá omezením stanoveným v ustanovení o právech k technickým údajům a počítačovému softwaru v oddílu FAR 252-227-7013, pododdílu (b)(3)(ii), případně v pododstavci (c)(1)(ii). Další použití, duplikace nebo zveřejnění podléhá omezením platným pro software s omezenými právy, jak je uvedeno ve FAR 52.227-19 (c)(2).
- 12 Potvrzujete, že jste si tuto smlouvu přečetli, rozumíte jí a souhlasíte s tím, že budete vázáni jejími podmínkami. Žádná ze stran není vázána žádným prohlášením nebo prohlášením, které není obsaženo v této smlouvě. Žádná změna této smlouvy není účinná, pokud není napsána a podepsána řádně oprávněnými zástupci obou stran. Otevřením tohoto balíčku disket souhlasíte s podmínkami této smlouvy.

### Licence k OpenSSL

Pro licenci softwaru s otevřeným zdrojovým kódem přejděte na následující URL.

#### Triumph-Adler

https://www.triumph-adler.com/ta-en-de/customer-service/download-centre https://www.triumph-adler.com/ta-de-de/kundendienst/download-center

#### UTAX

https://www.utax.com/en-de/hardware/office-printer-and-mfp/download-centre https://www.utax.com/de-de/hardware/buerodrucker-und-mfp/download-center
## Funkce řízení úspory energie

Pro snížení spotřeby energie při nečinnosti je zařízení vybaveno funkcí řízení spotřeby, která se automaticky přepne do režimu "Sleep", aby se minimalizovala spotřeba energie po uplynutí určité doby od posledního použití zařízení.

- ➡ <u>Režim spánku (strana 73)</u>
- Časovač vypnutí (strana 79)

## Funkce automatického oboustranného tisku

Toto zařízení nabízí oboustranný tisk jako standardní funkci. Například vytisknutím dvou jednostranných originálů na jeden list papíru jako oboustranný výtisk lze snížit množství použitého papíru.

#### Oboustranný tisk (strana 210)

Tisk v režimu oboustranného tisku snižuje spotřebu papíru a přispívá k ochraně lesního fondu. Oboustranný tisk také snižuje množství papíru, které je nutné zakoupit, a tak snižuje náklady. U zařízení, která umí tisknout oboustranně, se doporučuje nastavit oboustranný tisk jako výchozí.

## Úspora zdrojů – papír

Pro zajištění ochrany životního prostředí a udržitelné využívání lesních fondů se doporučuje používat recyklovaný i čistý papír, která má certifikaci podle environmentálních předpisů nebo má uznávané ekologické označení, a splňuje požadavky EN 12281:2002 nebo jiného odpovídajícího standardu na podobné úrovni.

Toto zařízení podporuje také tisk na papír s gramáží 64 g/m<sup>2</sup>. Používání takového papíru, který obsahuje méně přírodních materiálů, vede k dalším úsporám lesních zdrojů.

\*: EN12281:2002 "Tisk a pracovní papír - Požadavky na kopírovací papír pro tisk se suchým tonerem"

Informace o doporučených druzích papíru poskytne prodejce nebo zástupce servisu.

## Environmentální přínosy "Řízení spotřeby"

Pro snižování spotřeby energie v době nečinnosti je zařízení vybaveno funkcí řízení spotřeby, která automaticky aktivuje režim úspory energie.

Ačkoli to chvíli trvá, než se zařízení přepne z režimu úspory energie zpět do režimu READY, kdy je připravené k provozu, lze ušetřit značné množství energie. Doporučuje se nastavit režim úspory energie jako výchozí.

## **Program ENERGY STAR**

Účastníme se programu ENERGY STAR<sup>®</sup>. Na trh dodáváme produkty, které splňují normy ENERGY STAR.

ENERGY STAR je program pro zajištění efektivnosti s cílem vyvíjet a podporovat používání produktů s vysokou energetickou účinností jako prevenci proti globálnímu oteplování. Koupí produktů, které splňují ENERGY STAR, může zákazník pomoci snižovat emise skleníkových plynů, které vznikají při používání produktů a snižovat náklady související se spotřebou energií.

# 2 Instalace a nastavení zařízení

| Názvy dílů (exteriér zařízení)                 | 28 |
|------------------------------------------------|----|
| Názvy dílů (konektory/interiér)                |    |
| Názvy dílů (s připojeným volitelným vybavením) |    |
| Připojování zařízení k ostatním zařízením      | 42 |
| Připojení kabelů                               | 44 |
| Zapnutí a vypnutí zařízení                     | 47 |
| Používání ovládacího panelu                    |    |
| Dotykový panel                                 |    |
| Přihlášení/odhlášení                           |    |
| Výchozí nastavení zařízení                     |    |
| Průvodce rvchlým nastavením                    |    |
| Instalace softwaru                             | 83 |
| Kontrola počitadla                             |    |
| Další přípravy pro správce                     |    |
| Embedded Web Server RX                         |    |
|                                                |    |

## Názvy dílů (exteriér zařízení)

- 1 Podavač originálů
- 2 Vnitřní zásobník
- 3 Zarážka papíru
- 4 Zásobník 1
- 5 Vypínač
- 6 Tlačítko (Pravý kryt je otevřen)
- 7 Slot paměti USB
- 8 Pravý kryt
- 9 Stolek pro výstup originálů
- 10 Stolek pro originály
- 11 Vodítko šířky originálu
- 12 PET fólie
- 13 Rukojeti
- 14 Ovládací panel
- 15 Kontaktní sklo
- 16 Pruhy indikátoru formátu originálu
- 17 Rukojeti
- 18 Slot zámku proti krádeži
- 19 Zadní kryt 1

## Názvy dílů (konektory/interiér)

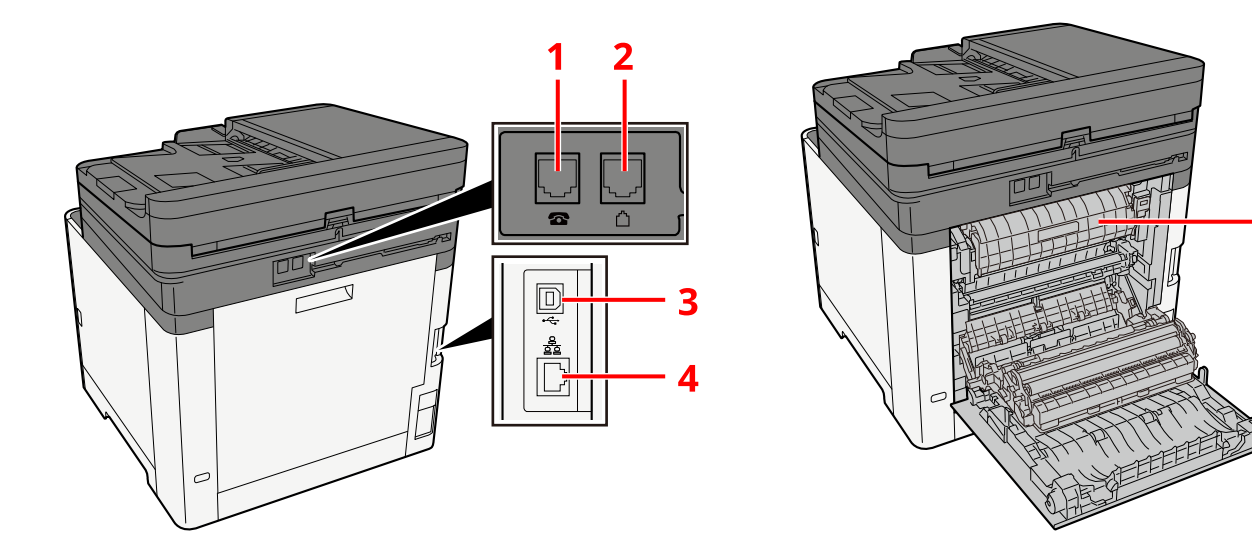

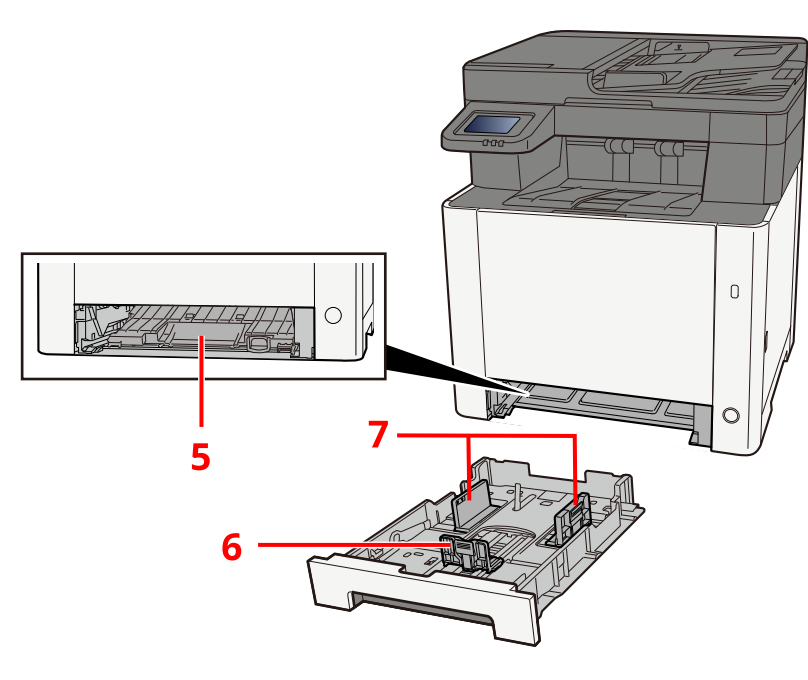

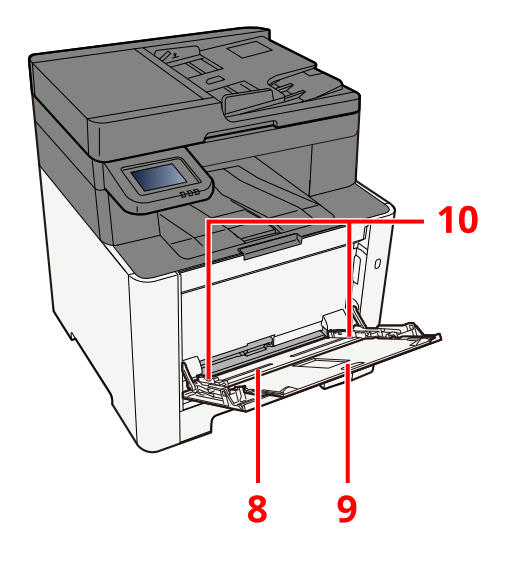

11

- 1 Konektor TEL
- 2 Konektor LINE
- 3 Konektor rozhraní USB
- 4 Konektor síťového rozhraní
- 5 Podávací kryt
- 6 Vodítko délky papíru
- 7 Vodítka šířky papíru
- 8 Víceúčelový zásobník
- 9 Rozšíření zásobníku
- 10 Vodítka šířky papíru
- 11 Kryt fixační jednotky

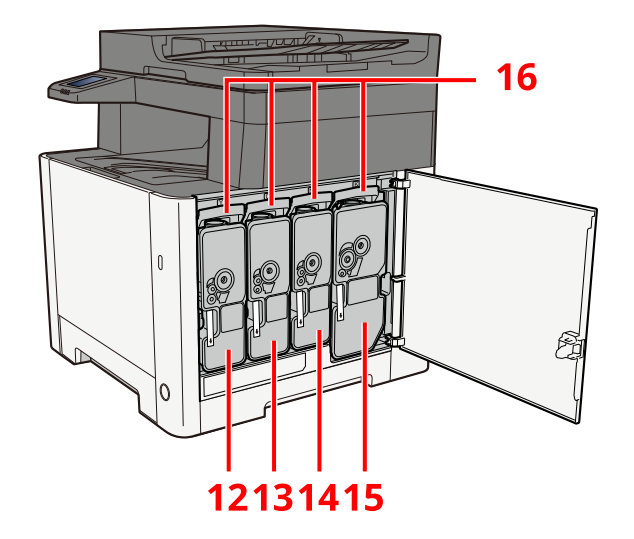

- 12 Zásobník toneru (žlutá)
- 13 Zásobník toneru (purpurová)
- 14 Zásobník toneru (azurová)
- 15 Zásobník toneru (černá)
- 16 Páčka zámku zásobníku toneru

# Názvy dílů (s připojeným volitelným vybavením)

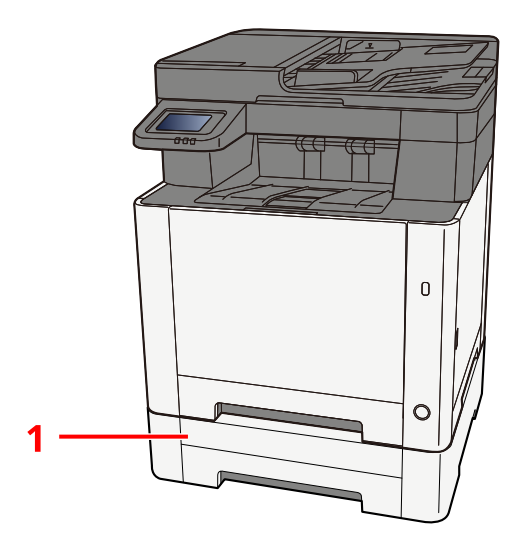

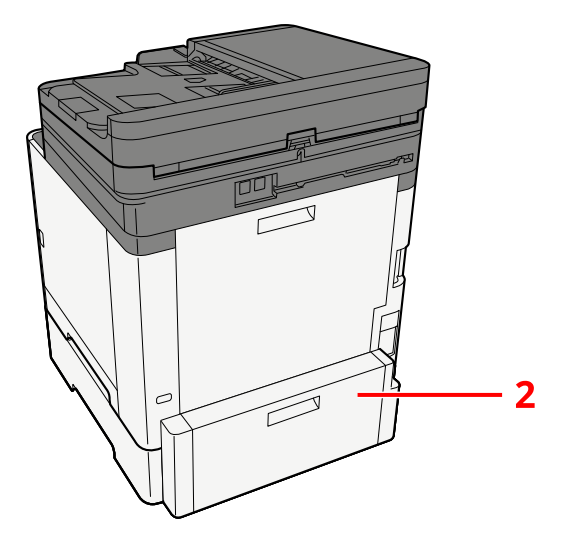

- 1 Zásobník 2
- 2 Zadní kryt 2

Podrobnosti o volitelném vybavení jsou uvedeny zde:

Konfigurace možností (strana 388)

## Připojování zařízení k ostatním zařízením

Připravte si potřebné kabely odpovídající prostředí a účelu využití zařízení.

## Při připojování zařízení k počítači pomocí kabelu USB

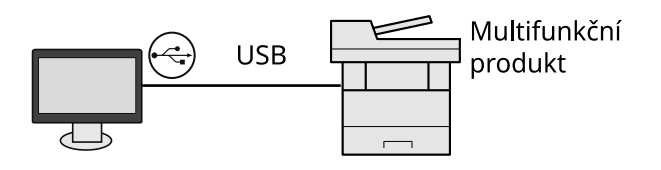

### Při připojení zařízení k počítači nebo tabletu síťovým kabelem, Wi-Fi nebo Wi-Fi Direct

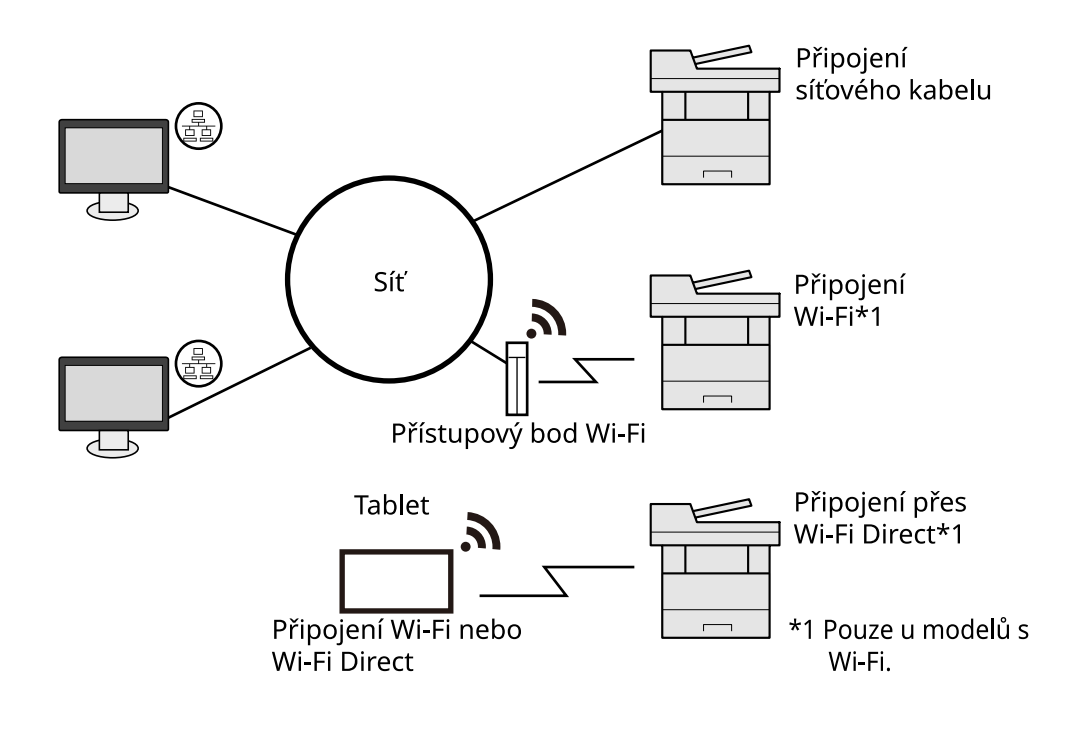

## 🔇 POZNÁMKA

Pokud používáte bezdrátovou síť LAN, postupujte podle následujících pokynů.

## Kabely, které je možné použít

#### Když je k připojení zařízení použit síťový kabel

| Funkce                                     | Potřebný kabel                               |
|--------------------------------------------|----------------------------------------------|
| Tiskárna / Skener / Síť. fax <sup>*2</sup> | Kabel LAN (10BASE-T, 100BASE-TX, 1000BASE-T) |

#### Když je k připojení zařízení použit kabel USB

| Funkce                      | Potřebný kabel                                                                              |
|-----------------------------|---------------------------------------------------------------------------------------------|
| Tiskárna/Skener (TWAIN/WIA) | Kabel kompatibilní s USB 2.0 (kompatibilní s vysokorychlostním<br>USB, max. 5,0 m, stíněný) |

\*2 Funkci faxu lze využít u produktů s nainstalovanou funkcí faxu.Další informace o síťovém faxu jsou uvedeny zde:

#### ➡ FAX Operation Guide

### **DŮLEŽITÉ**

Použití jiného kabelu než kabelu kompatibilního s USB 2.0 může vést k selhání.

# Připojení kabelů

## Připojení kabelu LAN

## **DŮLEŽITÉ**

Pokud je zapnuté napájení, vypněte vypínač.

Vypnutí (strana 48)

### Připojení kabelu k zařízení.

1 Připojte kabel LAN k přípojce síťového rozhraní.

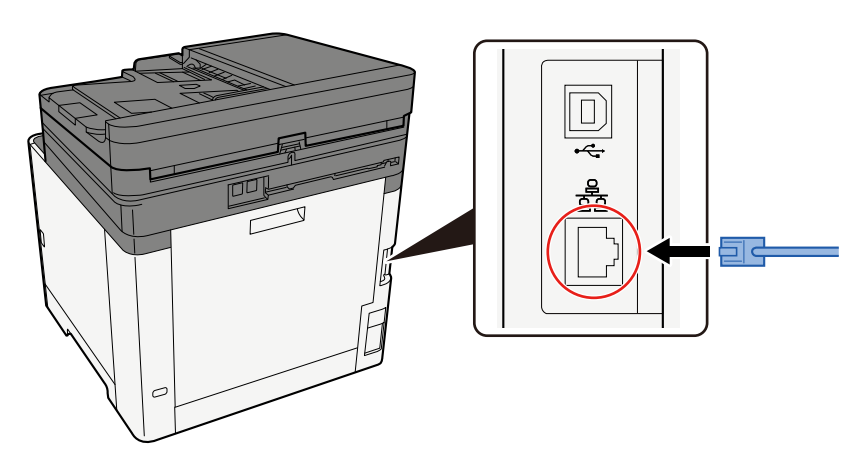

2 Připojte druhý konec kabelu k síťovému rozbočovači.

### 2 Zapněte zařízení a nakonfigurujte síť.

Nastavení sítě (strana 63)

## Připojení kabelu USB

## **DŮLEŽITÉ**

Pokud je zapnuté napájení, vypněte vypínač.

Vypnutí (strana 48)

## 1 Připojení kabelu k zařízení.

1 Připojte kabel USB k přípojce rozhraní.

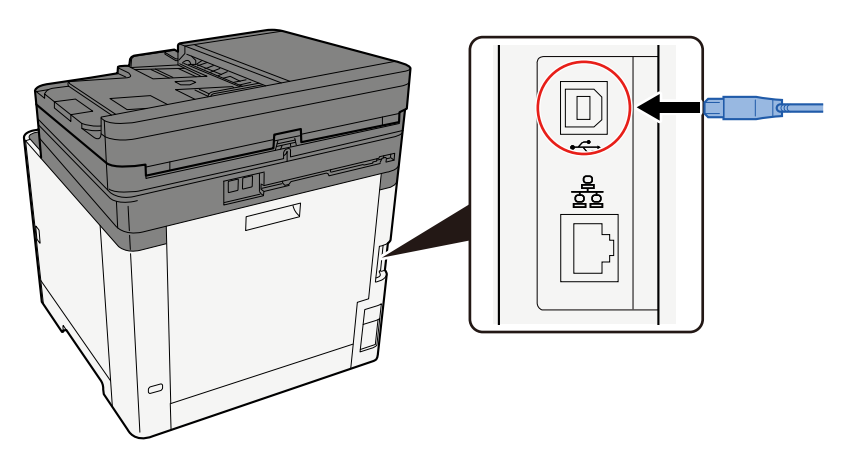

- 2 Připojte druhý konec kabelu k počítači.
- 2 Zapněte zařízení.

## Připojení napájecího kabelu

## **1** Připojení kabelu k zařízení.

Připojte jeden konec dodaného kabelu napájení k zařízení a druhý konec zapojte do zásuvky.

### **DŮLEŽITÉ**

Používejte výhradně napájecí kabel dodaný se zařízením.

## Zapnutí a vypnutí zařízení <sup>Zapnutí</sup>

## Zapněte vypínač.

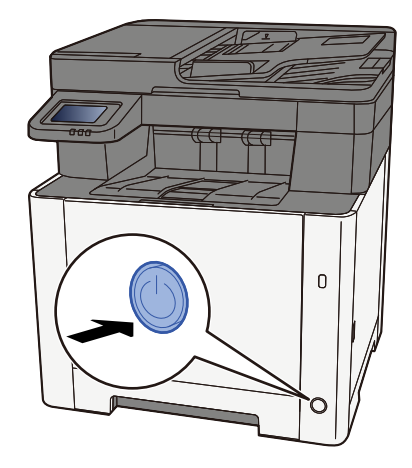

## **DŮLEŽITÉ**

Pokud vypínač vypnete, nezapínejte jej okamžitě znovu. Vyčkejte nejméně 5 vteřin, pak vypínač zapněte.

## Vypnutí

## 1 Vypněte vypínač.

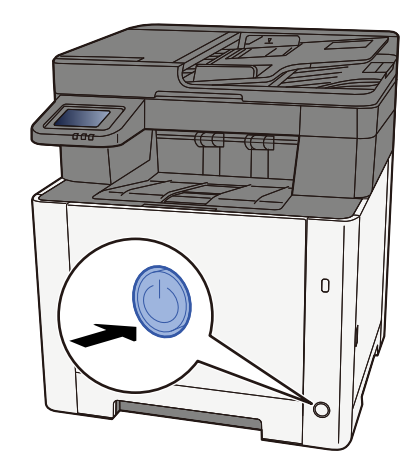

Zobrazí se potvrzovací zpráva pro vypnutí napájení.

Vypnutí trvá přibližně 3 minuty.

## **A** POZORNĚNÍ

Nebude-li zařízení delší dobu používáno (např. přes noc), vypněte je vypínačem napájení. Nebudete-li zařízení používat ještě delší dobu (například během dovolené), vytáhněte napájecí kabel ze zásuvky (bezpečnostní opatření).

## 🗸 DŮLEŽITÉ

- Používáte-li zařízení vybavené funkcí faxu, mějte na paměti, že vypnutí zařízení vypínačem napájení vyřadí funkci odesílání a příjímání faxů.
- Vyjměte papír ze zásobníků a uzavřete jej ve skladovacím pytli, aby byl chráněn před vlhkostí.

## Používání ovládacího panelu

## Tlačítka ovládacího panelu

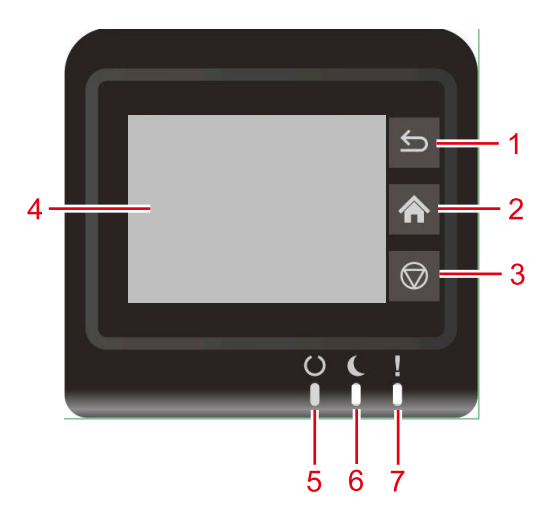

- 1 Tlačítko [Zpět] Navrací na předchozí krok.
- 2 Tlačítko [Domů]
   Zobrazuje obrazovku Domů.
- 3 Tlačítko [Zrušit]
   Zrušte tiskovou úlohu.
- 4 Dotykový panel

Jedná se o dotykový panel. Klepnutím na toto tlačítko provedete jednotlivá nastavení.

5 Indikátor [Připraveno]

Svítí, když je možný tisk. Bliká při zpracování tisku nebo pokud došlo k chybě.

6 Indikátor [Spořič energie]

Bliká při zpracování tiskové úlohy nebo pokud došlo k chybě.

7 Indikátor [Pozor]

Svítí nebo bliká, pokud dojde k chybě a úloha je zastavena.

## Dotykový panel

## Používání dotykového panelu

V tomto oddílu je vysvětleno základní ovládání dotykového panelu.

### Klepnutí

Tato operace je používána ke stisknutí ikony nebo tlačítka. V této příručce je operace klepnutí označena jako "stisknout".

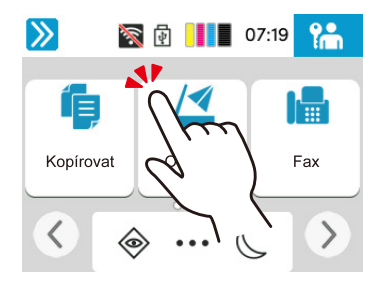

### Přejetí prstem

Tato operace je používaná k přepínání mezi obrazovkami a k zobrazování položek, které nejsou zobrazeny na seznamu. Pohybujte se jedním směrem, jako byste sledovali obrazovku.

Na níže uvedeném obrázku je uveden příklad přejetí prstem přes domovskou obrazovku. Posouvejte obrazovku doleva a doprava.

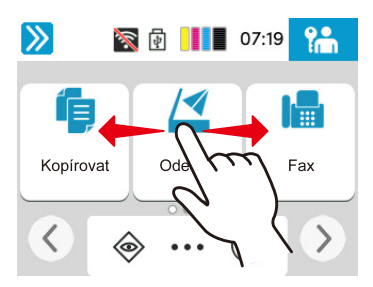

Na níže uvedeném obrázku je uveden příklad přejetí prstem přes obrazovku systémové nabídky. Pohybujte obrazovkou nahoru a dolů.

| >>                | 1 | 06:51 | L4         |
|-------------------|---|-------|------------|
| Nastavení zařízen | í |       | Zavřít     |
| Jazyk/Jednotky    |   | >     | $\bigcirc$ |
| Klávesnice        | h | n'    |            |
| Datum a čas       | 2 | Z     |            |
| ·                 |   |       |            |

## Domovská obrazovka

Tato obrazovka se zobrazí výběrem tlačítka [Domů] na ovládacím panelu. Klepnutím na ikonu se zobrazí odpovídající obrazovka. Můžete změnit ikony, které se mají zobrazovat na domovské obrazovce, stejně jako její pozadí.

Úprava domovské obrazovky (strana 51)

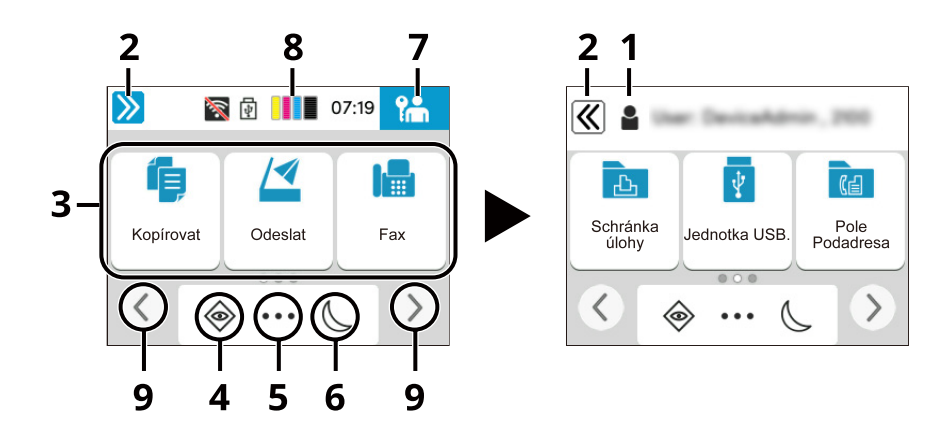

Vzhled se může lišit od vaší skutečné obrazovky v závislosti na vaší konfiguraci a nastavení možností.

1 Přih.uživ.jméno

Zobrazuje přihlášené uživatelské jméno. Zobrazí se, když je povolena správa uživatelských přihlášení.

2 Přepínač

Přepínejte mezi zobrazením a skrytím přihlášeného uživatelského jména.

3 Plocha

Zobrazuje ikony funkcí. Zobrazí se také funkce zaregistrovaná mezi oblíbené funkce. Ikony, které nejsou zobrazeny na první stránce, se objeví změnou stránky.

4 [Stav]

Zobrazí obrazovku Stav. Pokud dojde k chybě, zobrazí se ikona "!". Jakmile chyba zmizí, displej se vrátí do normálního stavu.

5 [Obrazovka úloh]

Zobrazí obrazovku Úloha.

6 Úspora energie

Uvádí zařízení do režimu spánku. Obnoví zařízení z režimu spánku při stisku libovolného tlačítka nebo dotykového panelu.

7 [Odhlášení]

Proveďte odhlášení. Zobrazí se, když je povolena správa uživatelských přihlášení.

8 Ukazatel množství toneru

Zobrazuje zbývající množství tonerů.

9 Tlačítka pro přepínání obrazovky

Pomocí těchto tlačítek můžete přepínat mezi stránkami plochy.

## Úprava domovské obrazovky

Můžete změnit pozadí domovské obrazovky a také zobrazené ikony.

#### Zapněte obrazovku.

Klávesa [Domů] > [...] > [Systémová nabídka] > [Nastavení funkcí] > [Domů]

### 🔇 POZNÁMKA

Pokud se zobrazí obrazovka ověření uživatele, přihlaste se pomocí uživatele, který má oprávnění konfigurovat toto nastavení. Pokud neznáte své přihlašovací uživatelské jméno nebo heslo, kontaktujte svého administrátora.

### 2 Nakonfigurujte funkci.

Lze nakonfigurovat následující nastavení.

#### [Jas displeje]

Nastavuje jas dotykového panelu.

Hodnota: 1 (tmavší), 2, 3, 4, 5 (světlejší)

#### [Výchozí obrazovka]

Vyberte obrazovku, která se zobrazí hned po spuštění (výchozí obrazovka).

Hodnota: [Domů], [Stav], [Schránka úlohy], [Připojit ke Cloud Access]

#### Pozadí plochy

Nakonfigurujte pozadí plochy domovské obrazovky.

Hodnota: Obrázky 1 až 8

#### Dostupné funkce k zobrazení na ploše

| Funkce                          | Ikona       | Popis                                          |
|---------------------------------|-------------|------------------------------------------------|
| Kopírovat <sup>*1</sup>         | í           | Zobrazuje obrazovku Kopírování.                |
|                                 |             | Základní obsluha (strana 168)                  |
| Odeslat <sup>*1</sup>           |             | Zobrazuje obrazovku Odesílání.                 |
|                                 |             | Základní skenování (odesílání) (strana 170)    |
| Faxový server <sup>*2</sup>     |             | Zobrazuje obrazovku faxového serveru Odeslání. |
| Fax <sup>*3</sup>               |             | Zobrazuje obrazovku Fax.                       |
|                                 |             | ➡ FAX Operation Guide                          |
| Schránka<br>úlohy <sup>*4</sup> | 伯           | Zobrazuje obrazovku Schránka úlohy.            |
| Jednotka USB <sup>*1</sup>      | <b>*</b>    | Zobrazuje obrazovku USB disk.                  |
| Schránka                        | <b>7</b> -1 | Zobrazuje obrazovku Schránka podadresy.        |
| podadresy <sup>*3</sup>         |             | ➡ FAX Operation Guide                          |
| Hromadná                        |             | Zobrazuje obrazovku Hromadná schránka.         |
| schránka <sup>^3</sup>          |             | ➡ FAX Operation Guide                          |
| Schránka                        |             | Zobrazuje obrazovku Schránka paměť faxu RX.    |
| pamét faxu<br>RX <sup>*3</sup>  |             | ➡ FAX Operation Guide                          |

| Funkce                                | Ikona      | Popis                                                                                            |
|---------------------------------------|------------|--------------------------------------------------------------------------------------------------|
| Pošlete mi (E-<br>mail) <sup>*4</sup> |            | Zobrazuje obrazovku Odesílání. Jako cíl je nastavena e-mailová adresa<br>přihlášeného uživatele. |
| Oblíbené<br>položky                   | Ģ          | Vyvolá zaregistrovanou oblíbenou položku. Ikona se změní podle funkce<br>oblíbené položky.       |
|                                       | <b>×</b> - | Vyvolání často používaných funkcí (Oblíbené) (strana 156)                                        |

\*1 Vybráno v době odeslání z továrny.

\*2 Zobrazí se, když je nastaven externí server (faxový server).

\*3 Tato položka se zobrazuje u zařízení kompatibilních s faxem.

\*4 Zobrazeno, když je povolena správa uživatelských přihlášení.

### Dostupné funkce k zobrazení na hlavním panelu

| Funkce                                | Ikona    | Popis                                                                                                    |
|---------------------------------------|----------|----------------------------------------------------------------------------------------------------|
| Stav/Zrušení<br>úlohy <sup>*1</sup>   | ۲        | Zobrazuje obrazovku Stav / Zrušení úlohy.                                                                                                    |
| Informace o<br>zařízení <sup>*1</sup> |          | Zobrazí obrazovku Informace o zařízení. Zkontrolujte informace o systému a síti a informace o použitých možnostech. Je také možné tisknout různé sestavy a seznamy.<br>Zobrazení informací o zařízení (strana 55) |
| Nastavení sítě                        | <b>A</b> | Zobrazí obrazovku nastavení sítě v systémové nabídce.                                                                                                    |
| Jazyk <sup>*1</sup>                   | Q        | Zobrazí obrazovku nastavení jazyka v systémové nabídce.                                                                                                    |
| Nastavení<br>papíru <sup>*1</sup>     | æ        | Zobrazí obrazovku nastavení papíru v systémové nabídce.                                                                                                    |
| Wi-Fi Direct <sup>*2</sup>            | (1)      | Wi-Fi Direct je nastaveno a zobrazí se seznam informací týkajících se<br>zařízení, které může používat síť.                                                                                                    |
| Nápověda                              | ?        | Zobrazí obrazovku Nápověda.                                                                                                    |
| Tichý režim                           |          | Provozní zvuk stroje lze potlačit.                                                                                                    |
| Vlastnost<br>uživatele                | Å        | Zobrazí obrazovku Vlastnosti uživatele.                                                                                                    |
| Protokol přích.<br>faxů <sup>*3</sup> | (ā       | Zobrazí obrazovku Protokol příchozích faxů. <b>FAX Operation Guide</b>                                                                                                    |
| Protokol odes.<br>faxů <sup>*3</sup>  | â        | Zobrazí obrazovku Protokol odchozích faxů.   FAX Operation Guide                                                                                                    |
| Systémová<br>nabídka                  | *        | Zobrazí obrazovku Nabídka systému.                                                                                                    |
| Počitadlo                             | 028      | Zobrazí obrazovku Počitadlo.<br><u>Kontrola počitadla (strana 93)</u>                                                                                                    |
| Oblíbené<br>položky                   | ☆        | Zobrazí obrazovku seznamu oblíbených položek.  Vyvolání často používaných funkcí (Oblíbené) (strana 156)                                                                                                    |
| Numerická<br>klávesnice               |          | Zobrazí numerickou klávesnici.                                                                                                    |

\*1 Vybráno v době odeslání z továrny.

\*2 Zobrazí se, když je nainstalována volitelná sada bezdrátového síťového rozhraní.

\*3 Tato položka se zobrazuje u zařízení kompatibilních s faxem.

## Zobrazení informací o zařízení

Zobrazí informace o zařízení. Lze kontrolovat stav systému a sítě, stav spotřebního materiálu, jako je toner a papír, a stav použitých doplňků. Je také možné tisknout různé sestavy a seznamy.

### 1 Klávesa [Domů] > [...] > [Informace o zařízení]

#### **7** Zkontrolujte informace o zařízení.

#### [Identifikace / Kabelová síť]

Můžete zkontrolovat informace o ID, jako je název modelu, sériové číslo, název hostitele a umístění a adresa IP kabelové sítě.

#### [Wi-Fi Direct/Wi-Fi]

Můžete zkontrolovat stav připojení Wi-Fi, jako je název zařízení, název sítě a adresa IP.

Zobrazí se, když je nainstalována volitelná sada bezdrátového síťového rozhraní.

#### [Zdroje/Papír]

Můžete zkontrolovat dostupnost toneru a papíru.

#### [Fax]

Můžete zkontrolovat číslo místního faxu, název místního faxu, ID místního faxu a další informace o faxu.

Tato položka se zobrazí pouze u zařízení kompatibilních s faxem.

#### [USB/Bluetooth]

Můžete zkontrolovat stav připojení jednotky USB a klávesnice Bluetooth.

#### [Možnost/Aplikace]

Můžete zkontrolovat informace o použitých možnostech a aplikacích.

#### [Schopnost/Verze]

Můžete zkontrolovat verzi softwaru a výkon.

#### [Zabezpečení]

Můžete zkontrolovat bezpečnostní informace na zařízení.

#### [Zpráva]

Můžete tisknout různé sestavy a seznamy.

#### [Stav dálkové operace]

Můžete zkontrolovat stav dálkového ovládání.

## Obrazovka nastavení displeje

Následující postup je příkladem obrazovky Kopírovat.

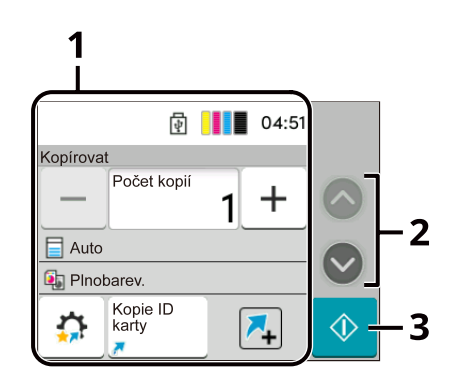

#### 1 Tělo

Zobrazí různé funkce obrazovky Úlohy.

2 Tlačítko se šipkou

Pohybujte obrazovkou nahoru a dolů.

3 Tlačítko Start

Spouští kopírování, skenování a nastavuje provozní procesy.

Chcete-li konfigurovat nastavení funkcí, vyberte Nastavení papíru. Výběrem tlačítka se šipkou zobrazte následující funkce.

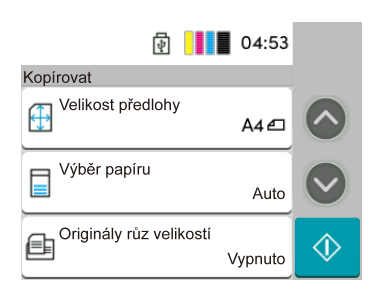

Když je pro funkci zobrazen přepínač flip-switch Zapnuto/Vypnuto, vyberte přepínač pro změnu mezi Zapnuto a Vypnuto.

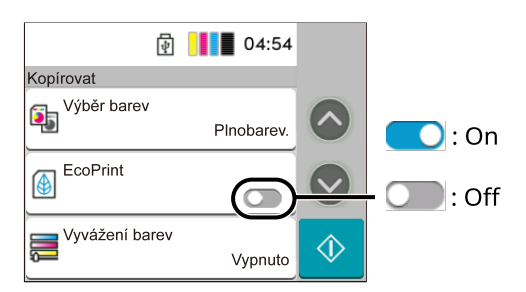

## Zobrazení tlačítek, která nelze nastavit

Tlačítka funkcí, která nelze použít kvůli omezením kombinací tlačítek nebo nenainstalování volitelných doplňků, nelze stisknout.

### Normální

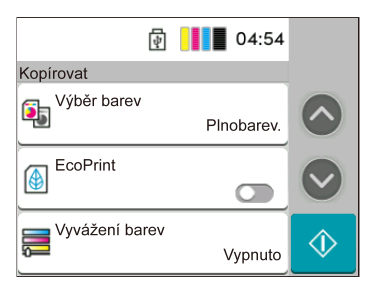

### Zašedlé

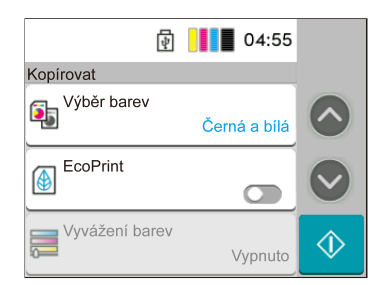

V následujících případech je tlačítko zašedlé a nelze jej stisknout.

- Nelze použít v kombinaci s funkcí, která je již vybrána.
- Použití zakázáno kontrolou uživatele.
- Pro funkce, které nelze změnit při použití zkušební kopie.

## Obrazovka nápovědy

Máte-li potíže s obsluhou zařízení, můžete se dozvědět, jak se s ním pracovat, pomocí dotykového panelu. Výběrem možnosti [Nápověda] na domovské obrazovce zobrazíte seznam Nápověda.

## 1 Tlačítko [Domů] > [...] > [Nápověda]

|             | ŧ | 06:50 | <b>ب</b><br>Zavřít |
|-------------|---|-------|--------------------|
| Pridat      |   |       |                    |
| 🗘 Jazyk     |   |       |                    |
| ? Nápověda  |   |       |                    |
| Tichý režim |   |       |                    |

**2** Vyberte položky k ověření ze seznamu.

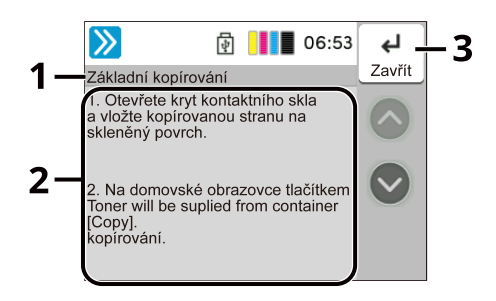

- 1 Nápovědy
- 2 Zobrazuje informace o funkcích a provozu zařízení.
- 3 Zavře obrazovku nápovědy a vrátí se na původní obrazovku.

Přihlášení/odhlášení

## Přihlášení

1 Zadejte přihlašovací uživatelské jméno a heslo pro přihlášení.

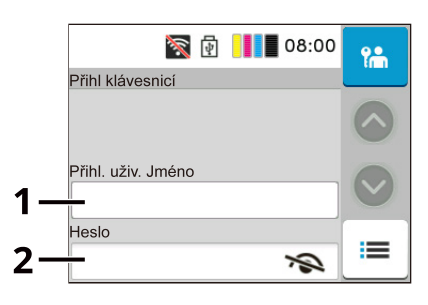

- 1 Pokud je metoda ověření uživatele nastavena na [Síťové ověření], zobrazí se cíl ověřování. Pro cíl ověřování stiskněte tlačítko [Místní] nebo [Síť].
- 2 Zadejte přihlašovací uživatelské jméno.

## 🔇 POZNÁMKA

Pokud neznáte své přihlašovací uživatelské jméno, kontaktujte svého administrátora.

3 Zadejte heslo pro přihlášení.

## 🚳 POZNÁMKA

Pokud neznáte své přihlašovací heslo, kontaktujte svého správce.

- 4 Zkontrolujte prostředí Wi-Fi Direct.
- 5 Zobrazte si počet vytištěných stran a počet naskenovaných stran. Zobrazí se, když je aktivována úloha účtování.

### 2 Stiskněte tlačítko [Přihlášení].

## Jednoduché přihlášení

**1** Pokud se během operace zobrazí následující obrazovka, vyberte uživatele a přihlaste se.

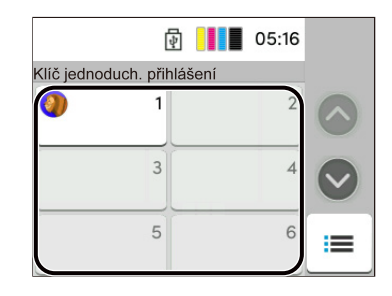

### 🚫 POZNÁMKA

Pokud je vyžadováno uživatelské heslo, zobrazí se vstupní obrazovka.

## Odhlášení

### 1 Stiskněte tlačítko [Odhlášení].

Vraťte se na obrazovku pro zadání přihlašovacího uživatelského jména / hesla.

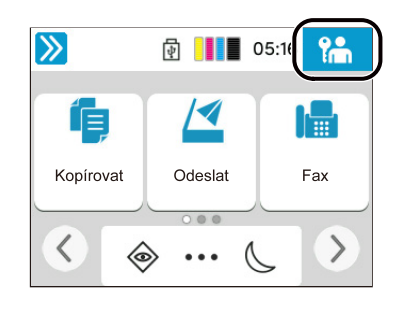

## 🚫 POZNÁMKA

Uživatel je automaticky odhlášen v následujících případech:

- Jestliže zařízení přejde do režimu spánku.
- Je-li aktivována funkce automatického resetu panelu.
- Pokud vyberete tlačítko [Ověření/Odhlášení] na ovládacím panelu.

## Výchozí nastavení zařízení

Výchozí nastavení zařízení lze změnit v systémové nabídce. Než začnete zařízení používat, proveďte nastavení data a času, konfiguraci sítě a dle potřeby nastavte funkce úspory energie.

## 🔇 POZNÁMKA

Podrobnější informace o nastavení, jehož konfiguraci lze provést z obrazovky Nabídka systému, jsou k dispozici zde:

## Nastavení data a času

Nastavte datum a čas v místě instalace podle následujících pokynů. Odešlete-li e-mail s použitím funkce přenosu, nastavené datum a čas budou vytištěny v záhlaví zprávy. Nastavte datum, čas a časový posun od času GMT (greenwichský čas) v oblasti, kde je zařízení používáno.

### 💰 POZNÁMKA

- · Chcete-li provést změny po této počáteční konfiguraci, postupujte takto:
- Správný čas lze pravidelně nastavovat získáváním času ze síťového časového serveru.
  - Embedded Web Server RX User Guide

#### 1 Zapněte obrazovku.

#### Proveďte konfiguraci nastavení.

Vyberte a nastavte [Časové pásmo] > [Datum a čas] > [Formát data] v tomto pořadí.

#### [Časové pásmo]

Nastavte časový rozdíl od GMT. Vyberte ze seznamu nejbližší uvedenou lokalitu. Pokud vyberete oblast, která využívá letní čas, nakonfigurujte nastavení pro letní čas.

#### [Datum a čas]

Nastavte datum a čas pro místo, kde zařízení používáte. Pokud provedete Odeslat jako e-mail, datum a čas nastavený na zařízení se zobrazí v záhlaví.

Hodnota: Rok (2000 až 2035), Měsíc (1 až 12), Den (1 až 31), Hodina (0 až 23), Minuta (0 až 59), Sekunda (0 až 59)

#### [Formát data]

Vyberte formát zobrazení roku, měsíce a data. Rok je zobrazen v západní notaci. Hodnota: [MM/DD/RRRR], [DD/MM/RRRR], [RRRR/MM/DD]

## Nastavení sítě

## Konfigurace kabelové sítě

Zařízení je vybaveno síťovým rozhraním, které je kompatibilní se síťovými protokoly, jako jsou TCP/IP (IPv4), TCP/IP (IPv6), NetBEUI a IPSec. To umožňuje síťový tisk v systémech Windows, Mac, UNIX a na dalších platformách. Metody konfigurace jsou následující:

| Metoda konfigurace                                             | Popis                                                                                                    |
|----------------------------------------------------------------|----------------------------------------------------------------------------------------------------|
| Konfigurace připojení z ovládacího<br>panelu na tomto zařízení | Průvodce rychlým nastavením použijte při konfiguraci sítě na obrazovce ve stylu průvodce bez individuálního nastavení v nabídce systému.  Konfigurace nastavení Průvodce rychlým nastavením (strana 81) |
|                                                                | K podrobné konfiguraci sítě ze systémové nabídky použijte Nastavení<br>kabelové sítě nebo Volitelná síť.                                                                                                |
| Konfigurace připojení na webové<br>stránce                     | U vybaveného síťového rozhraní lze připojení nastavit pomocí<br>Embedded Web Server RX. Pro IB-50 lze připojení nastavit na vyhrazené<br>webové stránce.                                                |
|                                                                | ➡ Embedded Web Server RX User Guide                                                                                                    |

### 🔇 POZNÁMKA

Pokud chcete přepnout na jiné síťové rozhraní než Kabelové (výchozí), vyberte upřednostňované nastavení na [Primární síť (klient)].

Další síťová nastavení viz zde:

#### Nastavení TCP/IP (IPv4)

## 🔕 POZNÁMKA

Pokud se zobrazí obrazovka ověření uživatele, přihlaste se pomocí uživatele, který má oprávnění konfigurovat toto nastavení. Pokud neznáte své přihlašovací uživatelské jméno nebo heslo, kontaktujte svého administrátora.

### **1** Zapněte obrazovku.

#### Proveďte konfiguraci nastavení.

- Při použití serveru DHCP
  - [DHCP]: Zapnuto
- Pokud nastavujete statickou IP adresu
  - [DHCP]: Vypnuto
  - [Auto-IP]: Vypnuto
  - [Adresa IP]: Zadejte adresu.
  - [Maska podsítě]: zadejte masku podsítě v desítkovém vyjádření (0 až 255).

- [Výchozí brána]: Zadejte adresu.
- Při použití Auto-IP
   Do pole IP adresa zadejte "0.0.0.0".
- Při nastavování serveru DNS

V následujících případech nastavte IP adresu DNS serveru (Domain Name System).

- Nastavte na Vypnuto, pokud používáte název hostitele s [DHCP].
- Pokud používáte DNS server s IP adresou, která není automaticky přiřazena skrze DHCP.

Stiskněte tlačítko [Použít DNS server z DHCP] nebo [Použít následující DNS server]. Pokud jste vybrali [Použít následující DNS server], zadejte [DNS server (primární)] a [DNS server (sekundární)].

## 🗸 DŮLEŽITÉ

Po změně nastavení restartujte síť ze systémové nabídky nebo vypněte a zapněte zařízení.

### 🔇 POZNÁMKA

Předem si od svého správce sítě zjistěte IP adresu a při konfiguraci těchto nastavení ji mějte při ruce.

## Konfigurace bezdrátové sítě

Po nakonfigurování nastavení připojení prostřednictvím modelu s instalovaným modulem Wi-Fi je možné tisknout nebo odesílat v prostředí bezdrátové sítě (bezdrátová síť LAN).

Metody konfigurace jsou následující:

| Metoda konfigurace                                             | Popis                                                                                                    |
|----------------------------------------------------------------|----------------------------------------------------------------------------------------------------|
| Konfigurace připojení z ovládacího<br>panelu na tomto zařízení | Průvodce rychlým nastavením použijte při konfiguraci sítě na obrazovce<br>ve stylu průvodce bez individuálního nastavení v nabídce systému. |
|                                                                | Konfigurace nastavení Průvodce rychlým nastavením (strana 81)                                                                               |
|                                                                | K podrobné konfiguraci sítě ze systémové nabídky použijte Nastavení<br>Wi-Fi.                                                               |
|                                                                | Wi-Fi Settings                                                                                                    |
| Nastavení připojení s použitím<br>nástroje pro nastavení Wi-Fi | Toto je nástroj, který lze stáhnout z centra stahování. Připojení můžete<br>nakonfigurovat podle pokynů průvodce.                           |
|                                                                | Triumph-Adler                                                                                                    |
|                                                                | https://www.triumph-adler.com/ta-en-de/customer-service/<br>download-centre                                                                 |
|                                                                | https://www.triumph-adler.com/ta-de-de/kundendienst/download-<br>center                                                                     |
|                                                                | UTAX                                                                                                    |
|                                                                | https://www.utax.com/en-de/hardware/office-printer-and-mfp/<br>download-centre                                                              |
|                                                                | https://www.utax.com/de-de/hardware/buerodrucker-und-mfp/<br>download-center                                                                |
|                                                                | <ul> <li>Kabelové připojení pomocí kabelu LAN s využitím nástroje Wi-Fi<br/>Setup Tool (strana 65)</li> </ul>                               |
| Konfigurace připojení na webové                                | Připojení lze nastavit s použitím nástroje Embedded Web Server RX.                                                                          |
| stránce                                                        | Embedded Web Server RX User Guide                                                                                                    |

## 🔇 POZNÁMKA

Pokud chcete přepnout na jiné síťové rozhraní než Kabelové (výchozí), vyberte upřednostňované nastavení na [Primární síť (klient)].

### Kabelové připojení pomocí kabelu LAN s využitím nástroje Wi-Fi Setup Tool

Chcete-li do zařízení odeslat nastavení Wi-Fi nakonfigurované v nástroji Wi-Fi Setup Tool, připojte počítač nebo mobilní zařízení k zařízení místně. Chcete-li použít kabel kabelové sítě LAN přímo připojený k zařízení, bude zařízení a počítači přiřazena adresa Auto-IP (místní link). Toto zařízení používá Auto-IP jako výchozí nastavení.

## 🚳 POZNÁMKA

Pokud váš počítač podporuje WPS, nakonfigurujte nastavení na ovládacím panelu.

Wi-Fi Settings

### Připojte zařízení k počítači.

- 1 Připojte zařízení k počítači pomocí kabelu LAN, když je zařízení zapnuté.
- 2 Zapněte počítač.

IP adresy (adresa link local) zařízení a počítače se generují automaticky.

### **2** Spusťte nástroj Wi-Fi Setup Tool.

- 1 Spusťte webový prohlížeč.
- 2 Zadejte adresu URL do adresního řádku prohlížeče nebo do adresního řádku.

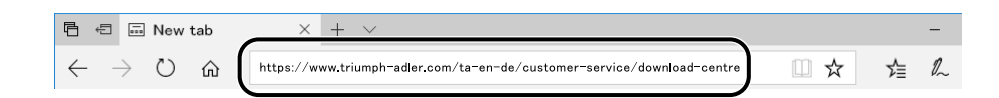

#### **Triumph-Adler**

https://www.triumph-adler.com/ta-en-de/customer-service/download-centre https://www.triumph-adler.com/ta-de-de/kundendienst/download-center

#### UTAX

https://www.utax.com/en-de/hardware/office-printer-and-mfp/download-centre https://www.utax.com/de-de/hardware/buerodrucker-und-mfp/download-center

- 3 Podle pokynů na obrazovce si stáhněte nástroj pro nastavení Wi-Fi.
- 4 Stažený instalační program spustíte tak, že na něj dvakrát kliknete.

### 🚫 POZNÁMKA

- Instalaci v systému Windows musí provést uživatel disponující oprávněním správce.
- Jestliže se objeví okno správy uživatelských účtů, klikněte na [Ano] (Povolit).

### **3** Proveďte konfiguraci nastavení.

- 1 [Nepoužívat automatickou konfiguraci] > [Další] > [Další]
- 2 [Použít LAN kabel] > [Další] > [Další]
- 3 [Snadné nastavení] > [Další]

Zařízení je detekováno.

### 🔇 POZNÁMKA

- Pomocí nástroje Wi-Fi Setup Tool lze vyhledat pouze jeden počítač. Prohledání zařízení může chvíli trvat.
- Pokud není zařízení detekováno, stiskněte tlačítko [Pokročilé nastavení] > [Další]. Stiskněte tlačítko [Expresní] nebo [Vlastní] jako metodu zjišťování zařízení a zadejte IP adresu nebo název hostitele pro vyhledání zařízení.
- 4 Vyberte zařízení > [Další]
- 5 Stiskněte tlačítko [Použít nastavení zařízení.] v části [Režim ověření] a zadejte přihlašovací uživatelské jméno a heslo.
- 6 Nakonfigurujte nastavení komunikace > [Další]
- 7 Podle potřeby změňte nastavení přístupového bodu> [Další] Síť je nakonfigurována.
### Připojení k bezdrátové síti LAN pomocí Wi-Fi Direct s využitím nástroje Wi-Fi Setup Tool

Chcete-li do zařízení odeslat nastavení Wi-Fi nakonfigurované v nástroji Wi-Fi Setup Tool, připojte počítač nebo mobilní zařízení k zařízení místně.

Chcete-li použít Wi-Fi Direct, ověřte, že je povoleno Wi-Fi Direct (Wi-Fi Direct je nastaveno na Zapnuto) a Restartujte síť z ovládacího panelu, než se počítač připojí k tomuto zařízení pomocí Wi-Fi Direct.

# 🔇 POZNÁMKA

Pokud váš počítač podporuje WPS, nakonfigurujte nastavení na ovládacím panelu.

Wi-Fi Settings

### Zapněte obrazovku.

2 Proveďte konfiguraci nastavení. [Wi-Fi Direct]: Zapnuto> [Zavřít]

- 3 Restartujte síť.
- Připojte počítač nebo mobilní zařízení k zařízení.
  - Nastavení Wi-Fi Direct (strana 70)

### 5 Spusťte nástroj Wi-Fi Setup Tool.

- 1 Spusťte webový prohlížeč.
- 2 Zadejte adresu URL do adresního řádku prohlížeče nebo do adresního řádku.

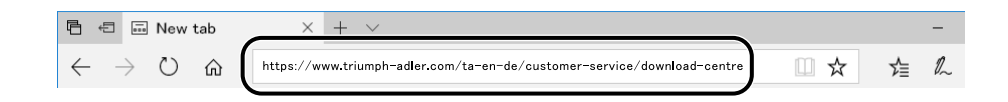

#### **Triumph-Adler**

https://www.triumph-adler.com/ta-en-de/customer-service/download-centre https://www.triumph-adler.com/ta-de-de/kundendienst/download-center

#### UTAX

https://www.utax.com/en-de/hardware/office-printer-and-mfp/download-centre https://www.utax.com/de-de/hardware/buerodrucker-und-mfp/download-center

3 Podle pokynů na obrazovce si stáhněte nástroj pro nastavení Wi-Fi.

# 6 Proveďte konfiguraci nastavení.

- 1 [Nepoužívat automatickou konfiguraci] > [Další] > [Další]
- 2 [Wi-Fi Direct] > [Další] > [Další]
- 3 [Pokročilé nastavení] > [Další]

Stiskněte tlačítko [Expresní] nebo [Vlastní] jako metodu zjišťování zařízení. Jako metodu zjišťování můžete zadat adresu IP nebo název hostitele.

- 4 Vyberte zařízení > [Další]
- 5 Stiskněte tlačítko [Použít nastavení zařízení.] v části [Režim ověření] a zadejte přihlašovací uživatelské jméno a heslo.
- 6 Nakonfigurujte nastavení komunikace > [Další]
- 7 Podle potřeby změňte nastavení přístupového bodu> [Další] Síť je nakonfigurována.

# Nastavení Wi-Fi Direct

Po konfiguraci nastavení připojení je možné tisknout z prostředí Wi-Fi Direct. Metody konfigurace jsou následující:

- Konfigurace připojení z ovládacího panelu na tomto zařízení
- Konfigurace připojení pomocí tlačítka

### Připojení k počítačům nebo mobilním zařízením s podporou Wi-Fi Direct

- **1** Zapněte obrazovku.
- 2 Proveďte konfiguraci nastavení. "Wi-Fi Direct": Zapnuto> [OK]
- **3** Restartujte síť.

## **4** Zadejte název zařízení z počítače nebo mobilního zařízení.

Pokud se na ovládacím panelu zařízení zobrazí potvrzovací zpráva, stiskněte tlačítko [Ano]. Síť mezi tímto zařízením a počítačem nebo mobilním zařízením je nakonfigurována.

### Připojení k počítačům nebo mobilním zařízením bez podpory Wi-Fi Direct

Zde vysvětlíme postupy pro připojení k mobilním zařízením iOS.

- **1** Zapněte obrazovku.
- 2 **Proveďte konfiguraci nastavení.** "Wi-Fi Direct": Zapnuto > [OK]
- **3** Restartujte síť.
- 1 Tlačítko [Domů] > [Informace o zařízení] > [Wi-Fi Direct / Wi-Fi]
- **5** Poznamenejte si název sítě (SSID), adresu IP a heslo "Wi-Fi Direct"
- 6 Nakonfigurujte mobilní zařízení.
  - 1 [Nastavení] > [Wi-Fi]
  - 2 Vyberte ze seznamu název sítě (SSID) zobrazený v kroku 5.
  - Zadejte heslo, které bylo poskytnuto v kroku 5 > [Připojit]
     Síť mezi tímto zařízením a počítačem nebo mobilním zařízením je nakonfigurována.

### Konfigurace připojení pomocí tlačítka

Pokud váš počítač nebo mobilní zařízení nepodporuje Wi-Fi Direct, ale podporuje WPS, můžete síť nakonfigurovat pomocí tlačítka.

- **1** Zapněte obrazovku.
- **2** Proveďte konfiguraci nastavení.

"Wi-Fi Direct": Zapnuto > [Zavřít]

- 3 Restartujte síť.
- 1 Tlačítko [Domů] > [Informace o zařízení] > [Wi-Fi Direct / Wi-Fi]

### 5 Stiskněte tlačítko na počítači nebo mobilním zařízení a stiskněte tlačítko "Wi-Fi Direct" [Nastavení stisknutím tlačítka] > [OK] na obrazovce ovládacího panelu.

Síť mezi tímto zařízením a počítačem nebo mobilním zařízením je nakonfigurována.

# 🖌 DŮLEŽITÉ

Můžete se připojit až k 10 mobilním zařízení současně pomocí nastavení Wi-Fi Direct. Když jsou připojena zařízení, která podporují Wi-Fi Direct, a chcete-li připojit další zařízení, odpojte již připojená zařízení od sítě. Způsoby odpojení jsou následující:

- Odpojte síť od počítače nebo mobilních zařízení
- Odpojení všech zařízení od sítě na ovládacím panelu

Stiskněte tlačítko [Domů] > [Informace o zařízení] > [Wi-Fi Direct / Wi-Fi] > "Wi-Fi Direct" [Zařízení] > [Odpojit] > [Odpojit].

Konfigurace času automatického odpojení z nabídky Systém

Wi-Fi Direct Settings

- Konfigurace času automatického odpojení od Embedded Web Server RX
  - Embedded Web Server RX User Guide

# Funkce spořiče energie

Jestliže od posledního použití zařízení uplyne nastavená doba, zařízení automaticky přejde do režimu spánku, čímž se minimalizuje jeho energetická spotřeba.

# Režim spánku

Pro vstup do režimu spánku stiskněte tlačítko [Spořič energie] a pro maximální snížení spotřeby se vypne dotykový panel i všechny kontrolky na ovládacím panelu kromě kontrolky Energy Saver. Tento stav zařízení se nazývá Režim spánku.

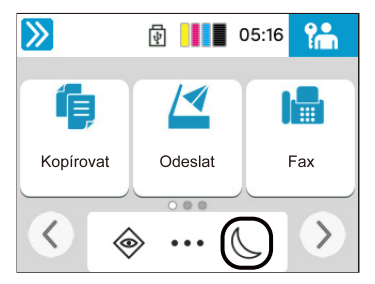

Jestliže jsou během režimu spánku přijata tisková data, zařízení se automaticky probudí a zahájí tisk.

U všech modelů kompatibilních s faxem, pokud během režimu spánku dorazí fax, zařízení se automaticky probudí a zahájí tisk.

Kromě toho se zařízení probudí, když jsou provedeny následující operace:

- Stiskněte libovolné tlačítko na ovládacím panelu.
- Dotkněte se dotykového panelu.

Doba probuzení z režimu spánku je následující.

11,0 sekund nebo méně

Podmínky okolního prostředí, například větrání, mohou způsobit pomalejší reakci zařízení.

# Automatický spánkový režim

Automatický spánkový režim, který automaticky přepne zařízení do spánkového režimu po uplynutí nastavené doby nečinnosti.

Doba před přechodem do režimu spánku je následující.

• 1 minut (výchozí nastavení)

Informace o změně přednastavené doby přechodu do režimu spánku jsou uvedeny zde:

Konfigurace nastavení Průvodce rychlým nastavením (strana 81)

# Pravidla spánku

Můžete nastavit, jestli režim spánku platí pro každou s funkcí. Jestliže je zařízení v režimu spánku, nelze rozeznat kartu ID.

Další informace o nastavení pravidel spánku najdete v následujícím textu:

# Úroveň spánku (Spořič energie)

Režim spánku lze přepnout do dvou režimů: režim spořiče energie a režim rychlé obnovy. Jako výchozí je nastaven režim spořič energie.

# 🔕 POZNÁMKA

 Za normálních okolností používejte režim spořiče energie. Režim rychlého obnovení použijte pouze v případě, že počítač nerozpozná zařízení připojená přes USB. Pamatujte, že to bude spotřebovávat více energie.

Další informace o úrovni spánku najdete v následujícím textu:

Konfigurace nastavení Průvodce rychlým nastavením (strana 81)

# Úroveň obnovení úspory energie

Toto zařízení může snížit spotřebu energie při obnově z režimu spořiče energie. Pro úroveň obnovení úspory energie lze zvolit nastavení [Plná obnova], [Normální obnova] nebo [Obnova šetřící energii]. Výchozí tovární nastavení je [Normální obnova].

Další informace o nastavení režimu spořiče energie jsou uvedeny zde:

Konfigurace nastavení Průvodce rychlým nastavením (strana 81)

# Tichý režim

Umožňuje nastavit provozní zvuk zařízení.

# Časovač vypnutí

Pokud není detekováno externí připojení, zařízení se automaticky po určité době nečinnosti vypne. Časovač vypnutí se používá k nastavení času, po kterém se vypne napájení.

Tovární nastavení doby do vypnutí napájení: 20 minut

# Průvodce rychlým nastavením

Následující nastavení lze konfigurovat na obrazovce ve stylu průvodce.

### Nastavení faxu

Nakonfiguruje základní nastavení faxu. Tato položka se zobrazí pouze u zařízení kompatibilních s faxem.

### ➡ FAX Operation Guide

| Položky                   | Obsah                       |
|---------------------------|-----------------------------|
| Režim vytáčení/RX         | Typ vytáčení                |
|                           | Režim příjmu                |
| Informace o místním       | Název místní faxové stanice |
| faxu                      | Číslo místní faxové stanice |
|                           | ID místního faxu            |
|                           | TTI                         |
| Hlasitost                 | Hlasitost reproduktoru faxu |
|                           | Hlasitost sledování faxu    |
|                           | Dokončení úlohy             |
| Vyzvánění                 | Vyzvánění (normální)        |
|                           | Vyzvánění (TAD)             |
|                           | Vyzvánění (fax/telefon)     |
| Zdroj/výstup papíru       | Nastavení zdroje papíru     |
| Opětovné vytáčení         | Časy opakování              |
| Zobrazit zprávu o vypnutí | Zobrazit zprávu o vypnutí   |

## Nastavení papíru

Nakonfigurujte papír používaný pro tisk.

| Položky              | Obsah                                                                                  |
|----------------------|----------------------------------------------------------------------------------------|
| Zásobník             | Velikost papíru (zásobník 1 až zásobník 2)<br>Formát papíru (zásobník 1 až zásobník 2) |
| Víceúčelový zásobník | Formát papíru<br>Typ papíru                                                            |

# Nastavení spořiče energie

Nakonfiguruje režim spánku.

| Položky        | Obsah                          |
|----------------|--------------------------------|
| Režim spánku   | Časovač spánku                 |
|                | Pravidla spánku                |
| Režim obnovení | Úroveň obnovení úspory energie |

# Nastavení sítě

Provádí nastavení sítě.

| Položky | Obsah                       |
|---------|-----------------------------|
| Síť     | Výběr sítě <sup>*1</sup>    |
|         | Wi-Fi <sup>*2*3</sup>       |
|         | DHCP <sup>*4</sup>          |
|         | IP adresa                   |
|         | Maska podsítě <sup>*5</sup> |
|         | Výchozí brána <sup>*5</sup> |

- \*1 Tato funkce se zobrazuje pouze u modelů vybavených modulem Wi-Fi.
- \*2 Tato funkce se zobrazí, pokud je při výběru sítě vybráno [Wi-Fi].
- \*3 Pokud je vybráno Wi-Fi, zobrazí se seznam [Dostupné sítě]. Vyberte přístupový bod který chcete použít, poté stiskněte tlačítko [Připojit] pro konfiguraci.
- \*4 Tato funkce se zobrazí, pokud je výběr sítě nastaven na [Kabelová síť].
- \*5 Tato funkce se nezobrazí, když je DHCP nastaveno na [Zapnuto].

### Nastavení e-mailu

Chcete-li povolit odesílání pošty, nastavte název serveru SMTP a adresu odesílatele.

| Položky | Obsah                            |
|---------|----------------------------------|
| E-mail  | SMTP (e-mail TX)                 |
|         | Název serveru SMTP <sup>*1</sup> |
|         | Číslo portu SMTP <sup>*1</sup>   |
|         | Adresa odesílat.*1               |

\*1 Tato funkce se zobrazí, když je položka SMTP (Email TX) nastavena na [Zapnuto].

# Nastavení zabezpečení

Určete úroveň zabezpečení pomocí Rychlého nastavení zabezpečení.

# Nastavení oznámení

Nastavte, zda má panel upozornit, že se blíží čas výměny spotřebního materiálu.

# Konfigurace nastavení Průvodce rychlým nastavením

# 💽 POZNÁMKA

Pokud se zobrazí obrazovka ověření uživatele, přihlaste se pomocí uživatele, který má oprávnění konfigurovat toto nastavení. Pokud neznáte své přihlašovací uživatelské jméno nebo heslo, kontaktujte svého administrátora.

# Zapněte obrazovku.

Tlačítko [Domů] > [...] > [Systémová nabídka] > [Průvodce rychlým nastavením]

# 2 Vyberte funkci.

# 3 Proved

### Proveďte konfiguraci nastavení.

Spusťte průvodce. Při konfiguraci nastavení postupujte podle pokynů uvedených na obrazovce.

### 🔇 POZNÁMKA

Pokud máte potíže s konfigurací nastavení, postupujte podle následujících pokynů:

Obrazovka nápovědy (strana 58)

#### [Konec]

Ukončí průvodce. Použijí se dosud nakonfigurovaná nastavení.

### [<< Předchozí]

Navrací na předchozí položku.

#### [Přeskočit >>]

Přejde na další položku bez nastavení aktuální položky.

#### [Další >]

Postoupí na další obrazovku.

### [< Zpět]

Navrací na předchozí obrazovku.

### [Dokončit]

Zaregistrujte nastavení a ukončete průvodce.

# Instalace softwaru

Chcete-li použít funkci tiskárny, připojení TWAIN/WIA nebo funkci síťového faxu, stáhněte si a nainstalujte požadovaný software z Centra stahování.

#### **Triumph-Adler**

https://www.triumph-adler.com/ta-en-de/customer-service/download-centre https://www.triumph-adler.com/ta-de-de/kundendienst/download-center

#### UTAX

https://www.utax.com/en-de/hardware/office-printer-and-mfp/download-centre https://www.utax.com/de-de/hardware/buerodrucker-und-mfp/download-center

# Publikovaný software (Windows)

| Software                                                       | Popis                                                                                                    | Doporučený<br>software |
|----------------------------------------------------------------|----------------------------------------------------------------------------------------------------|------------------------|
| Printing System Driver                                         | Tento ovladač umožňuje tisk souborů z počítače.<br>Jazyky vícestránkového popisu (PCL XL, KPDL, atd.) jsou<br>podporovány jediným ovladačem. Tento ovladač tiskárny<br>vám umožní plné využití prvků zařízení.<br>Pomocí tohoto ovladače lze vytvářet soubory PDF.                                                                                                    | 0                      |
| KPDL mini-driver/PCL<br>minidriver                             | Jde o mini ovladač firmy Microsoft Minidriver, který<br>podporuje PCL a KPDL. U prvků a možností zařízení<br>existují určitá omezení, která lze u tohoto ovladače<br>použít.                                                                                                    | _                      |
| Ovladač faxu                                                   | Umožňuje odesílání dokumentů vytvořených<br>počítačovou aplikací jako fax prostřednictvím zařízení.                                                                                                    |                        |
| Ovladač TWAIN                                                  | Tento ovladač umožňuje skenovat pomocí aplikace<br>vyhovující rozhraní TWAIN.                                                                                                    | $\bigcirc$             |
| Ovladač WIA                                                    | WIA (Windows Imaging Acquisition) je funkce systému<br>Windows, která umožňuje vzájemnou komunikaci mezi<br>zařízením pro zpracování obrázků, jako je například<br>skener, a aplikací pro zpracování obrázků. Pomocí<br>aplikace vyhovující rozhraní WIA lze pořizovat obrázky,<br>což je praktické, pokud nemáte ve vašem počítači<br>nainstalovanou aplikaci vyhovující rozhraní TWAIN. | _                      |
| KYOCERA Net ViewerNetwork<br>Print Monitor                     | Tento obslužný program umožňuje monitorovat zařízení<br>na síti.                                                                                                    | —                      |
| Monitor stavu 5                                                | Toto je doplňkové zařízení, které monitoruje stav<br>tiskárny a poskytuje funkci neustálého hlášení.                                                                                                    | $\bigcirc$             |
| Nástroj pro správu souborů                                     | To umožňuje odeslat a uložit naskenovaný dokument do<br>určené síťové složky.                                                                                                    | _                      |
| KYOCERA Net Direct<br>PrintNetwork Tool for Direct<br>Printing | Tento software umožňuje tisknout soubory PDF bez<br>spouštění programu Adobe Acrobat/Reader.                                                                                                    | -                      |
| PÍSMA                                                          | Jde o písmo zobrazení, které umožňuje, aby příslušné<br>aplikace používaly typy písma zařízení.                                                                                                    | $\bigcirc$             |
| Nástroj pro rychlé nastavení<br>sítě                           | Nástroj pro konfiguraci síťových (kabelových LAN)<br>nastavení stroje.                                                                                                    |                        |

| Software                                                   | Popis                                                                                                    | Doporučený<br>software |
|------------------------------------------------------------|----------------------------------------------------------------------------------------------------|------------------------|
| Nástroj pro nastavení Wi-Fi                                | Nástroj pro konfiguraci nastavení bezdrátové sítě<br>(bezdrátové sítě LAN) zařízení.                                                             | _                      |
| Nástroj pro nastavení funkce<br>Skenovat do složky pro SMB | Nástroj pro vytváření sdílených složek na vašem PC,<br>nastavení vytvořených sdílených složek jako cílových<br>složek na tomto stroji a podobně. | _                      |
| Printer Setup Tool                                         | Nástroj pro připojení tiskárny k bezdrátové síti a instalaci<br>doporučených ovladačů a nástrojů.                                                | $\bigcirc$             |
| Cloud Access                                               | Nástroj umožňující používání cloudových služeb z<br>ovládacího panelu tohoto zařízení.                                                           | _                      |

# 🔇 POZNÁMKA

- Instalaci v systému Windows musí provést uživatel disponující oprávněním správce.
- Funkci faxu lze využít u produktů s nainstalovanou funkcí faxu.

# Instalace softwaru v systému Windows

# Stažení a instalace z webu

Stáhněte si software z našich webových stránek a nainstalujte ho.

### Stáhněte si software z webu.

- 1 Spusťte webový prohlížeč.
- 2 Zadejte adresu URL do adresního řádku prohlížeče nebo do adresního řádku.

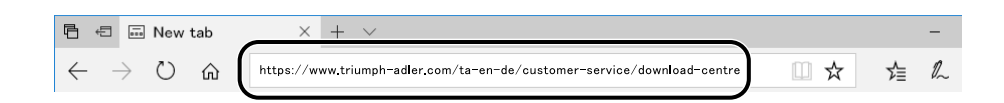

#### **Triumph-Adler**

https://www.triumph-adler.com/ta-en-de/customer-service/download-centre https://www.triumph-adler.com/ta-de-de/kundendienst/download-center

#### UTAX

https://www.utax.com/en-de/hardware/office-printer-and-mfp/download-centre https://www.utax.com/de-de/hardware/buerodrucker-und-mfp/download-center

3 Podle pokynů na obrazovce si stáhněte software.

## 2 Stažený instalační program spustíte tak, že na něj dvakrát kliknete.

Při instalaci softwaru postupujte podle pokynů na obrazovce.

### 🔕 POZNÁMKA

- Instalaci v systému Windows musí provést uživatel disponující oprávněním správce.
- Jestliže se objeví okno správy uživatelských účtů, klikněte na [Ano] (Povolit).

# Instalace softwaru v počítači se systémem Mac OS

Pro počítač Macintosh lze nainstalovat ovladač tiskárny.

# 🔇 POZNÁMKA

- Instalaci v systému Mac OS musí provést uživatel přihlášený s oprávněními správce.
- Při instalaci pro Mac nastavte emulaci počítače na [KPDL] nebo [KPDL (Auto)].
- Pokud se připojujete pomocí služby Bonjour, povolte tuto službu v nastavení sítě zařízení.
- Na obrazovce ověření zadejte jméno a heslo používané pro přístup do operačního systému.
- Při tisku přes službu AirPrint není nutné instalovat software.

### **1** Stáhněte si software z webu.

- 1 Spusťte webový prohlížeč.
- 2 Zadejte URL adresu do adresního řádku.

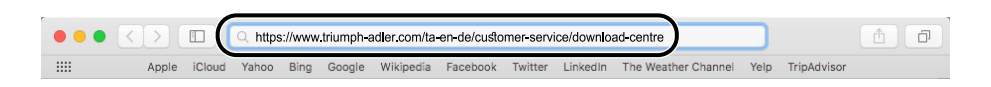

3 Při stahování softwaru postupujte podle pokynů na obrazovce.

## 2 Nainstalujte ovladač tiskárny.

Stažený instalační program spustíte dvojitým kliknutím.

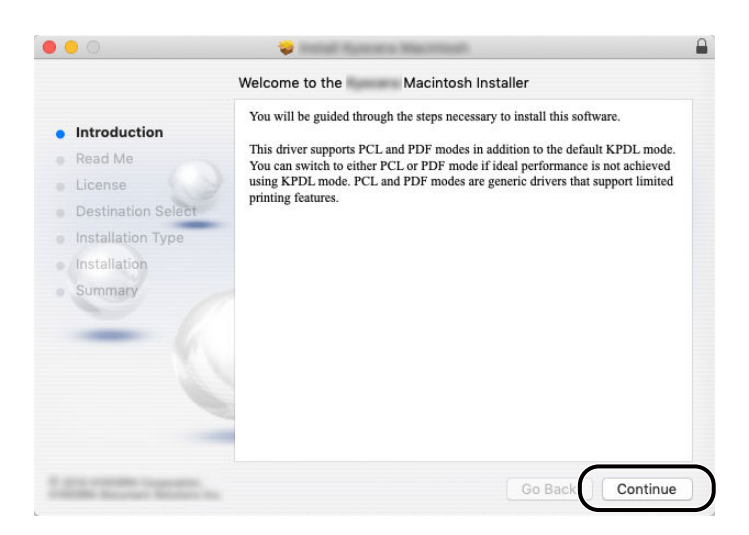

Nainstalujte ovladač tiskárny dle instrukcí instalačního softwaru. Tímto je instalace ovladačů tiskárny dokončena.

V případě spojení pomocí USB je zařízení automaticky rozpoznáno a připojeno. V případě spojení pomocí IP je třeba dodržet níže uvedená nastavení.

# **3** Proveďte konfiguraci tiskárny.

1 Otevřete předvolby systému a přidejte tiskárnu.

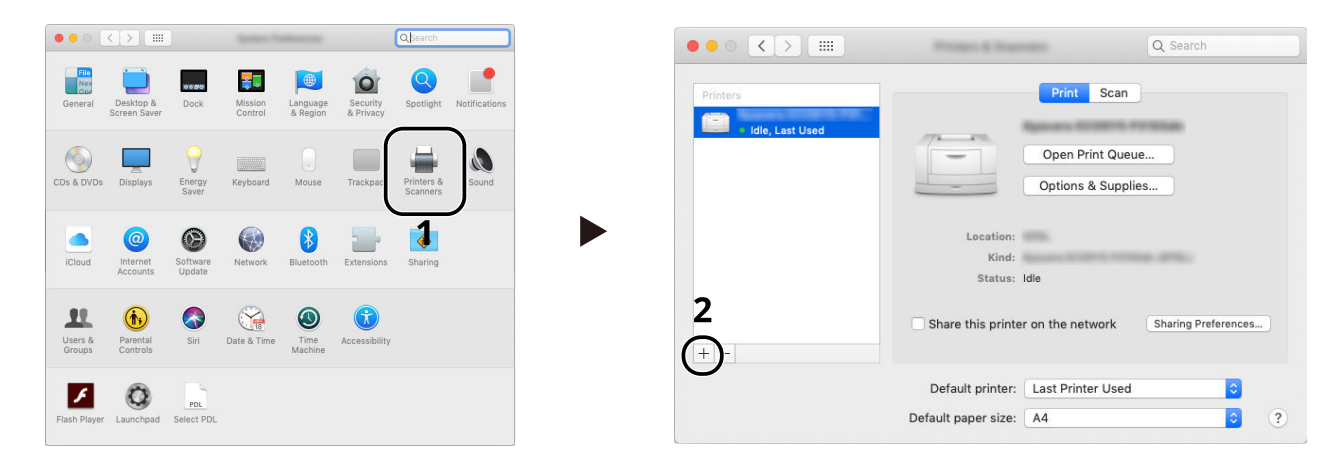

2 Stiskněte tlačítko [Výchozí] a klikněte na položku, která se zobrazí v poli "Název", a poté vyberte ovladač v poli Použít.

| Default | Windows | Q Search          | Search                                      |               |     |   |
|---------|---------|-------------------|---------------------------------------------|---------------|-----|---|
| Name    | 10.0    |                   | <ul> <li>Kind</li> <li>Boniour M</li> </ul> | lultifunction |     | 2 |
|         |         |                   | 20hjour h                                   |               |     |   |
|         |         |                   |                                             |               |     |   |
|         |         |                   |                                             |               |     |   |
| Na      | tion:   | uffa 308ci        |                                             |               |     |   |
|         | Jse:    | Kafa 308ci (KPOL) |                                             | 0             | ) 3 | 3 |
|         |         |                   |                                             | Add           |     | 4 |

Vybrané zařízení je přidáno.

| ••• <>   | Property & State    | -                 | Q Search            |   |
|----------|---------------------|-------------------|---------------------|---|
| Printers |                     | Print Scan        |                     |   |
| • Idle   |                     | Open Print Que    | ue                  |   |
|          |                     | Options & Suppl   | lies                |   |
|          | Location:           |                   |                     |   |
|          | Kind:<br>Status:    | Idle              | -                   |   |
| + -      | Share this printe   | r on the network  | Sharing Preferences | ) |
|          | Default printer:    | Last Printer Used | •                   |   |
|          | Default paper size: | A4                | 0                   | ? |

# 🔇 POZNÁMKA

V případě použití spojení pomocí IP klikněte na ikonu IP pro spojení pomocí IP a pak zadejte název hostitele nebo IP adresu. Číslo, které jste zadali u položky "Adresa", se automaticky objeví i v položce "Název". Proveďte změnu podle potřeby.

3 Vyberte funkce, kterými je zařízení vybaveno.

| 1 Creat Direct Outrue<br>Control & Supples.<br>2<br>Lestlint:<br>Kind:<br>Status: Idle<br>Share this printer on the network Sharing Preferences. | General       Options       Supply Levels         To take full advantage of your printer's options, confirm that they are accurately shown here. For information on your printer and its optional hardware, check the printer's documentation.       Paper feeders: [Not installed ©]       Documentation         Paper feeders:       Not installed ©]       Optional disk:       BAM disk       Documentation |
|----------------------------------------------------------------------------------------------------|----------------------------------------------------------------------------------------------------|
| Default printer: Last Printer Used  Default paper size: A4  ? ?                                                                                  | 4                                                                                                    |
|                                                                                                    | Cancel                                                                                                    |

# Nastavení ovladače TWAIN

Registrujte zařízení k ovladači TWAIN. Instrukce se zakládají na prvcích rozhraních, které se objevují v operačním systému Windows 10.

## Zapněte obrazovku.

- 1 Klikněte na vyhledávací pole na hlavním panelu a do vyhledávacího pole zadejte "TWAIN Driver Setting". Ze seznamu vyhledávání vyberte [TWAIN Driver Setting].Zobrazení se obrazovka TWAIN Driver Settings.
- 2 Klikněte na tlačítko [Přidat] pro přidání.

| Scanner List |       | (              |
|--------------|-------|----------------|
| Name         | Model | Add            |
|              |       | Doloto         |
|              |       | Exte           |
|              |       |                |
|              |       | Set as default |

## **2** Proveďte konfiguraci ovladače TWAIN.

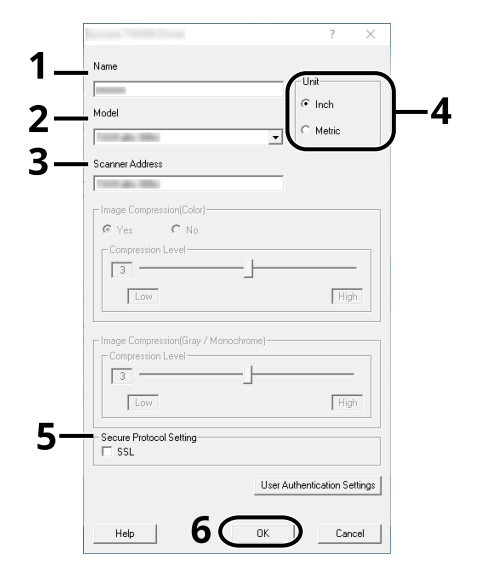

- 1 Zadejte název zařízení.
- 2 Zařízení vyberte ze seznamu.
- 3 Zadejte IP adresu zařízení nebo název hostitele.
- 4 Nastavte měrné jednotky.
- 5 Používáte-li SSL, zaškrtněte zaškrtávací políčko u SSL.

6 Klikněte na [OK].

## 🚫 POZNÁMKA

Jestliže IP adresu zařízení nebo název hostitele neznáte, kontaktujte správce.

# **3** Dokončete registraci.

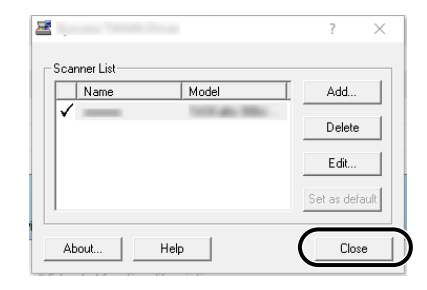

# 🔇 POZNÁMKA

Přidané zařízení můžete vymazat kliknutím na tlačítko [Odstranit]. Chcete-li změnit názvy, klikněte na tlačítko [Úpravy].

# Nastavení ovladače WIA

Registrujte zařízení k ovladači WIA.Instrukce se zakládají na prvcích rozhraních, které se objevují v operačním systému Windows 10.

### Zapněte obrazovku.

1 Klikněte na vyhledávací pole na hlavním panelu a do vyhledávacího pole zadejte "Zobrazit skenery a fotoaparáty". Stiskněte tlačítko [Zobrazit skenery a fotoaparáty] v seznamu vyhledávání a zobrazí se obrazovka Skenery a Fotoaparáty.

# 🔇 POZNÁMKA

V systému Windows 11 stiskněte tlačítko [Start]  $\rightarrow$  [Všechny aplikace]  $\rightarrow$  [Nástroje systému Windows]  $\rightarrow$  [Ovládací panely]. Do vyhledávacího pole na ovládacím panelu zadejte "Skener". Vyberte [Zobrazit skenery a fotoaparáty] v seznamu vyhledávání a zobrazí se obrazovka Skenery a Fotoaparáty.

2 Vyberte stejný název, jako má toto zařízení v ovladačích WIA, a klikněte na [Vlastnosti].

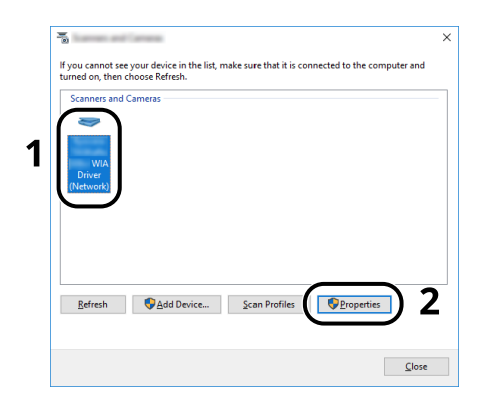

# **2** Proveďte konfiguraci ovladače WIA.

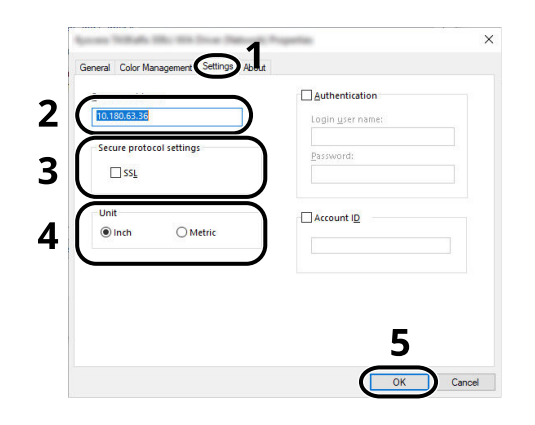

- 1 Klikněte na kartu [Nastavení].
- 2 Zadejte IP adresu zařízení nebo název hostitele.
- 3 Používáte-li SSL, zaškrtněte zaškrtávací políčko u SSL.
- 4 Nastavte měrné jednotky.
- 5 Klikněte na [OK].

# Kontrola počitadla

Zkontrolujte počet vytištěných a naskenovaných listů.

# **1** Zapněte obrazovku.

Tlačítko [Domů] > [...] > [Systémová nabídka] > [Počitadlo]

# 2 Kontrola počitadla

# Další přípravy pro správce

# Přehled práv správce

Toto zařízení je dodáváno se dvěma registrovanými výchozími uživateli, z nichž jeden má oprávnění správce zařízení a druhý má oprávnění správce. Uživatel s oprávněními správce zařízení a uživatel s oprávněními správce mohou konfigurovat důležitá nastavení zařízení. Rozdíly v oprávněních jsou následující:

#### Uživatel s oprávněními správce zařízení

Tento uživatel může konfigurovat síťová nastavení produktu, nastavení zabezpečení, jako je registrace uživatele a úroveň zabezpečení zařízení.

#### Uživatel s oprávněními správce

Tento uživatel může konfigurovat síťová nastavení produktu a nastavení zabezpečení, jako je registrace uživatele.Tento uživatel nemůže nastavit úroveň zabezpečení zařízení.

# Přihlaste se jako správce zařízení nebo správce

Uživatel s oprávněními správce zařízení nebo uživatel s oprávněními správce se musí přihlásit, aby mohl nakonfigurovat důležitá nastavení produktu, jako je nastavení sítě a nastavení zabezpečení. Uživatelská přihlašovací jména a hesla nastavená z továrny jako výchozí jsou uvedená níže.

#### Správce stroje

| Uživatelské jméno | Správce zařízení                                                                                                    |
|-------------------|----------------------------------------------------------------------------------------------------|
| Přih.uživ.jméno   | 2100                                                                                                    |
| Přihl. heslo      | Z bezpečnostních důvodů jsou jednotlivá hesla uvedená v seznamu dodaném s<br>tímto produktem nastavena v okamžiku odeslání. |

#### Správce

| Uživatelské jméno | Správce                                                                                                    |
|-------------------|----------------------------------------------------------------------------------------------------|
| Přih.uživ.jméno   | Správce                                                                                                    |
| Přihl. heslo      | Z bezpečnostních důvodů jsou jednotlivá hesla uvedená v seznamu dodaném s<br>tímto produktem nastavena v okamžiku odeslání. |

# 🕢 DŮLEŽITÉ

Pro zajištění bezpečnosti nezapomeňte změnit tovární výchozí uživatelské jméno, přihlašovací uživatelské jméno a přihlašovací heslo. Také si pravidelně měňte heslo.

# **Embedded Web Server RX**

Pokud je zařízení připojeno do sítě, můžete provést různá nastavení pomocí Embedded Web Server RX. V této části je vysvětlen přístup k Embedded Web Server RX a postup změny bezpečnostního nastavení a názvu hostitele.

#### Embedded Web Server RX User Guide

# 🔇 POZNÁMKA

Pro plný přístup k funkcím stránek Embedded Web Server RX musíte zadat uživatelské jméno a heslo a přihlásit se.Díky předem definovanému administrátorskému heslu má uživatel přístup ke všem stránkám, včetně Document Box (Schránka dokumentů), Address Book (Adresář) a Settings (Nastavení) v navigačním menu.

Nastavení, která mohou administrátor a hlavní uživatelé upravit v Embedded Web Server RX, jsou následující.

| Nastavení                                                           | Popis                                                                                                    |     | Běžný uživatel |  |
|---------------------------------------------------------------------|----------------------------------------------------------------------------------------------------|-----|----------------|--|
| Informace o zařízení /<br>dálkové ovládání                          | Umožňuje zkontrolovat strukturu zařízení.                                                                                                    | Ano | Ano            |  |
| Stav úlohy                                                          | Zobrazí všechny informace o zařízení, a to<br>včetně tiskových a skenovacích úloh, uložených<br>a plánovaných úloh, nebo seznam provedených<br>úloh.                                                                                | Ano | Ano            |  |
| Schránka dokumentů                                                  | Přidávejte a odebírejte schránky dokumentů,<br>nebo vymažte dokumenty ze schránky.<br>Může se stát, že přihlášený uživatel nebude<br>schopen provést konfiguraci některých nastavení<br>v závislosti na oprávnění daného uživatele. | Ano | Ano            |  |
| Adresář                                                             | Vytvořte, upravte či vymažte adresy a skupiny<br>adres.<br>Může se stát, že přihlášený uživatel nebude<br>schopen provést konfiguraci některých nastavení<br>v závislosti na oprávnění daného uživatele.                            | Ano | Ano            |  |
| Nastavení zařízení                                                  | Proveďte nastavení zařízení.                                                                                                    | Ano | Ne             |  |
| Nastavení funkcí                                                    | Proveďte pokročilá nastavení.                                                                                                    | Ano | Ne             |  |
| Nastavení sítě                                                      | Proveďte pokročilá nastavení sítě.                                                                                                    | Ano | Ne             |  |
| Bezpečnostní Proveďte pokročilá nastavení zabezpečení.<br>nastavení |                                                                                                    | Ano | Ne             |  |
| Nastavení Proveďte pokročilá nastavení managementu.<br>managementu  |                                                                                                    | Ano | Ne             |  |

# 🔇 POZNÁMKA

Funkci faxu lze využít u produktů s nainstalovanou funkcí faxu. Odtud byly odstraněny informace o nastavení faxu.

#### ➡ FAX Operation Guide

# Přístup Embedded Web Server RX

## Zapněte obrazovku.

- 1 Spusťte webový prohlížeč.
- 2 Zadejte IP adresu nebo název hostitele do lišty pro adresu nebo umístění. Vytiskněte následující zakázku a zkontrolujte IP adresu zařízení a název hostitele. Na domovské obrazovce [...] > [Info o zaříz.] > [Identifikace / Kabelová sít] > [Kabelová sít] Příklad: https://10.180.81.1 (v případě /IP adresy) https://MFP001 (pokud je název hostitele MFP001)

| 🖹 🖅 10.180.81.3 × +                                                                  | $\vee$                                   |                                                                         |                          | - ( | ) X |
|--------------------------------------------------------------------------------------|------------------------------------------|-------------------------------------------------------------------------|--------------------------|-----|-----|
| $\leftrightarrow$ $\rightarrow$ $\circlearrowright$ $\pitchfork$ [https://10.180.81. | 37                                       | L 🗋                                                                     | r∑≣                      | h l | e   |
| Model :<br>Host Name :<br>Location :                                                 | English V                                | Last Update<br>Auto-refresh 2020/01/21                                  | ogin<br>id :<br>03:39:08 | Ð   |     |
| Homo     Device Information     Job Status     Links                                 | Device Status Device Printer Scanner FAX | Status       Status       Ready.       Ready.       Ready.       Ready. |                          |     |     |
|                                                                                      | Status Message Operation Panel Usage     | 💽 Ready.                                                                |                          |     |     |

Na webové stránce se zobrazí základní informace o zařízení a nástroji Embedded Web Server RX včetně aktuálního stavu.

# 🚫 POZNÁMKA

Jestliže se zobrazí obrazovka "Na této webové stránce došlo k problému s bezpečnostním certifikátem.", proveďte konfiguraci certifikátu.

### ➡ Embedded Web Server RX User Guide

V procesu lze pokračovat, i když certifikát není nakonfigurován.

# **2** Proveďte konfiguraci nastavení.

Vyberte kategorii v navigační oblasti na levé straně obrazovky.

# 💽 POZNÁMKA

Pro plný přístup k funkcím stránek Embedded Web Server RX musíte zadat uživatelské jméno a heslo a přihlásit se.Díky předem definovanému administrátorskému heslu má uživatel přístup ke všem stránkám, včetně Document Box (Schránka dokumentů), Address Book (Adresář) a Settings (Nastavení) v navigačním menu.

# Úpravy nastavení zabezpečení

## 1 Zapněte obrazovku.

- 1 Spusťte webový prohlížeč.
- Zadejte IP adresu nebo název hostitele do lišty pro adresu nebo umístění.
   Vytiskněte následující zakázku a zkontrolujte IP adresu zařízení a název hostitele.
   Na domovské obrazovce [...] > [Info o zaříz.] > [Identifikace / Kabelová síť] > [Kabelová síť]
- 3 Přihlaste se s právy správce.

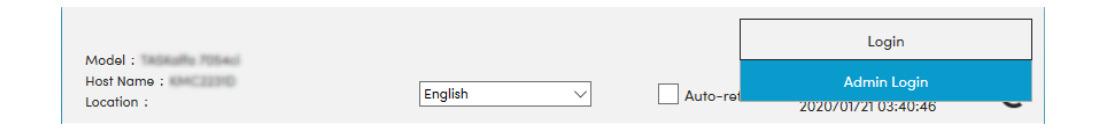

4 Klikněte na [Nastavení zabezpečení].

### **2** Proveďte konfiguraci nastavení.

V nabídce [Security Settings] vyberte nastavení, které chcete upravit.

| 合      | Home                                     |                                  |                    |                             |  |
|--------|------------------------------------------|----------------------------------|--------------------|-----------------------------|--|
| 6      | Device Information /<br>Remote Operation | ↑ Security Settings : Device Sec | urity              |                             |  |
|        | Job Status                               | Quick Setup                      |                    |                             |  |
| r<br>F | Documont Box                             | Status of Security Settings :    | Custom             |                             |  |
|        | Document Box                             | Security Quick Setup :           | Setti              | ings                        |  |
| P      | Address Book                             | Interface Block                  |                    |                             |  |
| B      | Device Settings                          | Network :                        | Refer to this link | Protocol                    |  |
|        | Function Settings                        | *USB Device :                    | ⊖ Block            | Unblock                     |  |
| A      | Notwork Sottings                         | *USB Host :                      | ◯ Block            | Unblock                     |  |
|        | Natwork Samings                          | *USB Drive :                     | ◯ Block            | Unblock                     |  |
|        | Security Settings                        | *Optional Interface 1 :          | O Block            | <ul> <li>Unblock</li> </ul> |  |
|        |                                          | *Optional Interface 2 :          | ⊖ Block            | <ul> <li>Unblock</li> </ul> |  |
|        | Send Security                            | Lock Operation Panel             |                    |                             |  |

# 🚳 POZNÁMKA

Podrobnosti o nastaveních týkajících se certifikátu jsou uvedeny zde:

Embedded Web Server RX User Guide

# Změna Informací o zařízení

## Zapněte obrazovku.

- 1 Spusťte webový prohlížeč.
- Zadejte IP adresu nebo název hostitele do lišty pro adresu nebo umístění.
   Vytiskněte následující zakázku a zkontrolujte IP adresu zařízení a název hostitele.
   Na domovské obrazovce [...] > [Info o zaříz.] > [Identifikace / Kabelová síť] > [Kabelová síť]
- 3 Přihlaste se s právy správce.

| Madal                     |         |              |          | Login                              |
|---------------------------|---------|--------------|----------|------------------------------------|
| Host Name :<br>Location : | English | $\checkmark$ | Auto-ret | Admin Login<br>2020/01/21 03:40:46 |

4 Stiskněte tlačítko [Systém] z nabídky [Nastavení zařízení].

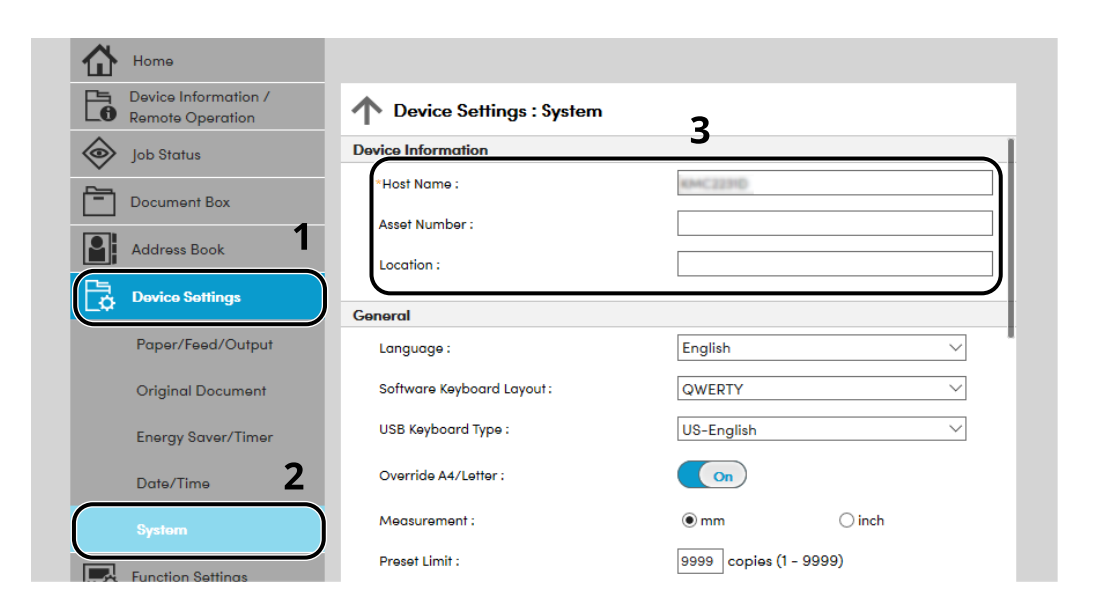

# **2** Zadejte název hostitele.

Zadejte informace o zařízení a pak klikněte na [Odeslat].

# **DŮLEŽITÉ**

Po změně nastavení restartujte síť nebo vypněte a zapněte zařízení. Pro restart síťového rozhraní klikněte na [Reset] v nabídce [Nastavení managementu], poté pod [Restart] klikněte na "Restartovat síť".

# Nastavení SMTP a e-mailu

Pomocí konfigurace natavení SMTP je možné odesílat obrazy naskenované zařízením jako přílohy e-mailu a zasílat upozornění e-mailem, když byly úlohy dokončeny. Aby bylo možné tuto funkci používat, musí být zařízení připojeno k poštovnímu serveru pomocí protokolu SMTP.

Dále je třeba provést následující konfiguraci.

#### Nastavení protokolu SMTP

"Protokol SMTP" a "Název serveru SMTP" v "SMTP"

#### Adresa odesilatele, když zařízení odesílá e-maily

"Adresa odesílat." v "Nastavení odesílání e-mailu"

#### Nastavení omezení velikosti e-mailů

"Limit velikosti e-mailu" v "Nastavení odesílání e-mailu"

Postup nastavení protokolu SMTP je vysvětlen dále.

### 1 Zapněte obrazovku.

Zobrazte obrazovku protokolu SMTP.

- 1 Spusťte webový prohlížeč.
- Zadejte IP adresu nebo název hostitele do lišty pro adresu nebo umístění.
   Vytiskněte následující zakázku a zkontrolujte IP adresu zařízení a název hostitele.
   Na domovské obrazovce [...] > [Info o zaříz.] > [Identifikace / Kabelová síť] > [Kabelová síť]
- 3 Přihlaste se s právy správce.

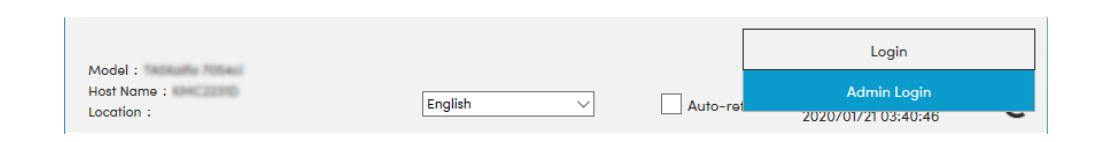

4 Stiskněte tlačítko [Protokoly] z nabídky [Síťová nastavení].

| Home                                     |                            |                                                                              |
|------------------------------------------|----------------------------|------------------------------------------------------------------------------|
| Device Information /<br>Remote Operation | Network Settings : Protoco | Ы                                                                            |
| Job Status                               | Print Protocols            |                                                                              |
| Document Box                             | *NetBEUI :                 | On                                                                           |
| Address Book                             | *Available Network :       | <ul> <li>✓ Wired Network</li> <li>✓ Wi-Fi</li> <li>✓ Wi-Fi Direct</li> </ul> |
| Device Settings                          | *Workgroup :               | KM-NetPrinters                                                               |
| Function Settings                        | *Comment :                 |                                                                              |
|                                          | *LPD :                     | On                                                                           |
| Network Settings                         | *Available Network :       | <ul> <li>✓ Wired Network</li> <li>✓ Wi-Fi</li> <li>✓ Wi-Fi Direct</li> </ul> |
| Ceneral                                  | *FTP Server (Reception) :  | On                                                                           |
| TCP/IP                                   | *Available Network :       | ☑ Wired Network   ☑ Wi-Fi<br>☑ Wi-Fi Direct                                  |
| Wireless LAN                             | *IPP :                     | On                                                                           |
|                                          |                            | David Market                                                                 |

# **2** Proveďte konfiguraci nastavení.

Nastavte u položky "SMTP (E-mail TX)" hodnotu [Zapnuto] v části "Odeslat protokol".

| Device Information /<br>Remote Operation | Network Settings : Protocol     |                                                         |                                  |
|------------------------------------------|---------------------------------|---------------------------------------------------------|----------------------------------|
| Job Status                               | Send Protocols                  |                                                         |                                  |
| Document Box                             | SMTP (E-mail TX) :              | On                                                      |                                  |
| Address Book                             |                                 | Note :<br>For more settings, click he                   | re. <u>E-mail Settings</u>       |
| Device Settings                          | SMTP Security :                 | Off                                                     | ~                                |
| Function Settings                        | Certificate Auto Verification : | Note :<br>To use these settings, ena<br>Validity Period | ble SSL. <u>Network Security</u> |
| Network Settings                         | Revocation Check Type :         | <ul> <li>Chain</li> <li>OCSP</li> </ul>                 | CRL                              |
| General                                  | Hash :                          | SHA1                                                    | SHA2(256/384)                    |
| TCP/IP                                   | S/MIME :                        | Off                                                     |                                  |
| Protocol                                 | SMTP (FAX Server) :             |                                                         |                                  |

# **3** Zapněte obrazovku.

Zobrazte obrazovku nastavení e-mailu. V nabídce [Nastavení funkcí] klikněte na volbu [E-mail].

| Device Information /<br>Remote Operation | Function Settings : E-mail |                                                                      |
|------------------------------------------|----------------------------|----------------------------------------------------------------------|
| Job Status                               | SMTP                       |                                                                      |
| Document Box                             | SMTP Protocol :            | Off<br>Note :                                                        |
| Address Book                             | SMTP Server Name :         | Settings must be made in SMTP (E-mail TX). <u>Protocol</u>           |
| Device Settings                          |                            | Note :<br>To specify the server name by domain name, set DNS server. |
| Function Settings                        | SMTP Port Number :         | <u>TCP/IP</u><br>25 (1 - 65535)                                      |
| Common/Job Defaults                      | SMTP Server Timeout :      | 10 seconds                                                           |
| Сору                                     | Authentication Protocol :  | Off ~                                                                |
| Printer                                  |                            | Note :<br>Make settings here. <u>Protocol</u>                        |
| E-mail                                   | 2 Connection Test :        | Test                                                                 |
|                                          | Domain Restriction :       | Off $\checkmark$                                                     |

### **4** Proveďte konfiguraci nastavení.

Zadejte položky "SMTP" a "Nastavení odesílání e-mailu".

### SMTP

Nastavte pro odesílání e-mailů ze zařízení.

#### [Protokol SMTP]

Zobrazí obrazovku nastavení protokolu SMTP. Zkontrolujte, že u položky [Protokol SMTP] je nastavena hodnota [Zapnuto]. Jestliže je nastavena hodnota [Vypnuto], klikněte na [Protokoly] a nastavte pro protokol SMTP hodnotu [Zapnuto].
#### [Název serveru SMTP]

Zadejte název hostitele nebo IP adresu serveru SMTP. Ujistěte se, zda jsou zadány položky.

#### [Číslo portu SMTP]

Zadejte číslo portu, které se má používat pro SMTP. Výchozí číslo portu je 25.

#### [Časový limit serveru SMTP]

Nastavte dobu, po kterou bude zařízení čekat, v sekundách.

#### [Autentizační protokol]

Chcete-li použít ověřování pomocí SMTP, zadejte informace uživatele pro ověření.

#### [Zabezpečení SMTP]

Nastavte [Zabezpečení SMTP] na hodnotu "SMTP (e-mail TX)" na stránce "Protokol".

#### [Test připojení]

Testy pro potvrzení správné činnosti v rámci nastavení bez odeslání e-mailu.

#### [Omezení domény]

Jestliže chcete omezit domény, klikněte na [Seznam domén] a zadejte názvy domén adres, které chcete povolit nebo zamítnout. Omezení lze také zadat pomocí e-mailové adresy.

#### POP3

Pokud používáte pouze funkci odesílání e-mailu ze zařízení, nemusíte položky nastavovat. Nastavte položky, pokud chcete na zařízení povolit funkci přijímání e-mailů.

#### Embedded Web Server RX User Guide

#### Nastavení odesílání e-mailů

#### [Limit velikosti e-mailu]

Zadejte maximální velikost odesílaného e-mailu v kilobajtech. Pokud má e-mail větší velikost, než je tato hodnota, zobrazí se chybové hlášení a odesílání e-mailu se přeruší. Toto nastavení použijte, pokud jste nastavili limit velikosti e-mailu pro SMTP server.Pokud ne, zadejte hodnotu 0 (nula), a tím umožníte odesílání e-mailů libovolné velikosti.

#### [Adresa odesílat.]

Zadejte adresu odesilatele pro příležitosti, kdy zařízení odesílá e-maily, například jako adresu správce zařízení, aby případné odpovědi nebo uvědomění o nedoručení přišly do schránky reálné osoby a nikoli zpět do zařízení. Chcete-li používat ověřování protokolu SMTP, musí být adresa odesílatele správně zadána. Maximální délka adresy odesílatele je 256 znaků.Ujistěte se, zda jsou zadány položky.

#### [Podpis]

Zadejte podpis. Podpis je volně formulovaný text, který se zobrazí na konci e-mailové zprávy. Často se používá k lepší identifikaci zařízení. Maximální délka podpisu je 512 znaků.

#### [Ověřování SMTP a adresa odesílatele]

Stiskněte tlačítko [Použít nastavení zařízení] nebo [Použít informace přihlášeného uživatele].

#### [Vých. nast. funkce]

Výchozí nastavení funkce lze změnit na stránce [Obecná výchozí nastavení / Výchozí nastavení úloh].

### 5 Klikněte na [Odeslat].

# 3 Příprava před použitím

| Vložit papír                                                | 106 |
|-------------------------------------------------------------|-----|
| Zarážka papíru                                              | 119 |
| Příprava na odeslání dokumentu do sdílené složky v počítači | 120 |

# Vložit papír Vkládání papíru

Vložte papír do zásobníků a do univerzálního zásobníku.

Informace o podávání papíru pro každý zásobník naleznete na stránce níže.

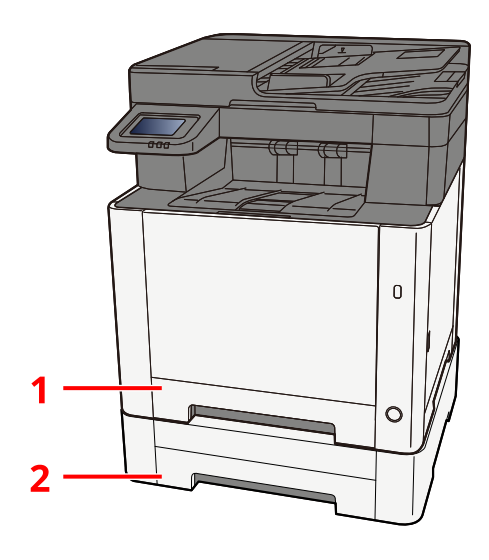

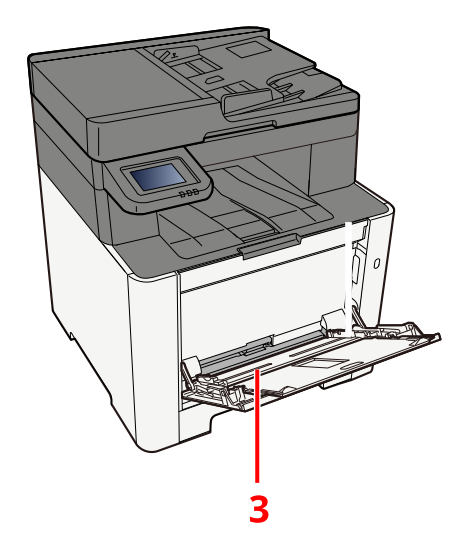

| Č. | Název      | Formát papíru                                                                         | Typ papíru                                                                               | Kapacita               | Strana                           |
|----|------------|---------------------------------------------------------------------------------------|------------------------------------------------------------------------------------------|------------------------|----------------------------------|
| 1  | Zásobník 1 | A4, B5, A5-R,                                                                         | Běžný, Předtisk,                                                                         | 250 listů              | ➡ <u>Vkládání do</u>             |
| 2  | Zásobník 2 | A6, B6, Právni,<br>Oficio II,                                                         | Lepený,<br>Recyklovaný,                                                                  | (80 g/m <sup>2</sup> ) | <u>zásobníků</u><br>(strana 110) |
|    |            | Dopis, Úřední,<br>Statement-R,<br>Folio, 16K, 216<br>mm x 340 mm,<br>B5(ISO), Vlastní | Hrubý,<br>Hlavičkový,<br>Barva,<br>Děrovaný, Silný,<br>Vysoká kvalita,<br>Vlastní 1 až 8 |                        |                                  |

| Č. | Název                   | Formát papíru                                                                                                    | Typ papíru                                                                                                    | Kapacita                           | Strana                                                                |
|----|-------------------------|----------------------------------------------------------------------------------------------------|----------------------------------------------------------------------------------------------------|------------------------------------|-----------------------------------------------------------------------|
| 3  | Víceúčelový<br>zásobník | A4, A5, A5-R,<br>A6, B5, B6,<br>Dopis, Právní,<br>216 × 340 mm,<br>Úřední, Oficio<br>II, 16K,<br>Statement/<br>Statement-R,<br>Folio, ISO B5,<br>Obálka<br>Monarch,<br>Obálka #10,<br>Obálka #10,<br>Obálka DL,<br>Obálka DL,<br>Obálka C5,<br>Obálka #9,<br>Obálka #6 3/4,<br>Hagaki (Tvrdý<br>papír),<br>Oufukuhagaki<br>(Odpovědní<br>lístek), Youkei 2,<br>Youkei 4,<br>Nagagata 3,<br>Nagagata 4,<br>Younaga 3,<br>Vlastní (70 ×<br>148 až 216 ×<br>356 mm) | Běžný,<br>Průhledná fólie<br>(fólie OHP),<br>Hrubý, Pauzák,<br>Předtisk,<br>Lepený,<br>Recyklovaný,<br>Hlavičkový,<br>Barva,<br>Děrovaný, Silný,<br>Vysoká kvalita,<br>Etikety, Obálka,<br>Hagaki (Tvrdý<br>papír), Vrstvený<br>papír, Vlastní 1<br>až 8 | 50 listů<br>(80 g/m <sup>2</sup> ) | ▶ Vkládání<br>papíru do<br>víceúčelového<br>zásobníku<br>(strana 115) |

### 🚫 POZNÁMKA

- Počet listů, které lze vložit do zásobníku, se liší podle vašeho regionu a podle typu papíru (tloušťka).
- Nepoužívejte papír do inkoustových tiskáren ani papír se speciálním povrchem. (Pokud tak učiníte, může to vést k poruchám, jako je zaseknutí papíru.)
- Chcete-li barevné výtisky vyšší kvality, použijte papír určený pro barevný tisk.

# Opatření při vkládání papíru

Po otevření nového balíku papíru nejprve rychlým prolistováním oddělte jednotlivé listy, a teprve potom je vložte podle následujícího postupu.

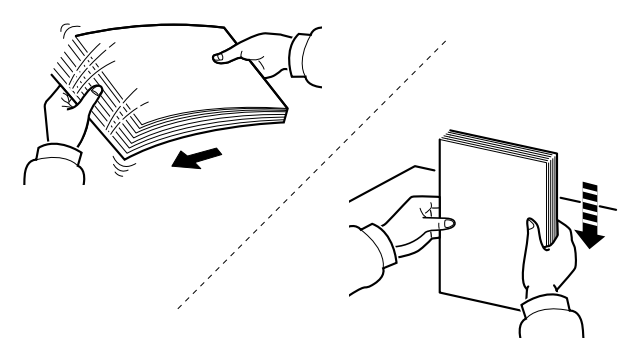

Stožek papíru prolistujte, pak s ním zaklepejte o rovný povrch. Dále je třeba dbát na následující.

- Je-li papír zvlněný nebo přeložený, před vložením jej narovnejte. Zvlněný nebo přeložený papír se může vzpříčit.
- Jelikož vlhkost může způsobovat potíže, nevystavujte otevřené balíky papíru vysokým teplotám ani vysoké vlhkosti. Po naplnění víceúčelového zásobníku nebo zásobníků uzavřete zbývající papír zpět do skladovacího sáčku.
- Pokud zařízení nebudete delší dobu používat, chraňte veškerý papír před vlhkostí jeho vyjmutím ze všech zásobníků a uzavřením do skladovacího sáčku.

### **DŮLEŽITÉ**

Pokud tisknete na použitý papír, ujistěte se, že není sešitý nebo spojený sponkou. To by mohlo poškodit zařízení nebo způsobit nízkou kvalitu obrazu.

# 💰 POZNÁMKA

Pokud používáte zvláštní papír, jako například hlavičkový, děrovaný nebo papír s předtištěným vzorem, například s logem nebo názvem společnosti, přečtěte si následující:

# Specifikace papíru v zásobnících

Do standardních zásobníků lze vložit obyčejný, recyklovaný nebo barevný papír. Počet listů, které lze vložit do každého zásobníku, je uveden níže.

| Zásobník   | Kapacita                                      |
|------------|-----------------------------------------------|
| Zásobník 1 | 250 listů (Běžný papír: 80 g/m <sup>2</sup> ) |
| Zásobník 2 | 250 listů (Běžný papír: 80 g/m <sup>2</sup> ) |

Podrobné informace o podporovaných formátech papíru jsou uvedeny zde:

Další informace o nastavení druhu papíru jsou uvedeny zde:

## 🕢 DŮLEŽITÉ

- Zásobníky 1 až 2 pojmou papír o gramáži mezi 60 až 220 g/m<sup>2</sup>.
- Používáte-li papír o gramáži 106 g/m<sup>2</sup> a více, nastavte typ média na Silný a nastavte váhu papíru, který používáte.

# Vkládání do zásobníků

**1** Zásobník 1 zcela vytáhněte ze zařízení.

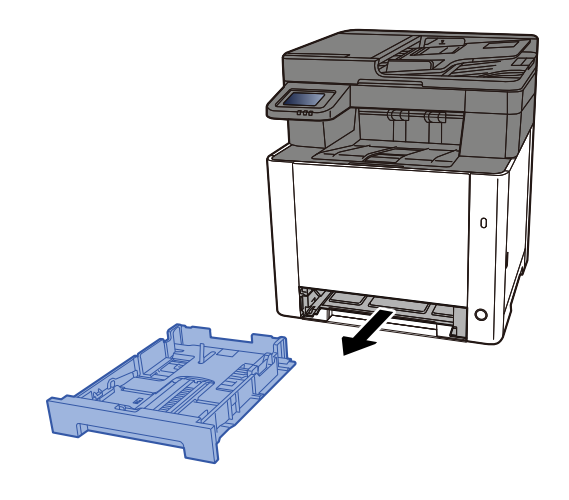

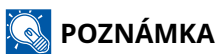

Při vytahování zásobníku ze zařízení dbejte na to, aby byl podepřený a nevypadl.

# 2 Nastavte velikost zásobníku.

1 Nastavte vodítko délky papíru na požadovaný formát. Přidržte zarážku pro délku papíru a nastavte vodítka na požadovaný formát papíru.

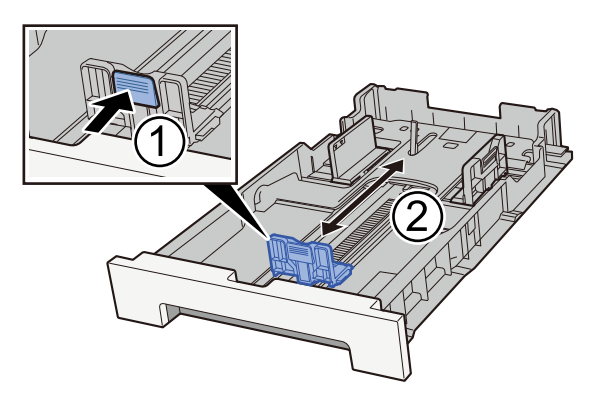

2 Nastavte vodítka délky papíru na požadovaný formát papíru. Přidržte zarážku pro délku papíru a nastavte vodítka na požadovaný formát papíru. (Pouze zásobník 1)

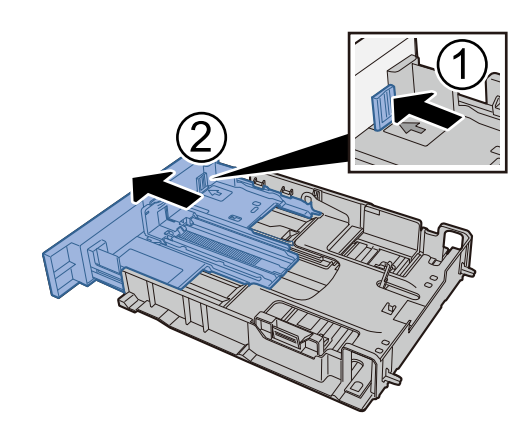

# 🔇 POZNÁMKA

Je nutné nastavit formát papíru z ovládacího panelu. 
Výběr formátu papíru a typu média (strana <u>117</u>)

## **3** Vložte papír.

- 1 Stožek papíru prolistujte, a pak s ním zaklepejte o rovný povrch, aby nedocházelo k uvíznutí papíru nebo zkosenému tisku.
- 2 Vložte papíry do zásobníku.

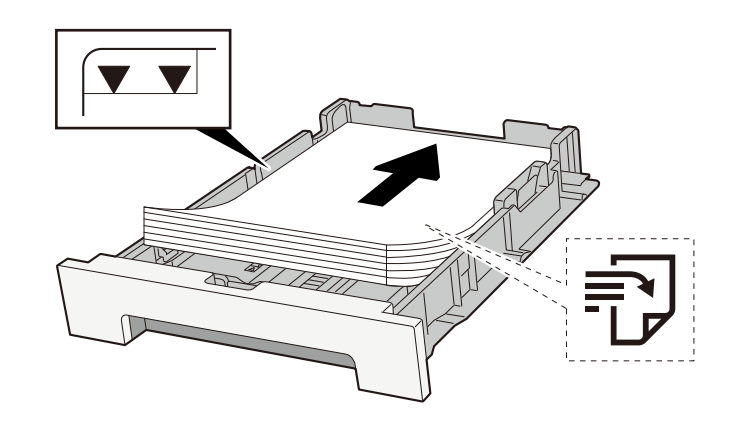

## 🖌 DŮLEŽITÉ

- Papír vložte tiskovou stranou nahoru.
- Nový balík papíru po vyjmutí z obalu nejprve prolistujte, a teprve pak jej vložte do zásobníků.
  - Opatření při vkládání papíru (strana 108)
- Před vložením papír zkontrolujte, zda není zvlněný nebo přeložený. Zvlněný nebo přeložený papír může způsobit vzpříčení papíru.
- Ujistěte se, zda vložený papír nepřekračuje rysku kapacity (viz předchozí ilustrace).
- Pokud vložíte papír a neupravíte vodítka délky a šířky papíru, papír se může zkroutit a zaseknout.

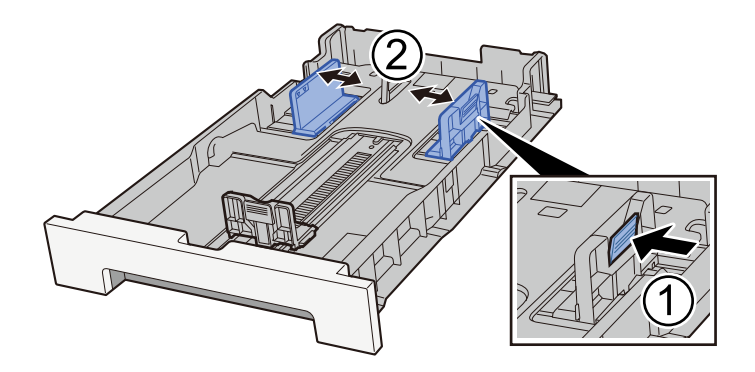

# **4** Opatrně zasuňte zásobník 1 zpět.

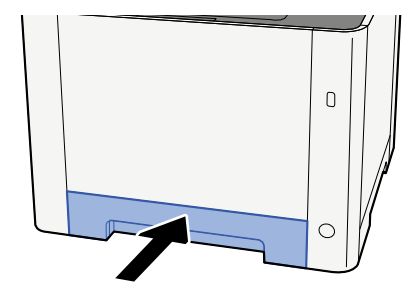

### 🔇 POZNÁMKA

Pokud je použít formát Folio, Oficio II nebo Právní, zásobník bude vyčnívat ze zařízení.

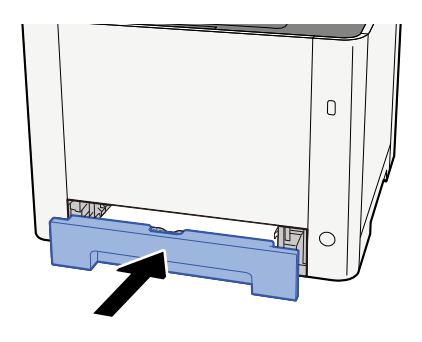

### **5** Zapněte obrazovku.

Klávesa [Domů] > [...] > [Systémová nabídka] > [Nastavení zařízení] > [Podávání papíru] > [Nastavení zásobníku 1] až [Nastavení zásobníku 2]

# 6 Konfigurace funkce

Vyberte formát a typ papíru.

Cassette 1 Settings to Cassette 2 Settings

**MP Tray Settings** 

# Specifikace papíru dostupného ve víceúčelovém zásobníku

Do víceúčelového zásobníku lze přidat až 100 listů běžného papíru (64 g/m<sup>2</sup>).

Podrobné informace o podporovaných formátech papíru jsou uvedeny zde:

Další informace o nastavení druhu papíru jsou uvedeny zde:

Při tisku na jakýkoli speciální papír používejte výhradně víceúčelový zásobník.

# 🗸 DŮLEŽITÉ

Používáte-li papír o gramáži 106 g/m<sup>2</sup> a více, nastavte typ média na Silný a nastavte váhu papíru, který používáte.

Kapacita víceúčelového zásobníku je následující.

- Běžný papír (64 g/m<sup>2</sup>), recyklovaný nebo barevný papír: 100 listů
- Silný papír (209 g/m <sup>2</sup>): 15 listů
- Silný papír (157 g/m <sup>2</sup>): 30 listů
- Silný papír (104,7 g/m <sup>2</sup>): 50 listů
- Hagaki (tvrdý pap.): 30 listů
- Obálka DL, Obálka C5, Obálka #10, Obálka #9, Obálka #6 3/4, Obálka Monarch, Youkei 4, Youkei 2: 5 listů
- Vrstvený papír: 30 listů

# 💽 POZNÁMKA

• Vkládáte-li vlastní formát papíru, zadejte formát papíru podle návodu zde:

# Vkládání papíru do víceúčelového zásobníku

1 Otevřete víceúčelový zásobník.

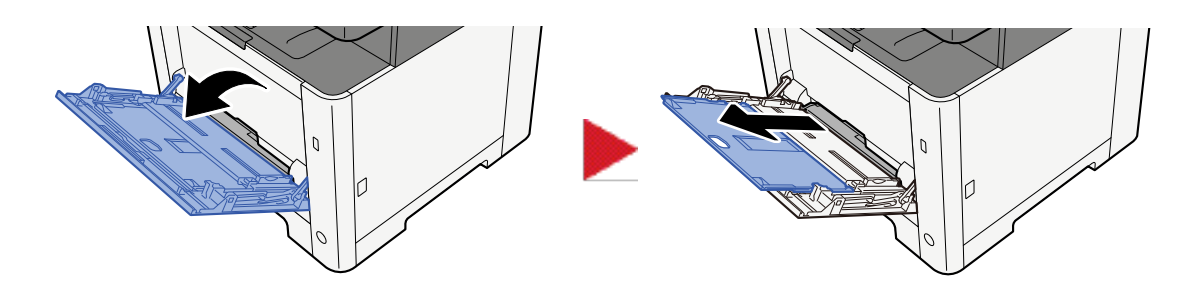

**2** Nastavte formát víceúčelového zásobníku.

Na víceúčelovém zásobníku jsou vyznačeny formáty papíru.

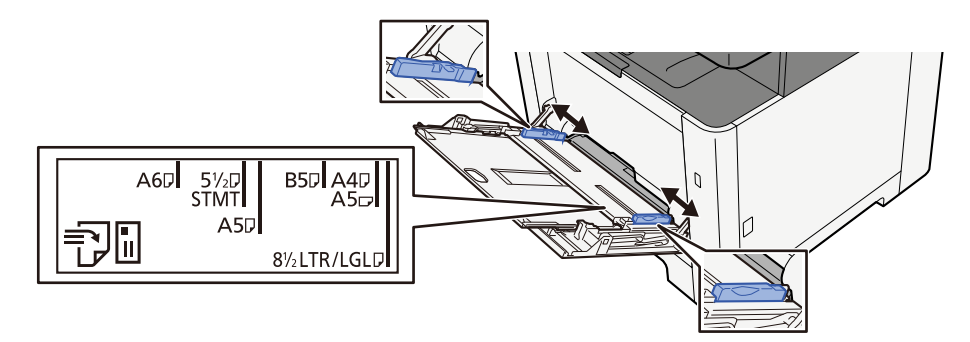

# **3** Vložte papír.

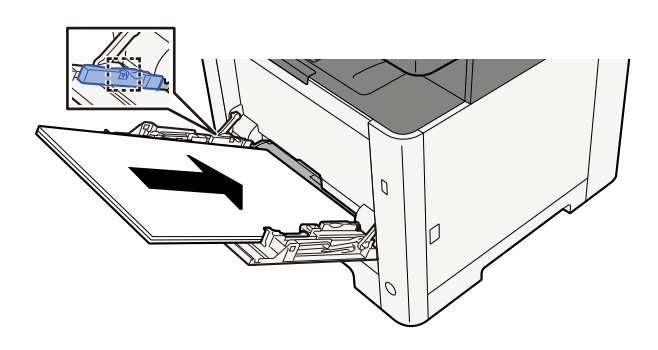

Vložte papír do zásobníku podle vodítek šířky papíru až k zarážce.

Nový balík papíru po vyjmutí z obalu nejprve prolistujte, a teprve pak jej vložte do víceúčelového zásobníku.

Opatření při vkládání papíru (strana 108)

### **DŮLEŽITÉ**

- Papír vkládejte tak, aby tisková strana byla vždy nahoře.
- Zvlněný papír je třeba před vložením narovnat.
- Před vložením papíru do víceúčelového zásobníku zkontrolujte, že v zásobníku nezbývá žádný papír z předchozího tisku. Zbývá-li ve víceúčelovém zásobníku málo papíru a chcete přidat další, vyjměte

nejprve zbývající papíry ze zásobníku, přidejte nový papír a potom teprve vložte papír zpět do zásobníku.

- Je-li mezi papírem a vodítky šířky papíru mezera, upravte vodítka podle rozměru papíru; zabráníte tak podávání papíru našikmo a vzpříčení papíru.
- Ujistěte se, zda vložený papír nepřekračuje limity zatížení.

Při vkládání obálek nebo kartonů do víceúčelového zásobníku vložte papír tiskovou stranou nahoru. Postup tisku je uveden v uživatelské příručce ovladače tiskárny.

### Printing System Driver User Guide

### Příklad: Když tisknete adresu.

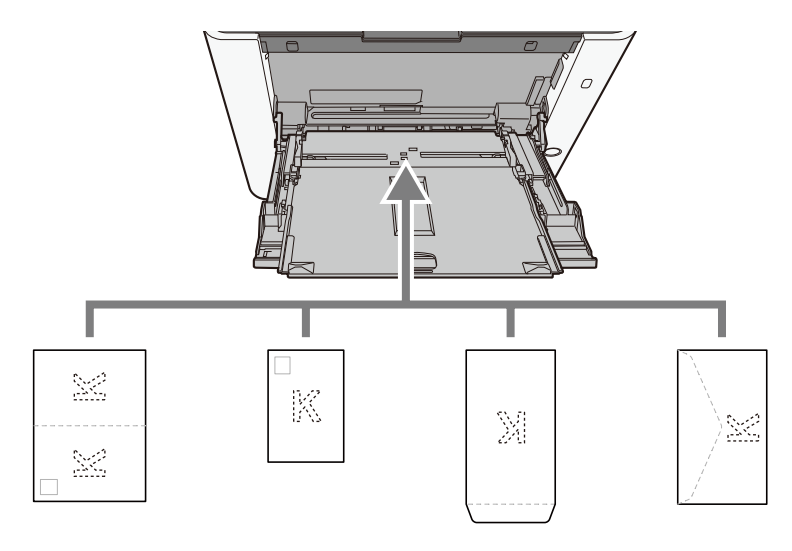

### 🖌 DŮLEŽITÉ

- Použijte rozložený formát Oufukuhagaki (Zpětná pohlednice).
- Vkládání obálek (orientace a poloha) se bude lišit podle typu obálky. Dávejte pozor, abyste ji vložili správně, jinak může tisk probíhat ve špatném směru nebo na špatnou stranu.

### 🔞 POZNÁMKA

Vkládáte-li obálku do víceúčelového zásobníku, vyberte typ obálky podle návodu zde:

- 4 Pomocí ovládacího panelu specifikujte typ papíru vloženého do víceúčelového zásobníku.
  - Výběr formátu papíru a typu média (strana 117)

# Výběr formátu papíru a typu média

Výchozí nastavení formátu papíru pro zásobník 1, univerzální zásobník a doplňkový podavač papíru (zásobník 2) je "A4" nebo "Dopis" a výchozí nastavení typu média je "Běžný". Chcete-li změnit typ papíru použitého v zásobnících, zadejte formát papíru typu média.

### **1** Zapněte obrazovku.

### **2** Vyberte formát a typ papíru.

# Formát papíru zásobníku a typ média

Nastavte formát papíru a typ média používaného v zásobnících.

| Položka         | Popis                                                                                                    |
|-----------------|----------------------------------------------------------------------------------------------------|
| [Formát papíru] | Vyberte formát papíru.                                                                                                    |
|                 | Hodnota (Zásobník 1, 2)                                                                                                    |
|                 | [A4], [A5-R], [A5], [A6], [B5], [B6], [Folio], [216 x 340 mm], [Dopis], [Právní],<br>[Statement], [Úřední], [OficioII], [16K], [ISO B5], [Vlastní]   |
|                 | Orientace Orientace                                                                                                    |
|                 | na výšku na šířku                                                                                                    |
|                 |                                                                                                    |
| [Typ média]     | Hodnota (Zásobník 1, 2)                                                                                                    |
|                 | [Běžný], [Hrubý], [Recyklovaný], [Předtisk], [Lepený], [Barevný], [Děrovaný],<br>[Hlavičkový], [Silný], [Vysoká kvalita], [Vlastní 1] až [Vlastní 8] |
|                 | <ul> <li>Podrobnosti o změně na jiný typ média než "Běžný" jsou uvedeny zde</li> </ul>                                                               |
|                 | <ul> <li>Jestliže je u typu média nastavena hmotnost papíru, kterou do zásobníku<br/>nelze vložit, typ média se nezobrazí.</li> </ul>                |
|                 | <ul> <li>Informace o tisku na předtištěný, perforovaný nebo hlavičkový papír jsou<br/>uvedeny zde:</li> </ul>                                        |

# Výběr formátu papíru víceúčelového zásobníku a typu média

Nastavte velikost papíru a typ média používaného ve víceúčelovém zásobníku.

| Položka         | Popis                                                                                                    |
|-----------------|----------------------------------------------------------------------------------------------------|
| [Formát papíru] | Vyberte formát papíru.<br>Hodnota: [A4], [A5], [A5-R], [A6], [B5], [B6], [Folio], [216 x 340 mm], []Dopis,<br>[Právní], [Statement], [Statement-R], [Úřední], [OficioII], [16K], [ISO B5], [Obálka<br>#10], [Obálka #9], [Obálka #6], [Obálka Monarch], [Obálka DL], [Obálka C5],<br>[Hagaki], [Oufuku hagaki], [Youkei 4], [Youkei 2], [Younaga 3], [Nagagata 3],<br>[Nagagata 4], [Vlastní]<br>Pro vlastní formát papíru nastavte formát pro každý zásobník.<br>Orientace<br>na výšku<br>Na Šířku<br>Výšku<br>VIIIIIIIIIIIIIIIIIIIIIIIIIIIIIIIIIIII |
| [Typ média]     | Vyberte typ média.<br>Hodnota: [Běžný], [Průhledná fólie], [Hrubý], [Etikety], [Recyklovaný], [Předtisk],<br>[Lepený], [Hagaki], [Barva], [Děrovaný], [Hlavičkový papír], [Obálka], [Silný],<br>[Vrstvený papír], [Vysoká kvalita], [Vlastní 1] až [Vlastní 8]<br>Podrobnosti o změně na jiný typ média než "Běžný" jsou uvedeny zde.<br>Informace o tisku na předtištěný, perforovaný nebo hlavičkový papír jsou<br>uvedeny zde:                                                                                                    |

### 🔇 POZNÁMKA

Pro tisk přijatých faxů jsou dostupné následující typy médií.

[Běžný], [Etikety], [Lepený], [Recyklovaný], [Barva], [Obálka], [Hagaki], [Vrstvený papír], [Silný], [Vysoká kvalita], [Vlastní 1] až [Vlastní 8]

Funkci faxu lze využít u produktů s nainstalovanou funkcí faxu.

# Zarážka papíru

Chcete-li použít papír většího formátu než A4/Letter nebo větší, otevřete zarážky papíru nakreslené na obrázku.

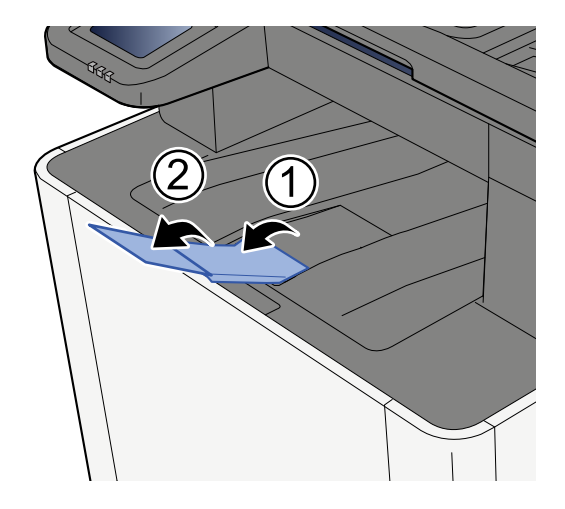

# Příprava na odeslání dokumentu do sdílené složky v počítači

Zkontrolujte informace, které je třeba na zařízení nastavit, a vytvořte v počítači složku pro příjem dokumentů. V následujícím popisu jsou použity obrazovky systému Windows 10. Podrobnosti na obrazovkách budou v jiných verzích systému Windows odlišné.

# 🔇 POZNÁMKA

Přihlaste se do systému Windows s oprávněním správce.

# Zaznamenání názvu počítače a celého názvu počítače

Zkontrolujte název počítače a celý název počítače.

### **1** Zapněte obrazovku.

Stiskněte tlačítko [Start] v systému Windows  $\rightarrow$  [Nástroj systému Windows]  $\rightarrow$  [Ovládací panely]  $\rightarrow$  [Systém a zabezpečení]  $\rightarrow$  [Systém].

### 🔇 POZNÁMKA

V systému Windows 11 stiskněte tlačítko [Start]  $\rightarrow$  [Vše]  $\rightarrow$  [Nastavení]  $\rightarrow$  [Systém]  $\rightarrow$  [O systému]  $\rightarrow$  [Upřesnit nastavení systému].

### Zjistěte název počítače.

| Computer name domain ar  | ad workgroup settings |                   |
|--------------------------|-----------------------|-------------------|
| comparer name, aomain, a | id Hongroup settings  |                   |
| Computer name:           | PC001                 | 🛞 Change settings |
| Full computer name:      | PC001.abcdnet.com     |                   |
| Computer description:    |                       |                   |
| Domain:                  | abcdnet               |                   |

Zkontrolujte název počítače a celý název počítače.

### Příklad obrazovky:

Název počítače: PC001

Celý název počítače: PC001.abcdnet.com

Po ověření názvu počítače klikněte na tlačítko [Zavřít], čímž obrazovku "Systém" zavřete.

# Jak si poznamenat uživatelské jméno a název domény

Zkontrolujte název domény a uživatelské jméno pro přihlášení do systému Windows.

### Zapněte obrazovku.

Klikněte na tlačítko [Start] v systému Windows a poté stiskněte tlačítko  $\rightarrow$  [Systém Windows]  $\rightarrow$  [Příkazový řádek].

### 🔇 POZNÁMKA

Pro Windows 11 stiskněte tlačítko [Start]  $\rightarrow$  [Vše]  $\rightarrow$  [Nástroje Windows]  $\rightarrow$  [Příkazový řádek].

Otevře se okno příkazového řádku.

### Zkontrolujte název domény a uživatelské jméno.

Do příkazového řádku zadejte "net config workstation" a stiskněte [Enter].

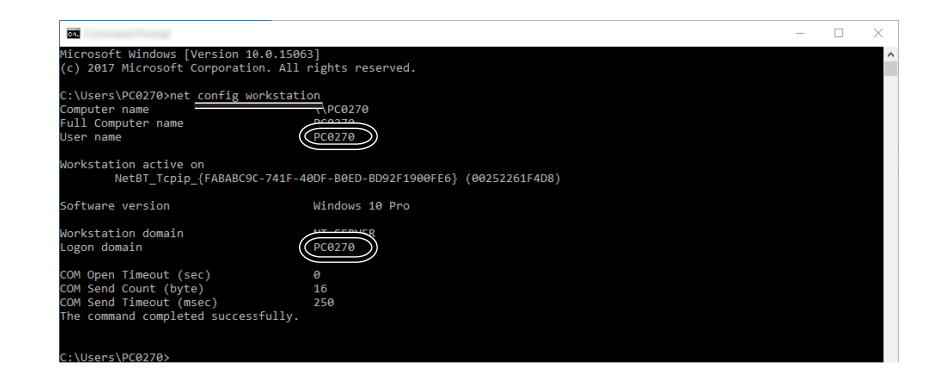

Zkontrolujte uživatelské jméno a název domény.

### Příklad obrazovky:

Uživatelské jméno: PC0270 Název domén: PC0270

# Vytvoření sdílené složky a ověření názvu sdílené složky

Vytvořte sdílenou složku v cílovém počítači, do níž bude dokument uložen.

# 🔇 POZNÁMKA

Jestliže ve Vlastnostech systému existuje pracovní skupina, proveďte konfiguraci nastavení dle instrukcí níže, aby byl přístup ke složce umožněn pouze určitým uživatelům nebo skupině.

1 V systému Windows 10 otevřete okno v Průzkumníku souborů a stiskněte tlačítko [Zobrazit], → [Možnosti] a poté → [Možnosti složky].

V systému Windows 11 otevřete okno v Průzkumníku souborů a stiskněte tlačítko [...], →, a poté [Možnosti].

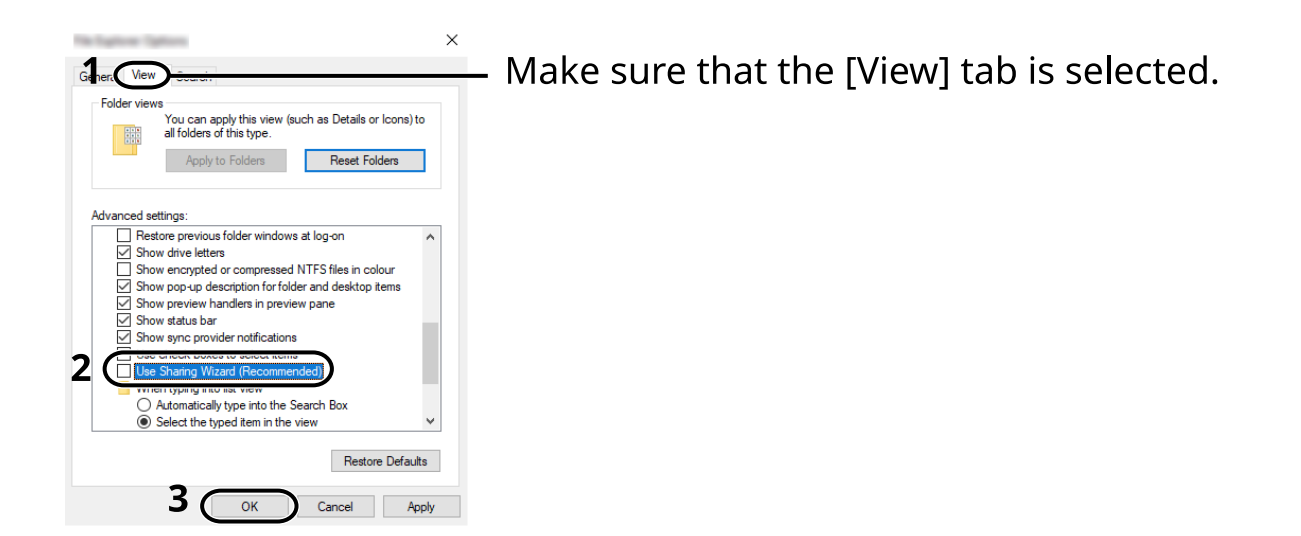

- 2 Odstraňte zaškrtnutí u položky [Používat průvodce sdílením (doporučeno)] v části "Upřesnit nastavení".
- 3 Klikněte na [OK].

### 1 Vytvořte složku.

Vytvořte ve svém počítači složku. Například můžete na ploše vytvořit složku s názvem "scannerdata".

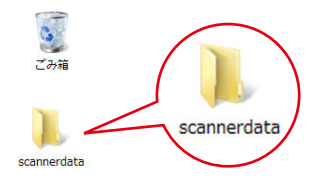

## **2** Proveďte konfiguraci nastavení oprávnění.

1 Klepněte pravým tlačítkem myši na složku "scannerdata", stiskněte tlačítko [Vlastnosti] →, a klepněte na kartu [Sdílení] a na volbu → [Upřesnit sdílení].

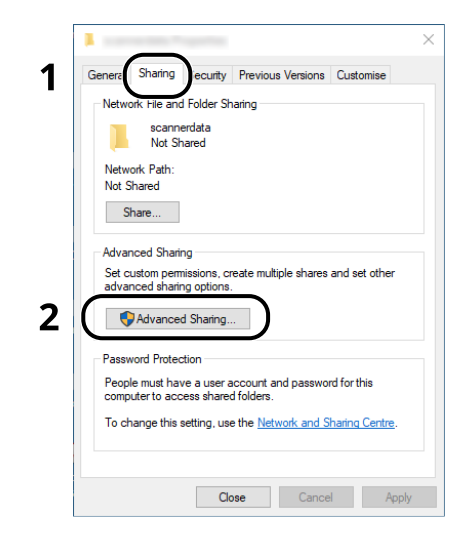

2 Zaškrtněte zaškrtávací políčko [Sdílet tuto složku] a klikněte na tlačítko [Oprávnění].

| hare name:           |                                  |
|----------------------|----------------------------------|
| scannerdata          |                                  |
| Add                  | Remove                           |
| imit the numb        | per of simultaneous users to: 20 |
|                      | 20                               |
|                      |                                  |
| Comments:            |                                  |
| Comments:            |                                  |
| <sup>Comments:</sup> |                                  |

3 Poznamenejte si název sdílené složky.

4 Klikněte na tlačítko [Přidat].

| Parriance for and                                         |    |       | >      |
|-----------------------------------------------------------|----|-------|--------|
| Share Permissions                                         |    |       |        |
| Group or user names:                                      |    |       |        |
| Everyone                                                  |    |       |        |
|                                                           |    |       |        |
|                                                           |    |       |        |
|                                                           |    |       |        |
|                                                           | (  | Add   | Remove |
|                                                           |    |       |        |
|                                                           |    |       |        |
| Permissions for Everyon                                   | ie | Allow | Deny   |
| Permissions for Everyon<br>Full Control                   | e  | Allow | Deny   |
| Permissions for Everyon<br>Full Control<br>Change         | le | Allow | Deny   |
| Permissions for Everyon<br>Full Control<br>Change<br>Read | le | Allow | Deny   |
| Permissions for Everyon<br>Full Control<br>Change<br>Read | le | Allow | Deny   |
| Permissions for Everyon<br>Full Control<br>Change<br>Read | e  | Allow | Deny   |
| Permissions for Everyon<br>Full Control<br>Change<br>Read | le | Allow | Deny   |
| Pemissions for Everyon<br>Full Control<br>Change<br>Read  | le | Allow | Deny   |
| Pemissions for Everyon<br>Full Control<br>Change<br>Read  | le | Allow | Deny   |
| Pemissions for Everyon<br>Full Control<br>Change<br>Read  | OK | Allow | Deny   |

### 5 Zadejte umístění.

| Object Types |
|--------------|
|              |
| Locations    |
|              |
| Check Names  |
| 2            |
|              |

1 Jestliže je název počítače, který jste si ověřili, shodný s názvem domény:

Jestliže se název počítače v části "Z tohoto umístění" nezobrazuje, klikněte na tlačítko [Umístění], zvolte název počítače a pak klikněte na tlačítko [OK].

#### Příklad: PC001

Jestliže není název počítače, který jste si ověřili, shodný s názvem domény:

Jestliže se text následující v celém názvu počítače po tečce (.), který jste si předtím poznamenali, nezobrazuje u položky "Z tohoto zařízení", klikněte na tlačítko [Umístění], vyberte text po tečce (.) a klikněte na tlačítko [OK].

Příklad: abcdnet.com

- Zaznamenání názvu počítače a celého názvu počítače (strana 120)
- 2 Do textového pole zadejte uživatelské jméno, které jste zjistili, a klikněte na tlačítko [OK].

Uživatelské jméno lze vytvořit také kliknutím na tlačítko [Upřesnit] a zvolením uživatele.

6 Pro zvoleného uživatele nastavte povolení přístupu.

| 1            |           |
|--------------|-----------|
|              |           |
| )            |           |
|              |           |
|              |           |
|              |           |
| المالية ال   | Demous    |
| Add          | nemove    |
| Allow        | Deny      |
|              |           |
| $\checkmark$ | 17        |
| $\checkmark$ | <b>)2</b> |
|              |           |
|              | _         |
|              | _         |
|              | _         |
|              | _         |
|              |           |
|              |           |
|              | Add       |

- 1 Zvolte uživatele, kterého jste zadali.
- 2 Zaškrtněte pole [Povolit] u volby "Změnit" a "Přečíst"
- 3 Klikněte na tlačítko [OK].

### **POZNÁMKA**

Možnost "Všichni" dává povolení ke sdílení se všemi uživateli v síti. Chcete-li zvýšit bezpečnost, doporučuje se zvolit "Všichni" a vymazat zaškrtnutí [Povolit] u políčka "Přečíst".

7 Kliknutím na tlačítko [OK] na obrazovce "Rozšířené možnosti sdílení" obrazovku zavřete.

8 Zkontrolujte podrobnosti nastavené na kartě [Zabezpečení].

| General Sharin Security Previous Vers                          | ions         | ustomise |   |
|----------------------------------------------------------------|--------------|----------|---|
| Object name: C:\Users\PC0270\Desktop                           | scann        | ierdata  |   |
| Group or user names:                                           |              |          |   |
| M SYSTEM                                                       |              |          |   |
| 2 PG001\james.smith                                            |              |          |   |
| Auministrators (* 000 r Munimistrator                          | 5)           |          |   |
|                                                                |              |          |   |
|                                                                | 1            |          |   |
| To change permissions, click Edit.                             | (            | Edit     |   |
|                                                                |              |          | _ |
| Permissions for PC001                                          | Allow        | Deny     | 1 |
| Full control                                                   | $\checkmark$ |          | ^ |
| Modify                                                         | $\checkmark$ | 2        |   |
| Read & execute                                                 | $\checkmark$ | 5        |   |
| List folder contents                                           | $\checkmark$ |          |   |
| Read                                                           | $\checkmark$ |          |   |
| Write                                                          | $\checkmark$ |          | ¥ |
| For special permissions or advanced setting<br>click Advanced. | s,           | Advance  | d |
|                                                                |              |          |   |
|                                                                |              |          |   |
|                                                                |              |          |   |

- 1 Zvolte kartu [Zabezpečení].
- 2 Zvolte uživatele, kterého jste zadali.

Pokud se uživatel neobjevuje v seznamu "Skupina nebo uživatelská jména", klikněte na tlačítko [Upravit] a přidejte uživatele podobným způsobem jako v "konfiguraci nastavení oprávnění".

- 3 Ujistěte se, že se u položky [Povolit] objevilo zaškrtnutí pro volby "Upravit" a "Číst a provést".
- 4 Klikněte na tlačítko [Zavřít].

# Konfigurace brány firewall systému Windows

Povolte sdílení souborů a tiskáren a nastavte port pro přenos pomocí SMB.

### 阈 POZNÁMKA

Přihlaste se do systému Windows s oprávněním správce.

### 1 Zkontrolujte sdílení souboru a tiskárny.

Stiskněte tlačítko [Start] v systému Windows → [Systém Windows] → [Ovládací panely] → [Systém a zabezpečení] → [Povolit aplikaci prostřednictvím brány firewall systému Windows].

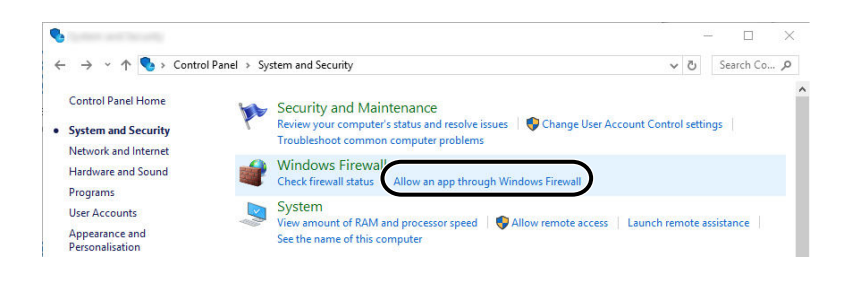

### 🔇 POZNÁMKA

- V systému Windows 11 stiskněte tlačítko [Start] → [Vše] → [Nástroje Windows] → [Ovládací panely] → [Systém a zabezpečení] → [Povolit aplikaci prostřednictvím brány firewall systému Windows].
- Jestliže se zobrazí dialogové okno Řízení uživatelských účtů, klikněte na [Pokračovat].
- 2 Zvolte zaškrtávací políčko [Sdílení souborů a tiskáren].

| ê                                                                                                    | - 🗆 X           |
|----------------------------------------------------------------------------------------------------|-----------------|
| ← → ✓ ↑ 💣 > Control Panel > System and Security > Windows Firewall > Allowed applications                                                                                                    | ✓ Ö Search Co タ |
| <ul> <li>← → * ↑ </li> <li>Control Panel &gt; System and Security &gt; Windows Firewall &gt; Allowed applications</li> <li>Allow apps to communicate through Windows Firewall</li> <li>To add, change or remove allowed apps and ports, click Change settings.</li> <li>What are the risks of allowing an app to communicate?</li> <li>Allowed apps and features:</li> <li>File and Printer Sharing</li> <li>Group Music</li> <li>Holographic item Player</li> <li>Holographic item Player</li> <li>Group Music</li> <li>KO Service Port</li> <li>KO Service Port</li> <li>KOSERVICE 3702</li> <li>KOSERVICE 3702</li> </ul> | v 0 Search Co P |
| V KDSERVICE 9245 V                                                                                                    |                 |
| KDSERVICE 9247                                                                                                    | <b>*</b>        |
| Details Remov                                                                                                    | /e              |
| Allow another ap                                                                                                    | ıp              |
| ОК                                                                                                    | icel            |

### **2** Přidejte port.

1 Stiskněte tlačítko [Start] v systému Windows → [Systém Windows] → [Ovládací panely] → [Systém a zabezpečení] → [Zkontrolovat stav brány firewall].

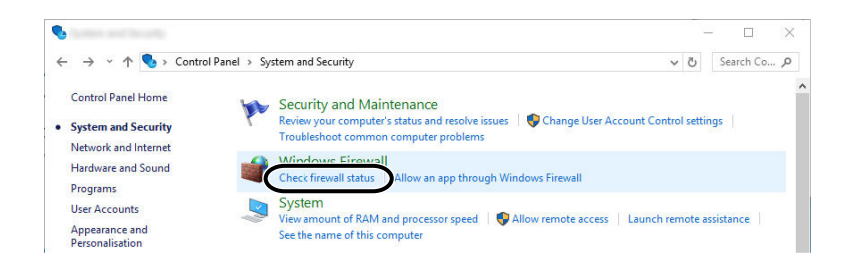

2 Stiskněte tlačítko [Upřesnit nastavení].

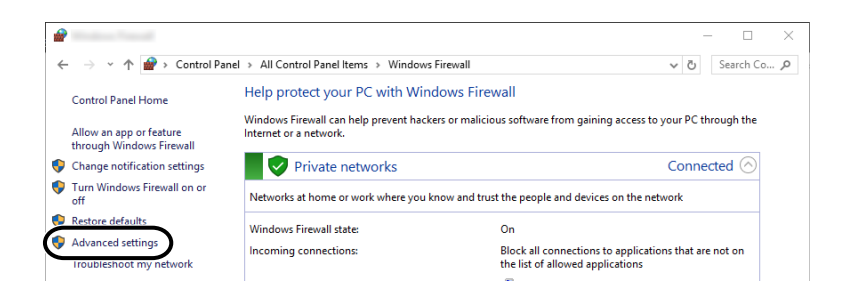

3 Stiskněte tlačítko [Příchozí pravidla].

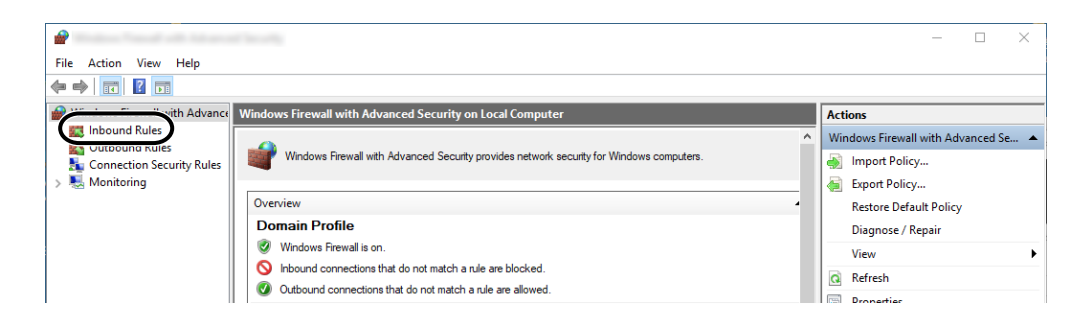

4 Stiskněte tlačítko [Nová pravidla].

| 2                               |                         |       |         |         |          |                     | _   | $\times$ |
|---------------------------------|-------------------------|-------|---------|---------|----------|---------------------|-----|----------|
| File Action View Help           |                         |       |         |         |          |                     |     |          |
| 🗢 🄿 🙍 🖬 🔒 🛛 🖬                   |                         |       |         |         |          |                     |     |          |
| P Windows Firewall with Advance | Inbound Rules           |       |         |         |          | Actions             |     |          |
| Cuthound Rules                  | Name                    | Group | Profile | Enabled | Action ^ | Inbound Rules       |     | •        |
| Connection Security Rules       | 🛇 e-Signage HTTP Server |       | Private | Yes     | Block    | New Rule            |     |          |
| > 🖳 Monitoring                  | 🔇 e-Signage HTTP Server |       | Private | Yes     | Allow    | Filter by Prof      | ile | <u> </u> |
|                                 | 🛇 e-Signage HTTP Server |       | Public  | Yes     | Block    | Charles Chat        |     |          |
|                                 | 🔇 e-Signage HTTP Server |       | Private | Yes     | Allow    | The Pilter by State | -   | ,        |
|                                 | 🚫 e-Signage HTTP Server |       | Public  | Yes     | Block    | 🛛 🍸 Filter by Grou  | q   | •        |
|                                 | 🛇 e-Signage HTTP Server |       | Private | Yes     | Block    | View                |     | •        |
|                                 | SKDSERVICE 3702         |       | Private | Yes     | Allow    | Defeet              |     |          |
|                                 | SKDSERVICE 9244         |       | Private | Yes     | Allow    | Ca Kerresh          |     |          |
|                                 | V KDSERVICE 9245        |       | Private | Yes     | Allow    | Export List         |     |          |

5 Stiskněte tlačítko [Port].

| <b>*</b>                                                                                  |                                                                                                    | X |
|-------------------------------------------------------------------------------------------|----------------------------------------------------------------------------------------------------|---|
| Rule Type                                                                                 |                                                                                                    |   |
| Select the type of firewall rule                                                          | to create.                                                                                                    |   |
| Select the type of firewall rule: Steps: Rule Type Protocol and Ports Action Profile Name | to create. What type of rule would you like to create?  Program Rule that controls connections for a program.  Ple that controls connections for a TCP or UDP pot Rule that controls connections for a TCP or UDP pot Rule that controls connections for a Windows experience. Custom Rule that controls connections for a Windows experience. Custom rule. |   |
|                                                                                           | Rank Rents Cancel                                                                                                    |   |

6 Jako port, k němuž se pravidlo má vztahovat, zvolte port [TCP]. Pak stiskněte tlačítko [Konkrétní místní porty], zadejte hodnotu "445" a klikněte na tlačítko [Další].

| 2                               |                                     |                               | ×      |
|---------------------------------|-------------------------------------|-------------------------------|--------|
| Protocol and Ports              |                                     |                               |        |
| Specify the protocols and ports | to which this rule applies.         |                               |        |
| Steps:                          |                                     |                               |        |
| Rule Type                       | Does this rule apply to TCP or U    | DP?                           |        |
| Protocol and Ports              | () TCP                              |                               |        |
| Action                          |                                     |                               |        |
| Profile                         |                                     |                               |        |
| Name                            | Does this rule apply to all local p | orts or specific local ports? |        |
|                                 |                                     |                               |        |
|                                 |                                     |                               |        |
|                                 | Specific local ports:               | 445                           |        |
|                                 |                                     |                               |        |
|                                 |                                     | 3                             |        |
|                                 |                                     | < Back Next >                 | Cancel |

7 Stiskněte tlačítko [Povolit připojení] a klikněte na tlačítko [Další].

| 2                              |                                                                                                    |
|--------------------------------|----------------------------------------------------------------------------------------------------|
| Action                         |                                                                                                    |
| Specify the action to be taken | when a connection matches the conditions specified in the rule.                                                                                                    |
| Steps:                         |                                                                                                    |
| a Rule Type                    | What action should be taken when a connection matches the specified conditions?                                                                                                    |
| Protocol and Ports             | Allow the connection                                                                                                    |
| Action                         | This includes connections that are protected with IPsec as well as those are not.                                                                                                    |
| Profile                        | Allow the connection if it is not m                                                                                                    |
| Name                           | This includes only connections that have been authenticated by using IPsec. Connections will be secured using the settings in IPsec properties and rules in the Connection Security Rule node. |
|                                | < Back Next > Cancel                                                                                                    |

8 Ujistěte se, že jsou zaškrtnuta všechna zaškrtávací políčka a klikněte na tlačítko [Další].

| <b>@</b>                       |                                                                                                    | 2 |
|--------------------------------|----------------------------------------------------------------------------------------------------|---|
| Profile                        |                                                                                                    |   |
| Specify the profiles for which | this rule applies.                                                                                   |   |
| Steps:                         |                                                                                                    |   |
| Rule Type                      | When does this rule apply?                                                                           |   |
| Protocol and Ports             |                                                                                                    |   |
| Action                         | 1 Domain                                                                                             |   |
| Profile                        | Applies when a computer is connected to its corporate domain.                                        |   |
| Name                           | Private                                                                                              |   |
|                                | Applies when a computer is connected to a private network location, such as a home<br>or work place. |   |
|                                | Public                                                                                               |   |
|                                | Applies when a computer is connected to a public network location.                                   |   |
|                                |                                                                                                    | _ |
|                                |                                                                                                    |   |
|                                |                                                                                                    |   |
|                                |                                                                                                    |   |
|                                |                                                                                                    |   |
|                                |                                                                                                    |   |
|                                |                                                                                                    |   |
|                                |                                                                                                    |   |
|                                |                                                                                                    |   |
|                                | 2                                                                                                    |   |
|                                |                                                                                                    |   |
|                                | < Back Next > Cancel                                                                                 |   |
|                                |                                                                                                    |   |

9 Zadejte "Skenovat do SMB" u položky "Název" a klikněte na tlačítko [Dokončit].

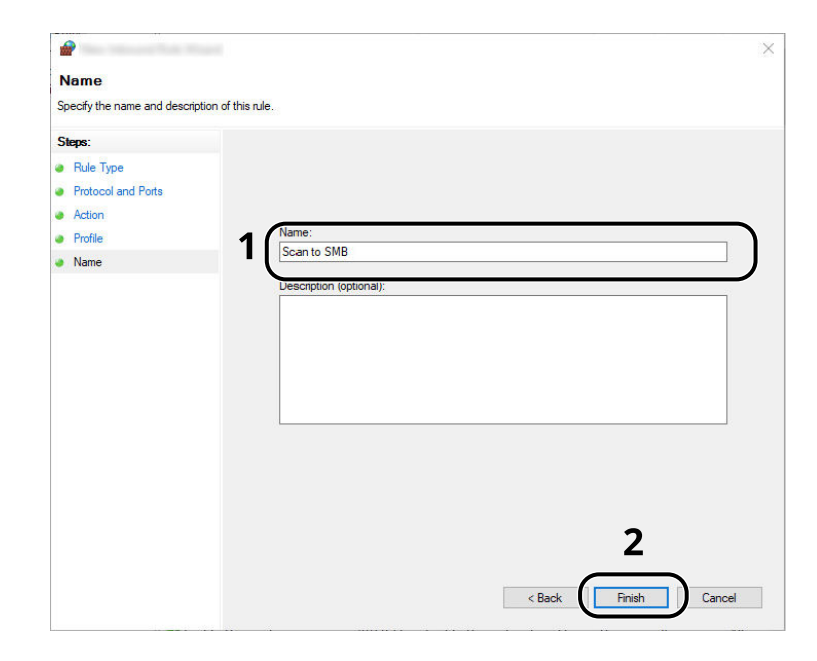

# 4 Tisk z počítače

| Obrazovka nastavení tisku ovladačů tiskárny | 133 |
|---------------------------------------------|-----|
| Tisk z počítače                             | 137 |
| Tisk z mobilního zařízení                   | 148 |

# Obrazovka nastavení tisku ovladačů tiskárny

Obrazovka nastavení tisku ovladačů tiskárny umožňuje konfiguraci řady nastavení týkajících se tisku.

### Printing System Driver User Guide

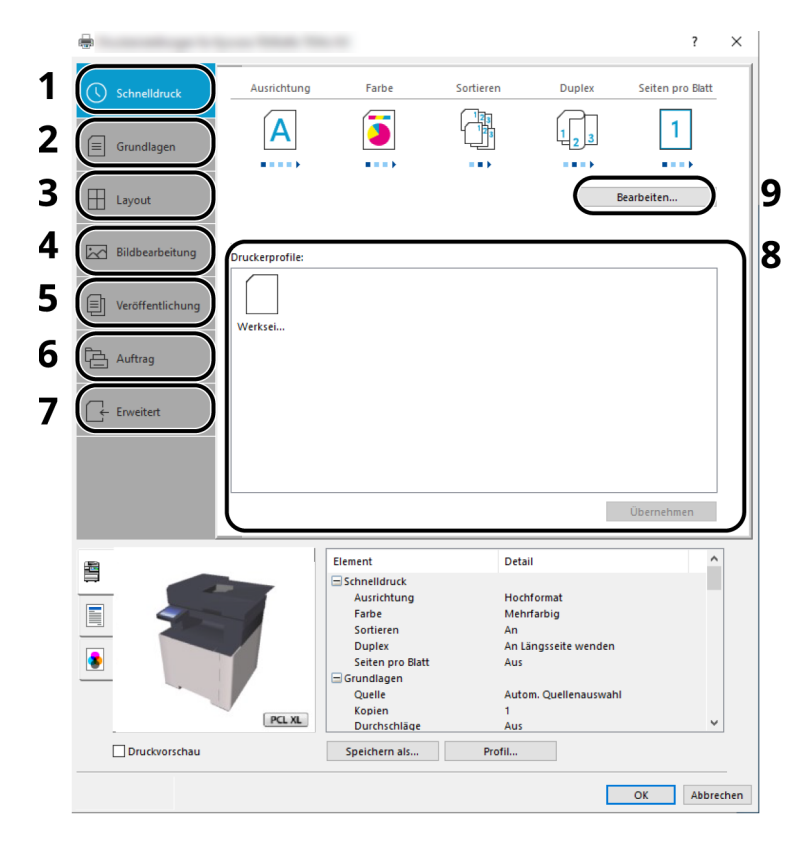

### 1 Karta [Rychlý tisk]

Obsahuje ikony, které lze použít ke snadné konfiguraci často používaných funkcí. Když kliknete na některou ikonu, změní se na obrázek podobný výslednému tisku a použije dané natavení.

### 2 Karta [Základní]

Na této záložce je uveden souhrn základních funkcí, které se často používají. Můžete jej použít ke konfiguraci formátu papíru, cíle a oboustranného tisku.

#### 3 Karta [Rozvržení]

Na této kartě můžete provádět konfiguraci nastavení pro tisk různých rozvržení, včetně tisku brožur, kombinovaného tisku, tisku plakátů a změn měřítka.

### 4 Karta [Zobrazení]

V této kartě můžete provést konfiguraci nastavení vztahujícího se ke kvalitě výtisků.

#### 5 Karta [Publikování]

Na této kartě lze vytvářet obaly a mezistránky pro tiskové úlohy a vkládat mezistránky mezi fólie pro zpětné projektory.

### 6 Karta [Úloha]

V této kartě můžete provést konfiguraci nastavení pro ukládání tiskových dat z počítače do zařízení. Pravidelně používané dokumenty a ostatní data lze do zařízení uložit a usnadnit si tím jejich snadné vytištění v budoucnu. Jelikož uložené dokumenty lze tisknout přímo ze zařízení, je tato funkce také užitečná, když si přejete tisknout dokumenty, u nichž si nepřejete, aby je ostatní viděli.

### 7 Karta [Upřesnit]

V této kartě můžete provést konfiguraci nastavení přidávání stran textu nebo vodotisku k tiskovým datům.

### 8 [Profily]

Nastavení ovladače tiskárny lze uložit jako profil. Uložené profily lze kdykoli znovu použít, což je užitečná funkce pro uložení často používaných nastavení.

### 9 [Resetovat]

Vrátí nastavení na původní hodnoty.

# Zobrazení nápovědy ovladače tiskárny

Ovladač tiskárny obsahuje nápovědu. Chcete-li vědět více o nastavení tisku, otevřete obrazovku nastavení tisku ovladače tiskárny a zobrazte nápovědu dle instrukcí níže.

### 1 Klikněte na tlačítko [?] v pravém horním rohu obrazovky.

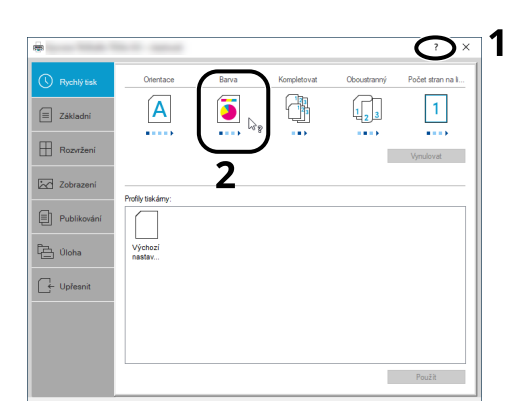

### 2 Klikněte na položku, o které chcete vědět.

### 🔇 POZNÁMKA

Nápověda se zobrazí, dokonce i když kliknete na položku, o níž se chcete dozvědět více, a stiskněte tlačítko [F1] na klávesnici.

# Změna výchozích nastavení ovladače tiskárny (Windows 10)

Výchozí nastavení ovladače tiskárny lze změnit. Jestliže vyberete často používaná nastavení, můžete při tisku některé kroky přeskočit. Nastavení viz zde:

- Printing System Driver User Guide
- 1 Klikněte na tlačítko [Start] v systému Windows a poté stiskněte tlačítko → [Systém Windows] → [Ovládací panely] a → [Zařízení a tiskárny].
- 2 Klikněte pravým tlačítkem na ikonu ovladače tiskárny, pak klikněte na nabídku ovladače tiskárny [Vlastnosti tiskárny].
- Klikněte na tlačítko [Předvolby...] na kartě [Obecné].
- **Zvolte výchozí nastavení a klikněte na tlačítko [OK].**

# Změna výchozích nastavení ovladače tiskárny (Windows 11)

Výchozí nastavení ovladače tiskárny lze změnit. Jestliže vyberete často používaná nastavení, můžete při tisku některé kroky přeskočit. Nastavení viz zde:

- Printing System Driver User Guide
- 1 Stiskněte tlačítko [Start] → [Ovládací panely] → [Zařízení a tiskárny]
- 2 Klikněte pravým tlačítkem na ikonu ovladače tiskárny, pak klikněte na nabídku ovladače tiskárny [Vlastnosti tiskárny].
- **3** Klikněte na tlačítko [Předvolby...] na kartě [Obecné].
- **4** Zvolte výchozí nastavení a klikněte na tlačítko [OK].

# Tisk z počítače

Tato část popisuje postup při tisku pomocí ovladače Printing System Driver.

# 🔇 POZNÁMKA

• Chcete-li tisknout dokumenty z aplikací, nainstalujte na svůj počítač ovladač tiskárny z centra stahování.

### **Triumph-Adler**

https://www.triumph-adler.com/ta-en-de/customer-service/download-centre https://www.triumph-adler.com/ta-de-de/kundendienst/download-center

### UTAX

https://www.utax.com/en-de/hardware/office-printer-and-mfp/download-centre https://www.utax.com/de-de/hardware/buerodrucker-und-mfp/download-center

• V některých prostředích se aktuální nastavení zobrazuje ve spodní části ovladače tiskárny.

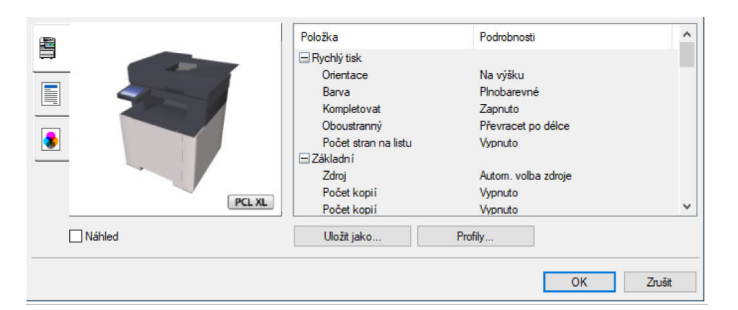

- Chcete-li tisknout na tvrdý papír nebo obálku, pak tvrdý papír nebo obálku nejdříve vložte do víceúčelového zásobníku, a teprve pak proveďte následující kroky.
  - Vkládání papíru do víceúčelového zásobníku (strana 115)

# Tisk na standardní formát papíru

Jestliže jste vložili papír formátu, který je obsažen ve formátech papíru zařízení, vyberte formát papíru na kartě [Základní] na obrazovce nastavení tisku ovladače tiskárny.

# 💰 POZNÁMKA

Na ovládacím panelu zadejte velikost papíru a typ média pro tisk.

# 1 Zapněte obrazovku.

Klikněte na [Soubor] a v aplikaci zvolte [Tisk].

### **2** Proveďte konfiguraci nastavení.

1 V nabídce "Tiskárna" zvolte zařízení a klikněte na tlačítko [Vlastnosti].

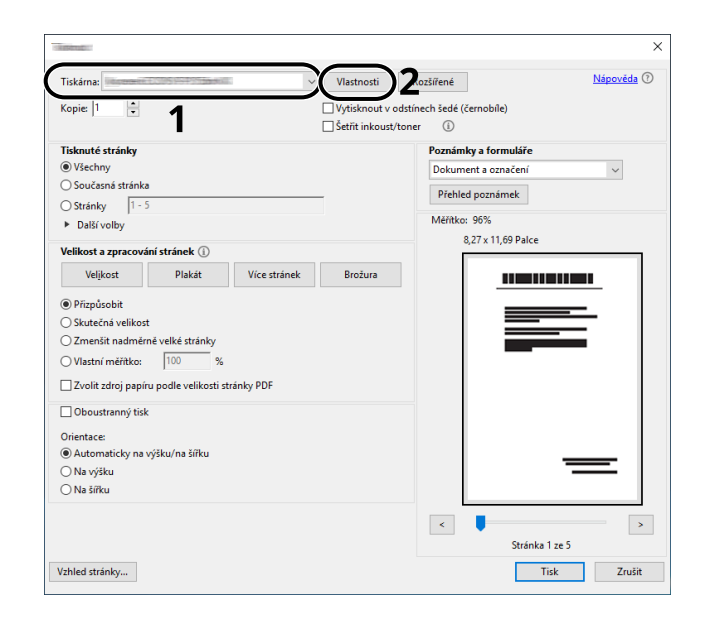

- 2 Zvolte kartu [Základní].
- 3 Klikněte na nabídku "Formát tisku" a zvolte formát papíru, na který chcete tisknout.

Chcete-li vložit papír formátu, který není obsažen ve formátech tisku zařízení, například tvrdé papíry nebo obálky, je třeba formát papíru zaregistrovat.

Tisk na nestandardní formát papíru (strana 139)

Chcete-li tisknout na speciální papíry, například silné papíry nebo fólie, klikněte na nabídku "Typ média" a zvolte typ média.

| -             |                               | ?                               | × |
|---------------|-------------------------------|---------------------------------|---|
| C Rychlý tisk | Velikost tisku:               | Kompletovat: Zapnuto            |   |
| 📃 Základní    | Formáty strany                |                                 |   |
| Rozvržení     | Zdroj:<br>Autom. volba zdroje | Orientace: Na výšku             | - |
| Zobrazení     | Typ média:<br>Neurčeno ~      |                                 |   |
| Publikování   | Vých.nast.tisk.               | Oboustranný: Převracet po délce | - |
| (스) Úloha     | Počet kopií:                  |                                 |   |
| ☐ Upřesnit    |                               | Barva: Plnobarevné              | - |

4 Kliknutím na tlačítko [OK] se vrátíte do dialogového okna Tisk.

### **3** Zahajte tisk.

Klikněte na tlačítko [OK].

# Tisk na nestandardní formát papíru

Jestliže jste vložili papír formátu, který je obsažen ve formátech papíru zařízení, zaregistrujte formát papíru v záložce [Základní] na obrazovce nastavení tisku ovladače tiskárny.

Registrovaný formát lze vybrat z nabídky "Velikost tisku".

### 🔇 POZNÁMKA

Na ovládacím panelu zadejte formát papíru a typ média pro tisk.

### **1** Zapněte obrazovku.

Stiskněte tlačítko [Start] systému Windows → [Nástroj systému Windows] → [Ovládací panely] → [Zařízení a tiskárny].

### 🔇 POZNÁMKA

V systému Windows 11 stiskněte tlačítko [Start]  $\rightarrow$  [Všechny aplikace]  $\rightarrow$  [Nástroje systému Windows]  $\rightarrow$  [Ovládací panely]  $\rightarrow$  [Zařízení a tiskárny].

- 2 Klikněte pravým tlačítkem na ikonu ovladače tiskárny, pak klikněte na nabídku ovladače tiskárny [Vlastnosti tiskárny].
- 3 Klikněte na tlačítko [Předvolby] na kartě [Obecné].
#### 2 Zaregistrujte skupinu.

1 Klikněte na kartu [Základní].

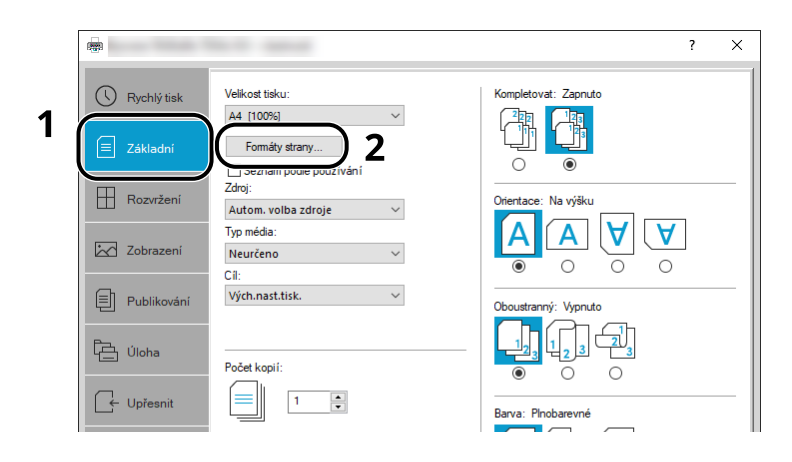

- 2 Klikněte na tlačítko [Formáty papíru].
- 3 Klikněte na tlačítko [Nový].

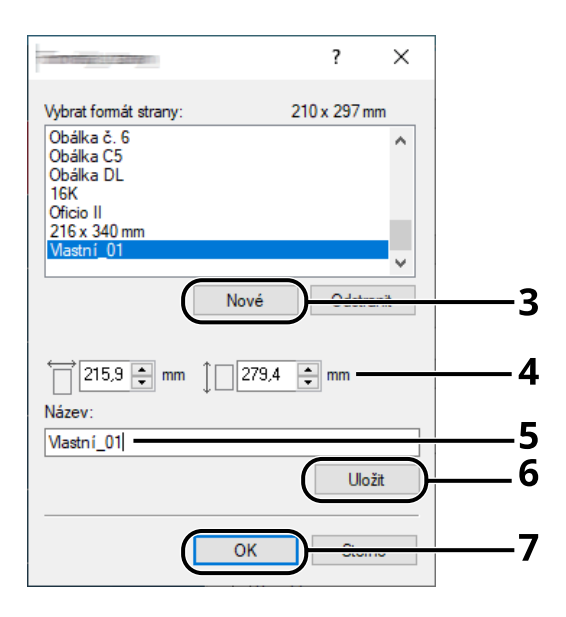

- 4 Zadejte formát papíru.
- 5 Zadejte název papíru.
- 6 Klikněte na tlačítko [Uložit].
- 7 Klikněte na tlačítko [OK].

8 Klikněte na tlačítko [OK].

| <br> | Položka                                                                                                    | Podrobnosti                                                                                |  |
|------|----------------------------------------------------------------------------------------------------|--------------------------------------------------------------------------------------------|--|
|      | ☐ Rychlý tisk<br>Orientace<br>Barvo<br>Kompletovat<br>Oboustranný<br>Počet stran na listu<br>⊒ Základní<br>Zdroj<br>Počet kopí | Na výšku<br>Pinobarovné<br>Zapruto<br>Výpruto<br>Výpruto<br>Autom, voľba zdroje<br>Výpruto |  |
|      | Počet kopií                                                                                                    | Vypnuto                                                                                    |  |

#### **3** Zobrazte obrazovku nastavení tisku.

Klikněte na [Soubor] a v aplikaci zvolte [Tisk].

#### **4** Vyberte formát papíru a typ papíru nestandardního formátu.

1 V nabídce "Tiskárna" zvolte zařízení a klikněte na tlačítko [Vlastnosti].

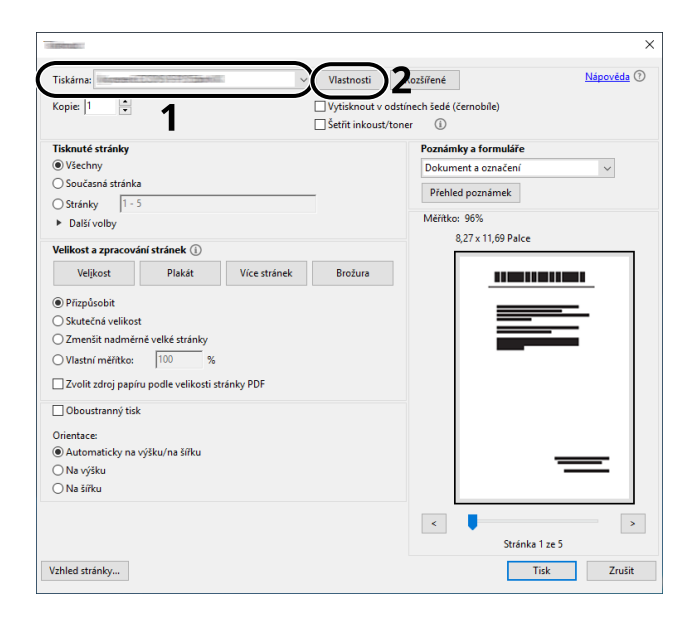

2 Zvolte kartu [Základní].

3 Klikněte na nabídku "Formát tisku" a zvolte formát papíru, který byl zaregistrován ve 2. kroku.

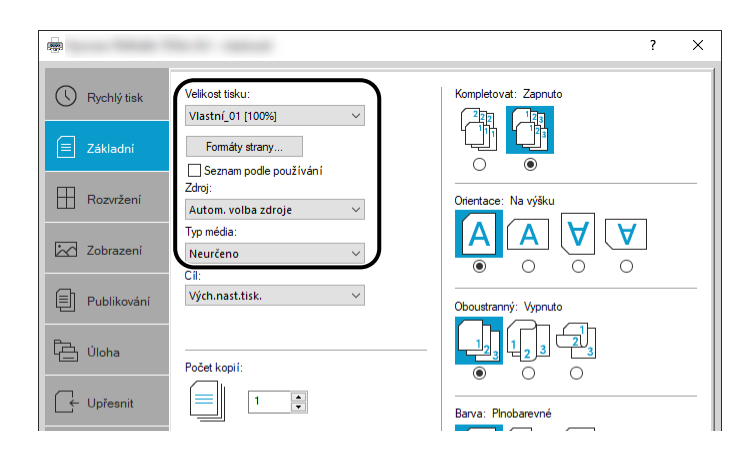

Chcete-li tisknout na speciální papíry, například silné papíry nebo fólie, klikněte na nabídku [Typ média] a zvolte typ média.

#### 🚳 POZNÁMKA

Jestliže vkládáte pohlednici nebo obálku, zvolte v nabídce "Typ média" možnost [Tvrdý papír] nebo [Obálka].

- 4 Zvolte zdroj papíru v nabídce "Zdroj".
- 5 Kliknutím na tlačítko [OK] se vrátíte do dialogového okna Tisk.

#### **5** Zahajte tisk.

Klikněte na tlačítko [OK].

### Tisk pomocí služby Universal Print

Úlohy lze tisknout přes cloud pomocí cloudové služby "Universal Print" poskytované společností Microsoft Corporation. Uživatelé autorizovaní v Azure Active Directory mohou tisknout na tiskárnách připravených pro funkci Universal Print odkudkoli.

#### 🔇 POZNÁMKA

- K použití funkce Universal Print je nutná licence Microsoft 365 a účet Azure Active Directory. Pokud žádný nemáte, získejte tyto licence a účty.
- Abyste mohli používat funkci Universal Print, musí být splněny následující předpoklady:
  - K použitému uživatelskému účtu musí být přiřazena licence způsobilá pro funkci Universal Print
  - Všem správcům musí být přidělena oprávnění správce tiskárny nebo globálního správce

#### **Registrace stroje do Universal Print**

**1** Spusťte prohlížeč.

Zadejte https://[Název hostitele tohoto zařízení] a spusťte Embedded Web Server RX.

#### **7** Zapněte obrazovku.

[Nastavení funkce] > [Tiskárna] > "Nastavení funkce Universal Print" > [Nastavení]

#### **?** Proveďte konfiguraci nastavení.

1 Zadejte "Název tiskárny" v poli "Základní".

#### 🔇 POZNÁMKA

V případě potřeby nastavte server proxy.

- ➡ Embedded Web Server RX User Guide
- 2 Klikněte na [Zaregistrovat] v části "Universal Print". Zobrazí se adresa URL společnosti Microsoft a přístupový kód.
- 3 Klikněte na adresu URL a zadejte přístupový kód získaný v kroku 2 > [Další]
- 4 Přihlaste se jako správce Azure.

#### 🔇 POZNÁMKA

Přihlašovací údaje jsou vyžadovány pouze při první registraci. Klikněte na [Schválit].

5 Zavřete webovou stránku společnosti Microsoft a vraťte se na obrazovku Embedded Web Server RX.

6 Klikněte na [OK].

Vrátí se na obrazovku Nastavení funkce Universal Print.

#### 🔇 POZNÁMKA

Jakmile bude registrace dokončena, volba [Zaregistrovat] u položky "Universal print" se změní na [Odregistrovat] a zobrazí se datum vypršení platnosti certifikátu. Klikněte na [Obnovit], pokud displej zůstane nezměněn.

- 7 Klikněte na [Upravit] v části "Vlastnosti funkce Universal Print" a zkopírujte adresu URL pro zrušení registrace.
- 8 Otevřete v prohlížeči novou kartu a vložte adresu URL.

Budete přesměrováni na webovou stránku Universal Print.

9 Klikněte na [Tiskárny].

Zobrazí se registrované tiskárny.

10 Zaškrtněte políčko pro toto zařízení a klikněte na [Sdílet].

Zobrazí se obrazovka "Sdílet tiskárny".

11 Vyberte uživatele, se kterými chcete toto zařízení sdílet, z nabídky "Vyberte členy" a klikněte na tlačítko [Sdílet tiskárnu].

#### 🔊 POZNÁMKA

Povolte volbu [Povolit přístup všem v mé organizaci], abyste nasdíleli toto zařízení všem uživatelům ve vaší organizaci.

12 Zavřete webovou stránku Universal Print.

#### Registrace sdílené tiskárny do počítače

Chcete-li využívat funkci Universal Print, je nutné přidat do počítače sdílenou tiskárnu registrovanou ve službě Universal Print.

#### 1 Přihlášení

- 1 Stiskněte tlačítko Start systému Windows → [Nastavení] → [Účty] → [Přístup do práce nebo do školy].
- 2 Potvrďte, že se název účtu správce Azure zobrazuje v části [Školní nebo pracovní účet] a klikněte na něj.

#### 🔇 POZNÁMKA

Pokud se název účtu správce Azure nezobrazuje, klikněte na [+] (Připojit) a pomocí názvu a hesla účtu správce Azure se přihlaste.

#### 2 Zapněte obrazovku.

Stiskněte tlačítko [Domů]  $\rightarrow$  [Zařízení]  $\rightarrow$  [Tiskárny a skenery].

#### **3** Nakonfigurujte funkci.

- 1 Klikněte na tlačítko [Přidat tiskárnu nebo skener].
- 2 Vyberte sdílenou tiskárnu a klikněte na tlačítko [Přidat zařízení].
   Sdílená tiskárna je zaregistrována.

#### Vytiskněte úlohu

#### 1 Zapněte obrazovku.

Klikněte na [Soubor] a v aplikaci zvolte [Tisk].

#### **2** Proveďte konfiguraci nastavení.

1 V nabídce [Tiskárna] vyberte zaregistrovanou sdílenou tiskárnu a klikněte na tlačítko [Vlastnosti].

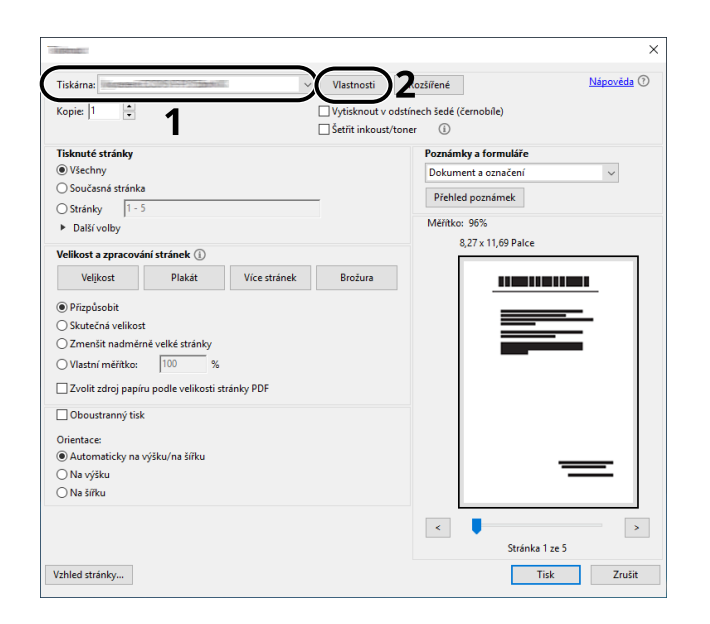

- 2 Podle potřeby nastavte formát papíru, funkci tiskárny atd.
- 3 Kliknutím na tlačítko [OK] se vrátíte do dialogového okna Tisk.

#### **3** Zahajte tisk.

Klikněte na tlačítko [OK].

### Rušení tisku z počítače

Chcete-li zrušit prováděnou tiskovou úlohu pomocí ovladače tiskárny před zahájením tisku, postupujte takto:

#### 🚫 POZNÁMKA

Podrobnosti o rušení tisku z tohoto zařízení jsou uvedeny zde:

- Zrušení úloh (strana 169)
- Poklepejte na ikonu tiskárny () na panelu úloh v pravém dolním rohu pracovní plochy systému Windows; otevře se dialogové okno tiskárny.
- 2 Klepněte na soubor, jehož tisk chcete zrušit, a stiskněte tlačítko [Zrušit] z nabídky "Dokument".

# Tisk z mobilního zařízení

Toto zařízení podporuje funkce AirPrint a Mopria. V závislosti na podporovaném operačním systému a aplikaci můžete tisknout úlohu z libovolného mobilního zařízení nebo počítače bez instalace ovladače tiskárny.

# Tisk pomocí AirPrint

AirPrint je funkce tisku obsažená standardně v produktech iOS 4.2 a vyšší a Mac OS X 10.7 a vyšší. Pokud chcete použít funkci AirPrint, ujistěte se, že je povoleno nastavení AirPrint v Embedded Web Server RX.

Embedded Web Server RX User Guide

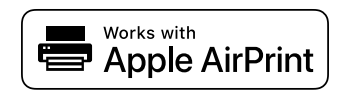

# Tisk Mopria

Mopria je standardní funkce tisku obsažená v produktech se systémem Android 4.4 nebo novějším. Služba Mopria Print Service musí být nainstalována a povolena předem. Podrobnosti o použití jsou uvedeny na webových stránkách Mopria Alliance.

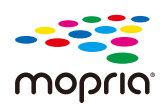

### Tisk pomocí Wi-Fi Direct

Wi-Fi Direct je standard bezdrátové sítě LAN, který byl založen aliancí Wi-Fi Alliance. Toto je jedna z funkcí bezdrátové LAN, bez bezdrátového přístupového bodu LAN nebo bezdrátového LAN routeru, mezi zařízeními lze komunikovat přímo na bázi peer-to-peer.

Postup tisku pomocí Wi-Fi Direct je stejný jako u běžných mobilních zařízení.

Pokud v nastavení portu vlastnosti tiskárny použijete název tiskárny nebo název Bonjour, můžete úlohu vytisknout zadáním názvu při připojení Wi-Fi Direct. Pokud pro port používáte IP adresu, zadejte IP adresu tohoto zařízení.

# 5 Zacházení se zařízením

| Vkládání originálů                                                         | 152 |
|----------------------------------------------------------------------------|-----|
| Vyvolání časťo používaných funkcí (Oblíbené)                               | 156 |
| Registrace zástupců (kopírování, odesílání a nastavení schránky dokumentů) | 164 |
| Kopírování                                                                 | 168 |
| Základní skenování (odesílání)                                             | 170 |
| Odesílání dokumentu e-mailem                                               | 171 |
| Odeslání dokumentu do požadované sdílené složky v počítači (skenování do   |     |
| počítače)                                                                  | 173 |
| Odesílání na různé typy cílů (Odeslat na více cílů)                        | 176 |
| Zrušení odesílání úloh                                                     | 178 |
| Zpracování cílového umístění                                               | 179 |

# Vkládání originálů

Vložte originály na desku nebo podavač dokumentů v závislosti na velikosti, typu, objemu a funkci předlohy.

#### Kontaktní sklo

Umístěte list, knihu, pohlednice a obálky.

#### Podavač originálů

Vložte několik originálů. Můžete také umístit oboustranné originály.

### Pokládání originálů na kontaktní sklo

Na kontaktní sklo můžete kromě obyčejných originálů ve formě listů papíru pokládat také knihy a časopisy.

#### **1** Vložte originál skenovanou stranou dolů.

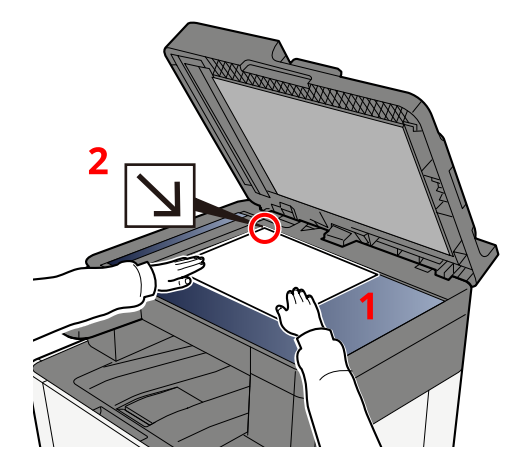

# 2 Zarovnejte originál k destičkám označujícím velikost originálu; jako referenční bod použijte levý zadní roh.

#### \delta POZNÁMKA

Podrobné informace o orientaci originálu jsou uvedeny zde:

➡ Velikost originálu (strana 191)

#### Umisťování obálek a tvrdého papíru na kontaktní sklo

**1** Vložte originál skenovanou stranou dolů.

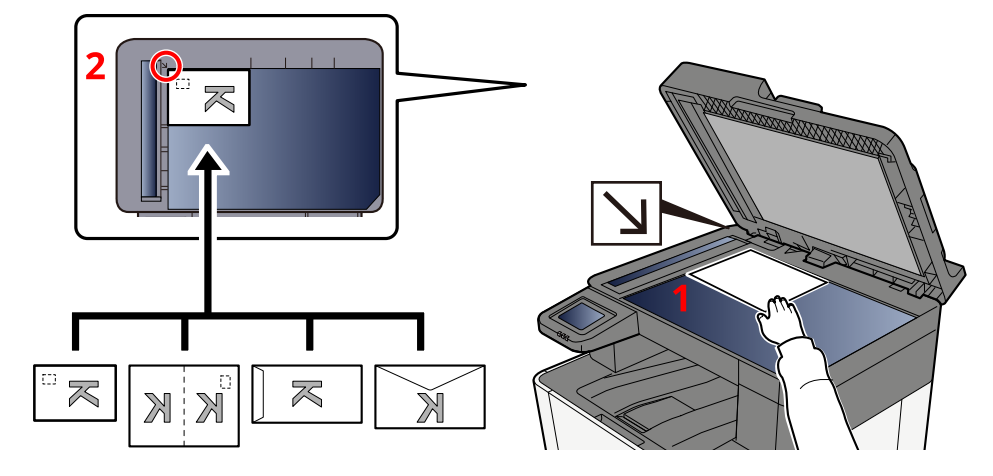

2 Zarovnejte originál k destičkám označujícím velikost originálu; jako referenční bod použijte levý zadní roh.

#### 🔇 POZNÁMKA

Pro postup při vkládání obálek a tvrdého papíru viz:

Vkládání papíru do víceúčelového zásobníku (strana 115)

# **A** POZORNĚNÍ

Nenechávejte podavač originálů otevřený. Mohlo by dojít ke zranění.

#### 🖌 DŮLEŽITÉ

- Při zavírání podavače originálů na něj příliš netlačte. Nadměrný tlak může způsobit prasknutí skla.
- Vkládáte-li do zařízení knihu nebo časopis, provádějte to s podavačem originálů v otevřené poloze.

# Specifikace originálu dostupné v podavači dokumentů

Podavač originálů slouží k automatickému skenování vícestránkových originálů po jednotlivých stránkách.

#### Originály podporované podavačem originálů

Podavač originálů podporuje následující typy originálů.

| Nastavení   | Popis                                                                                        |
|-------------|----------------------------------------------------------------------------------------------|
| Tloušťka    | 60 až 90 g/m <sup>2</sup> (oboustranný: 50 až 160 g/m <sup>2</sup> )                         |
| Formát      | Maximum Folio (Právní) až min. A6 (Statement)                                                |
| Počet listů | Běžný papír 80 g/m <sup>2</sup> : 50 listů nebo méně (Originály různých velikostí: 30 listů) |

#### Originály nepodporované podavačem originálů

V podavači originálů nepoužívejte následující typy originálů. V opačném případě může dojít k uvíznutí originálů nebo znečištění podavače originálů.

- Originály spojené sponkami či sešité (před vložením odstraňte sponky či svorky a vyrovnejte zvlnění, zmačkání a ohyby. jinak může dojít ke vzpříčení originálů).
- · Originály s lepicí páskou nebo lepidlem
- Originály s vystřiženými částmi
- Pokrčený originál
- Originály s ohyby (před vložením všechny ohyby vyrovnejte. jinak může dojít ke vzpříčení originálů).
- Uhlový papír
- Zmačkaný papír

#### Vkládání originálů do podavače originálů

#### 🗸 DŮLEŽITÉ

- Před vložením originálů ověřte, že na stolku pro výstup originálů nezůstaly žádné dokumenty. Originály ponechané na stolku pro výstup originálů mohou způsobit vzpříčení nových originálů.
- Nezasahujte do horního krytu podavače originálů, například neprovádějte zarovnávání originálů na horním krytu. Můžete tak způsobit chybu při zpracování dokumentu.
- V závislosti na době použití podavače originálů se může rychlost podávání snížit.

#### 1 Upravte vodítka šířky originálu.

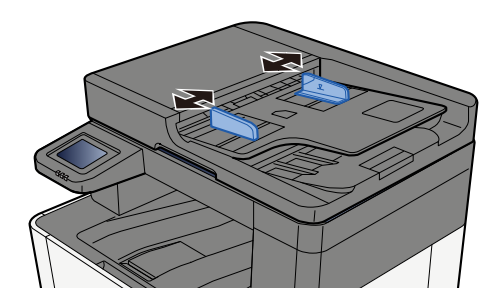

#### **2** Umístěte originál.

1 Umístěte skenovanou stranu (nebo přední stranu u oboustranných originálů) lícem nahoru. Zasuňte přední hranu do podavače originálu tak daleko, jak to bude možné.

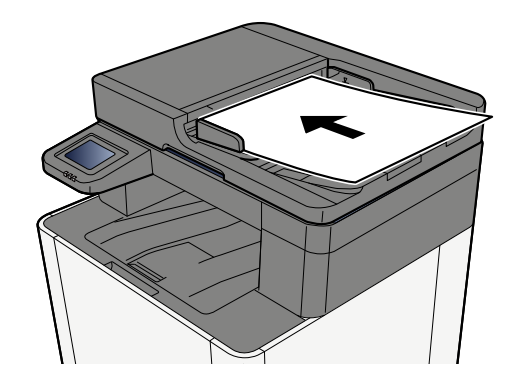

#### 🚫 POZNÁMKA

Podrobné informace o orientaci originálu jsou uvedeny zde:

➡ Orientace originálu (strana 195)

#### 🗸 DŮLEŽITÉ

Ověřte, zda jsou vodítka šířky originálu přesně nastavena podle dokumentu. Je-li mezi papírem a vodítky mezera, nastavte vodítka šířky originálu znovu. Mezera může způsobit vzpříčení originálu.

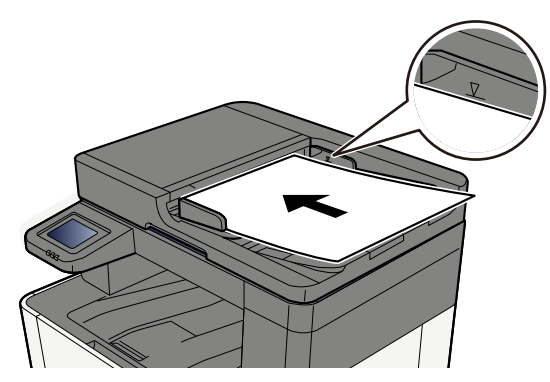

Ujistěte se, že vložené originály nepřesahují uvedenou maximální úroveň. Při překročení maximální úrovně může dojít ke vzpříčení originálů.

Originály s děrovanými otvory nebo děrovanými čarami by měly být umístěny na pravou stranu (aby byly skenovány jako poslední).

# Vyvolání často používaných funkcí (Oblíbené)

Po přidání často používaných funkcí do oblíbených položek je můžete rychle a snadno vyvolat.

Oblíbené funkce se registrují výběrem ze dvou typů metod vyvolání.

- Režim průvodce (dialogové okno výběru): Vyvolejte zaregistrovaná nastavení v daném pořadí, nakonfigurujte je a potvrďte nebo upravte.
- Režim programu: Při stisknutí tlačítka, které je zaregistrované jako oblíbené, dojde okamžitě k vyvolání nastavení.

Níže uvedené oblíbené položky byly předem zaregistrovány. Registrovaný obsah lze znovu zaregistrovat pro snazší použití ve vašem prostředí.

#### 🚳 POZNÁMKA

- Do oblíbených funkcí lze zaregistrovat až 20 funkcí kombinujících kopírování a odesílání.
- Je-li povolena správa přihlašovacích uživatelských jmen, můžete funkce registrovat pouze tehdy, přihlásíteli se s oprávněním správce.

#### Kop. ID karty

Tuto funkci použijte, pokud chcete zkopírovat řidičský průkaz nebo kartu pojištěnce. Když naskenujete přední a zadní stranu karty, obě strany se zkombinují a zkopírují na jeden list.

#### Výchozí registrace

- Kopírovací funkce
- Kop. ID karty
- Výběr barev: [Černá a bílá]
- Výběr papíru: [Zásobník 1]
- Zoom [100 %]

#### Kopírování s úsporou papíru

Použijte, pokud chcete ušetřit papír. Podle pokynů na obrazovce nakonfigurujte seskupování stránek nebo oboustranné kopírování.

#### Výchozí registrace

- Kopírovací funkce
- Výběr barev: [Černá a bílá]
- Kombinace: [2 v 1]
- Oboustranný tisk: [1str.>>2str.]
- Výběr papíru: Zásobník 1
- Počet vytištěných kopií: 1

#### Složka úlohy jednoduchého odesílání (zadání cíle)

Použijte, pokud chcete odeslat obrázky do sdílené složky na libovolném počítači nebo do složky na serveru FTP. Podle pokynů na obrazovce nakonfigurujte nastavení, jako je cíl nebo výběr barvy.

#### Výchozí registrace

- Funkce odesílání
- Cíl: Nová složka
- Výběr barev: [Autom. barva (Barva/Černobílé)]
- Zadání názvu souboru: Výchozí hodnota
- Formát souboru: [PDF]
- Průběžné skenování: Zapnuto
- Rozlišení skenování: [300 x 300 dpi]

#### Jednoduché odesílání složky úlohy (adresář)

Použijte, pokud chcete odeslat obrázky do sdílené složky na libovolném počítači zaregistrovaném v adresáři nebo do složky na serveru FTP. Podle pokynů na obrazovce nakonfigurujte nastavení, jako je cíl nebo výběr barvy.

#### Výchozí registrace

- Funkce odesílání
- Cíl: Adresář
- Výběr barev: [Autom. barva (Barva/Černobílé)]
- Zadání názvu souboru: Výchozí hodnota
- Formát souboru: [PDF]
- Průběžné skenování: Zapnuto
- Rozlišení skenování: [300 x 300 dpi]

#### Jednoduché odesílání e-mailu (zadání cíle)

Použijte, pokud chcete poslat obrázky na jakoukoli e-mailovou adresu. Podle pokynů na obrazovce nakonfigurujte nastavení, jako je cíl nebo výběr barvy.

#### Výchozí registrace

- Funkce odesílání
- Cíl: Nová e-mailová adresa
- Výběr barev: [Autom. barva (Barva/Černobílé)]
- Zadání názvu souboru: Výchozí hodnota
- Formát souboru: [PDF]
- Průběžné skenování: Zapnuto
- Rozlišení skenování: [300 x 300 dpi]
- Předmět e-mailu: Výchozí hodnota
- Text e-mailu: Výchozí hodnota

#### Jednoduché odesílání e-mailu (adresář)

Použijte, pokud chcete odesílat obrázky na e-mailovou adresu zaregistrovanou v adresáři. Podle pokynů na obrazovce nakonfigurujte nastavení, jako je cíl nebo výběr barvy.

#### Výchozí registrace

- Funkce odesílání
- Cíl: Adresář
- Výběr barev: [Autom. barva (Barva/Černobílé)]
- Zadání názvu souboru: Výchozí hodnota
- Formát souboru: [PDF]
- Průběžné skenování: Zapnuto
- Rozlišení skenování: [300 x 300 dpi]
- Předmět e-mailu: Výchozí hodnota
- Text e-mailu: Výchozí hodnota

### Registrace oblíbených položek (režim průvodce)

Následující postup je příkladem registrace funkce kopírování.

#### **1** Zapněte obrazovku.

- 1 Tlačítko [Domů] > [Kopírovat]
- 2 Stiskněte tlačítko [Nabídka] > [Oblíbené].

#### **2** Zaregistrujte oblíbené.

1 [Nabídka] > [Přidat] > Vyberte číslo (01 až 20) pro číslo oblíbené položky.

#### 💰 POZNÁMKA

Pokud se zaregistrujete k již zaregistrovanému číslu oblíbené položky, před registrací smažte aktuálně zaregistrovanou oblíbenou položku.

- 2 Stiskněte tlačítko [Průvodce].
- 3 Vyberte funkci, kterou chcete vyvolat > [Další >].
- 4 Zadejte nový oblíbený název > [Zaregistrovat].

Oblíbená položka je zaregistrována.

Chcete-li na domovské obrazovce zobrazit zaregistrovanou oblíbenou položku, stiskněte tlačítko [Přidat] na potvrzovací obrazovce, která se objeví.

5 Stiskněte tlačítko [OK].

### Registrace oblíbených (režim programu)

Při výběru formátu programu nejprve nastavte funkci kopírování, přenosovou funkci, funkci faxu, cíl atd., které chcete zaregistrovat.

#### 1 Zobrazení obrazovky

- 1 Stiskněte tlačítko [Kopírovat] na domovské obrazovce.
- 2 Stiskněte tlačítko [Nabídka] > [Oblíbené] při přístupu do režimu kopírování.

#### **2** Zaregistrujte oblíbené.

1 [Nabídka] > [Přidat] > Vyberte číslo (01 až 20) pro číslo oblíbené položky.

#### \delta POZNÁMKA

Pokud se zaregistrujete k již zaregistrovanému číslu oblíbené položky, před registrací smažte aktuálně zaregistrovanou oblíbenou položku.

- 2 Stiskněte tlačítko [Naprogramovat].
- 3 Zadejte nový oblíbený název > [Zaregistrovat].

Oblíbená položka je zaregistrována.

Chcete-li na domovské obrazovce zobrazit zaregistrovanou oblíbenou položku, stiskněte tlačítko [Přidat] na potvrzovací obrazovce, která se objeví.

4 Stiskněte tlačítko [OK].

# Vyvolání oblíbených položek (režim programu)

#### 1 Vyvolejte oblíbenou položku.

Stiskněte tlačítko [Oblíbené] na hlavním panelu domovské obrazovky nebo [Oblíbené] na obrazovce funkcí [Kopírování], obrazovce funkcí [Odesílání] apod. nebo vyberte registrovanou ikonu oblíbených položek.

Pokud jste vybrali ikonu oblíbené položky, bude tato oblíbená položka vyvolána. Pokud jste vybrali [Oblíbené], pokračujte dalším krokem.

2 Vyberte číslo oblíbené položky, kterou chcete vyvolat.

Stiskněte tlačítko [Hledat], zadejte číslo oblíbené položky (01 až 20) a stiskněte tlačítko [OK] pro vyvolání dané oblíbené položky.

#### 🔇 POZNÁMKA

Pokud nelze oblíbenou položku vyvolat, možná, že byla odstraněna schránka dokumentů nebo svrchní formulář definovaný v oblíbené položce. Zkontrolujte schránku dokumentů.

#### 2 Spusťte oblíbenou položku.

Umístěte originály > stiskněte tlačítko [Start]

# Vyvolání oblíbených položek (režim průvodce)

#### 1 Vyvolejte oblíbenou položku.

Stiskněte tlačítko [Oblíbené] na hlavním panelu domovské obrazovky nebo [Oblíbené] na obrazovce funkcí [Kopírování], obrazovce funkcí [Odesílání] apod. nebo vyberte registrovanou ikonu oblíbených položek.

Pokud jste vybrali ikonu oblíbené položky, bude tato oblíbená položka vyvolána. Pokud jste vybrali [Oblíbené], pokračujte dalším krokem.

2 Vyberte oblíbené číslo, které chcete vyvolat.

Stiskněte tlačítko [Hledat], zadejte číslo oblíbené položky (01 až 20) a stiskněte [OK] pro vyvolání dané oblíbené položky.

#### 🔇 POZNÁMKA

Pokud nelze oblíbenou položku vyvolat, možná, že byla odstraněna schránka dokumentů nebo svrchní formulář definovaný v oblíbené položce. Zkontrolujte schránku dokumentů.

#### 2 Spusťte oblíbenou položku.

1 Obrazovky se zobrazí v pořadí, takže proveďte nastavení, a poté stiskněte [>].

Po nastavení do konce se zobrazí potvrzovací obrazovka.

#### 🔇 POZNÁMKA

Pokud potřebujete změnit nastavení, stiskněte tlačítko [<] a změňte nastavení.

2 Umístěte originály > tlačítko [Start]

# Úprava oblíbených položek

Můžete změnit číslo a název oblíbené položky.

#### **1** Zapněte obrazovku.

- 1 Tlačítko [Domů] > [...] > [Oblíbené]
- 2 Stiskněte tlačítko [Nabídka] > [Upravit].

#### 2 Upravte oblíbenou položku.

- 1 Vyberte příslušné číslo oblíbené položky (01 až 20), které chcete změnit.
- 2 Stiskněte tlačítko [Nabídka] > [Upravit] pro změnu čísla a názvu oblíbené položky.

   <u>Registrace oblíbených položek (režim průvodce) (strana 158)</u>
- 3 [OK] > [OK]

# Mazání oblíbených položek

#### **1** Zapněte obrazovku.

- 1 Tlačítko [Domů] > [...] > [Oblíbené]
- 2 Stiskněte tlačítko [Nabídka] > [Upravit].

#### 2 Mazání oblíbených položek.

- 1 Vyberte příslušné číslo oblíbené položky (01 až 20), které chcete odstranit.
- 2 [Nabídka] > [Odstranit] > [Odstranit]

# Registrace zástupců (kopírování, odesílání a nastavení schránky dokumentů)

Můžete zaregistrovat zástupce pro snadný přístup k často používaným funkcím. Název funkce spojený s registrovaným zástupcem lze podle potřeby změnit.

# Vytváření nových zkratek

Na základní obrazovce každé funkce lze vytvořit nové zkratky.

#### 1 Zobrazte základní obrazovku, kterou chcete zaregistrovat.

#### **7** Zaregistrujte zkratky.

Stiskněte tlačítko [Nabídka] > [Zkratka].
 Zobrazí se obrazovka Přid/Upr. Zkratka.

| >        | ÷. | 05:32 |            |
|----------|----|-------|------------|
| Nabídka  |    |       |            |
| Oblíbené |    |       | $\bigcirc$ |
| Zkratka  |    |       | $\bigcirc$ |
|          |    |       | L<br>L     |
|          |    |       | Zavřít     |

2 Stiskněte tlačítko [Přidat].

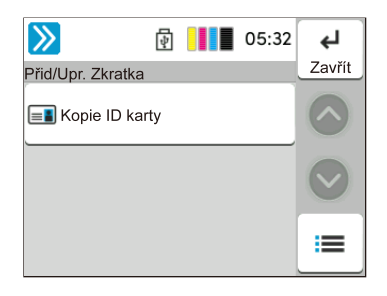

- 3 Vyberte funkci, kterou chcete zaregistrovat > [Další >>].
- 4 Zadejte název zkratky > [Další >>].

#### 🔇 POZNÁMKA

Pokud nezadáte název zkratky, zobrazí se název funkce.

5 Potvrďte zadání.

Stiskněte tlačítko [Název zkratky] nebo [Funkce] nebo [Oprávnění] pro změnu nastavení.

#### 🔇 POZNÁMKA

[Oprávnění] se zobrazí, když je povolena správa uživatelských přihlášení.

6 Stiskněte tlačítko [Dokončit].

Zkratka je zaregistrovaná.

Zacházení se zařízením > Registrace zástupců (kopírování, odesílání a nastavení schránky dokumentů)

### Úprava zkratek

Úprava zkratky se provádí v základní obrazovce každé funkce.

#### **1** Zobrazte základní obrazovku, kterou chcete zaregistrovat.

#### **2** Upravte zkratku.

Stiskněte tlačítko [Nabídka] > [Zkratka].
 Zobrazí se obrazovka Přid/Upr. Zkratka.

| >>       | 105:32 |            |
|----------|--------|------------|
| Nabídka  |        |            |
| Oblíbené |        | $\bigcirc$ |
| Zkratka  |        | $\bigcirc$ |
|          |        | L¢         |
|          |        | Zavřít     |

2 Vyberte zkratku, kterou chcete upravit.

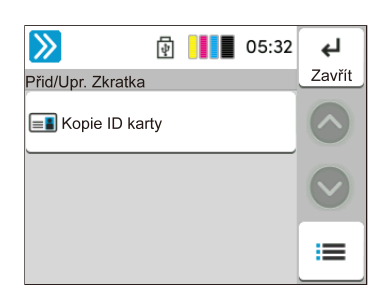

- 3 Stiskněte tlačítko [Upravit].
- 4 [Název zkratky] nebo [Funkce] > Změnit nastavení> [OK]
- 5 [Dokončit] > [Aktualizovat]

Zacházení se zařízením > Registrace zástupců (kopírování, odesílání a nastavení schránky dokumentů)

### Odstranění zkratek

Smazání zástupce se provádí na základní obrazovce každé funkce.

#### **1** Zobrazte základní obrazovku, kterou chcete zaregistrovat.

#### **2** Odstraňte zkratky.

Stiskněte tlačítko [Nabídka] > [Zkratka].
 Zobrazí se obrazovka Přid/Upr. Zkratka.

| >>       | \$ | 05:32 |            |
|----------|----|-------|------------|
| Nabídka  |    |       |            |
| Oblíbené |    |       | $\bigcirc$ |
| Zkratka  |    |       | $\bigcirc$ |
|          |    |       | ъ          |
|          |    |       | Zavřít     |

2 Vyberte zkratku, kterou chcete odstranit > [Nabídka] > [Odstranit] > [Odstranit].

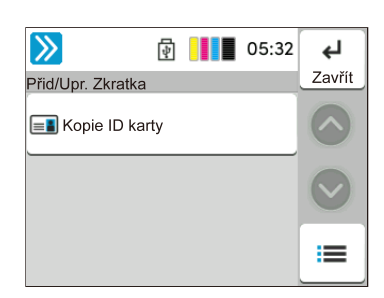

# Kopírování

Zde uvedené postupy představují základní operace kopírování a způsob zrušení kopírování.

### Základní obsluha

- 1 Tlačítko [Domů] > [Kopírovat]
- 2 Umístěte originál.

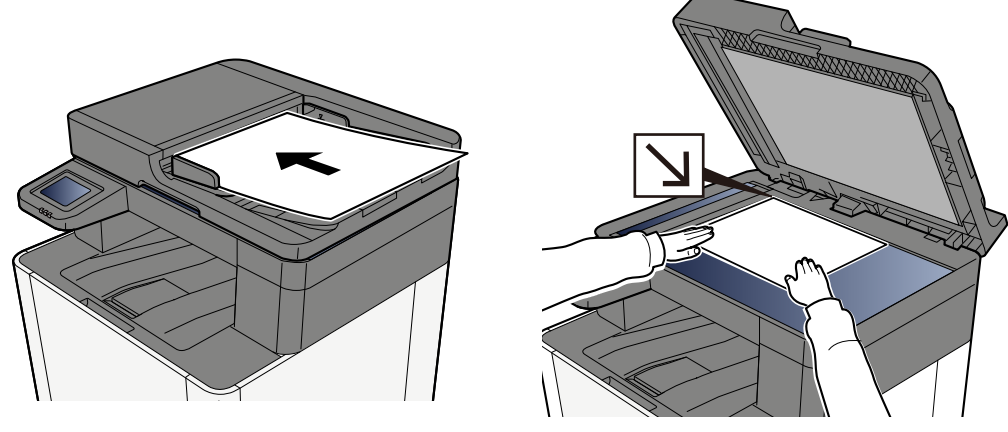

Vkládání originálů (strana 152)

#### **3** Nakonfigurujte funkce.

Posunutím okna zobrazte funkce a nakonfigurujte nastavení.

O dostupných funkcích zařízení (strana 184)

#### **4** K zadání počtu kopií použijte číselná tlačítka.

Vyberte oblast pro zadání počtu listů pro zobrazení číselné klávesnice. Nebo použijte [+] nebo [-] k zadání počtu listů. Zadejte požadovaný počet až do 999.

| $\gg$       | [                       | 4                               | 05:33      |            |  |
|-------------|-------------------------|---------------------------------|------------|------------|--|
| Kopírova    | t                       |                                 |            |            |  |
| _           | Počet ko                | <sup>pií</sup> 10               | +          | $\bigcirc$ |  |
| 📄 Auto      |                         |                                 |            |            |  |
| 🚯 Pinol     | PInobarev.              |                                 |            |            |  |
|             | Kopie ID<br>karty       |                                 | <b>7</b> + | $\Diamond$ |  |
|             |                         |                                 |            |            |  |
|             |                         |                                 |            |            |  |
|             | Počet ko                | pií                             |            |            |  |
| _           | Počet ko                | <sup>pií</sup> 1                | +          |            |  |
| <br>1       | Počet ko<br><b>2</b>    | <sup>pií</sup> 1<br>3           | +          |            |  |
| 1<br>4      | Počet ko<br>2<br>5      | <sup>pii</sup> 1<br>3<br>6      | +          | C          |  |
| 1<br>4<br>7 | Počet ko<br>2<br>5<br>8 | <sup>pii</sup> 1<br>3<br>6<br>9 | +          | С          |  |

#### 5 Stiskněte tlačítko [Start].

Zahájí se kopírování.

# Zrušení úloh

#### 1 Stiskněte tlačítko [Stop] při zobrazené obrazovce pro kopírování.

#### 2 Zrušte úlohu.

Když probíhá skenování úlohy, úloha kopírování se zruší.

Když probíhá tisk úlohy nebo je v pohotovostním režimu, zobrazí se obrazovka rušení úlohy. Aktuální tisková úloha je dočasně přerušena.

Vyberte úlohu, kterou chcete zrušit > [Zrušit] > [Ano]

# Základní skenování (odesílání)

Zařízení může odeslat naskenovaný obrázek jako přílohu e-mailu nebo na počítač, který je připojený k síti. K tomu je nezbytně nutné zaregistrovat v síti adresu odesílatele a cíle (příjemce).

Musí také existovat síťové prostředí, které umožní, aby se zařízení mohlo připojit k poštovnímu serveru a odeslat e-mail. Doporučuje se použít síť LAN, která je vhodná z důvodu bezpečnosti a rychlosti.

Základní postupy odesílání viz níže uvedené pokyny. K dispozici jsou následující čtyři možnosti.

- Odeslat jako e-mail (položka e-mailové adresy): Odešle naskenovaný originální obraz jako přílohu e-mailu.
  - Odesílání dokumentu e-mailem (strana 171)

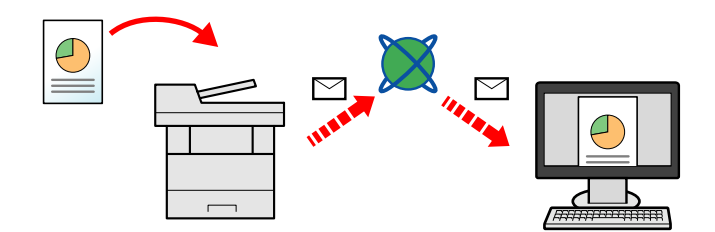

- Odeslat do složky (SMB): Uloží naskenovaný obraz originálu do sdílené složky jakéhokoli počítače.
  - Odeslání dokumentu do požadované sdílené složky v počítači (skenování do počítače) (strana 173)
- Odeslat do složky (FTP): Uloží naskenovaný obraz originálu do složky na serveru FTP.

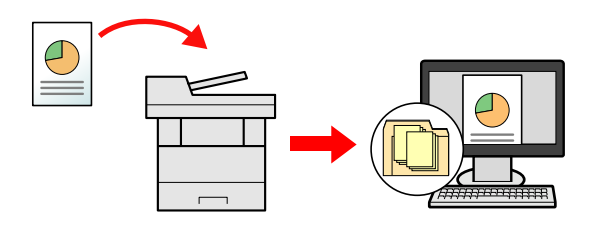

 Skenování obrazových dat pomocí rozhraní TWAIN / WIA: Skenování dokumentu pomocí kompatibilní aplikace TWAIN nebo WIA.

#### 🔇 POZNÁMKA

- · Možnosti odesílání mohou být kombinovány.
  - Odesílání na různé typy cílů (Odeslat na více cílů) (strana 176)
- K odeslání lze použít funkci faxu.

Funkci faxu lze využít u produktů s nainstalovanou funkcí faxu.

➡ FAX Operation Guide

# Odesílání dokumentu e-mailem

#### 🔞 POZNÁMKA

- Při přenosu pomocí bezdrátové sítě LAN vyberte předem rozhraní vyhrazené pro funkci odesílání.
- Před odesláním naskenovaného dokumentu e-mailem nakonfigurujte nastavení SMTP a e-mailu.
  - ➡ Nastavení SMTP a e-mailu (strana 101)

#### 1 Tlačítko [Domů] > [Poslat]

**7** Umístěte originál.

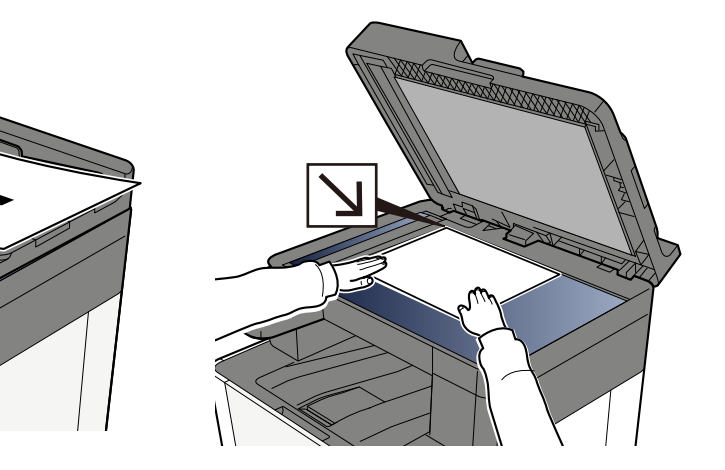

Vkládání originálů (strana 152)

#### 3 Na obrazovce cíle pro odeslání stiskněte tlačítko [Zadejte cíl] > [E-mail]

#### **Zadejte cílovou e-mailovou adresu > [OK]**

Lze zadat až 256 znaků.

Při výběru hodnoty Zapnuto pro položku "Ověření vst. pro nový cíl", objeví se obrazovka pro opětovné zadání informací o cíli.

Chcete-li zadat více cílů, stiskněte tlačítko [Další cíl] a zadejte další cíl. Lze zadat až 100 e-mailových adres.

Zadanou e-mailovou adresu můžete zaregistrovat do adresáře výběrem [Přidat do adresáře]. Můžete také nahradit informace pro dříve zaregistrovaný cíl.

Cíle lze později zrušit.

#### 🔇 POZNÁMKA

• Pokud je možnost "Přenos" nastavena na hodnotu [Zakázat], nelze zadat více cílů.

#### **5** Proveďte konfiguraci nastavení.

Vyberte funkci a poté nakonfigurujte nastavení.

Odeslat (strana 186)

#### 🗸 DŮLEŽITÉ

 [Šifrovaný přenos e-mailu] nebo [Digitální podpis e-mailu] se zobrazí, když je S/MIME nakonfigurováno z Embedded Web Server RX.

Embedded Web Server RX User Guide

• Při použití funkcí [Šifrovaný přenos e-mailu] a [Digitální podpis e-mailu] zadejte e-mailové adresy, které mají šifrovací certifikát, z adresáře. Nelze nastavit z přímo zadané adresy.

#### **6** Stiskněte tlačítko [Start].

#### 💰 POZNÁMKA

Při výběru hodnoty Zapnuto pro položku "Kontrola cíle před odesláním", zobrazí se potvrzovací obrazovka.

#### 7 Stiskněte tlačítko [Start].

#### \delta POZNÁMKA

Na obrazovce se zobrazí žádost o potvrzení, pokud je uvedeno více než jedno cílové umístění. Potvrďte a stiskněte tlačítko [Ano]. Spustí se odesílání.

# Odeslání dokumentu do požadované sdílené složky v počítači (skenování do počítače)

Naskenovaný dokument můžete uložit do požadované sdílené složky v počítači.

#### \delta POZNÁMKA

- Při přenosu pomocí bezdrátové sítě LAN vyberte předem rozhraní vyhrazené pro funkci odesílání.
- Před odesláním naskenovaného dokumentu do sdílené složky ve vašem počítači musíte nakonfigurovat následující nastavení:
  - Jak zjistit název počítače a celý název počítače
  - · Jak zjistit uživatelské jméno a název domény
  - Vytvořte sdílenou složku a poznamenejte si název sdílené složky
  - Konfigurace Firewallu systému Windows

#### 1 Tlačítko [Domů] > [Poslat]

2 Umístěte originál

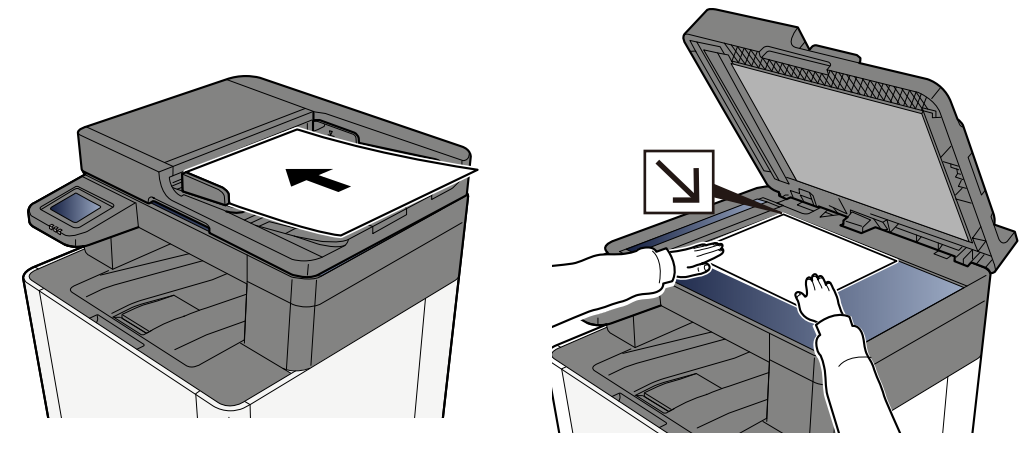

- Vkládání originálů (strana 152)
- 3 Na obrazovce cíle pro odeslání stiskněte tlačítko [Zadejte cíl] > [SMB]

#### **4** Zadejte informace o cíli

Chcete-li přímo určit složku SMB, stiskněte tlačítko [Zadání cesty složky] a zadejte jednotlivé položky.

#### 💽 POZNÁMKA

Při výběru hodnoty Zapnuto pro položku "Ověření vst. pro nový cíl", objeví se obrazovka pro opětovné zadání informací o cíli.

Následující tabulka popisuje položky pro nastavení.

| Nastavení       | Podrobn.                                                                                                    |
|-----------------|----------------------------------------------------------------------------------------------------|
| Název hostitele | Název počítače.                                                                                                    |
|                 | Zadejte položky "Název host." nebo "Adresa IP". Při zadávání adresy IPv6<br>uzavřete adresu do závorek [ ].                              |
|                 | Omezený počet znaků: 256 znaků nebo méně                                                                                                 |
|                 | Příklad: [2001:db8:a0b:12f0::10] (Příklad: [2001:db8:a0b:12f0::10])                                                                      |
| Port            | Číslo portu                                                                                                    |
|                 | Pokud není číslo portu zadáno, výchozí číslo portu je 445.                                                                               |
| Cesta ke složce | Název sdílení                                                                                                    |
|                 | Omezený počet znaků: 260 znaků nebo méně                                                                                                 |
|                 | Například: scannerdata                                                                                                    |
|                 | Pokud ukládáte do složky ve sdílené složce:                                                                                              |
|                 | název sdílené složky/název složky u sdílené složky                                                                                       |
| Přih.uživ.jméno | <ul> <li>Pokud jsou názvy počítače i domény stejné</li> </ul>                                                                            |
|                 | Uživatelské jméno                                                                                                    |
|                 | Například: james.smith.                                                                                                    |
|                 | <ul> <li>Pokud jsou názvy počítače a domény odlišné</li> </ul>                                                                           |
|                 | Název domény/Uživatelské jméno                                                                                                    |
|                 | Například: abcdnet\james.smith                                                                                                    |
|                 | Omezený počet znaků: 64 znaků nebo méně                                                                                                  |
|                 | Pokud se název počítače a název domény liší, protože "\" není k dispozici,<br>zadejte uživatelské jméno pomocí @ v následujícím formátu: |
|                 | Uživatelské jméno@Název domény                                                                                                    |
|                 | (Příklad: james.smith@abcdnet)                                                                                                    |
| Přihl. heslo    | Přihl. heslo.                                                                                                    |
|                 | Omezený počet znaků: 128 znaků nebo méně                                                                                                 |
|                 | Jsou rozlišována velká a malá písmena (rozlišování velikosti písma).                                                                     |

Složku můžete vyhledat v počítači v síti. Stiskněte tlačítko [Vyhledat složku ze sítě] nebo [Vyhledat složku přes hostitelské jméno]. Vyberte složku ze seznamu Výsledky vyhledávání.

#### 🔞 POZNÁMKA

- Pokud jste vybrali [Vyhledat složku ze sítě], můžete vyhledat cíl ve všech počítačích v síti.
- Pokud jste vybrali možnost [Vyhledat složku přes hostitelské jméno], můžete vyhledat cíl z počítačů připojených k síti zadáním "Názvu domény / pracovní skupiny" / "Názvu hostitele".
- Lze zobrazit maximálně 500 adres. Na obrazovce, která se objeví, vyberte název hostitele (název počítače), který chcete zadat, a stiskněte tlačítko [OK]. Zobrazí se obrazovka pro zadání přihlašovacího uživatelského jména a hesla.
- Po zadání přihlašovacího uživatelského jména a přihlašovacího hesla cílového počítače se zobrazí sdílené složky. Vyberte složku, kterou chcete určit, a stiskněte tlačítko [OK]. Adresa vybrané sdílené složky je nastavena.

#### 5 Zkontrolujte informace.

1 Zkontrolujte informace.

Změňte nastavení podle potřeby.

2 Stisknutím tlačítka [Test připojení] zkontrolujte připojení.

Pokud je spojení správně navázáno, objeví se hlášení "Připojeno". Pokud se objeví hlášení "Nelze připojit", zkontrolujte zadané údaje.

Chcete-li zadat více cílů, stiskněte tlačítko [Další cíl] a zadejte další cíl.

Zadané informace můžete zaregistrovat do adresáře výběrem [Přidat do adresáře].

#### \delta POZNÁMKA

• Pokud je možnost "Přenos" nastavena na hodnotu [Zakázat], nelze zadat více cílů.

#### 6 Stiskněte tlačítko [OK].

Cíle lze později zrušit.

#### 7 Nakonfigurujte funkce.

Chcete-li zobrazit další funkce, vyberte Globální navigaci.

#### 8 Stiskněte tlačítko [Start].

#### S POZNÁMKA

Při výběru hodnoty Zapnuto pro položku "Kontrola cíle před odesláním", zobrazí se potvrzovací obrazovka.

#### **9** Stiskněte tlačítko [Start].

#### 🔕 POZNÁMKA

Na obrazovce se zobrazí žádost o potvrzení, pokud je uvedeno více než jedno cílové umístění. Potvrďte a stiskněte tlačítko [Ano]. Spustí se odesílání.
# Odesílání na různé typy cílů (Odeslat na více cílů)

Můžete zadat cíle, které kombinují e-mailové adresy, složky (SMB nebo FTP) a čísla faxů. Tato funkce má název Odeslat na více cílů. Je užitečná pro odeslání dokumentu do cílů různých typů (e-mailové adresy, složky atd.) provedením jediné akce.

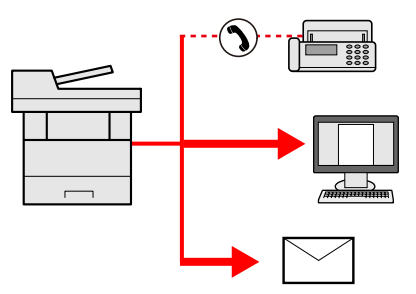

Počet položek pro odesílání: až 50

Počet položek je však omezen pro následující možnosti odesílání.

- E-mail a fax: celkem až 100
- Složky (SMB, FTP): Celkem 5 SMB a FTP

V závislosti na nastavení můžete také odesílat a tisknout současně.

Postupy jsou stejné jako u příslušných funkcí jednotlivých typů. Pokračujte zadáním e-mailové adresy nebo cesty ke složce tak, aby se zobrazily v seznamu cílů. Stisknutím tlačítka [Start] zahájíte přenos na všechny cíle současně.

## 🔇 POZNÁMKA

- Jestliže je mezi cíli faxové číslo, budou obrazy odeslány do všech cílů černobíle.
- Pokud je možnost [Přenos] nastavena na hodnotu [Zakázat], nelze zadat více cílů.

# Odesílání na různé typy cílů

- 1 Tlačítko [Domů] > [Poslat]
- **7** Umístěte originál.
- Zadejte příjemce.
- **4** Proveďte konfiguraci nastavení.

Chcete-li zobrazit další funkce, vyberte Globální navigaci.

Odeslat (strana 186)

# 5 Stiskněte tlačítko [Start].

#### 🚫 POZNÁMKA

Při výběru hodnoty Zapnuto pro položku "Kontrola cíle před odesláním", zobrazí se potvrzovací obrazovka.

## **6** Stiskněte tlačítko [Start].

#### 🚳 POZNÁMKA

Na obrazovce se zobrazí výzva k potvrzení. Potvrďte a stiskněte tlačítko [Ano].

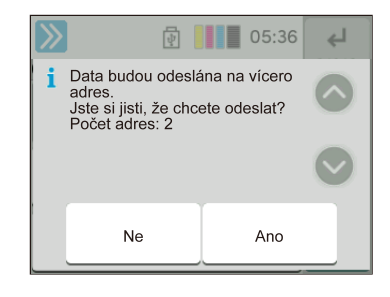

Spustí se odesílání.

# Zrušení odesílání úloh

## **1** Stiskněte tlačítko [Stop] při zobrazené obrazovce pro odesílání.

## 2 Zrušte úlohu.

Když probíhá úloha skenování, zobrazí se Zrušit úlohu.

Při úloze odesílání nebo pohotovostním režimu se zobrazí obrazovka Zrušení úlohy. Vyberte úlohu, kterou chcete zrušit > [Zrušit] > [Ano]

## 🚫 POZNÁMKA

Při stisknutí tlačítka [Stop] se nezastaví úloha, kterou jste již začali odesílat.

# Zpracování cílového umístění

Tato část vysvětluje, jak vybrat a potvrdit cíl.

# Určení cíle

Vyberte cíl některou z následujících metod vyjma přímého zadání adresy:

- Výběr z adresáře
  - Výběr z adresáře (strana 180)
- Výběr z externího adresáře
   Bližší informace o externím adresáři jsou uvedeny zde:
  - Embedded Web Server RX User Guide
- Výběr z tlačítka rychlé volby
  - Výběr z tlačítka rychlé volby (strana 181)
- Výběr z vyhledávání (č.)
  - Výběr z vyhledávání (č.) (strana 182)
- Výběr z faxu

Funkci faxu lze využít u produktů s nainstalovanou funkcí faxu.

➡ FAX Operation Guide

# 🚳 POZNÁMKA

- Zařízení lze nastavit tak, aby se po stisknutí tlačítka [Odeslat] otevřela obrazovka adresáře.
- Jestliže používáte produkt vybavený funkcí faxu, můžete zadat cíl faxu. Pomocí numerické klávesnice zadejte číslo druhé strany.

# Výběr z adresáře

Podrobnější informace o registraci cíle do adresáře jsou uvedeny zde:

## 1 🛛 Na obrazovce Cíl pro odesílání stiskněte tlačítko [Adresář] > 🔒

#### 🔇 POZNÁMKA

Bližší informace o externím adresáři jsou uvedeny zde:

Embedded Web Server RX User Guide

#### 7 Nastavte cíle.

Zaškrtnutím políčka vyberte požadovaný cíl ze seznamu. Lze vybrat více cílů. Vybraná místa cíle jsou označena zaškrtnutím v zaškrtávacím políčku. Chcete-li použít adresář na serveru LDAP, stiskněte tlačítko [Vybrat] > [Adresář] > [Externí adresář].

Seznam cílů můžete seřadit podle [Názvu] nebo [Č.].

# 🔇 POZNÁMKA

- Chcete-li výběr zrušit, znovu zaškrtněte políčko a zrušte zaškrtnutí.
- Pokud je možnost "Přenos" nastavena na hodnotu [Zakázat], nelze vybrat více cílů. To platí také pro skupinu, ve které je registrováno více cílů.

Lze vyhledávat cíle zaregistrované v adresáři.

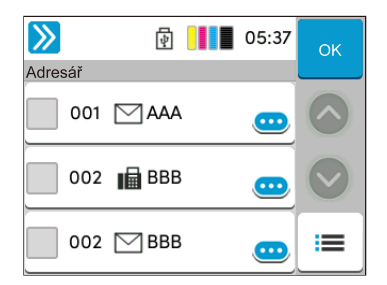

#### 1 [Filtr]

Pokročilé vyhledávání podle typu registrovaného cíle (E-mail, Složka, Fax nebo Skupina). (Fax: Pouze pokud je nainstalovaná volitelná sada FAXU.) Tuto funkci můžete nastavit tak, aby byly při zobrazení adresáře vybrány typy cílů.

2 [Hledat (č.)] nebo [Hledat (Název)]

Vyhledávejte podle čísla nebo názvu registrované adresy. Stisknutím tlačítka [Hledat (č.)] nebo [Hledat (název)] přepínejte mezi [Hledat (č.)] a [Hledat (název)].

## **3** Přijměte cíl > [OK]

Cíle lze později zrušit.

## 🚳 POZNÁMKA

Můžete nastavit výchozí nastavení řazení adresy pro adresář.

# Výběr z tlačítka rychlé volby

1 Na obrazovce cíle odesílání stiskněte tlačítka rychlé volby, ke kterým je cíl registrován.

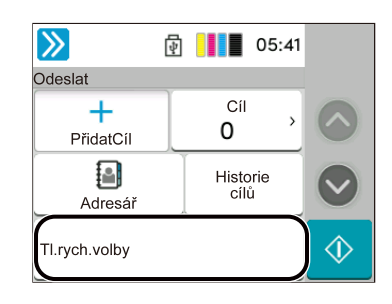

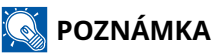

- Pokud je tlačítko rychlé volby pro požadovaný cíl na dotykovém panelu skryto, stiskněte o nebo .
   Zobrazí tlačítka rychlé volby, která jsou skrytá. Tento postup předpokládá, že tlačítka rychlé volby již byla zaregistrována. Více informací o přidávání tlačítek rychlé volby je uvedeno zde:
- Tlačítko Č. má stejnou funkci jako tlačítko [Hledat (č.)] zobrazené na dotykovém panelu. Slouží k přímému zadání čísla pomocí číselných tlačítek, například zadání adresy přenosu pomocí čísla tlačítka na jeden dotek nebo vyvolání uloženého programu pomocí čísla programu. Informace o číslech tlačítek rychlé volby jsou uvedeny zde:
  - Výběr z vyhledávání (č.) (strana 182)

# Výběr z vyhledávání (č.)

Tlačítko [Domů] > [...] > [Systémová nabídka] > [Nastavení funkce] > [Tlačítko rychlé volby] > [Přidat/Upravit tlačítko rychlé volby]

Přístup k cíli získáte zadáním 4místného (0001 až 1000) čísla tlačítka rychlé volby.

#### 1 Na obrazovce cíle pro odeslání stiskněte tlačítko [Hledat (č.)] pro zobrazení obrazovky pro zadávání čísel. Vyberte pole pro zadání čísla a pomocí numerické klávesnice zadejte číslo tlačítka rychlé volby.

# 🔇 POZNÁMKA

Pokud jste jako tlačítko pro rychlé ovládání nastavili na číslice 1 až 3, stiskněte tlačítko [OK].

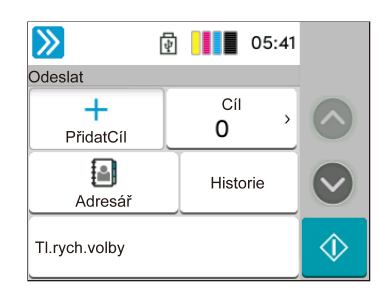

# 6 Používání různých funkcí

| O dostupných funkcích zařízení | 184  |
|--------------------------------|------|
| Funkce                         | .191 |

# O dostupných funkcích zařízení

Tento stroj poskytuje různé dostupné funkce.

# Kopírovat

Každá funkce se zobrazí v těle, když je vybrána Globální navigace.

|           | 4                      | 04:51    |                |
|-----------|------------------------|----------|----------------|
| Kopírovat | t                      |          |                |
|           | Počet kopií            | 1 +      |                |
| E Auto    |                        |          |                |
| 된 Pinot   | oarev.                 |          |                |
| <b>.</b>  | Kopie ID<br>karty<br>T | <b>~</b> | $\diamondsuit$ |

Podrobnosti ke všem funkcím naleznete v tabulce níže.

| Funkce                        | Popis                                                                                                    |
|-------------------------------|----------------------------------------------------------------------------------------------------|
| [Velikost originálu]          | Určete formát skenovaného originálu.                                                                                                    |
|                               | ➡ <u>Velikost originálu (strana 191)</u>                                                                                                    |
| [Výběr papíru]                | Vyberte zásobník nebo víceúčelový zásobník, který obsahuje papír<br>požadovaného formátu.                                                                                                    |
|                               | Výběr papíru (strana 193)                                                                                                    |
| [Originály různých velikostí] | Naskenujte dokumenty různých velikostí, které jsou nastaveny v<br>podavači dokumentů, všechny najednou.                                                                                      |
| [Orientace originálu]         | Vyberte orientaci horního okraje originálního dokumentu, abyste<br>skenovali správným směrem.                                                                                                |
|                               | ➡ <u>Orientace originálu (strana 195)</u>                                                                                                    |
| [Uspořádat]                   | Vytiskne výstup podle stránky nebo sady.                                                                                                    |
|                               | ➡ <u>Uspořádat (strana 196)</u>                                                                                                    |
| [Kop. ID karty]               | Tuto funkci použijte, pokud chcete zkopírovat řidičský průkaz nebo<br>kartu pojištěnce. Když naskenujete přední a zadní stranu karty,<br>obě strany se zkombinují a zkopírují na jeden list. |
|                               | Kopírování osobních dokladů (strana 197)                                                                                                    |
| [Lupa]                        | Nastavením lupy zmenšíte nebo zvětšíte obraz originálu.                                                                                                    |
|                               | Kopírování (strana 204)                                                                                                    |
| [Kombinovat]                  | Zkombinuje 2 nebo 4 listy originálu na 1 stranu výtisku.                                                                                                    |
| [Výmaz okraje]                | Vymaže černý okraj, který se tvoří kolem obrázku.                                                                                                    |
| [Oboustranný tisk]            | Vytváří oboustranné kopie. Můžete také vytvářet jednostranné<br>kopie z oboustranných originálů.                                                                                             |
|                               | ➡ <u>Kopírování (strana 210)</u>                                                                                                    |
| [Sytost]                      | Nastaví sytost.                                                                                                    |
|                               | ➡ <u>Sytost (strana 198)</u>                                                                                                    |
| [Původní obraz]               | Výběr typu originálního obrázku pro zajištění nejlepšího výsledku.                                                                                                    |
|                               | Původní obraz (strana 199)                                                                                                    |

| Funkce                        | Popis                                                                                                    |
|-------------------------------|----------------------------------------------------------------------------------------------------|
| [Výběr barev]                 | Vyberte nastavení barev.                                                                                                    |
|                               | ➡ <u>Výběr barev (strana 203)</u>                                                                                                    |
| [EcoPrint]                    | EcoPrint šetří toner při tisku.                                                                                                    |
|                               | ➡ <u>EcoPrint (strana 202)</u>                                                                                                    |
| [Vyvážení barev]              | Upravte intenzitu azurové, purpurové, žluté a černé.                                                                                           |
| [Úprava odstínu]              | Upravte barvu (odstín) obrázků.                                                                                                    |
| [Ostrost]                     | Upravte ostrost vnějších linek obrázku.                                                                                                    |
| [Upr. sytost pozadí]          | Odstraňte tmavé pozadí z originálů, například novin.                                                                                           |
| [Sytost]                      | Upravte sytost barev obrazu.                                                                                                    |
| [Zabránit prosvítání]         | Skryjte barvy pozadí a prosvítání obrazu při skenování tenkých<br>originálů.                                                                   |
| [Kontrast]                    | Můžete nastavit kontrast mezi světlými a tmavými částmi obrazu.                                                                                |
| [Vymazat barvy]               | Vymaže barvy ve zdrojovém dokumentu.                                                                                                    |
| [Průběžné skenování]          | Naskenuje odděleně velký počet originálů a potom z nich vytvořit<br>jednu úlohu.                                                               |
| [Zpráva o dokončení úlohy]    | Odešle e-mail s informací o dokončení úlohy.                                                                                                   |
| [Zadání názvu souboru]        | Přidá název souboru.                                                                                                    |
| [Záměna priority]             | Pozastaví aktuální úlohu a dá nejvyšší prioritu nové úloze.                                                                                    |
| [Rozp. orig. s ohnutým rohem] | Při skenování dokumentu z podavače dokumentů se skenování<br>automaticky zastaví, když je detekován dokument s přeloženým<br>rohem.            |
| [Přeskočit prázdné strany]    | Pokud jsou v naskenovaném dokumentu prázdné stránky, tato<br>funkce prázdné stránky vynechá a vytiskne pouze stránky, které<br>prázdné nejsou. |

# Odeslat

Každá funkce se zobrazí v těle, když je vybrána Globální navigace.

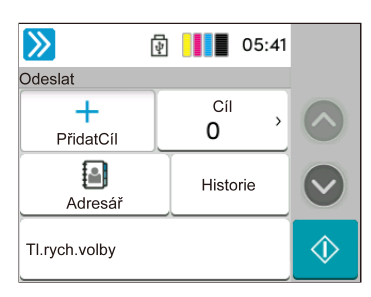

Podrobnosti ke všem funkcím naleznete v tabulce níže.

| Funkce                           | Popis                                                                                                   |
|----------------------------------|----------------------------------------------------------------------------------------------------|
| [Velikost originálu]             | Určete formát skenovaného originálu.    Velikost originálu (strana 191)                                 |
| [Originály různých velikostí]    | Naskenujte dokumenty různých velikostí, které jsou nastaveny v<br>podavači dokumentů, všechny najednou. |
| [Odesílaný formát]               | Vyberte formát obrázku, který odesíláte.                                                                |
| [Orientace originálu]            | Vyberte orientaci horního okraje originálního dokumentu, abyste<br>skenovali správným směrem.           |
|                                  | Orientace originálu (strana 195)                                                                        |
| [Formát souboru]                 | Uveďte formát souboru obrazu. Lze také upřesnit úroveň kvality<br>obrázku.                              |
|                                  | ➡ Formát souboru (strana 214)                                                                           |
| [Oddělení souborů]               | Rozdělí data naskenovaného originálu stranu po straně a vytvoří<br>několik souborů které pak odešle.    |
|                                  | Oddělení souborů (strana 216)                                                                           |
| [Sytost]                         | Nastaví sytost.                                                                                         |
|                                  | ➡ <u>Sytost (strana 198)</u>                                                                            |
| [Původní obraz]                  | Výběr typu originálního obrázku pro zajištění nejlepšího výsledku.                                      |
|                                  | Původní obraz (strana 199)                                                                              |
| [Rozlišení skenování]            | Vyberte kvalitu rozlišení při skenování.                                                                |
|                                  | Rozlišení skenování, Rozlišení (strana 217)                                                             |
| [Rozlišení odeslání faxu]        | Volba kvality rozlišení obrázků při odesílání faxu.                                                     |
|                                  | Tato položka se zobrazuje u zařízení kompatibilních s faxem.                                            |
|                                  | ➡ FAX Operation Guide                                                                                   |
| [Výběr barev]                    | Vyberte nastavení barev.                                                                                |
|                                  | Výběr barev (strana 203)                                                                                |
| [Ostrost]                        | Upravte ostrost vnějších linek obrázku.                                                                 |
| [Upřesnit text (Odstranit hluk)] | Při skenování a odesílání dokumentu černobíle odstraní šum na pozadí a zlepšuje čitelnost textu.        |
| [Upr. sytost pozadí]             | Odstraňte tmavé pozadí z originálů, například novin.                                                    |
| [Sytost]                         | Upravte sytost barev obrázku.                                                                           |

| Funkce                          | Popis                                                                                                    |
|---------------------------------|----------------------------------------------------------------------------------------------------|
| [Zabránit prosvítání]           | Skryjte barvy pozadí a prosvítání obrazu při skenování tenkých<br>originálů.                                                                   |
| [Kontrast]                      | Můžete nastavit kontrast mezi světlými a tmavými částmi obrazu.                                                                                |
| [Vymazat barvy]                 | Vymaže barvy ve zdrojovém dokumentu.                                                                                                    |
| [Výmaz okraje / Plné skenování] | Vymaže černý okraj, který se tvoří kolem obrázku.                                                                                              |
| [Lupa]                          | Nastavením lupy zmenšíte nebo zvětšíte obraz originálu.<br><u>Tisk/Odesílání/Ukládání (strana 206)</u>                                         |
| [Zpráva o dokončení úlohy]      | Odešle e-mail s informací o dokončení úlohy.                                                                                                   |
| [Opožděné odeslání faxu]        | Nastavte čas odeslání.<br>Tato položka se zobrazuje u zařízení kompatibilních s faxem.<br>→ FAX Operation Guide                                |
| [Zadání názvu souboru]          | Přidá název souboru.                                                                                                    |
| [Průběžné skenování]            | Naskenuje odděleně velký počet originálů a potom z nich vytvořit<br>jednu úlohu.                                                               |
| [Předmět a text e-mailu]        | Při odesílání dokumentu přidá předmět a text.                                                                                                  |
| [Přímé odeslání faxu]           | Přímo odešle fax bez toho, že by nejdříve načetlo do paměti data<br>originálu.<br>Tato položka se zobrazuje u zařízení kompatibilních s faxem. |
|                                 | ➡ FAX Operation Guide                                                                                                    |
| [Vyžádaný příjem faxu]          | Vyvolejte cíl a přijměte dokumenty pro hromadný přenos uložené<br>ve schránce pro hromadné zpracování.                                         |
|                                 | Tato položka se zobrazuje u zařízení kompatibilních s faxem.                                                                                   |
|                                 | FAX Operation Guide                                                                                                    |
| [Šifrované odeslání FTP]        | Při odesílání přes FTP zašifruje dokumenty.                                                                                                    |
| [Přeskočit prázdné strany]      | Pokud jsou v naskenovaném dokumentu prázdné stránky, tato<br>funkce prázdné stránky přeskočí a odešle pouze stránky, které<br>prázdné nejsou.  |

# USB disk (Uložit soubor, Tisk dokumentů)

Každá funkce se zobrazí v těle, když je vybrána Globální navigace.

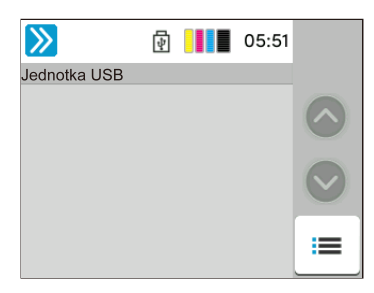

Podrobnosti ke všem funkcím jsou uvedeny níže:

- USB disk (Uložení souboru) (strana 188)
- ➡ USB disk (tisk dokumentů) (strana 190)

## USB disk (Uložení souboru)

Podrobnosti ke všem funkcím naleznete v tabulce níže.

| Funkce                           | Popis                                                                                                   |
|----------------------------------|----------------------------------------------------------------------------------------------------|
| [Velikost originálu]             | Určete formát skenovaného originálu.                                                                    |
|                                  | Velikost originálu (strana 191)                                                                         |
| [Originály různých velikostí]    | Naskenujte dokumenty různých velikostí, které jsou nastaveny v<br>podavači dokumentů, všechny najednou. |
| [Orientace originálu]            | Vyberte orientaci horního okraje originálního dokumentu, abyste<br>skenovali správným směrem.           |
|                                  | ➡ <u>Orientace originálu (strana 195)</u>                                                               |
| [Ulož. formát]                   | Vyberte formát obrázku, který ukládáte.                                                                 |
| [Zabránit prosvítání]            | Skryjte barvy pozadí a prosvítání obrazu při skenování tenkých<br>originálů.                            |
| [Sytost]                         | Nastaví sytost.                                                                                         |
|                                  | ➡ <u>Sytost (strana 198)</u>                                                                            |
| [Původní obraz]                  | Výběr typu originálního obrázku pro zajištění nejlepšího výsledku.                                      |
|                                  | Původní obraz (strana 199)                                                                              |
| [Rozlišení skenování]            | Vyberte kvalitu rozlišení při skenování.                                                                |
|                                  | Rozlišení skenování, Rozlišení (strana 217)                                                             |
| [Výběr barev]                    | Vyberte nastavení barev.                                                                                |
|                                  | ➡ <u>Výběr barev (strana 203)</u>                                                                       |
| [Vymazat barvy]                  | Vymaže barvy ve zdrojovém dokumentu.                                                                    |
| [Ostrost]                        | Upravte ostrost vnějších linek obrázku.                                                                 |
| [Upřesnit text (Odstranit hluk)] | Při skenování a odesílání dokumentu černobíle odstraní šum na pozadí<br>a zlepšuje čitelnost textu.     |
| [Upr. sytost pozadí]             | Odstraňte tmavé pozadí z originálů, například novin.                                                    |
| [Sytost]                         | Upravte sytost barev obrazu.                                                                            |

| Funkce                          | Popis                                                                                                    |
|---------------------------------|----------------------------------------------------------------------------------------------------|
| [Lupa]                          | Nastavením lupy zmenšíte nebo zvětšíte obraz originálu.                                                                                   |
|                                 | ➡ <u>Tisk/Odesílání/Ukládání (strana 206)</u>                                                                                             |
| [Výmaz okraje / Plné skenování] | Vymaže černý okraj, který se tvoří kolem obrázku.                                                                                         |
| [Průběžné skenování]            | Naskenuje odděleně velký počet originálů a potom z nich vytvořit jednu<br>úlohu.                                                          |
| [Zadání názvu souboru]          | Přidá název souboru.                                                                                                    |
| [Formát souboru]                | Uveďte formát souboru obrazu. Lze také upřesnit úroveň kvality<br>obrázku.                                                                |
|                                 | ➡ <u>Formát souboru (strana 214)</u>                                                                                                    |
| [Zpráva o dokončení úlohy]      | Odešle e-mail s informací o dokončení úlohy.                                                                                              |
| [Oddělení souborů]              | Rozdělí data naskenovaného originálu stranu po straně a vytvoří několik souborů které pak odešle.                                         |
|                                 | Oddělení souborů (strana 216)                                                                                                    |
| [Přeskočit prázdné strany]      | Pokud jsou v naskenovaném dokumentu prázdné stránky, tato funkce<br>prázdné stránky přeskočí a uloží pouze stránky, které prázdné nejsou. |
| [Kontrast]                      | Můžete nastavit kontrast mezi světlými a tmavými částmi obrazu.                                                                           |

# USB disk (tisk dokumentů)

| Funkce                     | Popis                                                                                                    |
|----------------------------|----------------------------------------------------------------------------------------------------|
| [Výběr papíru]             | Vyberte zásobník nebo víceúčelový zásobník, který obsahuje papír<br>požadovaného formátu.                |
|                            | ➡ Výběr papíru (strana 193)                                                                              |
| [Uspořádat]                | Vytiskne výstup podle stránky nebo sady.                                                                 |
|                            | ➡ <u>Uspořádat (strana 196)</u>                                                                          |
| [Oboustranný tisk]         | Vytiskněte dokument na 1stranné nebo 2stranné listy.                                                     |
|                            | ➡ Duplex (během tisku) (strana 212)                                                                      |
| [Zadání názvu souboru]     | Přidá název souboru.                                                                                     |
| [Zpráva o dokončení úlohy] | Odešle e-mail s informací o dokončení úlohy.                                                             |
| [EcoPrint]                 | EcoPrint šetří toner při tisku.                                                                          |
|                            | ➡ <u>EcoPrint (strana 202)</u>                                                                           |
| [Záměna priority]          | Pozastaví aktuální úlohu a dá nejvyšší prioritu nové úloze.                                              |
| [Heslo pro šifr. PDF]      | Pro vytisknutí dat PDF zadejte předem zvolené heslo.                                                     |
| [Tisk JPEG/TIFF]           | Při tisku souborů formátu JPEG nebo TIFF vyberte velikost obrázku.                                       |
| [Přizpůsobit XPS stránce]  | Při tisku souboru XPS zvětší nebo zmenší velikost obrázku tak, aby se<br>vešel na vybraný formát papíru. |
| [Výběr barev]              | Vyberte nastavení barev.                                                                                 |
|                            | ➡ <u>Výběr barev (strana 203)</u>                                                                        |

# Funkce

Na stránkách, které vysvětlují vhodnou funkci, jsou režimy, ve kterých se tato funkce používá, označeny ikonou.

### [Orig./Papír/Dokončování]

Přístup k funkci je naznačen ikonami.

Příklad: Pro použití funkce stiskněte tlačítko [Orig./Papír/Dokončování] na obrazovce Kopírovat.

#### [Orig./Odesíl. formát dat]

Přístup k funkci je naznačen ikonami.

Příklad: Pro použití funkce stiskněte tlačítko [Orig./Odesíl. formát dat] na obrazovce Odeslat.

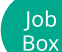

Kopírovat

Odeslat

#### [Funkce]

Přístup k funkci je naznačen ikonami.

Příklad: Pro použití funkce stiskněte tlačítko [Funkce] na obrazovce Schránka úlohy.

#### Jednotka USB [Funkce]

Přístup k funkci je naznačen ikonami.

Příklad: Pro použití funkce stiskněte tlačítko [Funkce] na obrazovce Jednotka USB.

# Velikost originálu

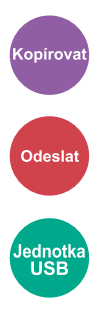

Určete formát skenovaného originálu. Stisknutm tlačítka [Auto (Nestandardní velikost)], [Metricky], [Palce] nebo [Jiné] vyberte odesílaný formát.

#### [Auto (Nestandardní velikost)]

| Hodnota | Popis                                                                                        |
|---------|----------------------------------------------------------------------------------------------|
|         | Skenuje originály nestandardního formátu a<br>automaticky měří a nastavuje formát originálu. |

#### [Metricky]

| Hodnota                                   | Popis                                             |
|-------------------------------------------|---------------------------------------------------|
| A4, A5-R, A6, B5, B6, Folio, 216 × 340 mm | Vyberte si ze standardních formátů metrické řady. |

#### [Palec]

| Hodnota                                       | Popis                                         |
|-----------------------------------------------|-----------------------------------------------|
| Dopis, Právní, Statement-R, Oficio II, Úřední | Vyberte si ze standardních palcových formátů. |

#### [Jiné]

| Hodnota                                              | Popis                                                |
|------------------------------------------------------|------------------------------------------------------|
| 16K, Hagaki (Tvrdý pap.), Oufukuhagaki (Odpovědní    | Můžete vybírat ze speciálních standardních formátů a |
| lístek), Vlastní, Obálka Monarch, Obálka #10, Obálka | vlastních formátů.                                   |
| #9, Obálka #6, Obálka DL, Obálka C5, ISO B5, Youkei  | Pro zadání vlastního formátu originálu jsou uvedeny  |
| 2, Youkei 4, Nagagata 3, Nagagata 4, Younaga 3       | zde:                                                 |

# 🚫 POZNÁMKA

Při používání originálů vlastního formátu dávejte pozor, abyste vždy zadali formát.

# Výběr papíru

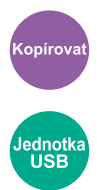

Vyberte zásobník nebo víceúčelový zásobník, který obsahuje papír požadovaného formátu. Pokud je vybráno [Auto], automaticky je vybrán papír stejného formátu jako originál.

# 🔇 POZNÁMKA

- Zadejte předem formát a typ papíru vloženého v zásobníku.
- Zásobník 2 se zobrazí pouze v případě, že je nainstalován doplňkový podavač papíru.

Chcete-li změnit formát papíru a typ média víceúčelového zásobníku, stiskněte tlačítko [Změňte nastavení univerzálního zás.] a změňte formát papíru a typ média. Možné formáty papíru a typy médií jsou zobrazeny v následující tabulce.

## Formát papíru

#### [Metricky]

| Hodnota                                       | Popis                                             |
|-----------------------------------------------|---------------------------------------------------|
| A4, A5-R, A5, A6, B5, B6, Folio, 216 × 340 mm | Vyberte si ze standardních formátů metrické řady. |

#### [Palec]

| Hodnota                                                     | Popis                                            |
|-------------------------------------------------------------|--------------------------------------------------|
| Dopis, Právní, Statement, Statement-R, Úřední, Oficio<br>II | Vyberte si ze standardních formátů palcové řady. |

#### [Jiné]

| Hodnota                                                                                                    | Popis                                                                      |
|----------------------------------------------------------------------------------------------------|----------------------------------------------------------------------------|
| 16K, ISO B5, Obálka #10, Obálka #9, Obálka #6,<br>Obálka Monarch, Obálka DL, Obálka C5, Hagaki<br>(Tvrdý pap.), Oufuku Hagaki (Odpovědní lístek),<br>Youkei 4, Youkei 2, Younaga 3, Nagagata 3, Nagagata<br>4, Vlastní <sup>*1</sup> | Můžete vybírat ze speciálních standardních formátů a<br>vlastních formátů. |

#### [Zad. formátu]

| Hodnota                                         | Popis                                                                      |
|-------------------------------------------------|----------------------------------------------------------------------------|
| Metricky<br>X: 70 až 216 mm (v krocích po 1 mm) | Zadejte formát, který není součástí standardních<br>formátů. <sup>*2</sup> |
| Y: 148 až 356 mm (v krocích po 1 mm)            | Pokud je vybráno [Zad. formátu], pomocí tlačítek [+],                      |
| Palec                                           | (šířka) a "Y" (délka).                                                     |
| X: 2,76 až 8,50" (v krocích po 0,01").          |                                                                            |
| Y: 5,83 až 14,02" (v krocích po 0,01")          |                                                                            |

\*1 Pokyny pro zadání vlastního formátu papíru jsou uvedeny zde:

\*2 Vstupní jednotky lze změnit v systémové nabídce.

## Typ média

#### Hodnota

Běžný, Průhledná fólie, Hrubý, Pauzák, Etikety, Recyklovaný, Předtisk<sup>\*1</sup>, Lepený, Tvrdý papír, Hagaki, Barva, Děrovaný<sup>\*1</sup>, Hlavičkový<sup>\*1</sup>, Silný, Obálka, Vrstvený papír, Vysoká kvalita, Vlastní 1 až Vlastní 8<sup>\*1</sup>

\*1 Informace o tisku na předtištěný, perforovaný nebo hlavičkový papír jsou uvedeny zde:

Pokyny pro zadání vlastního formátu papíru 1 až 8 jsou uvedeny zde:

# 🚳 POZNÁMKA

- Můžete pohodlně předem vybrat formát a typ papíru, který budete často používat, a nastavit jej jako výchozí.
- Pokud do zdrojového zásobníku nebo do víceúčelového zásobníku není vložen určený typ papíru, objeví se potvrzovací obrazovka. Pokud je nastavení [Auto], pokud není vložen zjištěný formát papíru, zobrazí se obrazovka pro potvrzení vložení papíru. Vložte požadovaný papír do univerzálního zásobníku a stiskněte tlačítko [Pokračovat]. Zahájí se kopírování.

# Orientace originálu

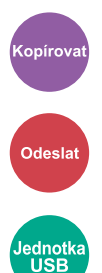

Vyberte orientaci horního okraje originálního dokumentu, abyste skenovali správným směrem. Chcete-li použít kteroukoli z následujících funkcí, je třeba nastavit orientaci originálního dokumentu.

- Lupa
- Oboustranný tisk
- Vymazání ohraničení, Vymazání ohraničení/Úplné skenování
- Kombinovat

Vyberte orientaci originálu, možnosti jsou [Horní okraj nahoře] nebo [Horní okraj vlevo].

#### [Horní okraj nahoře]

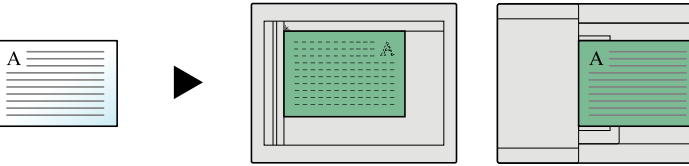

Původní

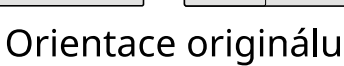

#### [Horní okraj vlevo]

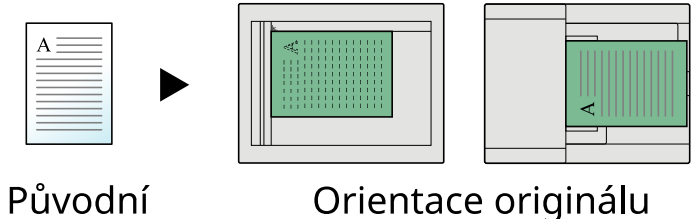

Orientace originálu

# Uspořádat

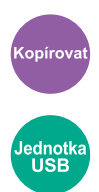

Vytiskne výstup podle sady.

#### Hodnota: [Vypnuto], [Zapnuto]

Skenuje více originálů a dodává kompletní sady kopií podle potřeby podle čísla stránky.

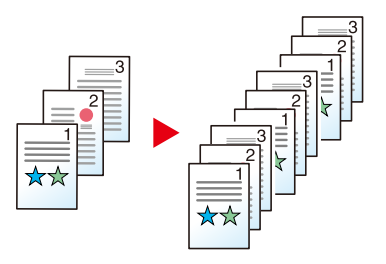

# Kopírování osobních dokladů

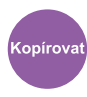

Tuto funkci použijte, pokud chcete zkopírovat řidičský průkaz nebo kartu pojištěnce. Když naskenujete přední a zadní stranu karty, obě strany se zkombinují a zkopírují na jeden list.

Hodnota: [Vypnuto], [Zapnuto]

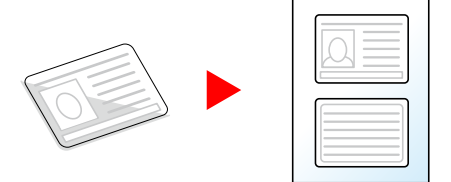

# Sytost

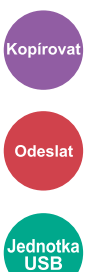

Ztmavte nebo zesvětlete tisk.

Stiskněte tlačítka [-4] až [4] (od světlejší k tmavší) pro nastavení tmavosti.

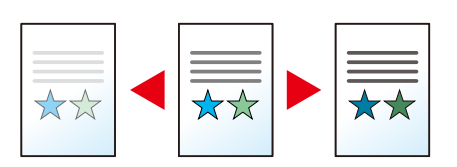

# Původní obraz

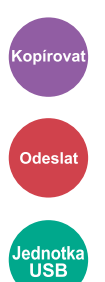

Výběr typu původního obrazu pro zajištění nejlepšího výsledku.

# Kvalita původního obrazu (kopie)

## [Text a foto]

#### Vylepšení zvýrazňovače

| Hodnota                                            | Popis                                                                                                    |
|----------------------------------------------------|----------------------------------------------------------------------------------------------------|
| [Vypnuto], [Zap.(normální)],<br>[Zapnuto (světlý)] | Stiskněte tlačítko [Zapnuto (normální)] pro reprodukování barvy textu a<br>označení vytvořených zvýrazňovačem.<br>Pokud barvy nejsou dostatečně jasné, stiskněte tlačítko [Zapnuto<br>(jasné)]. |

## 🚫 POZNÁMKA

Není-li při použití nastavení [Text + foto] šedý text vytištěn úplně, výběr možnosti [Text] může zlepšit výsledek.

## [Foto]

Nejvhodnější pro fotografie pořízené fotoaparátem.

## [Text]

#### Vylepšení zvýrazňovače

| Hodnota                                            | Popis                                                                                                    |
|----------------------------------------------------|----------------------------------------------------------------------------------------------------|
| [Vypnuto], [Zap.(normální)],<br>[Zapnuto (světlý)] | Stiskněte tlačítko [Zapnuto (normální)] pro reprodukování barvy textu a<br>označení vytvořených zvýrazňovačem.<br>Pokud barvy nejsou dostatečně jasné, stiskněte tlačítko [Zapnuto<br>(iasné)]. |

# [Tiskový výstup]

## Vylepšení zvýrazňovače

| Hodnota                                            | Popis                                                                                                    |
|----------------------------------------------------|----------------------------------------------------------------------------------------------------|
| [Vypnuto], [Zap.(normální)],<br>[Zapnuto (světlý)] | Stiskněte tlačítko [Zapnuto (normální)] pro reprodukování barvy textu a<br>označení vytvořených zvýrazňovačem. |
|                                                    | Pokud barvy nejsou dostatečně jasné, stiskněte tlačítko [Zapnuto<br>(jasné)].                                  |

# [Grafika/mapa]

#### Vylepšení zvýrazňovače

| Hodnota                                            | Popis                                                                                                    |
|----------------------------------------------------|----------------------------------------------------------------------------------------------------|
| [Vypnuto], [Zap.(normální)],<br>[Zapnuto (světlý)] | Stiskněte tlačítko [Zapnuto (normální)] pro reprodukování barvy textu a<br>označení vytvořených zvýrazňovačem. |
|                                                    | Pokud barvy nejsou dostatečně jasné, stiskněte tlačítko [Zapnuto<br>(jasné)].                                  |

# Původní obraz (Odesílání/Tisk/Ukládání)

# [Text a foto]

Nejvhodnější pro smíšené textové a foto dokumenty.

#### Vylepšení zvýrazňovače

| Hodnota                                            | Popis                                                                                                    |
|----------------------------------------------------|----------------------------------------------------------------------------------------------------|
| [Vypnuto], [Zap.(normální)],<br>[Zapnuto (světlý)] | Stiskněte tlačítko [Zapnuto (normální)] pro reprodukování barvy textu a<br>označení vytvořených zvýrazňovačem. |
|                                                    | Pokud barvy nejsou dostatečně jasné, stiskněte tlačítko [Zapnuto<br>(jasné)].                                  |

## [Foto]

Nejvhodnější pro fotografie pořízené fotoaparátem.

## [Text]

#### Lehký text / jemné čáry

| Hodnota | Popis                                                                                              |
|---------|----------------------------------------------------------------------------------------------------|
| Vypnuto | Nejlepší pro dokumenty, které jsou většinou textové a byly původně<br>vytištěny na tomto zařízení. |
| Zapnuto | Ostře vykreslí text tužkou a jemné čáry.                                                           |

#### Vylepšení zvýrazňovače

| Hodnota                                            | Popis                                                                                                    |
|----------------------------------------------------|----------------------------------------------------------------------------------------------------|
| [Vypnuto], [Zap.(normální)],<br>[Zapnuto (světlý)] | Stiskněte tlačítko [Zapnuto (normální)] pro reprodukování barvy textu a<br>označení vytvořených zvýrazňovačem. |
|                                                    | Pokud barvy nejsou dostatecne jasne, stisknete tlacitko [Zaphuto<br>(jasné)].                                  |

## [Text (pro OCR)]

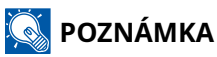

Toto lze přidat, když je vybraná barva Černá a bílá nebo Automatická barva (ČB).

# EcoPrint

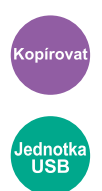

EcoPrint šetří toner při tisku. Tuto funkci využívejte pro testovací tisk nebo při jakékoli jiné příležitosti, kdy není třeba tisk vysoké kvality.

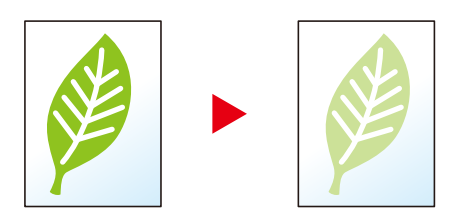

Hodnota: Vypnuto, Zapnuto

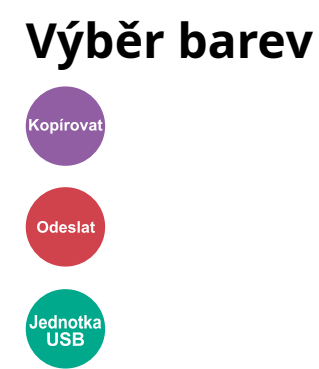

Vyberte nastavení barev.

# Kopírování

| Položka             | Popis                                                            |
|---------------------|------------------------------------------------------------------|
| [Automatická barva] | Automaticky rozpozná, zda jsou dokumenty barevné nebo černobílé. |
| [Plnobarev.]        | Vytiskne dokumenty v plných barvách.                             |
| [Černobíle]         | Vytiskne dokumenty černobíle.                                    |

# Odesílání/ukládání

| Položka                                      | Popis                                                                                                    |
|----------------------------------------------|----------------------------------------------------------------------------------------------------|
| [Automatická barva (Barva /<br>Stupně šedé)] | Automaticky rozpozná, jestli je dokument barevný nebo černobílý,<br>a barevné dokumenty naskenuje plnobarevně, zatímco černobílé<br>dokumenty ve stupních šedé. |
| [Autom. barva (Barva/Černo-bílé)]            | Automaticky rozpozná, jestli je dokument barevný nebo černobílý,<br>a barevné dokumenty naskenuje plnobarevně, zatímco černobílé<br>dokumenty černobíle.        |
| [Plnobarev.]                                 | Naskenuje dokument v plné barevnosti.                                                                                                    |
| [Stupně šedé]                                | Naskenuje dokument ve stupních šedé. Výsledkem je jemný, detailní<br>obraz.                                                                                     |
| [Černobíle]                                  | Naskenuje dokument černobíle.                                                                                                    |

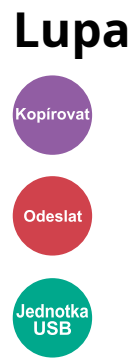

Nastavením lupy zmenšíte nebo zvětšíte obraz originálu.

# Kopírování

K dispozici jsou následující možnosti lupy.

## Automaticky

Upravit velikost obrázku na velikost papíru.

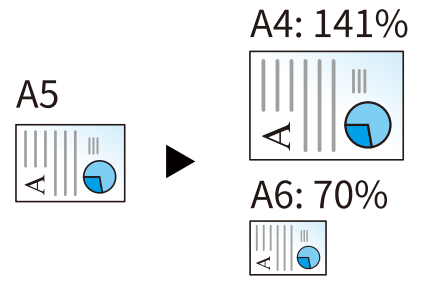

# Standardní lupa

| [400 %] | Maximum          |
|---------|------------------|
| [200 %] | —                |
| [141 %] | A5→A4            |
| [129 %] | Statement→Letter |
| [115 %] | B5→A4            |
| [90 %]  | Folio→A4         |
| [86 %]  | A4→B5            |
| [78 %]  | Legal→Letter     |
| [70 %]  | A4→A5            |
| [64 %]  | Letter→Statement |
| [50 %]  | —                |
| [25 %]  | Minimální        |

# Zadání lupy

Ručně zmenší nebo zvětší původní obrázek v krocích po 1 % mezi 25 % a 400 %. Použijte k nastavení hodnoty tlačítka [+], [-] nebo číselná tlačítka.

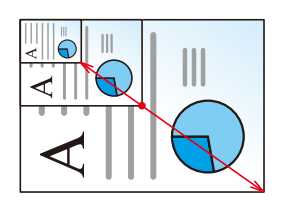

# Tisk/Odesílání/Ukládání

| Položka       | Popis                                                       |
|---------------|-------------------------------------------------------------|
| [100 %]       | Zachová formát originálu.                                   |
| [Automaticky] | Zmenší nebo zvětší originál na velikost k odeslání/uložení. |

# 🔇 POZNÁMKA

• Pro zmenšení nebo zvětšení originálu vyberte velikost papíru, velikost odesílání a velikost ukládání.

# Kombinovat

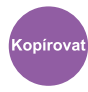

Zkombinuje 2 nebo 4 listy originálu na 1 stranu výtisku. Můžete vybrat rozvržení stránky a typ ohraničení kolem stránek. K dispozici jsou následující typy ohraničení.

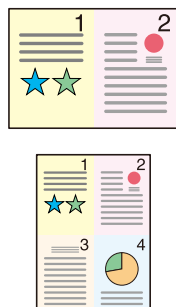

Žádná

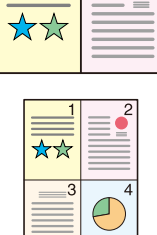

Plná čára

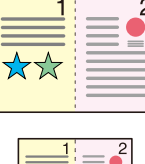

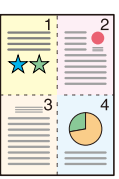

Tečkovaná čára

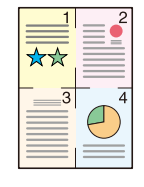

Umístění Značka

# [Vypnuto]

#### [2 v 1]

#### Rozvržení

| Hodnota                                                         | Popis                                              |
|-----------------------------------------------------------------|----------------------------------------------------|
| [Zleva doprava / shora dolů],<br>[Zprava doleva / zdola nahoru] | Vyberte rozvržení stránky naskenovaných originálů. |

#### Čára ohraničení

| Hodnota                                                        | Popis                        |
|----------------------------------------------------------------|------------------------------|
| [Žádná], [Plná čára], [Tečkovaná<br>čára], [Polohovací značka] | Vyberte typ čáry ohraničení. |

#### Orientace originálu

| Hodnota                                      | Popis                                                                                         |
|----------------------------------------------|-----------------------------------------------------------------------------------------------|
| [Horní okraj nahoře], [Horní okraj<br>vlevo] | Vyberte orientaci horního okraje originálního dokumentu, abyste<br>skenovali správným směrem. |
|                                              | Vyberte orientaci originálu, možnosti jsou [Horní okraj nahoře] nebo<br>[Horní okraj vlevo].  |

#### [4 v 1]

#### Rozvržení

| Hodnota                                                                      | Popis                                              |
|------------------------------------------------------------------------------|----------------------------------------------------|
| [Doprava a dolů], [Doprava a<br>dolů], [Dolů a doprava], [Dolů a<br>doprava] | Vyberte rozvržení stránky naskenovaných originálů. |

#### Čára ohraničení

| Hodnota                                                        | Popis                        |
|----------------------------------------------------------------|------------------------------|
| [Žádná], [Plná čára], [Tečkovaná<br>čára], [Polohovací značka] | Vyberte typ čáry ohraničení. |

#### Orientace originálu

| Hodnota                                      | Popis                                                                                         |
|----------------------------------------------|-----------------------------------------------------------------------------------------------|
| [Horní okraj nahoře], [Horní okraj<br>vlevo] | Vyberte orientaci horního okraje originálního dokumentu, abyste<br>skenovali správným směrem. |
|                                              | Vyberte orientaci originálu, možnosti jsou [Horní okraj nahoře] nebo<br>[Horní okraj vlevo].  |

# Rozvržení obrázku (2 v 1)

#### [Zleva doprava / shora dolů]

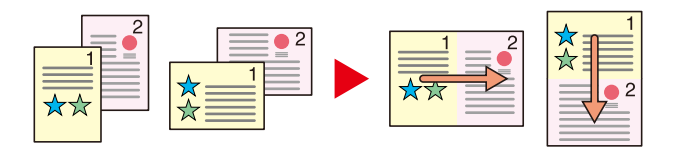

#### [Zprava doleva / odspodu nahoru]

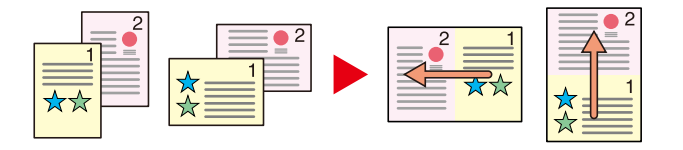

# Rozvržení obrázku (4 v 1)

#### [Doprava a dolů]

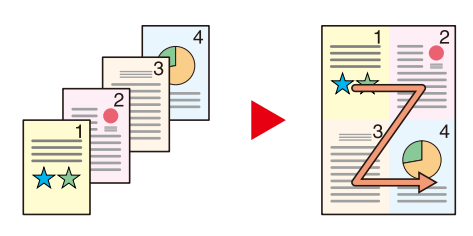

#### [Doleva a dolů]

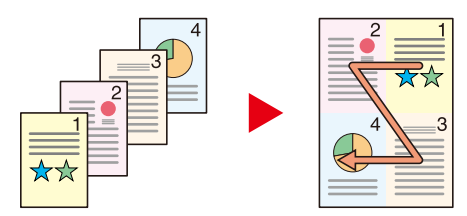

#### [Dolů a doprava]

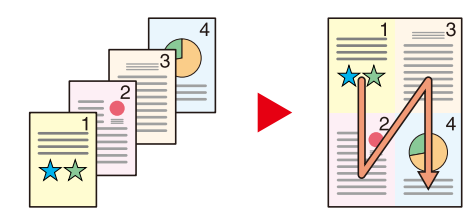

#### [Dolů a doleva]

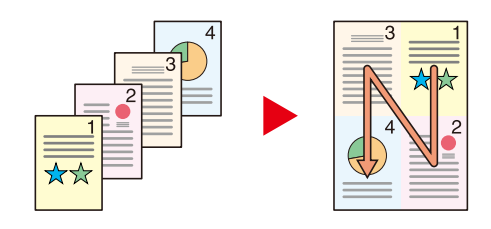

## 🚫 POZNÁMKA

- Formáty papíru podporované v režimu Kombinování: A4, A5-R, B5, Folio, 216 × 340 mm, Letter, Legal, Statement, Oficio II a 16K.
- Při umísťování originálu na sklo se ujistěte, zda kopírujete originály v pořadí stránek.

# Oboustranný tisk

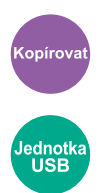

Vytváří oboustranné kopie. Můžete také vytvářet jednostranné kopie z oboustranných originálů. K dispozici jsou následující režimy.

#### 1str.>>2str.

Vytvoří oboustranné kopie z jednostranných originálů. Je-li počet originálů lichý, zůstane zadní strana poslední kopie prázdná.

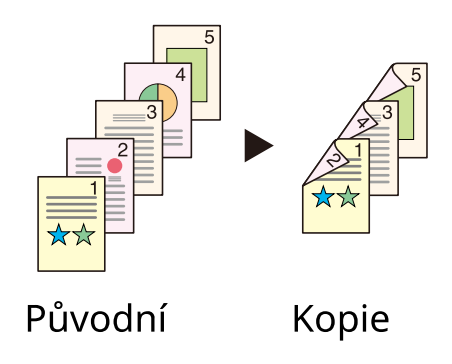

K dispozici jsou následující volby vazby.

- 1 Vazba Vlevo/Vpravo: Obrázky na druhých stranách nejsou otočené.
- 2 Vazba Nahoře: Obrázky na druhých stranách jsou otočené o 180 stupňů. Kopie lze svázat na horním okraji, přičemž text bude mít při otočení stránky tutéž orientaci.

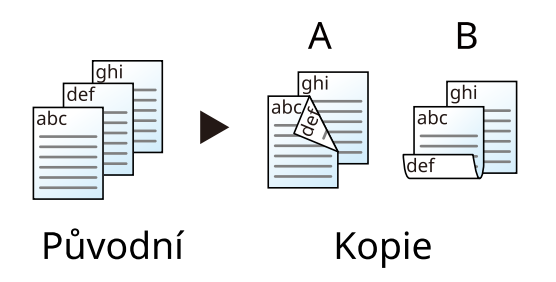

# Kopírování

Tiskne 1stranné originály 2stranně nebo 2stranné originály 1stranně. Vyberte orientaci vazby pro originál a dokončené dokumenty.

## [1str.>>1str.]

Vypne funkci.

## [1str.>>2str.]

#### Dokončování

| Hodnota                                 | Popis                        |
|-----------------------------------------|------------------------------|
| [Vazba vlevo/vpravo], [Vazba<br>nahoře] | Vyberte orientaci pro vazbu. |

#### Orientace originálu

| Hodnota                                      | Popis                                                                                         |
|----------------------------------------------|-----------------------------------------------------------------------------------------------|
| [Horní okraj nahoře], [Horní okraj<br>vlevo] | Vyberte orientaci horního okraje originálního dokumentu, abyste<br>skenovali správným směrem. |
|                                              | Vyberte orientaci originálu, možnosti jsou [Horní okraj nahoře] nebo<br>[Horní okraj vlevo].  |

Při pokládání originálů na kontaktní sklo postupně pokládejte všechny originály a mačkejte tlačítko [Start].

Po naskenování všech originálů stiskněte tlačítko [Doskenovat] pro zahájení kopírování. Zahájí se kopírování.
### Duplex (během tisku)

Vytiskne dokument na obě strany.

### [1stranný]

Vypne funkci.

### [Oboustranný tisk]

#### Vazba

| Hodnota              | Popis                                                                                                 |
|----------------------|----------------------------------------------------------------------------------------------------|
| Vazba [Vlevo/Vpravo] | Tiskne na obě strany tak, aby bylo dosaženo správné orientace při<br>vázání papíru vlevo nebo vpravo. |
| Vazba [Nahoře]       | Tiskne na obě strany tak, aby bylo dosaženo správné orientace při<br>vázání papíru nahoře.            |

## Tichý režim

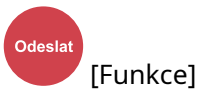

Provozní zvuk stroje lze potlačit. Pokud máte obavy z hlučného provozu, nastavte Tichý režim.

Každou funkci, včetně kopírování, odesílání atd., můžete nakonfigurovat tak, aby používala tichý režim.

Hodnota: Zapnuto/Vypnuto

### Formát souboru

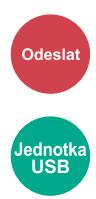

Uveďte formát souboru obrazu. Lze také upřesnit úroveň kvality obrázku.

Vyberte formát souboru z možností [PDF], [TIFF], [XPS], [JPEG], [Open XPS], [Vys. kompr. PDF].

Pokud byl vybrán barevný režim Stupně šedé nebo Plnobarevně, nastavte kvalitu obrazu.

Jestliže jste zvolili možnosti [PDF] nebo [Vys. kompr. PDF], můžete zadat šifrování nebo nastavit PDF/A.

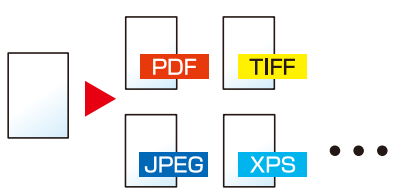

#### [PDF]

| Hodnota                                | Popis                                                                 |
|----------------------------------------|-----------------------------------------------------------------------|
| 1 Níz. kv. (Vys. kompr.) až 5 Vys. kv. | Režim barev: Automatická barva (barva/stupně šedi), Automatická barva |
| (Níz. kompr.)                          | (barva/černobílá), plná barva, stupně šedi, černobílá                 |

### 🔇 POZNÁMKA

- Nastavte PDF/A. (Hodnota: [Vypnuto], [PDF/A-1a], [PDF/A-1b], [PDF/A-2a], [PDF/A-2b], [PDF/A-2u])
- Nastavte šifrování PDF.
- Nastavte Digitální podpis na Soubor.

#### [TIFF]

| Hodnota                                | Popis                                                             |
|----------------------------------------|-------------------------------------------------------------------|
| 1 Níz. kv. (Vys. kompr.) až 5 Vys. kv. | Režim barev: Automatická barva (Barva / Stupně šedi), Plná barva, |
| (Níz. kompr.)                          | Stupně šedi                                                       |

#### [JPEG]

| Hodnota                                | Popis                                                             |
|----------------------------------------|-------------------------------------------------------------------|
| 1 Níz. kv. (Vys. kompr.) až 5 Vys. kv. | Režim barev: Automatická barva (Barva / Stupně šedi), Plná barva, |
| (Níz. kompr.)                          | Stupně šedi                                                       |

#### [XPS]

| Hodnota                                | Popis                                                             |
|----------------------------------------|-------------------------------------------------------------------|
| 1 Níz. kv. (Vys. kompr.) až 5 Vys. kv. | Režim barev: Automatická barva (barva / stupně šedi), Automatická |
| (Níz. kompr.)                          | barva (barva/černobílá), plná barva, stupně šedi, černobílá       |

#### [Open XPS]

| Hodnota                                | Popis                                                             |
|----------------------------------------|-------------------------------------------------------------------|
| 1 Níz. kv. (Vys. kompr.) až 5 Vys. kv. | Režim barev: Automatická barva (barva / stupně šedi), Automatická |
| (Níz. kompr.)                          | barva (barva/černobílá), plná barva, stupně šedi, černobílá       |

### [Vys.kompr. PDF]

| Hodnota                          | Popis                                                             |
|----------------------------------|-------------------------------------------------------------------|
| [Priorita poměru kompr.],        | Režim barev: Automatická barva (barva / stupně šedi), Automatická |
| [Standardní], [Priorita kvality] | barva (barva/černobílá), Plná barva, Stupně šedi                  |

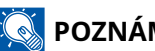

### 🔇 POZNÁMKA

- Nastavte PDF/A. (Hodnota: [Vypnuto], [PDF/A-1a], [PDF/A-1b], [PDF/A-2a], [PDF/A-2b], [PDF/A-2u])
- Nastavte šifrování PDF.
- Nastavte Digitální podpis na Soubor.

### Oddělení souborů

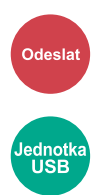

Vytvoří více souborů pro každou naskenovanou datovou stránku originálu.

(Hodnoty [Vypnuto]/[Všechny str.])

Pokud stiskněte tlačítko [Všechny str.], velikost souboru se přepočítá.

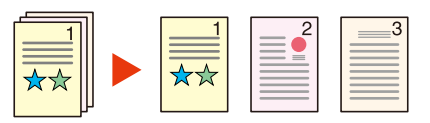

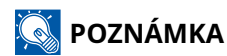

Ke konci názvu souboru je připojeno trojmístné sériové číslo jako např. "abc\_001.pdf, abc\_002.pdf...".

### Rozlišení skenování, Rozlišení

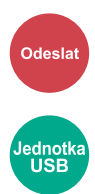

Vyberte kvalitu rozlišení při skenování.

(Hodnoty: [600 x 600 dpi]/[400 x 400 dpi Extra jemné] / [300 x 300 dpi] / [200 x 400 dpi Velmi jemné] / [200 x 200 dpi Jemné] / [200 x 100 dpi Normální])

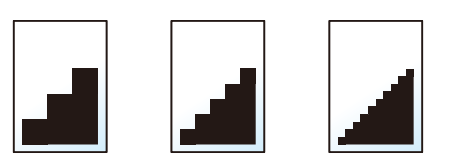

### 🔇 POZNÁMKA

Čím větší číslo, tím lepší rozlišení obrazu. Vyšší rozlišení ale také znamená větší soubory a delší dobu odesílání.

### Předmět a text e-mailu

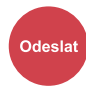

Při odesílání dokumentu přidá předmět a text.

Stisknutím tlačítka "Předmět" / "Základní text" zadejte předmět a text e-mailu.

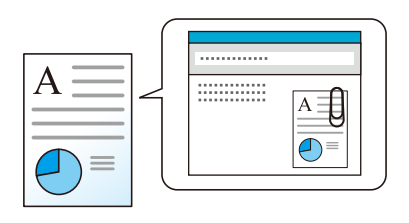

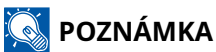

• Předmět může obsahovat až 256 znaků a text může zahrnovat až 500 znaků.

# 7 Odstraňování potíží

| Pravidelná údržba             |  |
|-------------------------------|--|
| Odstraňování potíží           |  |
| Úprava/Údržba                 |  |
| Odstranění vzpříčeného papíru |  |

## Pravidelná údržba

## Čištění

Pravidelným čištěním zařízení zajistíte optimální kvalitu tisku.

## **A** pozornění

Z bezpečnostních důvodů před čištěním zařízení vždy odpojte napájecí kabel.

### Čištění desek

Vytřete vnitřní část podavače originálů a kontaktní desku měkkým hadříkem navlhčeným alkoholem nebo neagresivním čisticím prostředkem.

### **DŮLEŽITÉ**

Nepoužívejte ředidlo ani jiná organická rozpouštědla.

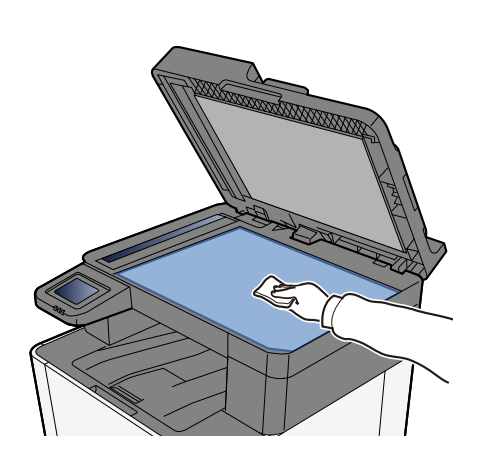

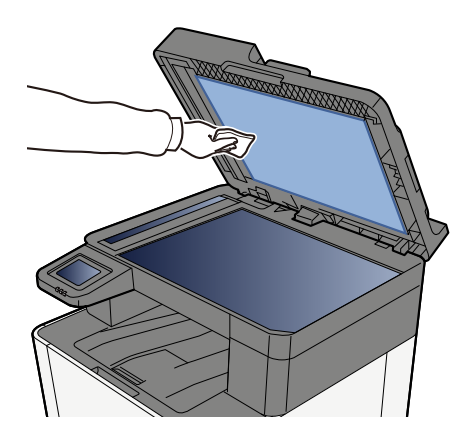

### Čištění skenovací štěrbiny

Pokud používáte podavač originálů, vyčistěte povrch skenovací štěrbiny a vodítko čtení suchým hadříkem.

### **DŮLEŽITÉ**

K čištění nepoužívejte vodu, mýdlo ani rozpouštědla.

### 🔇 POZNÁMKA

Špína na skle skenovací štěrbiny nebo na vodítku čtení by mohla způsobit černé pruhy na výtiscích.

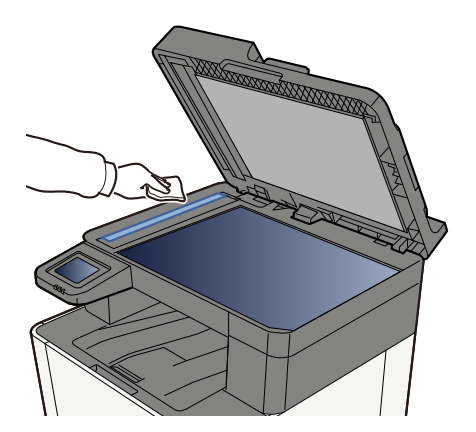

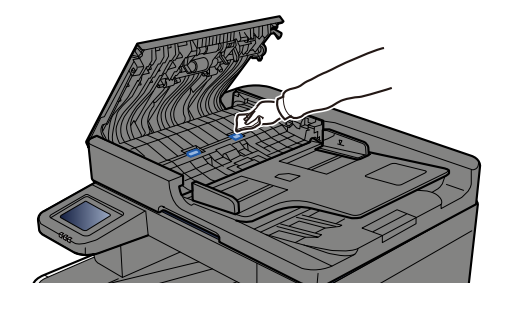

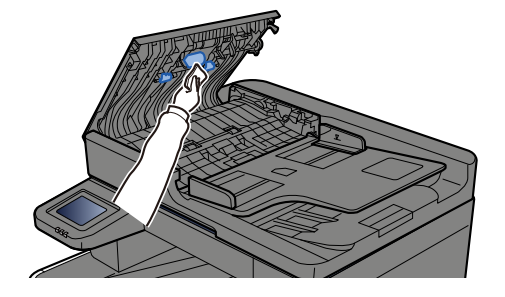

### Čištění jednotky přenosu papíru

Jednotku pro přenos papíru je třeba vyčistit při každé výměně zásobníku toneru. Pro zachování optimální kvality tisku se také doporučuje čistit jednou měsíčně vnitřek zařízení a čištění provádět také při výměně zásobníku toneru.

Pokud se jednotka přenosu papíru zašpiní, může dojít k problémům s tiskem, jako je znečištění zadní strany vytištěných stránek.

## **A** POZORNĚNÍ

Některé části uvnitř zařízení jsou velmi horké. Buďte opatrní, protože hrozí nebezpečí popálení.

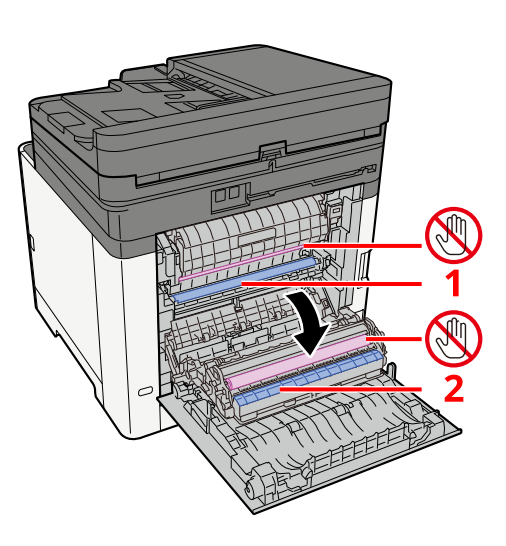

Otřete papírový prach z papíru 1 a nečistoty z papíru 2 pomocí měkkého, suchého hadříku.

### 🗸 DŮLEŽITÉ

Dejte pozor, abyste se během čištění nedotkli části 🕲. Může to zhoršit kvalitu tisku.

### Výměna zásobníku toneru

Když je toner prázdný, zobrazí se následující zpráva. Vyměňte zásobník s tonerem.

"Toner [C][M][Y][K] je prázdný."

Když dojde toner, zobrazí se následující zpráva. Zkontrolujte, zda máte k dispozici na výměnu nový zásobník s tonerem.

"Toner [C][M][Y][K] dochází. (Prázdný zás. vyměňte.)"

Počet listů, které lze vytisknout jedním zásobníkem s tonerem, závisí na tiskových datech (množství použitého toneru). V souladu s JIS X 6932 (ISO/IEC 19798), když je režim EcoPrint nastavený na hodnotu [Vypnuto], je průměrný počet potisknutelných listů zásobníku toneru následující: (Při tisku na A4.)

| Barva toneru | Životnost zásobníku s tonerem (stránky pro tisk) |
|--------------|--------------------------------------------------|
| Černá        | 4100 obrázků                                     |
| Tyrkysová    | 3200 obrázků                                     |
| Purpurová    | 3200 obrázků                                     |
| Žlutá        | 3200 obrázků                                     |

### 🔇 POZNÁMKA

- Průměrný počet potisknutelných listů zásobníku s tonerem dodávaného s tímto zařízením je následující:
- Všechny barvy: 1500 obrázků
- Vždy musíte používat originální zásobník s tonerem. Pokud použijete zásobník s tonerem, který není originální, můžete tím způsobit nekvalitní obrázky a nefungování zařízení.
- Do paměťovém čipu v zásobníku s tonerem v tomto zařízení se ukládají informace potřebné ke zvýšení komfortu zákazníka, provozování systému recyklace použitých zásobníků s tonerem a navrhování a vývoji nových produktů. Uložené informace neobsahují žádné informace, které by umožňovaly identifikaci osob, a jsou využívány pouze anonymně k výše uvedeným účelům.

## **A** POZORNĚNÍ

Nepokoušejte se zapálit části, které obsahují toner. Hořící jiskry mohou způsobit popálení.

Postup instalace zásobníku s tonerem je stejný pro každou barvu. Zde vysvětlíme postupy pro výměnu zásobníku žlutého toneru.

### 1 Otevřete pravý kryt.

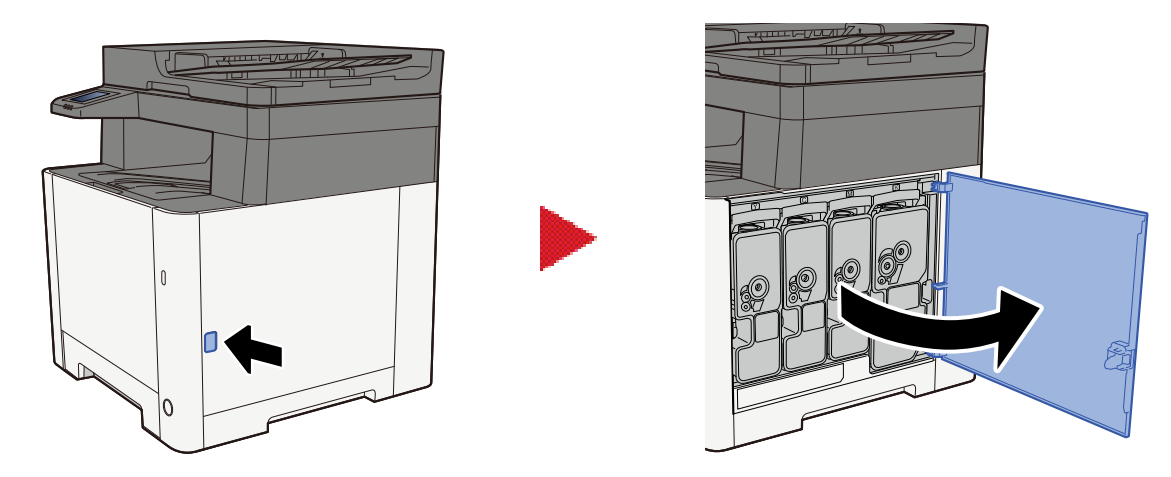

**2** Odblokujte zásobník s tonerem.

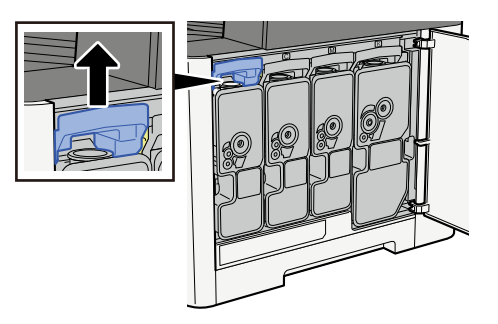

**3** Vyjměte zásobník s tonerem.

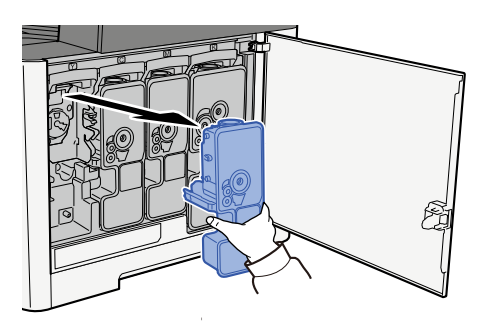

**4** Vložte použitý zásobník s tonerem do igelitového pytle na odpad.

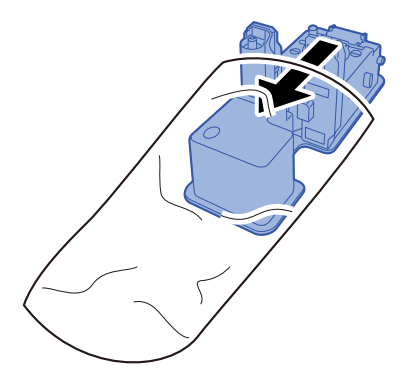

### **5** Vyjměte nový zásobník s tonerem z krabice.

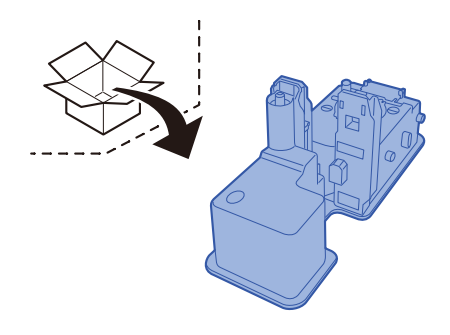

### 🕢 DŮLEŽITÉ

Nedotýkejte se míst na obrázku níže.

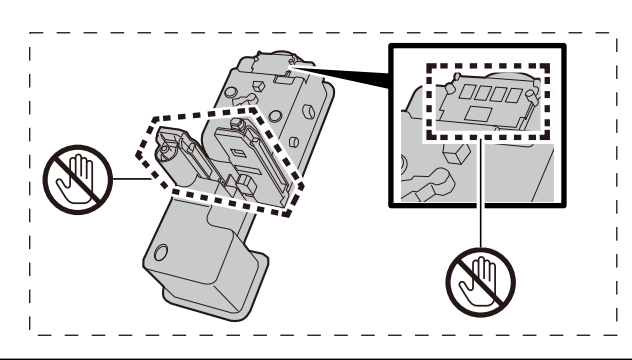

### **6** Zatřeste zásobníkem s tonerem.

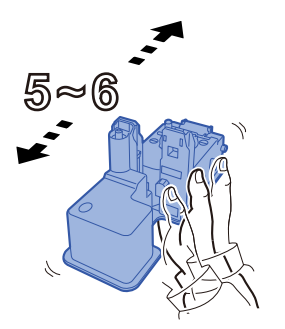

### 7 Instalujte zásobník s tonerem.

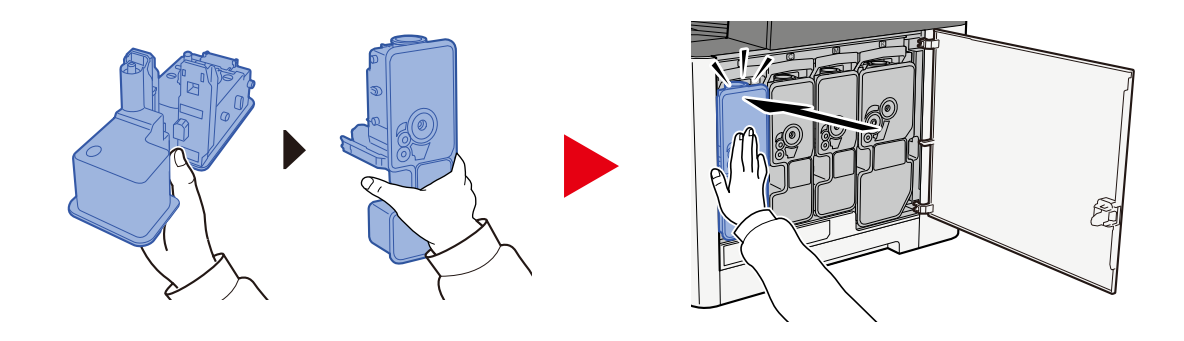

### 🖌 DŮLEŽITÉ

Zasuňte zásobník s tonerem až na doraz.

### **8** Zavřete pravý kryt.

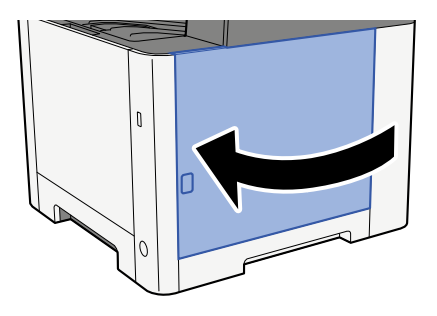

### 🚫 POZNÁMKA

- Jestliže pravý kryt nejde zavřít, zkontrolujte, že nový zásobník s tonerem byl vložen správně.
- Vraťte vypotřebovaný zásobník s tonerem prodejci nebo zástupci servisu. Shromážděné odpadní zásobníky budou recyklovány nebo zlikvidovány podle příslušných předpisů.

## Odstraňování potíží

### Řešení potíží

Dojde-li u zařízení k potížím, prostudujte kontrolní dotazy a proveďte postupy uvedené na následujících stránkách. Následující tabulka obsahuje všeobecné pokyny pro řešení problémů. Pokud problém přetrvává, obraťte se na zástupce servisu.

### 🔇 POZNÁMKA

Chcete-li nás chtít kontaktovat, budete potřebovat sériové číslo. Pro zjištění sériového čísla viz následující:

Kontrola sériového čísla zařízení (strana 2)

### Provozní potíže stroje

### Aplikace se nespustí

Není nastavený čas automatického resetování panelu příliš krátký?

Zkontrolujte nastavený čas pro automatické resetování panelu.

1 Tlačítko [Domů] > [...] > [Systémová nabídka] > [Nastavení zařízení] > [Spořič energie / Časovač] > [Časovač resetu panelu]

### **2** Nastavte čas resetování panelu na 30 sekund nebo více

Lze jej nastavit v rozsahu 5 až 495 sekund (v krocích po 5 sekundách).

### Obrazovka po zapnutí vypínače napájení nereaguje

### Je zařízení zapojeno do zásuvky?

Zapojte napájecí kabel dodaný s tímto zařízením do zásuvky.

Ujistěte se, zda je napájecí zástrčka pevně zapojena.

### Zařízení netiskne, i když je stisknuto [Start]

#### Není na obrazovce zobrazena nějaká zpráva?

Pokud se na obrazovce zobrazí zpráva, možná ji nebudete moci ovládat v závislosti na tom, co je zobrazeno. Zjistěte vhodnou reakci na zprávu a postupujte odpovídajícím způsobem.

#### Je zařízení v režimu spánku?

Nelze ovládat, když je v režimu spánku.

### **1** Stiskněte libovolné tlačítko na ovládacím panelu

### 🔇 POZNÁMKA

Z režimu spánku se lze vrátit stisknutím dotykového panelu.

### Na výstupu jsou prázdné listy

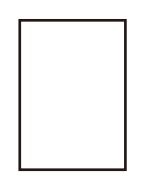

#### Jsou originály správně vloženy?

Pokládání originálů na kontaktní sklo

**1** Vložte originál skenovanou stranou dolů.

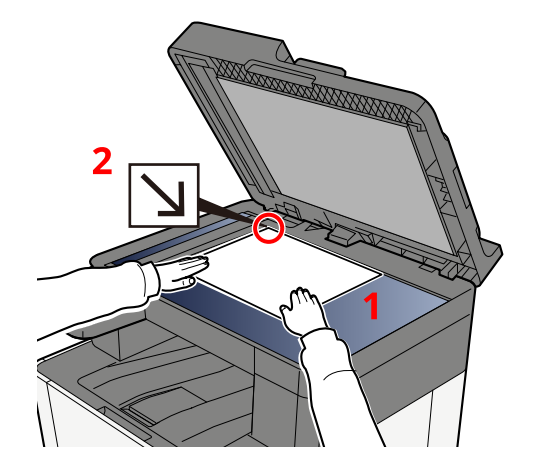

2 Zarovnejte originál k destičkám označujícím velikost originálu; jako referenční bod použijte levý zadní roh.

### 🚫 POZNÁMKA

Podrobné informace o orientaci originálu jsou uvedeny zde:

➡ Velikost originálu (strana 191)

Umístění originálů do podavače originálů

**1** Upravte vodítka šířky originálu.

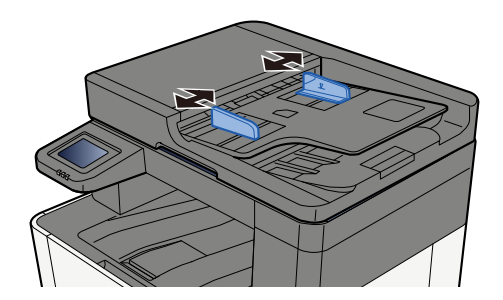

### 2 Umístěte originál.

1 Umístěte skenovanou stranu (nebo přední stranu u oboustranných originálů) lícem nahoru. Zasuňte přední hranu do podavače originálu tak daleko, jak to bude možné.

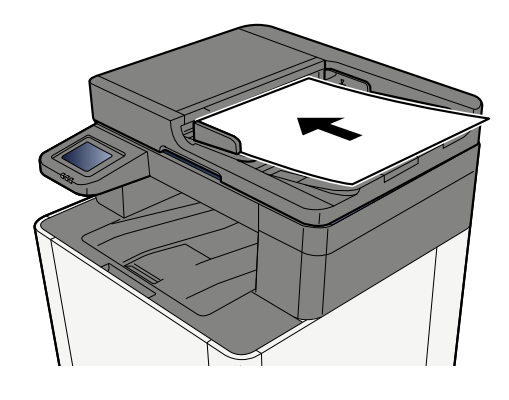

### 🔇 POZNÁMKA

Podrobné informace o orientaci originálu jsou uvedeny zde:

Orientace originálu (strana 195)

### **DŮLEŽITÉ**

Ověřte, zda jsou vodítka šířky originálu přesně nastavena podle dokumentu. Je-li mezi papírem a vodítky mezera, nastavte vodítka šířky originálu znovu. Mezera může způsobit vzpříčení originálu.

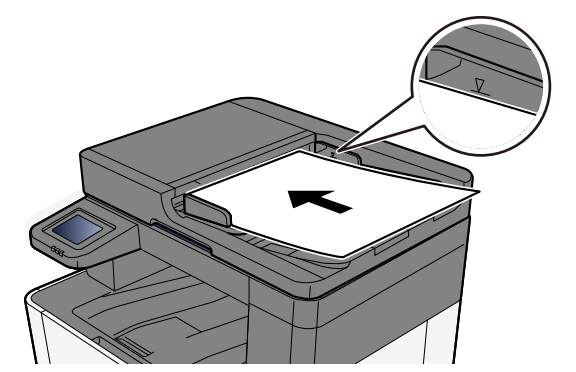

Ujistěte se, že vložené originály nepřesahují uvedenou maximální úroveň. Při překročení maximální úrovně může dojít ke vzpříčení originálů.

Originály s děrovanými otvory nebo děrovanými čarami by měly být umístěny na pravou stranu (aby byly skenovány jako poslední).

#### Je aplikační software správně nastaven?

Zkontrolujte nastavení aplikace.

### Papír se často zasekne

### Je papír vložen správně?

Vložte papír správně.

Při vkládání papíru do zásobníku

### **1** Zásobník 1 zcela vytáhněte ze zařízení.

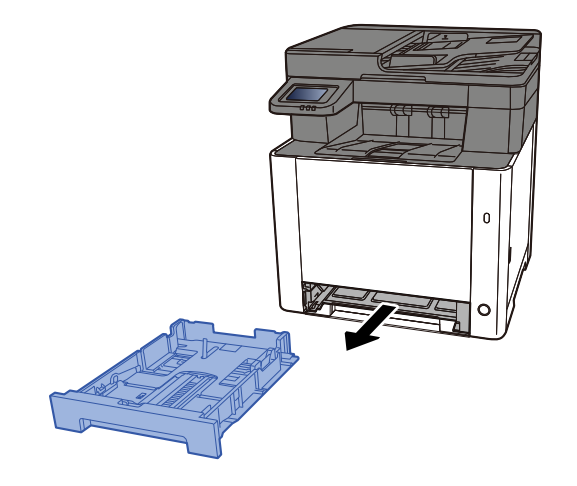

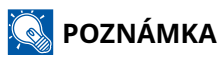

Při vytahování zásobníku ze zařízení dbejte na to, aby byl podepřený a nevypadl.

### 2 Nastavte velikost zásobníku.

1 Nastavte vodítko délky papíru na požadovaný formát. Přidržte zarážku pro délku papíru a nastavte vodítka na požadovaný formát papíru.

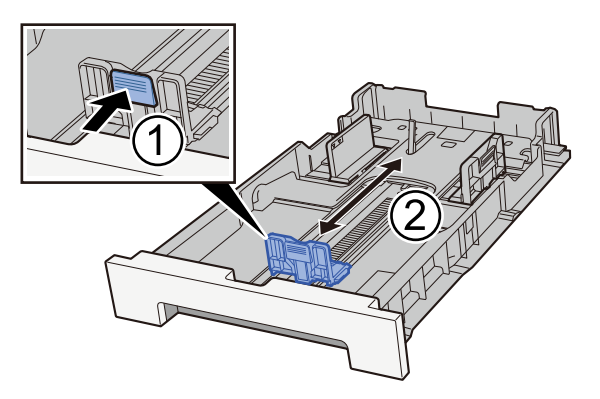

2 Nastavte vodítka délky papíru na požadovaný formát papíru. Přidržte zarážku pro délku papíru a nastavte vodítka na požadovaný formát papíru. (Pouze zásobník 1)

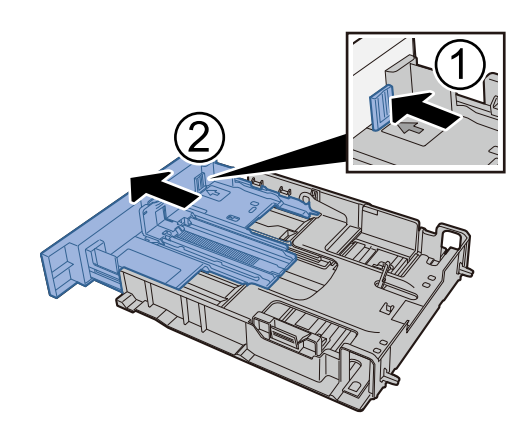

### 🔇 POZNÁMKA

Je nutné nastavit formát papíru z ovládacího panelu. 
Výběr formátu papíru a typu média (strana 117)

### **3** Vložte papír.

- 1 Stožek papíru prolistujte, a pak s ním zaklepejte o rovný povrch, aby nedocházelo k uvíznutí papíru nebo zkosenému tisku.
- 2 Vložte papíry do zásobníku.

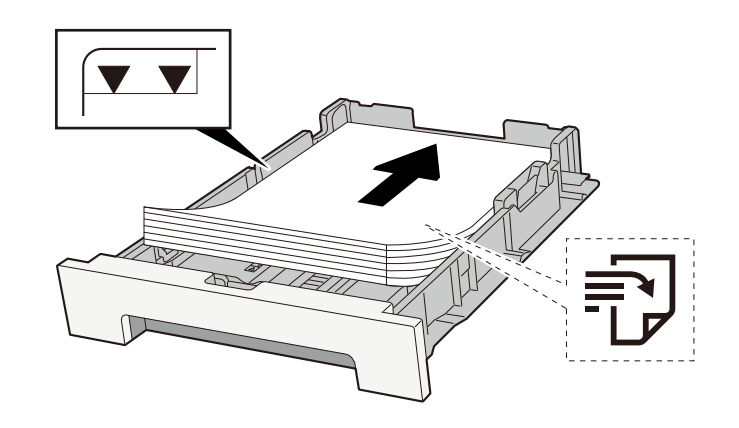

### **DŮLEŽITÉ**

- Papír vložte tiskovou stranou nahoru.
- Nový balík papíru po vyjmutí z obalu nejprve prolistujte, a teprve pak jej vložte do zásobníků.
  - Opatření při vkládání papíru (strana 108)
- Před vložením papír zkontrolujte, zda není zvlněný nebo přeložený. Zvlněný nebo přeložený papír může způsobit vzpříčení papíru.
- Ujistěte se, zda vložený papír nepřekračuje rysku kapacity (viz předchozí ilustrace).
- Pokud vložíte papír a neupravíte vodítka délky a šířky papíru, papír se může zkroutit a zaseknout.

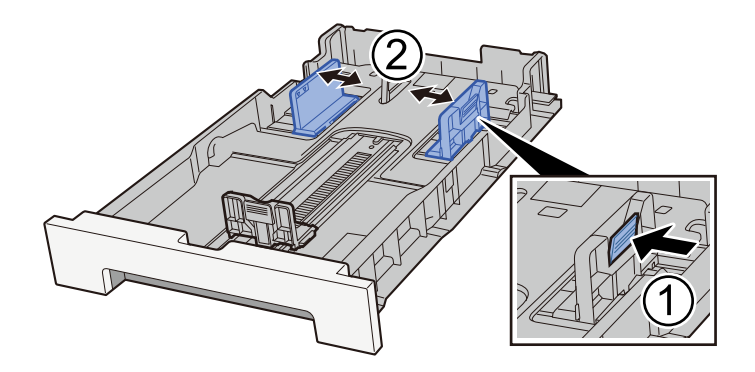

### **4** Opatrně zasuňte zásobník 1 zpět.

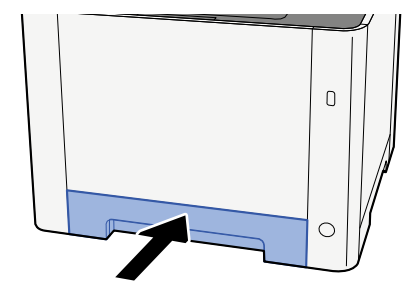

### 🔇 POZNÁMKA

Pokud je použít formát Folio, Oficio II nebo Právní, zásobník bude vyčnívat ze zařízení.

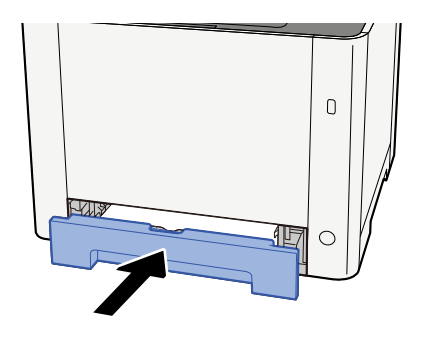

### **5** Zapněte obrazovku.

Klávesa [Domů] > [...] > [Systémová nabídka] > [Nastavení zařízení] > [Podávání papíru] > [Nastavení zásobníku 1] až [Nastavení zásobníku 2]

### 6 Konfigurace funkce

Vyberte formát a typ papíru.

Cassette 1 Settings to Cassette 2 Settings

**MP Tray Settings** 

Při vkládání papíru do víceúčelového zásobníku

#### 1 Otevřete víceúčelový zásobník.

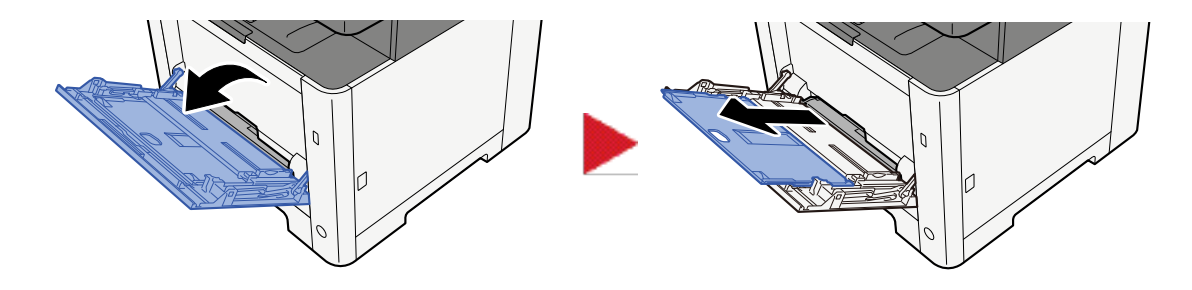

### Nastavte formát víceúčelového zásobníku.

Na víceúčelovém zásobníku jsou vyznačeny formáty papíru.

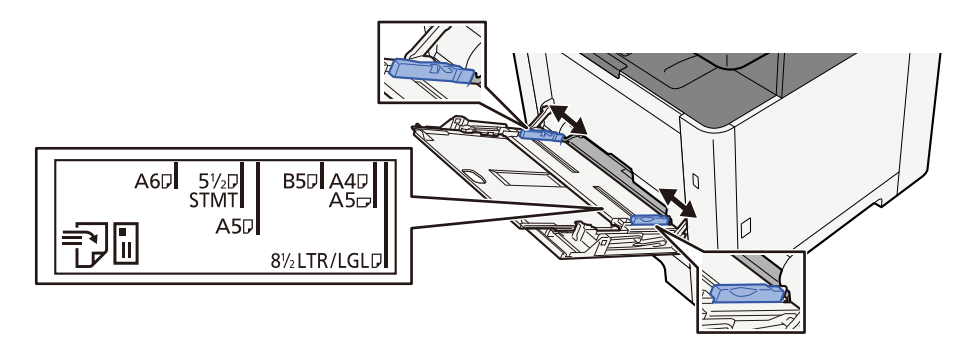

3 Vložte papír.

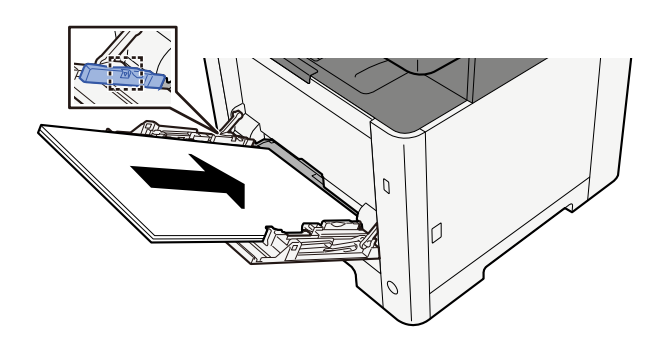

Vložte papír do zásobníku podle vodítek šířky papíru až k zarážce.

Nový balík papíru po vyjmutí z obalu nejprve prolistujte, a teprve pak jej vložte do víceúčelového zásobníku.

Opatření při vkládání papíru (strana 108)

### 🗸 DŮLEŽITÉ

- Papír vkládejte tak, aby tisková strana byla vždy nahoře.
- Zvlněný papír je třeba před vložením narovnat.
- Před vložením papíru do víceúčelového zásobníku zkontrolujte, že v zásobníku nezbývá žádný papír z předchozího tisku. Zbývá-li ve víceúčelovém zásobníku málo papíru a chcete přidat další, vyjměte nejprve zbývající papíry ze zásobníku, přidejte nový papír a potom teprve vložte papír zpět do zásobníku.

- Je-li mezi papírem a vodítky šířky papíru mezera, upravte vodítka podle rozměru papíru; zabráníte tak podávání papíru našikmo a vzpříčení papíru.
- Ujistěte se, zda vložený papír nepřekračuje limity zatížení.

Při vkládání obálek nebo kartonů do víceúčelového zásobníku vložte papír tiskovou stranou nahoru. Postup tisku je uveden v uživatelské příručce ovladače tiskárny.

#### Printing System Driver User Guide

Příklad: Když tisknete adresu.

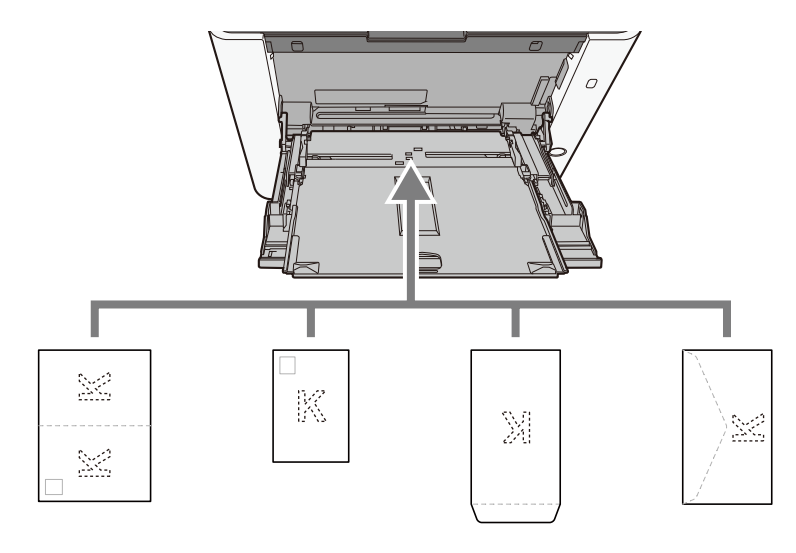

### 🖌 DŮLEŽITÉ

- Použijte rozložený formát Oufukuhagaki (Zpětná pohlednice).
- Vkládání obálek (orientace a poloha) se bude lišit podle typu obálky. Dávejte pozor, abyste ji vložili správně, jinak může tisk probíhat ve špatném směru nebo na špatnou stranu.

### 🔇 POZNÁMKA

Vkládáte-li obálku do víceúčelového zásobníku, vyberte typ obálky podle návodu zde:

## 4 Pomocí ovládacího panelu specifikujte typ papíru vloženého do víceúčelového zásobníku.

Výběr formátu papíru a typu média (strana 117)

#### Není problém s papírem?

Jednou vyjměte papír z víceúčelového zásobníku a změňte směr vkládání otočením papíru o 180 stupňů.

Opatření při vkládání papíru (strana 108)

#### Patří papír mezi podporované typy? Je v dobrém stavu?

Vyjměte papír ze zásobníku, převraťte jej, a poté znovu vložte.

Opatření při vkládání papíru (strana 108)

### Je papír zvlněný, přeložený nebo pomačkaný?

Vyměňte papír za nový.

Opatření při vkládání papíru (strana 108)

### Nejsou v zařízení volné útržky nebo vzpříčený papír?

Odstraňte veškerý zaseknutý papír.

Odstranění vzpříčeného papíru (strana 375)

# Dvě nebo více přesahujících listů na výstupu (vícenásobné podávání)

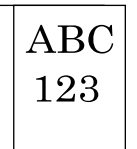

### Je papír vložen správně?

Vložte papír správně.

Při vkládání papíru do zásobníku

### **1** Zásobník 1 zcela vytáhněte ze zařízení.

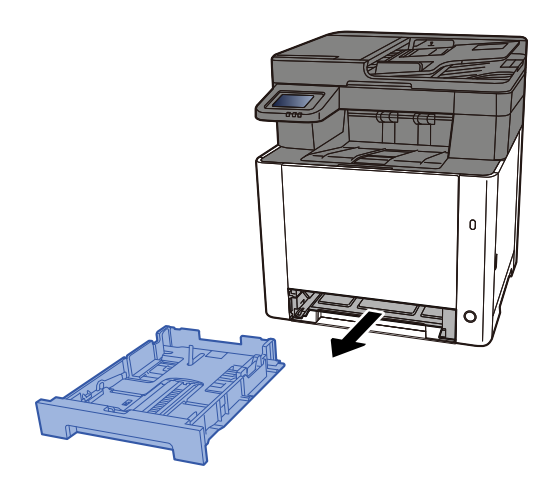

### 🔇 POZNÁMKA

Při vytahování zásobníku ze zařízení dbejte na to, aby byl podepřený a nevypadl.

### 2 Nastavte velikost zásobníku.

1 Nastavte vodítko délky papíru na požadovaný formát. Přidržte zarážku pro délku papíru a nastavte vodítka na požadovaný formát papíru.

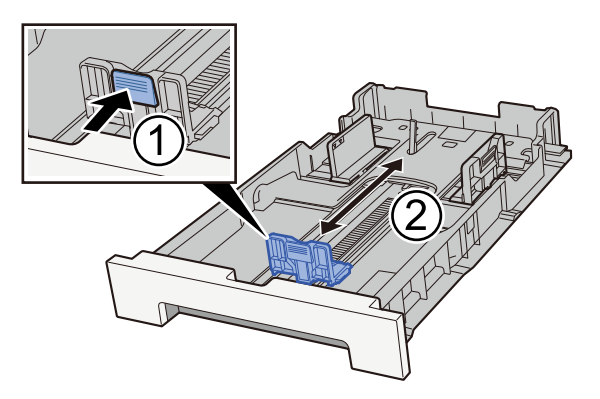

2 Nastavte vodítka délky papíru na požadovaný formát papíru. Přidržte zarážku pro délku papíru a nastavte vodítka na požadovaný formát papíru. (Pouze zásobník 1)

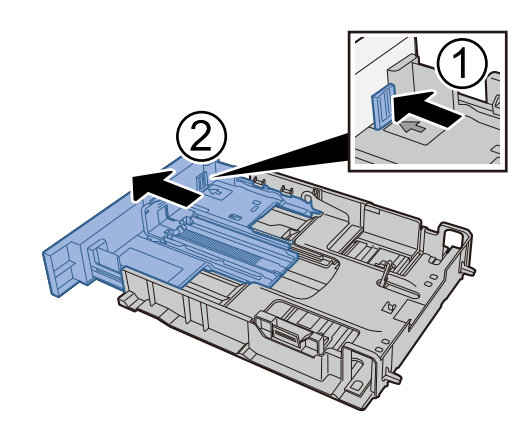

### 🚫 POZNÁMKA

Je nutné nastavit formát papíru z ovládacího panelu. 
Výběr formátu papíru a typu média (strana 117)

### **3** Vložte papír.

- 1 Stožek papíru prolistujte, a pak s ním zaklepejte o rovný povrch, aby nedocházelo k uvíznutí papíru nebo zkosenému tisku.
- 2 Vložte papíry do zásobníku.

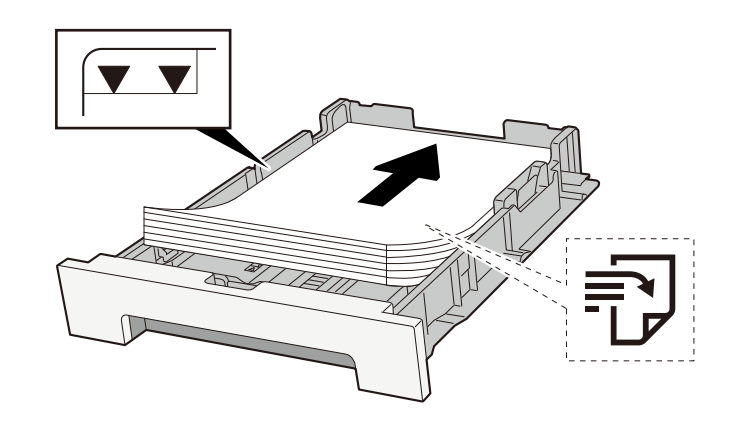

### 🗸 DŮLEŽITÉ

- Papír vložte tiskovou stranou nahoru.
- Nový balík papíru po vyjmutí z obalu nejprve prolistujte, a teprve pak jej vložte do zásobníků.
  - Opatření při vkládání papíru (strana 108)
- Před vložením papír zkontrolujte, zda není zvlněný nebo přeložený. Zvlněný nebo přeložený papír může způsobit vzpříčení papíru.
- Ujistěte se, zda vložený papír nepřekračuje rysku kapacity (viz předchozí ilustrace).
- Pokud vložíte papír a neupravíte vodítka délky a šířky papíru, papír se může zkroutit a zaseknout.

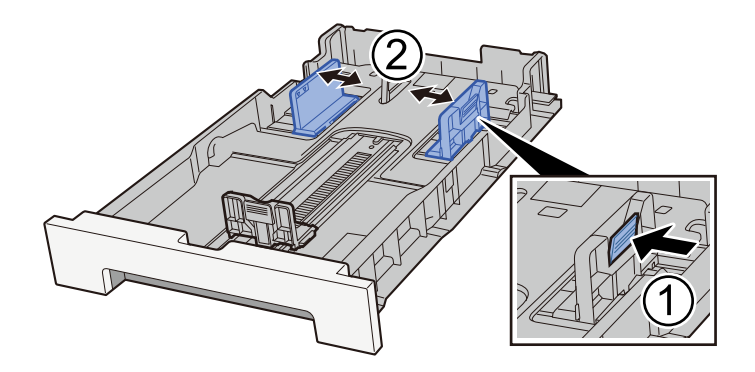

### **4** Opatrně zasuňte zásobník 1 zpět.

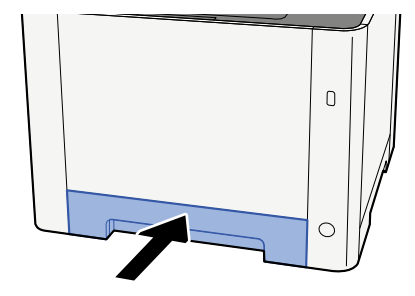

### 🔇 POZNÁMKA

Pokud je použít formát Folio, Oficio II nebo Právní, zásobník bude vyčnívat ze zařízení.

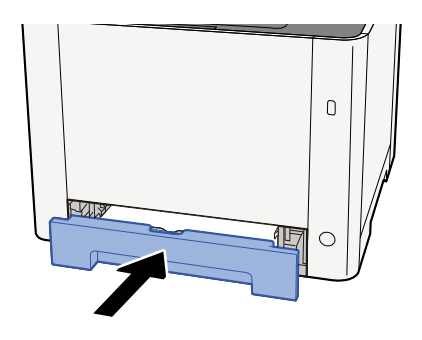

### **5** Zapněte obrazovku.

Klávesa [Domů] > [...] > [Systémová nabídka] > [Nastavení zařízení] > [Podávání papíru] > [Nastavení zásobníku 1] až [Nastavení zásobníku 2]

### 6 Konfigurace funkce

Vyberte formát a typ papíru.

Cassette 1 Settings to Cassette 2 Settings

**MP Tray Settings** 

Při vkládání papíru do víceúčelového zásobníku

#### 1 Otevřete víceúčelový zásobník.

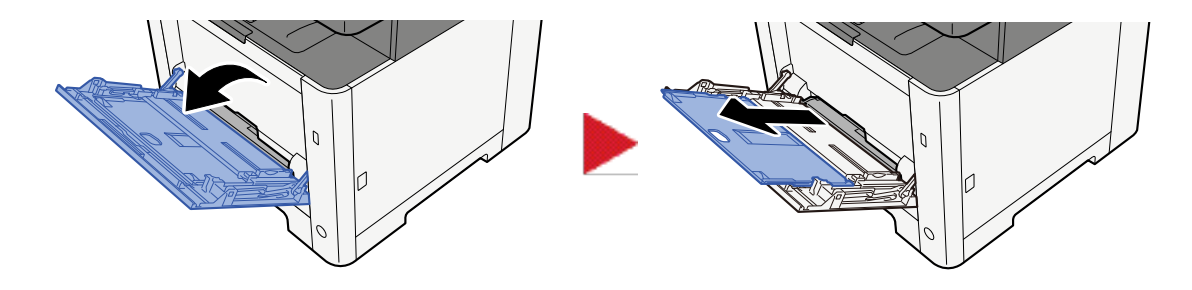

### Nastavte formát víceúčelového zásobníku.

Na víceúčelovém zásobníku jsou vyznačeny formáty papíru.

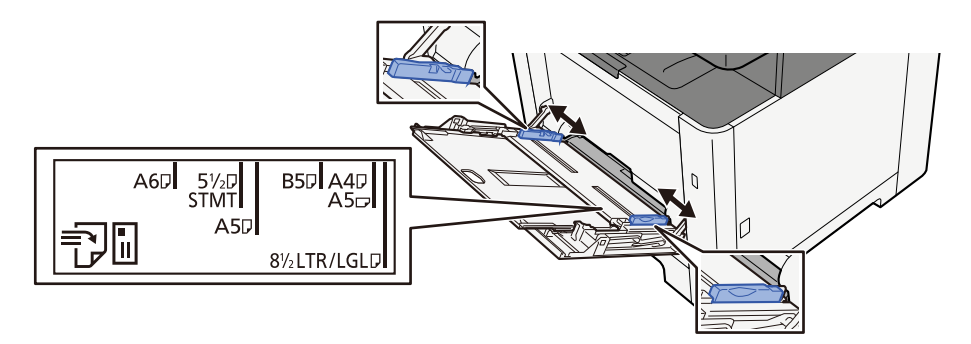

3 Vložte papír.

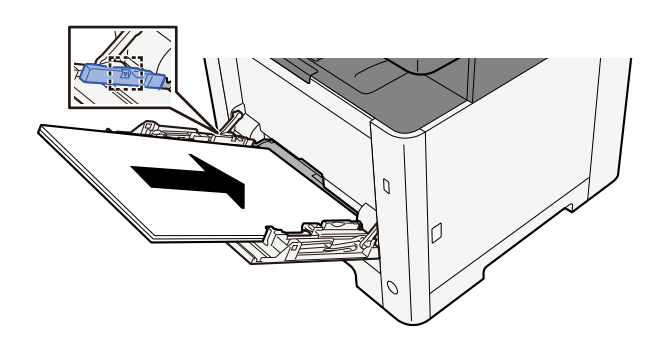

Vložte papír do zásobníku podle vodítek šířky papíru až k zarážce.

Nový balík papíru po vyjmutí z obalu nejprve prolistujte, a teprve pak jej vložte do víceúčelového zásobníku.

Opatření při vkládání papíru (strana 108)

### 🗸 DŮLEŽITÉ

- Papír vkládejte tak, aby tisková strana byla vždy nahoře.
- Zvlněný papír je třeba před vložením narovnat.
- Před vložením papíru do víceúčelového zásobníku zkontrolujte, že v zásobníku nezbývá žádný papír z předchozího tisku. Zbývá-li ve víceúčelovém zásobníku málo papíru a chcete přidat další, vyjměte nejprve zbývající papíry ze zásobníku, přidejte nový papír a potom teprve vložte papír zpět do zásobníku.

- Je-li mezi papírem a vodítky šířky papíru mezera, upravte vodítka podle rozměru papíru; zabráníte tak podávání papíru našikmo a vzpříčení papíru.
- Ujistěte se, zda vložený papír nepřekračuje limity zatížení.

Při vkládání obálek nebo kartonů do víceúčelového zásobníku vložte papír tiskovou stranou nahoru. Postup tisku je uveden v uživatelské příručce ovladače tiskárny.

Printing System Driver User Guide

Příklad: Když tisknete adresu.

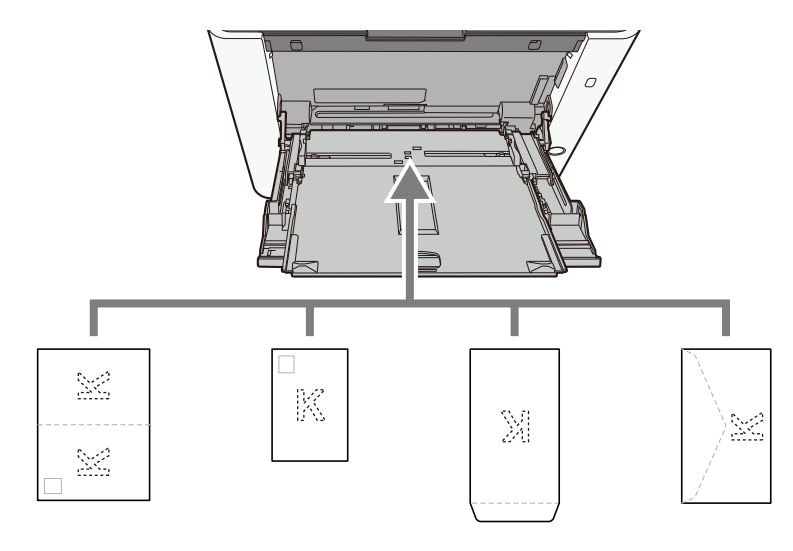

### 🗸 DŮLEŽITÉ

- Použijte rozložený formát Oufukuhagaki (Zpětná pohlednice).
- Vkládání obálek (orientace a poloha) se bude lišit podle typu obálky. Dávejte pozor, abyste ji vložili správně, jinak může tisk probíhat ve špatném směru nebo na špatnou stranu.

### 🔇 POZNÁMKA

Vkládáte-li obálku do víceúčelového zásobníku, vyberte typ obálky podle návodu zde:

## 4 Pomocí ovládacího panelu specifikujte typ papíru vloženého do víceúčelového zásobníku.

Výběr formátu papíru a typu média (strana 117)
# Výtisky jsou pomačkané

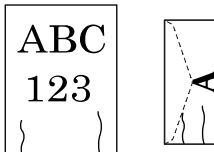

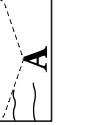

Je papír vložen správně?

Vložte papír správně.

Při vkládání papíru do zásobníku

# **1** Zásobník 1 zcela vytáhněte ze zařízení.

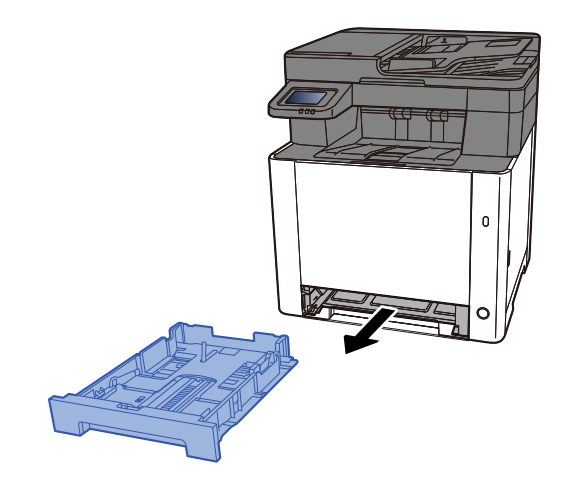

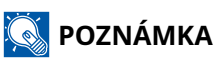

Při vytahování zásobníku ze zařízení dbejte na to, aby byl podepřený a nevypadl.

# 2 Nastavte velikost zásobníku.

1 Nastavte vodítko délky papíru na požadovaný formát. Přidržte zarážku pro délku papíru a nastavte vodítka na požadovaný formát papíru.

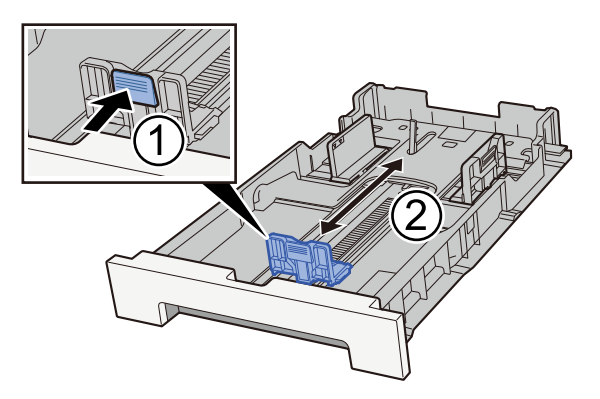

2 Nastavte vodítka délky papíru na požadovaný formát papíru. Přidržte zarážku pro délku papíru a nastavte vodítka na požadovaný formát papíru. (Pouze zásobník 1)

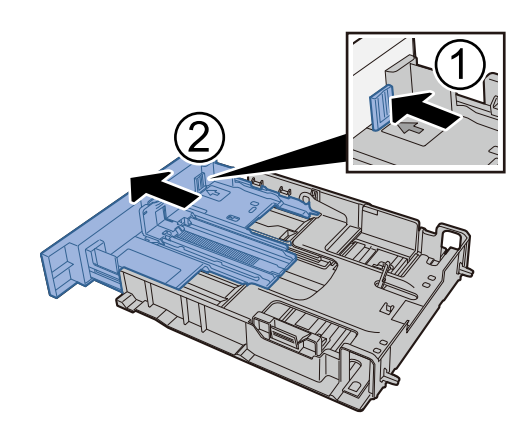

# 🔇 POZNÁMKA

Je nutné nastavit formát papíru z ovládacího panelu. 
Výběr formátu papíru a typu média (strana 117)

# **3** Vložte papír.

- 1 Stožek papíru prolistujte, a pak s ním zaklepejte o rovný povrch, aby nedocházelo k uvíznutí papíru nebo zkosenému tisku.
- 2 Vložte papíry do zásobníku.

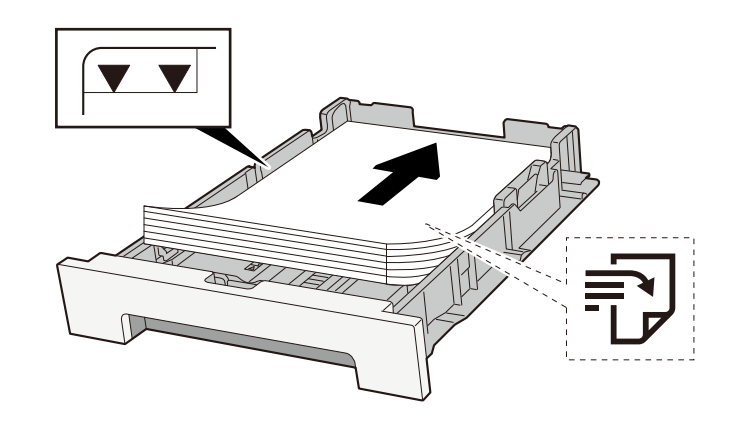

# 🖌 DŮLEŽITÉ

- Papír vložte tiskovou stranou nahoru.
- Nový balík papíru po vyjmutí z obalu nejprve prolistujte, a teprve pak jej vložte do zásobníků.
  - Opatření při vkládání papíru (strana 108)
- Před vložením papír zkontrolujte, zda není zvlněný nebo přeložený. Zvlněný nebo přeložený papír může způsobit vzpříčení papíru.
- Ujistěte se, zda vložený papír nepřekračuje rysku kapacity (viz předchozí ilustrace).
- Pokud vložíte papír a neupravíte vodítka délky a šířky papíru, papír se může zkroutit a zaseknout.

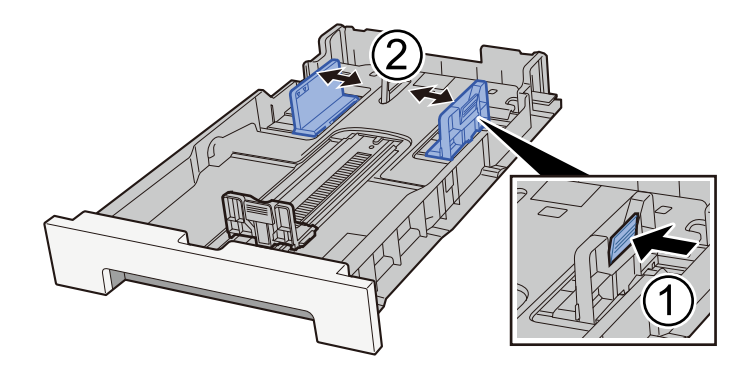

# **4** Opatrně zasuňte zásobník 1 zpět.

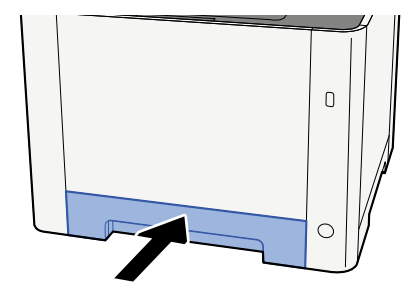

# 🔇 POZNÁMKA

Pokud je použít formát Folio, Oficio II nebo Právní, zásobník bude vyčnívat ze zařízení.

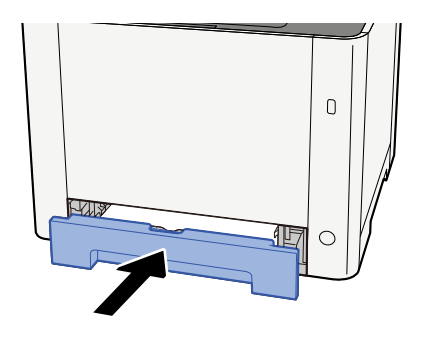

### **5** Zapněte obrazovku.

Klávesa [Domů] > [...] > [Systémová nabídka] > [Nastavení zařízení] > [Podávání papíru] > [Nastavení zásobníku 1] až [Nastavení zásobníku 2]

# 6 Konfigurace funkce

Vyberte formát a typ papíru.

Cassette 1 Settings to Cassette 2 Settings

**MP Tray Settings** 

Při vkládání papíru do víceúčelového zásobníku

#### 1 Otevřete víceúčelový zásobník.

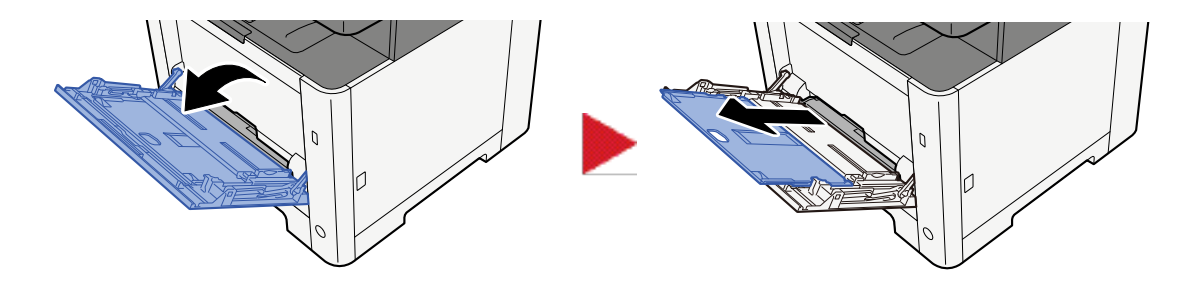

### Nastavte formát víceúčelového zásobníku.

Na víceúčelovém zásobníku jsou vyznačeny formáty papíru.

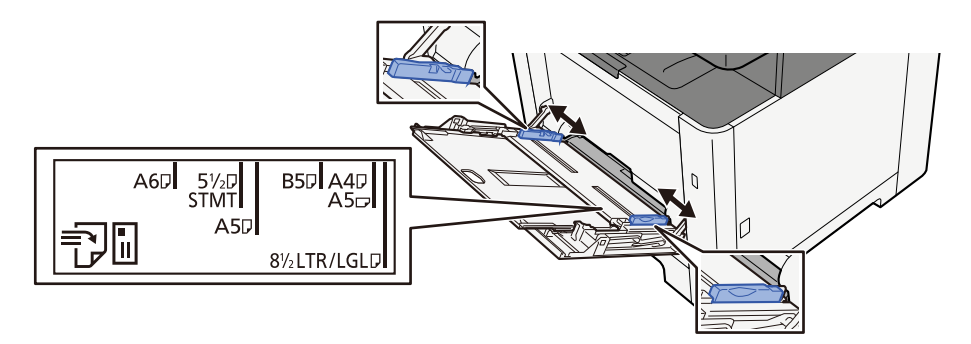

3 Vložte papír.

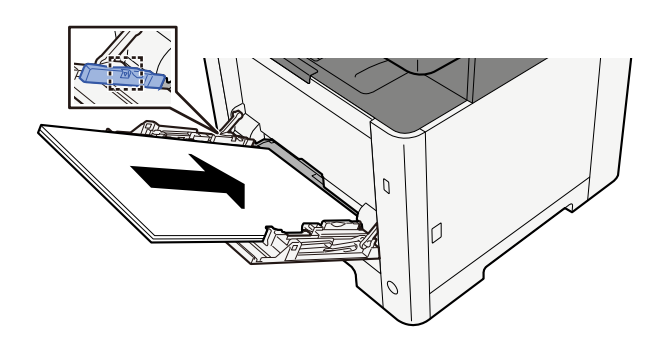

Vložte papír do zásobníku podle vodítek šířky papíru až k zarážce.

Nový balík papíru po vyjmutí z obalu nejprve prolistujte, a teprve pak jej vložte do víceúčelového zásobníku.

Opatření při vkládání papíru (strana 108)

# 🗸 DŮLEŽITÉ

- Papír vkládejte tak, aby tisková strana byla vždy nahoře.
- Zvlněný papír je třeba před vložením narovnat.
- Před vložením papíru do víceúčelového zásobníku zkontrolujte, že v zásobníku nezbývá žádný papír z předchozího tisku. Zbývá-li ve víceúčelovém zásobníku málo papíru a chcete přidat další, vyjměte nejprve zbývající papíry ze zásobníku, přidejte nový papír a potom teprve vložte papír zpět do zásobníku.

- Je-li mezi papírem a vodítky šířky papíru mezera, upravte vodítka podle rozměru papíru; zabráníte tak podávání papíru našikmo a vzpříčení papíru.
- Ujistěte se, zda vložený papír nepřekračuje limity zatížení.

Při vkládání obálek nebo kartonů do víceúčelového zásobníku vložte papír tiskovou stranou nahoru. Postup tisku je uveden v uživatelské příručce ovladače tiskárny.

#### Printing System Driver User Guide

Příklad: Když tisknete adresu.

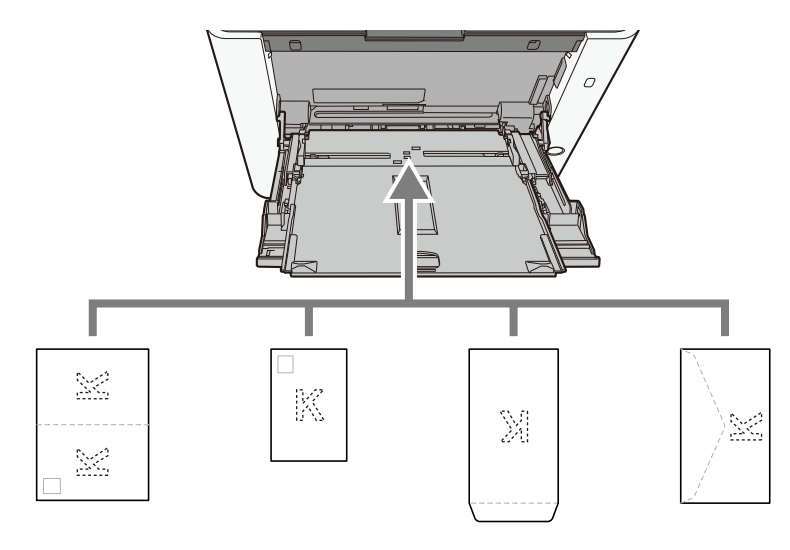

# 🖌 DŮLEŽITÉ

- · Použijte rozložený formát Oufukuhagaki (Zpětná pohlednice).
- Vkládání obálek (orientace a poloha) se bude lišit podle typu obálky. Dávejte pozor, abyste ji vložili správně, jinak může tisk probíhat ve špatném směru nebo na špatnou stranu.

# 🔇 POZNÁMKA

Vkládáte-li obálku do víceúčelového zásobníku, vyberte typ obálky podle návodu zde:

# 4 Pomocí ovládacího panelu specifikujte typ papíru vloženého do víceúčelového zásobníku.

Výběr formátu papíru a typu média (strana 117)

Jednou vyjměte papír ze zásobníku a změňte směr vkládání otočením papíru o 180 stupňů.

Opatření při vkládání papíru (strana 108)

#### Není papír vlhký?

Vyměňte papír za nový.

Opatření při vkládání papíru (strana 108)

# Výtisky jsou zkroucené

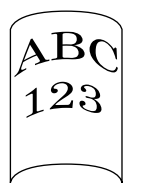

#### Je papír vložen správně?

Vložte papír správně.

Při vkládání papíru do zásobníku

# **1** Zásobník 1 zcela vytáhněte ze zařízení.

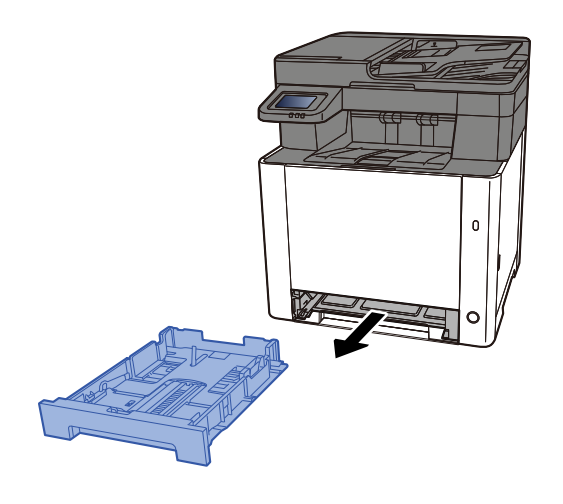

# 🔇 POZNÁMKA

Při vytahování zásobníku ze zařízení dbejte na to, aby byl podepřený a nevypadl.

# 2 Nastavte velikost zásobníku.

1 Nastavte polohu vodítek šířky papíru na levé a pravé straně zásobníku. Přidržte zarážku pro šířku papíru a nastavte vodítka na požadovaný formát papíru. Formáty papíru jsou vyznačeny na zásobníku.

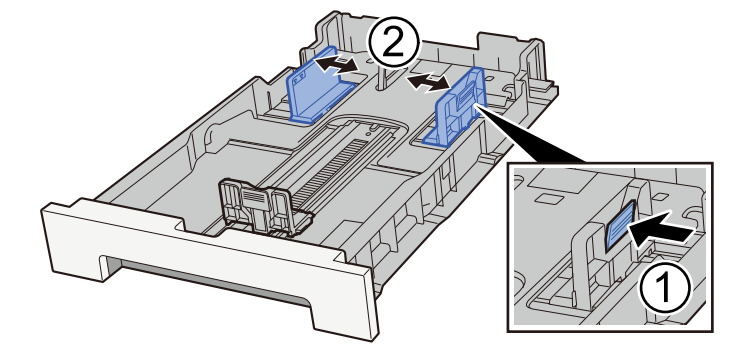

2 Nastavte vodítko délky papíru na požadovaný formát. Přidržte zarážku pro délku papíru a nastavte vodítka na požadovaný formát papíru.

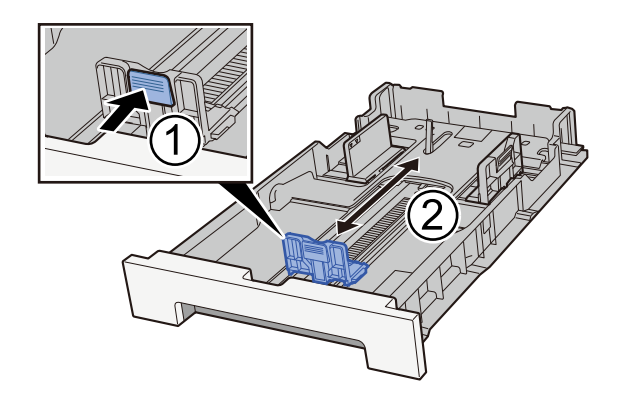

# 🔇 POZNÁMKA

Je nutné nastavit formát papíru z ovládacího panelu.

Výběr formátu papíru a typu média (strana 117)

# **3** Vložte papír.

- 1 Stožek papíru prolistujte, a pak s ním zaklepejte o rovný povrch, aby nedocházelo k uvíznutí papíru nebo zkosenému tisku.
- 2 Vložte papíry do zásobníku.

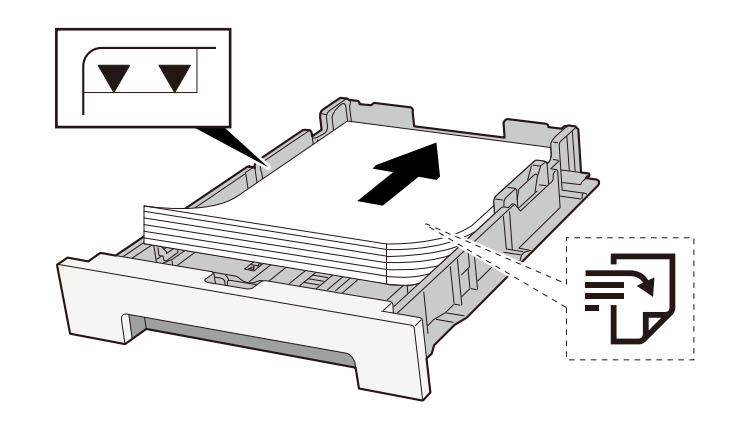

# 🖌 DŮLEŽITÉ

- Papír vložte tiskovou stranou nahoru.
- Nový balík papíru po vyjmutí z obalu nejprve prolistujte, a teprve pak jej vložte do zásobníků.
  - Opatření při vkládání papíru (strana 108)
- Před vložením papír zkontrolujte, zda není zvlněný nebo přeložený. Zvlněný nebo přeložený papír může způsobit vzpříčení papíru.
- Ujistěte se, zda vložený papír nepřekračuje rysku kapacity (viz předchozí ilustrace).
- Pokud vložíte papír a neupravíte vodítka délky a šířky papíru, papír se může zkroutit a zaseknout.

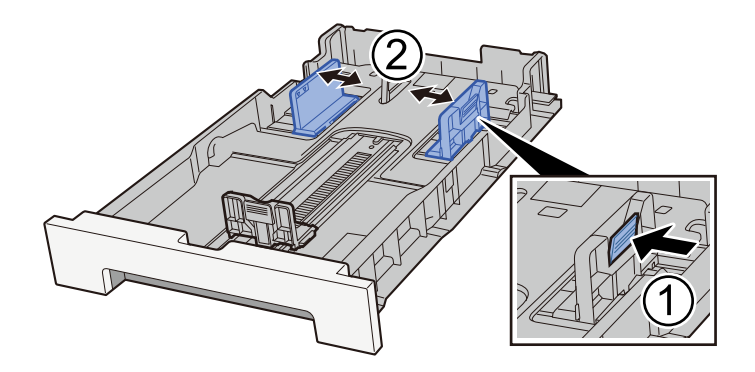

# **4** Opatrně zasuňte zásobník 1 zpět.

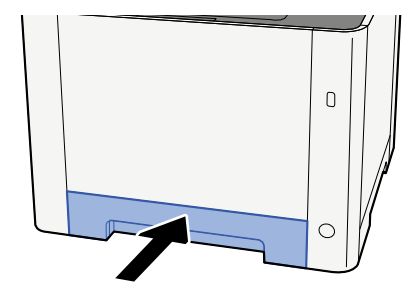

# 🔇 POZNÁMKA

Pokud je použít formát Folio, Oficio II nebo Právní, zásobník bude vyčnívat ze zařízení.

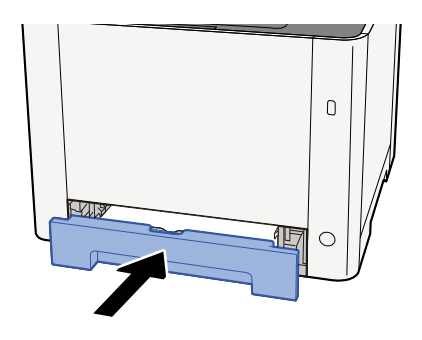

### **5** Zapněte obrazovku.

Klávesa [Domů] > [...] > [Systémová nabídka] > [Nastavení zařízení] > [Podávání papíru] > [Nastavení zásobníku 1] až [Nastavení zásobníku 2]

# 6 Konfigurace funkce

Vyberte formát a typ papíru.

Cassette 1 Settings to Cassette 2 Settings

**MP Tray Settings** 

Při vkládání papíru do víceúčelového zásobníku

#### **1** Otevřete víceúčelový zásobník.

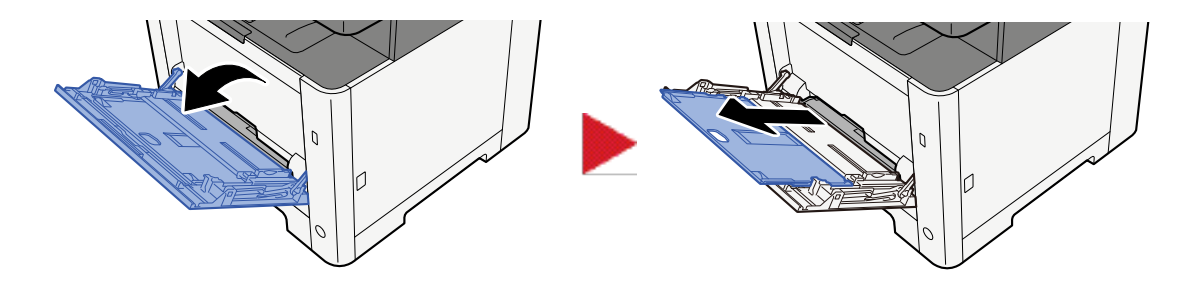

### Nastavte formát víceúčelového zásobníku.

Na víceúčelovém zásobníku jsou vyznačeny formáty papíru.

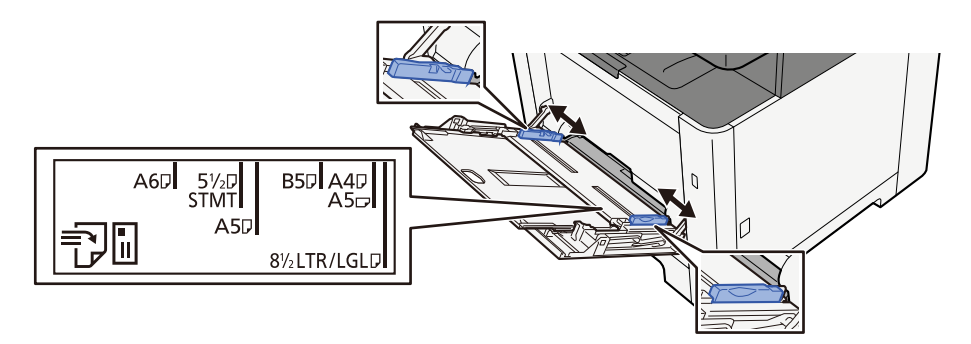

3 Vložte papír.

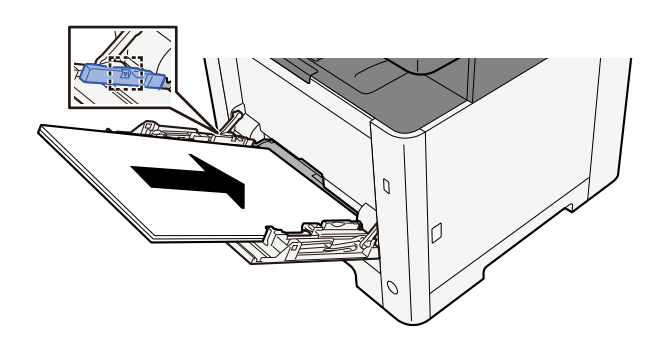

Vložte papír do zásobníku podle vodítek šířky papíru až k zarážce.

Nový balík papíru po vyjmutí z obalu nejprve prolistujte, a teprve pak jej vložte do víceúčelového zásobníku.

Opatření při vkládání papíru (strana 108)

# 🗸 DŮLEŽITÉ

- Papír vkládejte tak, aby tisková strana byla vždy nahoře.
- Zvlněný papír je třeba před vložením narovnat.
- Před vložením papíru do víceúčelového zásobníku zkontrolujte, že v zásobníku nezbývá žádný papír z předchozího tisku. Zbývá-li ve víceúčelovém zásobníku málo papíru a chcete přidat další, vyjměte nejprve zbývající papíry ze zásobníku, přidejte nový papír a potom teprve vložte papír zpět do zásobníku.

- Je-li mezi papírem a vodítky šířky papíru mezera, upravte vodítka podle rozměru papíru; zabráníte tak podávání papíru našikmo a vzpříčení papíru.
- Ujistěte se, zda vložený papír nepřekračuje limity zatížení.

Při vkládání obálek nebo kartonů do víceúčelového zásobníku vložte papír tiskovou stranou nahoru. Postup tisku je uveden v uživatelské příručce ovladače tiskárny.

Printing System Driver User Guide

Příklad: Když tisknete adresu.

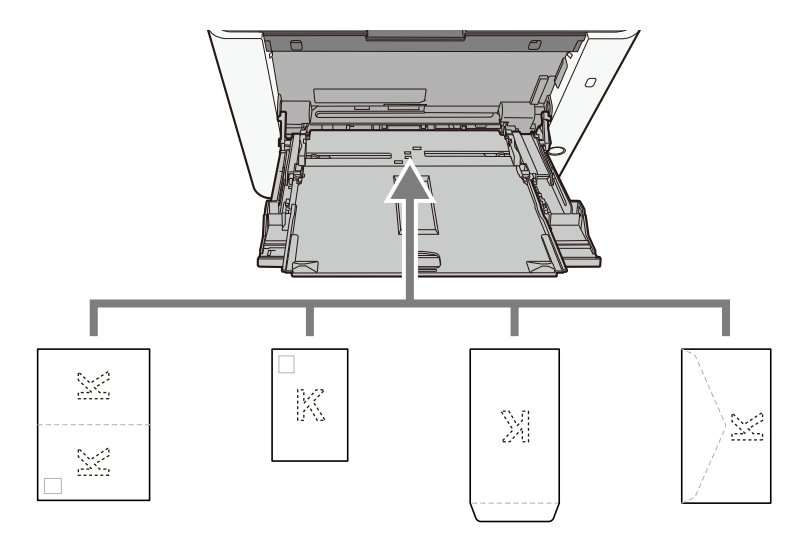

# 🗸 DŮLEŽITÉ

- · Použijte rozložený formát Oufukuhagaki (Zpětná pohlednice).
- Vkládání obálek (orientace a poloha) se bude lišit podle typu obálky. Dávejte pozor, abyste ji vložili správně, jinak může tisk probíhat ve špatném směru nebo na špatnou stranu.

# 🔇 POZNÁMKA

Vkládáte-li obálku do víceúčelového zásobníku, vyberte typ obálky podle návodu zde:

# 4 Pomocí ovládacího panelu specifikujte typ papíru vloženého do víceúčelového zásobníku.

Výběr formátu papíru a typu média (strana 117)

Jednou vyjměte papír ze zásobníku a znovu jej vložte obráceně nebo změňte směr vkládání otočením papíru o 180 stupňů.

Opatření při vkládání papíru (strana 108)

#### Není papír vlhký?

Vyměňte papír za nový.

# Ovladač tiskárny nelze nainstalovat

Je ovladač nainstalován s názvem hostitele, když je k dispozici funkce Wi-Fi nebo Wi-Fi Direct?

Místo názvu hostitele zadejte adresu IP.

➡ Instalace softwaru (strana 83)

#### Je v rychlém nastavení zabezpečení vybrána úroveň 3?

- 21 Získejte kořenový certifikát pro komunikaci SSL od důvěryhodné autority kořenového certifikátu. V Embedded Web Server RX klikněte na [Nastavení zabezpečení] > [Certifikáty] a zaregistrujte kořenový certifikát v části [Kořenový certifikát 1] až [Kořenový certifikát 5].
- **2** Po instalaci certifikátu restartujte PC.
- 3 V Embedded Web Server RX klikněte na [Síťová nastavení] > [Protokoly] a v části [Jiné protokoly], nastavte položku "SNMPv3" na hodnotu [Zapnuto].
- 4 V Embedded Web Server RX klikněte na [Nastavení managementu] > [SNMP] a nastavte "SNMPv3".
- Přejděte do části [Ovládací panely] a stiskněte tlačítko [Zařízení a tiskárny], [Přidat tiskárnu] a [Požadovaná tiskárna není uvedena].
- **5 Zkontrolujte [Vybrat sdílenou tiskárnu podle názvu] a zadejte adresu tiskárny.** Např.: https://hostname:443/printers/lp1
- **7** Vyberte požadovanou tiskárnu a zadejte ovladač tiskárny.

# Nelze spustit tisk

#### Je zařízení zapojeno do zásuvky?

Zapojte napájecí kabel do zásuvky elektrické sítě.

#### Je zapnuto napájení?

Zapněte vypínač.

# **1** Zapněte vypínač.

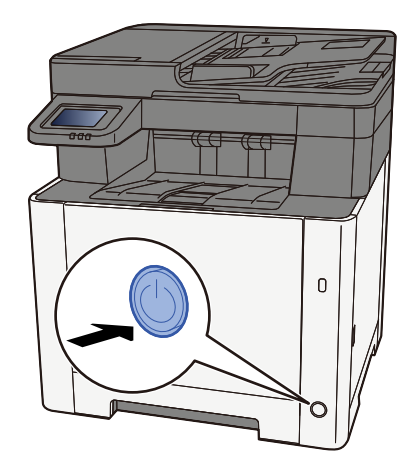

# **DŮLEŽITÉ**

Pokud vypínač vypnete, nezapínejte jej okamžitě znovu. Vyčkejte nejméně 5 vteřin, pak vypínač zapněte.

#### Je propojen kabel USB se síťovým kabelem?

Ujistěte se, zda jsou kabel USB a síťový kabel pevně připojeny.

#### Připojte síťový kabel

# **DŮLEŽITÉ**

Pokud je zapnuté napájení, vypněte vypínač.

Vypnutí (strana 48)

# 1 Připojení kabelu k zařízení.

1 Připojte kabel LAN k přípojce síťového rozhraní.

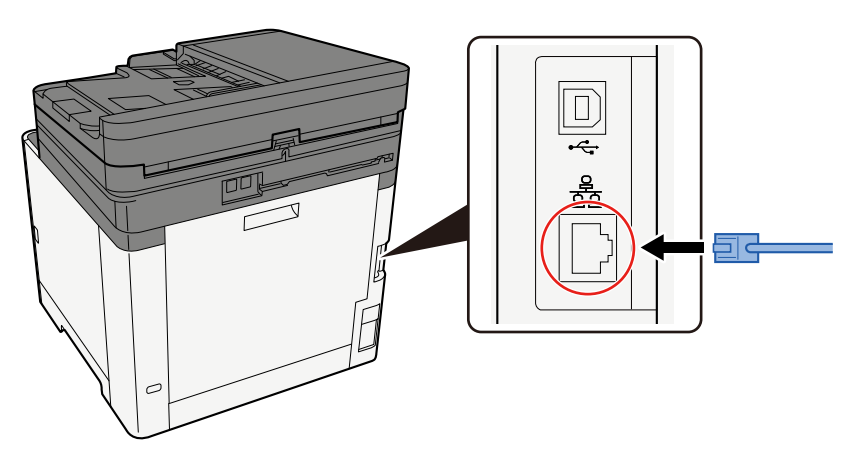

2 Připojte druhý konec kabelu k síťovému rozbočovači.

# 2 Zapněte zařízení a nakonfigurujte síť.

Nastavení sítě (strana 63)

Připojení zařízení kabelem USB.

# 🕢 DŮLEŽITÉ

Pokud je zapnuté napájení, vypněte vypínač.

Vypnutí (strana 48)

### Připojení kabelu k zařízení.

1 Připojte kabel USB k přípojce rozhraní.

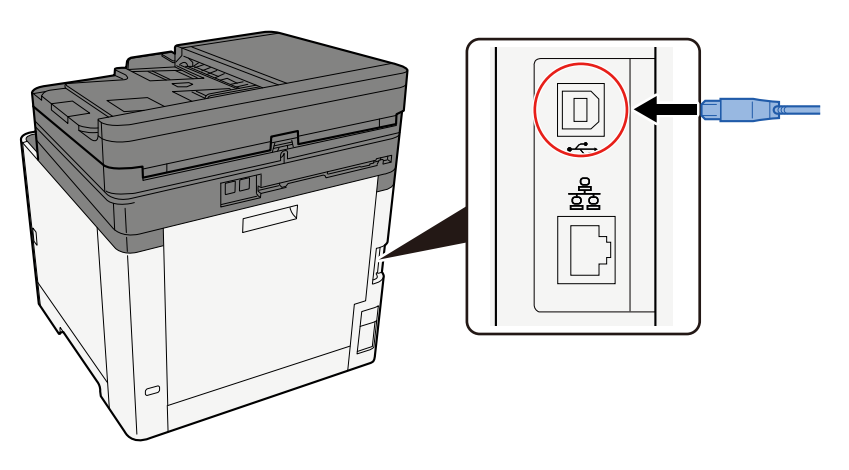

- 2 Připojte druhý konec kabelu k počítači.
- 2 Zapněte zařízení.

#### Není tisková úloha pozastavena?

Obnovte tisk.

- Zapněte obrazovku.
  - 1 Stiskněte tlačítko [Stav / Zrušit úlohu].

# 2 Stiskněte tlačítko [Pozastavit všechny tiskové úlohy] na obrazovce stavu tiskových úloh.

Tisk je pozastaven.

Při obnovení tisku úloh, které byly pozastaveny, stiskněte tlačítko [Obnovit vše. tiskové úl.]

#### Existuje kombinace nepřístupných adres?

Pokud jste nakonfigurovali kabelové sítě a sítě Wi-Fi s rozlišením názvů, můžete mít v jiné nepřístupné síti kombinaci IP adres (soukromé adresy).

# **DŮLEŽITÉ**

Na tomto počítači lze použít pouze jeden název hostitele a jeden název domény. Vezměte prosím na vědomí toto omezení při nastavování síťového provozu.

#### 1 V Embedded Web Server RX změňte nastavení pro překlad názvů NetBEUI, DNS atd. nebo změňte nastavení síťového prostředí.

Embedded Web Server RX User Guide

# Nelze tisknout z jednotky USB / Nerozpozná jednotku USB

#### Je jednotka USB pevně připojena k zařízení?

Připojte jednotku USB pevně k zařízení.

#### Jsou nastavení hostitele USB nastavena na hodnodu [Blokovat]?

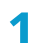

### Změňte nastavení hostitele USB na hodnotu [Odblokovat]

Tlačítko [Domů] > [...] > [Systémová nabídka] > [Nastavení zabezpečení] > [HOSTITEL USB]

Je jednotka USB rozbitá?

Použijte jiný USB disk.

# Zatímco [Auto-IP] je již nastaveno na [Zapnuto], IP adresa se nepřiděluje automaticky

Je pro místní adresu spojení TCP/IP(v4) zadána jiná hodnota než "0.0.0.0"?

# **1** Zadejte "0.0.0.0" do IP adresy TCP/IP(v4).

- 1 Do pole IP adresa zadejte "0.0.0.0".
  - Nastavení TCP/IP (IPv4) (strana 63)

# Nelze odeslat přes SMB

#### Je připojen síťový kabel?

Pevně připojte kabel k zařízení a k hubu.

### Připojení kabelu k zařízení.

1 Připojte kabel LAN k přípojce síťového rozhraní.

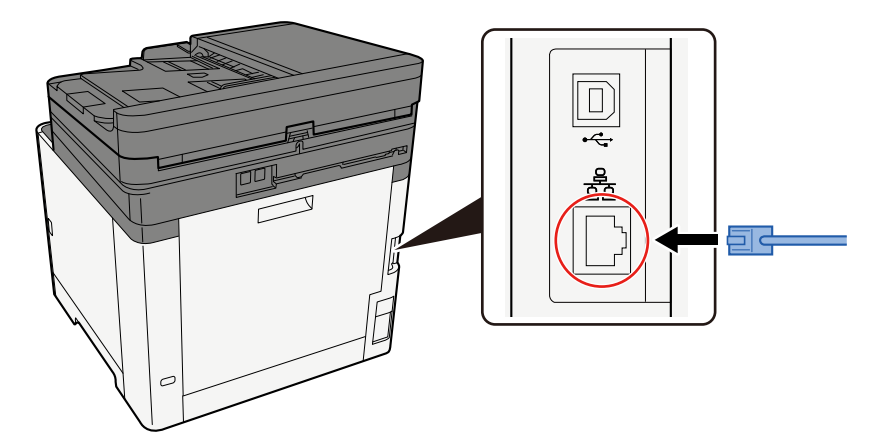

2 Připojte druhý konec kabelu k síťovému rozbočovači.

#### **7** Zapněte zařízení a nakonfigurujte síť.

Nastavení sítě (strana 63)

#### Jsou síťová nastavení na zařízení správně nakonfigurována?

Zkontrolujte, zda je TCP/IP nastaveno na [Zapnuto] a IPv4 nebo IPv6 je nakonfigurováno v souladu s prostředím použití.

#### Jsou protokol SMB a nastavení SMB pro odesílání složek zapnuté?

- **1** Nastavte funkci SMB Protocol na Zapnuto.
- **2** Nastavte konfiguraci SMB pro odesílání do složky do [Zapnuto].

Jsou správné jméno hostitele, cesta ke složce, přihlašovací uživatelské jméno a přihlašovací heslo cílového počítače?

- 1 Tlačítko [Domů] > [Poslat]
- 2 Na obrazovce cíle pro odeslání stiskněte tlačítko [Zadejte cíl] > [SMB]

# **3** Zadejte informace o cíli

Chcete-li přímo určit složku SMB, stiskněte tlačítko [Zadání cesty složky] a zadejte jednotlivé položky.

# 💽 POZNÁMKA

Při výběru hodnoty Zapnuto pro položku "Ověření vst. pro nový cíl", objeví se obrazovka pro opětovné zadání informací o cíli.

Následující tabulka popisuje položky pro nastavení.

| Nastavení       | Podrobn.                                                                                                    |
|-----------------|----------------------------------------------------------------------------------------------------|
| Název hostitele | Název počítače.                                                                                                    |
|                 | Zadejte položky "Název host." nebo "Adresa IP". Při zadávání adresy IPv6<br>uzavřete adresu do závorek [ ].                              |
|                 | Omezený počet znaků: 256 znaků nebo méně                                                                                                 |
|                 | Příklad: [2001:db8:a0b:12f0::10] (Příklad: [2001:db8:a0b:12f0::10])                                                                      |
| Port            | Číslo portu                                                                                                    |
|                 | Pokud není číslo portu zadáno, výchozí číslo portu je 445.                                                                               |
| Cesta ke složce | Název sdílení                                                                                                    |
|                 | Omezený počet znaků: 260 znaků nebo méně                                                                                                 |
|                 | Například: scannerdata                                                                                                    |
|                 | Pokud ukládáte do složky ve sdílené složce:                                                                                              |
|                 | název sdílené složky/název složky u sdílené složky                                                                                       |
| Přih.uživ.jméno | <ul> <li>Pokud jsou názvy počítače i domény stejné</li> </ul>                                                                            |
|                 | Uživatelské jméno                                                                                                    |
|                 | Například: james.smith.                                                                                                    |
|                 | <ul> <li>Pokud jsou názvy počítače a domény odlišné</li> </ul>                                                                           |
|                 | Název domény/Uživatelské jméno                                                                                                    |
|                 | Například: abcdnet\james.smith                                                                                                    |
|                 | Omezený počet znaků: 64 znaků nebo méně                                                                                                  |
|                 | Pokud se název počítače a název domény liší, protože "\" není k dispozici,<br>zadejte uživatelské jméno pomocí @ v následujícím formátu: |
|                 | Uživatelské jméno@Název domény                                                                                                    |
|                 | (Příklad: james.smith@abcdnet)                                                                                                    |
| Přihl. heslo    | Přihl. heslo.                                                                                                    |
|                 | Omezený počet znaků: 128 znaků nebo méně                                                                                                 |
|                 | Jsou rozlišována velká a malá písmena (rozlišování velikosti písma).                                                                     |

Složku můžete vyhledat v počítači v síti. Stiskněte tlačítko [Vyhledat složku ze sítě] nebo [Vyhledat složku přes hostitelské jméno]. Vyberte složku ze seznamu Výsledky vyhledávání.

# 🔇 POZNÁMKA

- Pokud jste vybrali [Vyhledat složku ze sítě], můžete vyhledat cíl ve všech počítačích v síti.
- Pokud jste vybrali možnost [Vyhledat složku přes hostitelské jméno], můžete vyhledat cíl z počítačů připojených k síti zadáním "Názvu domény / pracovní skupiny" / "Názvu hostitele".
- Lze zobrazit maximálně 500 adres. Na obrazovce, která se objeví, vyberte název hostitele (název počítače), který chcete zadat, a stiskněte tlačítko [OK]. Zobrazí se obrazovka pro zadání přihlašovacího uživatelského jména a hesla.
- Po zadání přihlašovacího uživatelského jména a přihlašovacího hesla cílového počítače se zobrazí sdílené složky. Vyberte složku, kterou chcete určit, a stiskněte tlačítko [OK]. Adresa vybrané sdílené složky je nastavena.

#### Jsou nastavení sdílení složek správně nakonfigurována?

Zkontrolujte ve vlastnostech složky nastavení sdílení a přístupová práva.

- 1 Klepněte pravým tlačítkem myši na sdílenou složku a klepněte na [Vlastnosti] → [Zabezpečení].
- 2 Vyberte uživatele a ujistěte se, zda je zobrazen uživatel, kterého jste zadali do pole pro název skupiny nebo jméno uživatele
- **3** Ujistěte, že je zaškrtnuta volba [Povolit] pro volby "Upravit" a "Přečíst & Provést"
- Klikněte na tlačítko [Zavřít].

#### Je vybrané rozhraní vybráno jako primární síť?

Ujistěte se, zda je vybrané rozhraní vybráno jako Primární síť.

1 Zadejte název hostitele nebo adresu IP rozhraní vybraného jako primární síť nebo jej překonfigurujte na rozhraní, které chcete používat.

Například, pokud jste vybrali položku [Volitelná síť] jako primární síť, zadejte název hostitele nebo adresu IP IB-50 nebo IB-51.

#### Jsou nastavení výjimek pro bránu Windows Firewall správně nakonfigurována?

Ujistěte se, zda jsou nastavení výjimek pro bránu Windows Firewall správně nakonfigurována.

- Stiskněte tlačítko [Start] v systému Windows → [Systém Windows] → [Ovládací panely] → [Systém a zabezpečení] → [Povolit aplikaci prostřednictvím brány firewall systému Windows].
- **P**řesvědčete se, že volba [Sdílení souborů a tiskárny] je zaškrtnuta
- **3** Vraťte se na obrazovku [Systém a zabezpečení] a stiskněte tlačítko [Zkontrolovat stav brány firewall] pro bránu firewall programu Windows Defender
- ✓ Klikněte na volbu [Rozšířená nastavení] → [Příchozí pravidla]
- **5** Potvrďte, že jsou v seznamu zobrazena registrovaná nastavení výjimek (pravidel).

#### Je čas nastavený na zařízení, na doménovém serveru a na cílovém počítači stejný?

Synchronizujte nastavení času serveru domény zařízení a cílového počítače dat.

#### Je na obrazovce zobrazeno "Chyba odeslání."?

Podrobnosti jsou uvedeny zde:

Zobrazí se "Chyba odeslání." (strana 343)

# Nelze odeslat přes e-mail

#### Je v zařízení zaregistrovaná limitní velikost odeslaného E-mail mailu, která je nastavena pro SMTP server?

Zkontrolujte velikost odesílání e-mailu v Embedded Web Server RX.

- **1** Spusťte webový prohlížeč.
- **2** Zadejte IP adresu nebo název hostitele do lišty pro adresu nebo umístění.
- **3** Přihlaste se s právy správce.
- Klikněte na volbu [E-mail] v nabídce [Funkce].
- 5 Zkontrolujte, zda je zadaná hodnota omezení [Limit velikosti e-mailu] v nabídce "Nastavení odesílání e-mailu" a podle potřeby ji změňte.
- 6 Klikněte na [Odeslat].
  - Nastavení SMTP a e-mailu (strana 101)

# Ze zařízení vychází pára v oblasti kolem otvoru pro vysouvání papíru

#### Je v místnosti, kde se zařízení nachází, nízká teplota? Nebo byl použit vlhký papír?

V závislosti na tiskovém prostředí zařízení a stavu papíru se vlhkost obsažená v papíru může v důsledku tepla generovaného během tisku odpařovat, a vydávaná vodní pára může vypadat jako kouř.

To nepředstavuje žádný problém, a můžete pokračovat v tisku. Pokud se vás pára týká, zvyšte pokojovou teplotu nebo papír vyměňte za nový papír do sušičky.

# Ani po výměně zásobníku s tonerem nezmizí zpráva o výměně zásobníku toneru

### Nápravná opatření

Ujistěte se, zda pravý kryt a zadní kryt jsou zavřené.

# Nelze najít zařízení s WSD

#### Hledáte toto zařízení zadáním IP adresy nebo názvu hostitele?

Z bezpečnostních důvodů je protokol [HTTP] vypnutý, a proto nemůžete vyhledávat podle adresy IP nebo názvu hostitele.

# Problém s vytištěným obrázkem

# Výtisky jsou příliš světlé

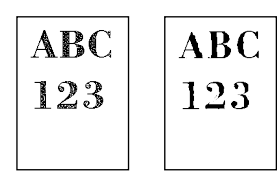

Není papír vlhký?

Vyměňte papír za nový.

#### Je správně nastaven typ média?

Zkontrolujte, zda je nastavení typu média správné.

- 1 Tlačítko [Domů] > [...] > [Systémová nabídka] > [Nastavení zařízení] > [Podávání papíru] > [Nastavení typu média]
- 2 Zkontrolujte hmotnost (tloušťku papíru) pro druh papíru a změňte ji na správnou hodnotu.

#### Měníte sytost?

Nastavte vhodnou sytost.

#### 1 Nastavte sytost v rozmezí [-4] až [4]

Sytost (strana 198)

# 🔇 POZNÁMKA

Nastavení sytosti lze konfigurovat tlačítkem [Domů] > [...] > [Systémová nabídka] > [Úpravy/Údržba] > [Seřízení sytosti].

#### Nastavili jste EcoPrint?

Nastavte [EcoPrint] na [Vypnuto].

# 1 Tlačítko [Domů] > [...] > [Systémová nabídka] > [Nastavení funkcí] > [Tiskárna]

2 [EcoPrint] > Vypnuto

#### Je třeba provést kalibraci.

#### **1** Zapněte obrazovku.

1 Tlačítko [Domů] > [...] > [Systémová nabídka] > [Úprava/Údržba] > [Nastavení obrazu]

## Proveďte kalibraci.

Proveďte kalibraci.
 Spustí se kalibrace.

#### Je třeba provést obnovení vývojové jednotky.

#### **1** Zapněte obrazovku.

1 Tlačítko [Domů] > [...] > [Systémová nabídka] > [Úprava/Údržba] > [Nastavení obrazu]

### 2 Proveďte obnovu vývoj. jednotky

Proveďte obnovu vývoj. jednotky.
 Spustí se aktualizace vývoj. jednotky.

### 🔇 POZNÁMKA

Čekací doba může být delší, když se toner doplňuje během aktualizace vývojáře.

#### Je třeba provést čištění laserového skeneru.

#### **1** Zapněte obrazovku.

1 Tlačítko [Domů] > [...] > [Systémová nabídka] > [Úprava/Údržba] > [Nastavení obrazu]

### **2** Proveďte čištění laserového skeneru.

Proveďte čištění laserového skeneru.
 Začne čištění laserového skeneru.

# Části bílého pozadí obrázku mají celkově mírné celkové zabarvení

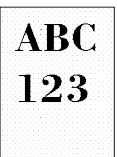

#### Změnili jste sytost?

Zvolte odpovídající úroveň sytosti.

#### 1 Nastavte sytost v rozmezí [-4] až [4]

Sytost (strana 198)

# 🔇 POZNÁMKA

Nastavení sytosti lze konfigurovat tlačítkem [Domů] > [...] > [Systémová nabídka] > [Úpravy/Údržba] > [Seřízení sytosti].

#### Je třeba provést kalibraci.

#### **1** Zapněte obrazovku.

1 Tlačítko [Domů] > [...] > [Systémová nabídka] > [Úprava/Údržba] > [Nastavení obrazu]

#### Proveďte kalibraci.

Proveďte kalibraci.
 Spustí se kalibrace.

#### Je třeba provést obnovení vývojové jednotky.

#### **1** Zapněte obrazovku.

1 Tlačítko [Domů] > [...] > [Systémová nabídka] > [Úprava/Údržba] > [Nastavení obrazu]

# 2 Proveďte obnovu vývoj. jednotky

Proveďte obnovu vývoj. jednotky.
 Spustí se aktualizace vývoj. jednotky.

# 🔇 POZNÁMKA

Čekací doba může být delší, když se toner doplňuje během aktualizace vývojáře.

#### Je třeba provést obnovení bubnu.

### **1** Zapněte obrazovku.

1 Tlačítko [Domů] > [...] > [Systémová nabídka] > [Úprava/Údržba] > [Nastavení obrazu]

# **2** Proveďte obnovení bubnu.

Proveďte obnovení bubnu.
 Spustí se příkaz Obnovit buben.

# Na kopiích je pravidelný vzor (tečky seskupené do vzorců, ale pravidelně nezarovnané)

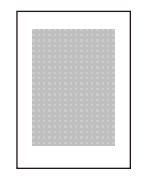

#### Je to originál s vytištěnou fotkou?

Zkontrolujte strukturu obsahu předlohy a změňte ji na vhodnou kvalitu obrazu.

#### **1** Stiskněte tlačítko [Původní obraz] pro každou funkci

- 2 Stiskněte tlačítko [Foto].
  - Původní obraz (strana 199)

# Text není vytištěn dostatečně zřetelně

| ABC |  |
|-----|--|
| 123 |  |
|     |  |

#### Zvolili jste odpovídající kvalitu obrazu originálu?

Zkontrolujte strukturu obsahu předlohy a změňte ji na vhodnou kvalitu obrazu.

- **1** Stiskněte tlačítko [Původní obraz] pro každou funkci
- **2** Vyberte kvalitu obrazu, která odpovídá typu předlohy
  - Původní obraz (strana 199)

# Na bílém pozadí se objevují černé nebo barevné tečky

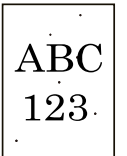

#### Není původní držák nebo deska znečištěná?

Vytřete vnitřní část podavače originálů a kontaktní desku měkkým hadříkem navlhčeným alkoholem nebo neagresivním čisticím prostředkem.

# 🗸 DŮLEŽITÉ

Nepoužívejte ředidlo ani jiná organická rozpouštědla.

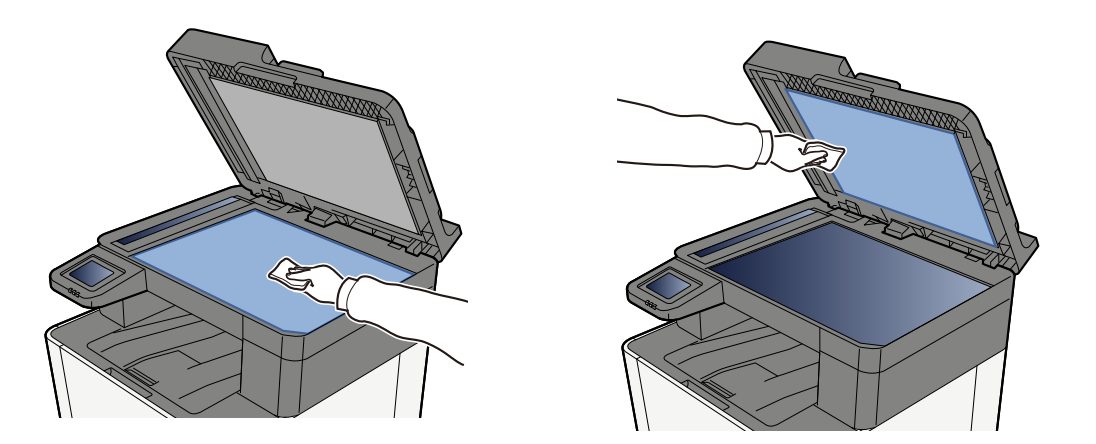

#### Je třeba provést obnovení vývojové jednotky.

#### **1** Zapněte obrazovku.

1 Tlačítko [Domů] > [...] > [Systémová nabídka] > [Úprava/Údržba] > [Nastavení obrazu]

### 2 Proveďte obnovu vývoj. jednotky

Proveďte obnovu vývoj. jednotky.
 Spustí se aktualizace vývoj. jednotky.

# 🔇 POZNÁMKA

Čekací doba může být delší, když se toner doplňuje během aktualizace vývojáře.

# Vytištěné obrázky jsou neostré nebo oříznuté

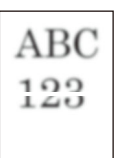

# **Používáte zařízení na místě s vysokou vlhkostí nebo prudkými výkyvy teploty a vlhkosti?** Používejte stroj v prostředí s vhodnou vlhkostí.

#### Je třeba provést obnovení bubnu.

#### **1** Zapněte obrazovku.

1 Tlačítko [Domů] > [...] > [Systémová nabídka] > [Úprava/Údržba] > [Nastavení obrazu]

### **2** Proveďte obnovení bubnu.

Proveďte obnovení bubnu.
 Spustí se příkaz Obnovit buben.

# Vytištěné obrázky jsou posunuté

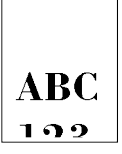

#### Je správně nastaven originál?

- Při vkládání originálů na kontaktní sklo je zarovnejte podle pruhů indikátoru formátu originálu.
  - Pokládání originálů na kontaktní sklo (strana 152)
- Při použití podavače originálů před vložením originálu nejprve správně zarovnejte vodítka šířky originálu.
  - Vkládání originálů do podavače originálů (strana 154)

#### Je papír vložen správně?

Upravte vodítko délky a vodítka šířky papíru podle velikosti papíru.

Vkládání do zásobníků (strana 110)
### Nadmořská výška je 1000 m nebo vyšší a na obrázku se objevují nepravidelné vodorovné bílé čáry.

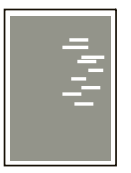

1 Stiskněte tlačítko [Domů] > [...] > [Systémová nabídka] > [Úpravy/Údržba] > "Jiné"[Úprava výšky] a nastavte nadmořskou výšku o jeden krok vyšší, než je aktuální nastavení.

### Nadmořská výška je 1000 m nebo vyšší a na obrázku se objevují tečky.

ABC 123

1 Stiskněte tlačítko [Domů] > [...] > [Systémová nabídka] > [Úpravy/Údržba] > "Jiné"[Úprava výšky] a nastavte nadmořskou výšku o jeden krok vyšší, než je aktuální nastavení.

# Vytištěné obrázky mají svislé čáry

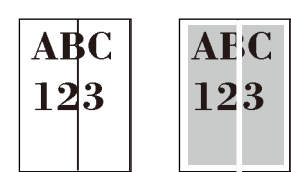

#### Není skenovací štěrbina špinavá?

Pokud používáte podavač originálů, vyčistěte povrch skenovací štěrbiny a vodítko čtení suchým hadříkem.

#### 🖌 DŮLEŽITÉ

K čištění nepoužívejte vodu, mýdlo ani rozpouštědla.

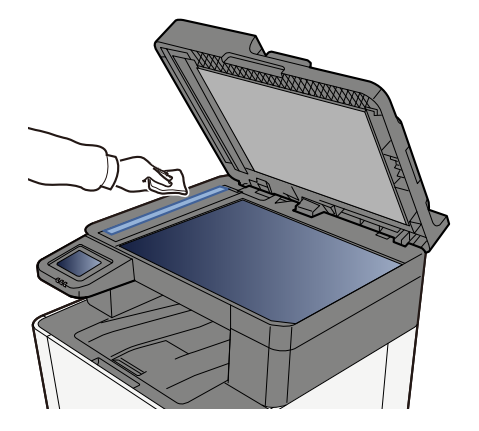

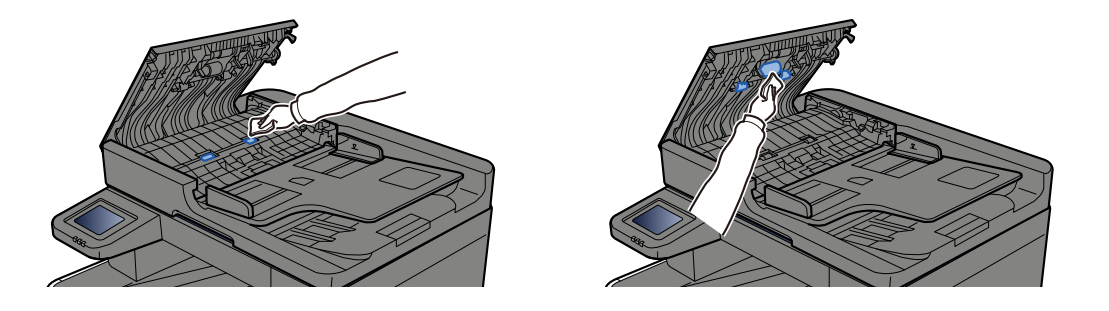

#### Je třeba provést čištění laserového skeneru.

#### Zapněte obrazovku.

1 Tlačítko [Domů] > [...] > [Systémová nabídka] > [Úprava/Údržba] > [Nastavení obrazu]

#### **2** Proveďte čištění laserového skeneru.

Proveďte čištění laserového skeneru.
Začne čištění laserového skeneru.

# Špína na horním okraji nebo na zadní straně papíru

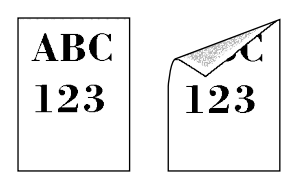

#### Je vnitřní část zařízení špinavá?

Otevřete zadní kryt 1, a pokud je vnitřek zařízení znečištěný tonerem nebo podobně, otřete jej měkkým suchým hadříkem.

# Část obrázku je v pravidelných intervalech slabá nebo se na něm objevují bílé čáry

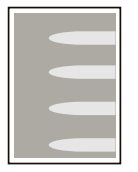

#### **Je zadní kryt 1 pevně uzavřen?** Otevřete zadní kryt 1 a znovu jej zavřete.

#### Je třeba provést obnovení bubnu.

#### **1** Zapněte obrazovku.

1 Tlačítko [Domů] > [...] > [Systémová nabídka] > [Úprava/Údržba] > [Nastavení obrazu]

#### **2** Proveďte obnovení bubnu.

Proveďte obnovení bubnu.
Spustí se příkaz Obnovit buben.

#### Je třeba provést obnovení vývojové jednotky.

#### **1** Zapněte obrazovku.

1 Tlačítko [Domů] > [...] > [Systémová nabídka] > [Úprava/Údržba] > [Nastavení obrazu]

#### 2 Proveďte obnovu vývoj. jednotky

Proveďte obnovu vývoj. jednotky.
Spustí se aktualizace vývoj. jednotky.

#### 🔇 POZNÁMKA

Čekací doba může být delší, když se toner doplňuje během aktualizace vývojáře.

# Tisk na zadní straně prosakuje

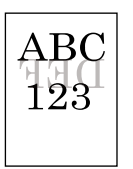

#### 1 Stiskněte tlačítko [Zabránit prosvítání] z karty [Barva/Kvalita obrazu] a nastavte ji na hodnotu Zapnuto.

#### 🔇 POZNÁMKA

Volbu Zabránit prosvítání lze nastavit také tlačítkem [Domů] > [...] > [Systémová nabídka] > [Nastavení funkcí] > [Vých. nast. funkce] > [Kopírovat/Tisk] > [Zabránit prosvítání (Kopírovat)].

# Světlejší verze předchozího obrázku zůstane a bude opakovaně vytištěna

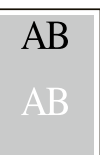

- **1** Pokud se na vylepšeném obrázku objeví bílé tečky, snižte hodnotu o jednu úroveň.
- Pokud se bílé pozadí vylepšeného obrázku jeví jako barevné, pokračujte dalším krokem. Pokud nedochází ke zbytečnému vybarvování, dokončete úpravy.
- **3** Proveďte konfiguraci pro MC.
  - Stiskněte tlačítko [Domů] > [...] > [Systémová nabídka] > [Úpravy/Údržba] > "Nastavení obrazu" > [Nastavení obrazu].

Proveďte pouze kalibraci.

Vytiskněte dokument a ověřte kvalitu obrazu.
Zvyšujte hodnotu, dokud se obraz nezlepší.

#### 🔇 POZNÁMKA

Pokud nedojde k žádnému zlepšení, vraťte se k původnímu nastavení.

# Pokud se na vylepšeném obrázku objeví bílé nebo barevné tečky, snižte hodnotu o jednu úroveň.

# Problém s barevným tiskem

### Dochází k barevnému posunu

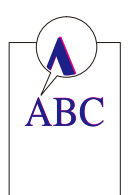

#### Je třeba provést kalibraci.

#### Zapněte obrazovku.

1 Tlačítko [Domů] > [...] > [Systémová nabídka] > [Úprava/Údržba] > [Nastavení obrazu]

#### 2 Proveďte kalibraci.

Proveďte kalibraci.
Spustí se kalibrace.

#### Je třeba provést registraci barev (automatickou opravu)

**1** Vložte papír.

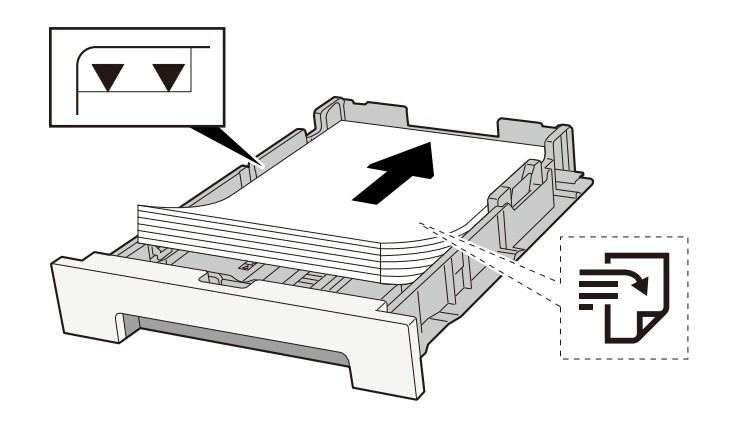

### 🗸 DŮLEŽITÉ

- Papír vložte tiskovou stranou nahoru.
- Nový balík papíru po vyjmutí z obalu nejprve prolistujte, a teprve pak jej vložte do zásobníků.
  - Opatření při vkládání papíru (strana 108)
- Před vložením papír zkontrolujte, zda není zvlněný nebo přeložený. Zvlněný nebo přeložený papír může způsobit vzpříčení papíru.
- Ujistěte se, zda vložený papír nepřekračuje rysku kapacity (viz předchozí ilustrace).
- Pokud vložíte papír a neupravíte vodítka délky a šířky papíru, papír se může zkroutit a zaseknout.

#### 2 Zapněte obrazovku.

1 Tlačítko [Domů] > [...] > [Úprava/Údržba] > [Registrace barev – Auto]

#### **3** Vytiskněte graf

- 1 Stiskněte tlačítko [Start].
  - Je vytištěn graf.

Příklad grafu

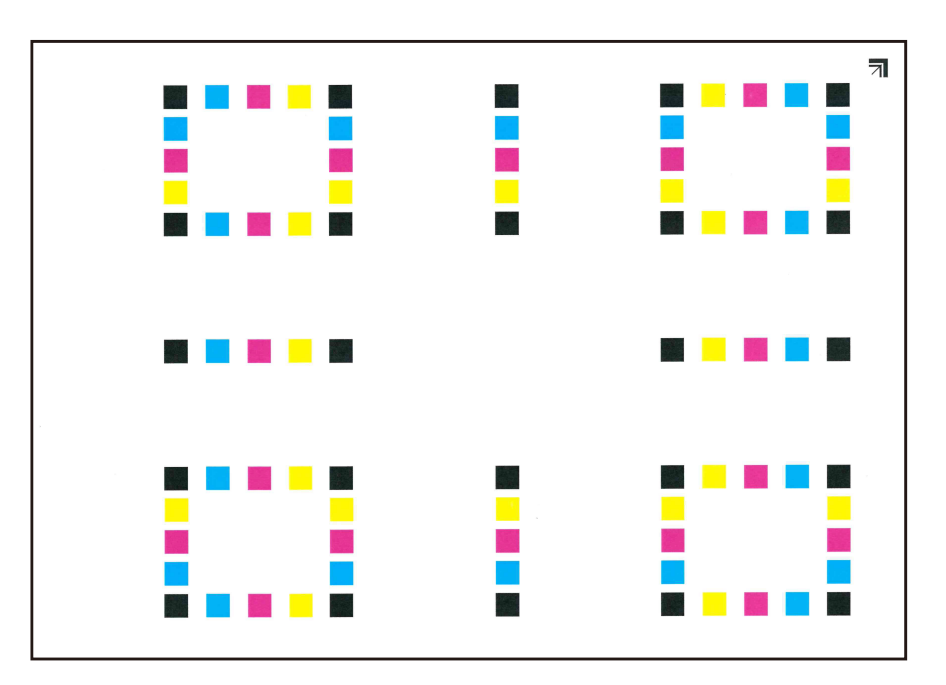

#### **4** Proveďte registraci barev.

1 Jak je znázorněno na obrázku, položte potištěnou stranu dolů na desku tak, aby hrana se šipkami směřovala dozadu.

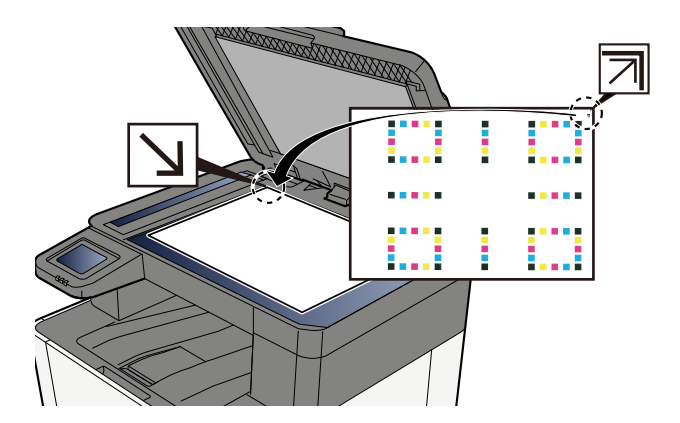

- 2 Výběrem možnosti [Start] naskenujte graf.Po dokončení skenování se spustí korekce polohy barevného tisku.
- 3 Po dokončení registrace barev stiskněte tlačítko [OK].

#### Je třeba provést registraci barev (ruční opravu)

1 Vložte papír.

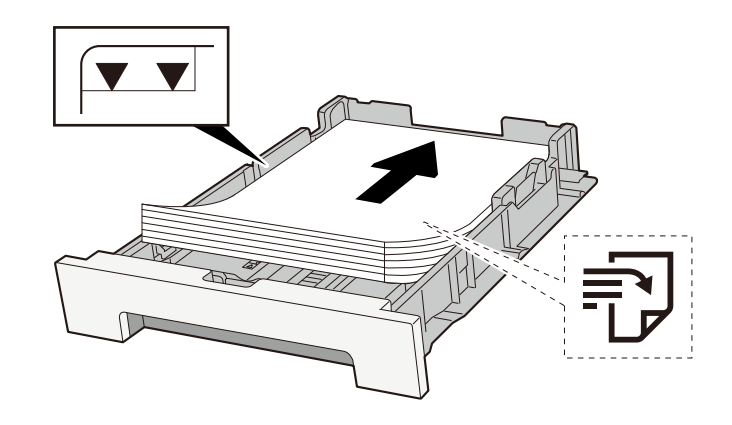

#### 🖌 DŮLEŽITÉ

- Papír vložte tiskovou stranou nahoru.
- Nový balík papíru po vyjmutí z obalu nejprve prolistujte, a teprve pak jej vložte do zásobníků.
  - Opatření při vkládání papíru (strana 108)
- Před vložením papír zkontrolujte, zda není zvlněný nebo přeložený. Zvlněný nebo přeložený papír může způsobit vzpříčení papíru.
- Ujistěte se, zda vložený papír nepřekračuje rysku kapacity (viz předchozí ilustrace).
- Pokud vložíte papír a neupravíte vodítka délky a šířky papíru, papír se může zkroutit a zaseknout.

#### 2 Zapněte obrazovku.

1 Tlačítko [Domů] > [...] > [Úprava/Údržba] > [Registrace barev – Ruční]

#### **3** Vytiskněte graf.

#### 1 Stiskněte tlačítko [Tisk grafu].

Je vytištěn graf. Na grafu jsou pro každou z M (purpurová), C (azurová) a Y (žlutá) vytištěny grafy pro H-1 až 5 a V-1 až 5.

#### Příklad grafu

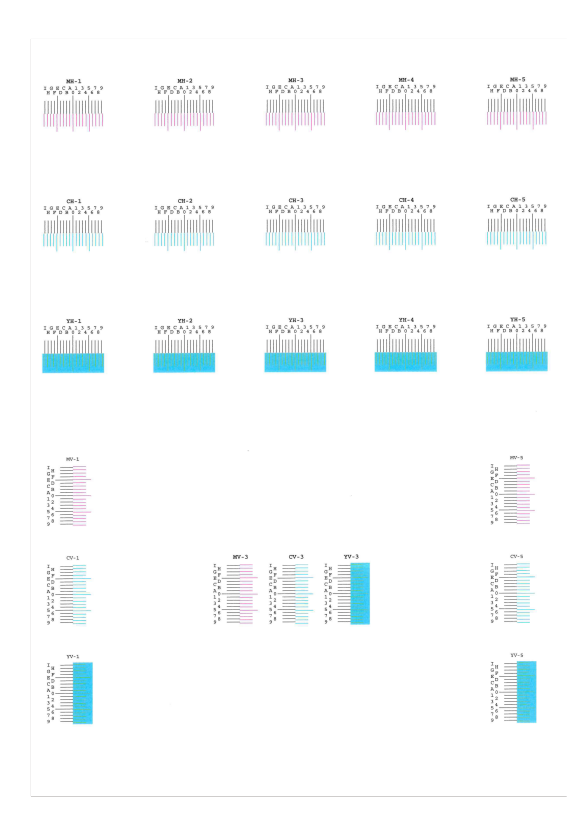

#### **Zadejte příslušnou hodnotu.**

1 Najděte na každém grafu místo, kde se 2 linie nejvíce shodují. Pokud je toto poloha 0, registrace pro tuto barvu není nutná. Pro ilustraci, B je vhodná hodnota.

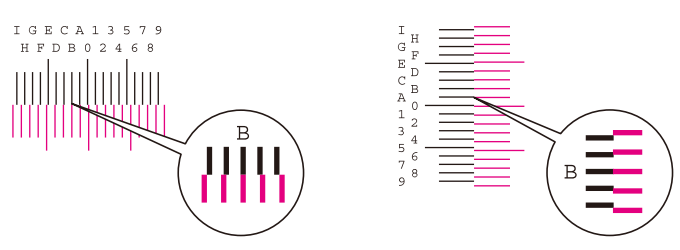

Z grafů H-1 až H-5 načtěte hodnoty z H-1 až H-5.

Z grafů V-1 až V-5 přečtěte pouze hodnoty z V-3 (střed).

- 2 Stiskněte tlačítko [Registrace].
- **3** Vyberte graf ke korekci.
- 4 Vyberte hodnoty přečtené z grafu.
- 5 Opakujte kroky 3 a 4 pro zadání registračních hodnot pro každý graf.
- 6 Po zadání všech hodnot stiskněte tlačítko [Start]. Začne registrace barev.
- 7 Po dokončení registrace barev stiskněte tlačítko [OK].

# Barvy vypadají jinak, než jste očekávali

#### Zvolili jste odpovídající kvalitu obrazu originálu?

Zkontrolujte strukturu obsahu předlohy a změňte ji na vhodnou kvalitu obrazu.

- 1 Stiskněte tlačítko [Původní obraz] pro každou funkci
- 7 Vyberte kvalitu obrazu, která odpovídá typu předlohy
  - Původní obraz (strana 199)

#### Je ve zdroji papíru nastaven barevný kopírovací papír?

Nastavte barevný kopírovací papír.

#### Je třeba provést kalibraci.

#### Zapněte obrazovku.

1 Tlačítko [Domů] > [...] > [Systémová nabídka] > [Úprava/Údržba] > [Nastavení obrazu]

#### **2** Proveďte kalibraci.

1 Proveďte kalibraci. Spustí se kalibrace.

#### Je vyvážení barev vhodné (v případě kopírování)?

Upravte vyvážení barev.

- 1 Na kartě [Barva/Kvalita obrazu] stiskněte tlačítko [Vyvážení barev] a nastavte ji na hodnotu [Zapnuto]
- Přesuňte kurzor na barvu, kterou chcete upravit ("azurová", "purpurová", "žlutá", "černá"), abyste upravili jednotlivé barvy.

#### (Pro tisk) Je nastavení barev vhodné?

Upravte barvu pomocí ovladače tiskárny.

#### Printing System Driver User Guide

### Barevný toner je prázdný

Pokud chcete pokračovat v černobílém tisku, postupujte takto:

Dočasně je možný černobílý tisk.

- 1 Tlačítko [Domů] > [...] > [Systémová nabídka] > [Nastavení zařízení] > [Nastavení toneru]
- 2 [Akce při prázd. bar. toneru] > [Černobílý tisk]

#### 🔇 POZNÁMKA

Toto nastavení není platné, pokud je nainstalován volitelný ovladač Fiery.

# Dálkové ovládání

Tato funkce umožňuje správci systému vysvětlit uživateli, jak ovládat panel a jak řešit problémy, a to vzdáleným přístupem k ovládacímu panelu zařízení pomocí prohlížeče a softwaru VNC.

#### Provádění vzdáleného ovládání z prohlížeče

Je podporován následující prohlížeč. Pro použití vzdáleného ovládání doporučujeme nejnovější verzi prohlížeče.

- Google Chrome (verze 21.0 nebo novější)
- Microsoft Edge
- Mozilla Firefox (verze 14.0 nebo novější)
- Safari (verze 5.0 nebo novější)

Tato část popisuje postup provádění vzdáleného ovládání z Embedded Web Server RX pomocí Google Chrome.

#### 🔇 POZNÁMKA

Chcete-li provádět vzdálené ovládání pomocí jiných prohlížečů, postupujte podle následujících pokynů:

#### Embedded Web Server RX User Guide

#### **1** Zobrazení obrazovky

#### 7 Nastavte [Rozšířené VNC (RFB) přes TLS] na hodnotu Zapnuto.

#### 🔇 POZNÁMKA

Nastavení protokolu můžete nakonfigurovat pomocí Embedded Web Server RX.

Embedded Web Server RX User Guide

#### Nakonfigurujte nastavení pro vzdálené ovládání.

 Vyberte z možností [Vypnuto], [Použijte heslo], [Pouze správce]
Když stisknete tlačítko [Použijte heslo], zadejte heslo do "Heslo" a "Potvrďte heslo" a poté stiskněte [OK].

#### 🔇 POZNÁMKA

Nastavení protokolu můžete nakonfigurovat pomocí Embedded Web Server RX.

➡ Embedded Web Server RX User Guide

#### **4** Restartujte zařízení.

#### 5 Spusťte prohlížeč.

Zadejte https: // [Název hostitele tohoto počítače] a spusťte Embedded Web Server RX.

Přístup Embedded Web Server RX (strana 97)

#### [Informace o zařízení / dálkové ovládání] > [Dálkové ovládání]

7 Klikněte na [Start].

#### **POZNÁMKA**

- Pokud je uživatel přihlášen k zařízení, na ovládacím panelu se zobrazí obrazovka s potvrzením oprávnění. Stiskněte tlačítko [Ano].
- Pokud během připojení vzdáleného ovládání dojde k zablokování vyskakovacích oken prohlížeče, vyberte Vždy povolit vyskakovací okna https:// [název hostitele] a klikněte na [Dokončeno]. Provést [Spuštění] po čekání 1 minutu nebo déle.

Po spuštění dálkového ovládání se na obrazovce počítače správce systému nebo uživatele zobrazí obrazovka ovládacího panelu.

### Provádění vzdáleného ovládání ze softwaru VNC

#### **1** Zobrazení obrazovky

#### 2 Nastavte [VNC (RFB)] na Zapnuto.

#### 🔇 POZNÁMKA

- Pokud je "VNC (RFB) over TLS" nastaveno na Zapnuto, komunikace je šifrována.
- Nastavení protokolu můžete nakonfigurovat pomocí Embedded Web Server RX.
  - ➡ Embedded Web Server RX User Guide

#### 3

### Spusťte dálkové ovládání.

- 1 Spustte software VNC.
- 2 Pro spuštění vzdáleného ovládání zadejte následující formát oddělený dvojtečkou.

"IP adresa: číslo portu"

#### 🔇 POZNÁMKA

Při nastavení "VNC (RFB)" na Zapnuto v kroku 2 je výchozí číslo portu 9062. Když je "VNC (RFB) over TLS" nastaveno na Zapnuto, výchozí číslo portu je 9063.

# Jak reagovat na hlášení

Pokud dotykový panel nebo počítač zobrazí některou z těchto zpráv, postupujte podle příslušného postupu.

### 🚫 POZNÁMKA

Chcete-li nás chtít kontaktovat, budete potřebovat sériové číslo. Pro zjištění sériového čísla viz následující:

Kontrola sériového čísla zařízení (strana 2)

## Zobrazí se "Nebyl nalezen přístupový bod."

Zkontrolujte, zda byl správně nastaven přístupový bod.

# Zobrazí se "Přidejte papír do zásobníku č.".

#### Nedošel v daném zásobníku papír?

- Vložte papír.
  - ➡ Vkládání do zásobníků (strana 110)
- Vyberte papír z jiného zdroje podávání papíru.
- Stiskněte tlačítko [Pokračovat], pokud chcete změnit papír a tisk.

# Zobrazí se "Doplňte papír do univ. zásobníku."

#### Došel papír v zobrazeném zdroji papíru?

- Vložte papír.
  - Vkládání do zásobníků (strana 110)
  - Vkládání papíru do víceúčelového zásobníku (strana 115)
- Vyberte papír z jiného zdroje.
- Stiskněte tlačítko [Pokračovat], pokud chcete změnit papír a tisk.

# Zobrazí se "Přizpůsobení skeneru."

Zařízení je v režimu nastavení, aby byla zachována kvalita. Prosím, čekejte.

# Zobrazí se "Limit schránky byl překročen."

#### Je na obrazovce zobrazena zpráva [Konec]?

Úlohy nelze uložit, protože zadané pole je plné. Úloha bude zrušena.

Stiskněte tlačítko [Konec].

Vytiskněte nebo odstraňte originál ve schránce a zkuste to znovu.

#### 🔇 POZNÁMKA

Pokud je položka Autom. vymazání chyby nastavena na hodnotu [Zapnuto], proces se po nastavené době automaticky obnoví. Podrobnosti jsou uvedeny zde:

# Zobrazí se "Chyba vysílání"

#### Při vysílání došlo k chybě.

Úloha byla zrušena. Stiskněte tlačítko [Konec].

### Zobrazí se "Kalibrace..."

Zařízení je v režimu nastavení, aby byla zachována kvalita. Prosím, čekejte.

## Zobrazí se "Nelze se připojit k ověřovacímu serveru."

#### Shoduje se čas na zařízení s časem serveru?

- Nastavte čas na zařízení podle času serveru
  - ➡ Nastavení data a času (strana 62)

#### Je správně zaregistrován na ověřovacím serveru?

- Povolte správu přihlášení uživatele.
- Nastavte síťový ověřovací server.
  - Zkontrolujte stav připojení k serveru.
  - Ověřte, zda název počítače a heslo pro ověřovací server jsou správné.

#### Je zařízení správně připojeno k síti?

- Připojení kabelu LAN (strana 44)
- Nastavení sítě (strana 63)

#### 🔇 POZNÁMKA

Pokud je položka Autom. vymazání chyby nastavena na hodnotu [Zapnuto], proces se po nastavené době automaticky obnoví. Podrobnosti jsou uvedeny zde:

# Zobrazí se "Nelze se připojit k serveru."

Zkontrolujte stav připojení k serveru.

# Zobrazí se "Nelze se připojit."

#### Připojení Wi-Fi nebo Wi-Fi Direct nebylo možné dokončit.

Zkontrolujte nastavení a stav signálu.

# Zobrazí se "Na tento papír nelze tisknout oboustranně."

#### Vybrali jste formát nebo druh papíru, který neumožňuje oboustranný tisk?

- Stisknutím tlačítka [Pokračovat] zrušte oboustranný tisk a pokračujte v tisku.
- Vyberte papír z jiného zdroje papíru a stiskněte [Pokračovat] pro výměnu papíru k tisku.
- Stisknutím tlačítka [Zrušit] zrušíte operaci.

# Zobrazí se "Nelze provést dálkový tisk."

#### Vzdálený tisk je zakázán.

Úloha byla zrušena. Stiskněte tlačítko [Konec].

### Zobrazí se "Tuto úlohu nelze zpracovat."

#### Omezeno nastavením autorizace.

Úloha byla zrušena. Stiskněte tlačítko [Konec].

#### Omezeno účtováním úloh.

Úloha byla zrušena. Stiskněte tlačítko [Konec].

### 🚫 POZNÁMKA

Pokud je položka Autom. vymazání chyby nastavena na hodnotu [Zapnuto], proces se po nastavené době automaticky obnoví. Podrobnosti jsou uvedeny zde:

# Zobrazí se "Nelze vytisknout zadaný počet kopií."

Je dostupná pouze jedna kopie.

- Pokračujte v tisku vybráním volby [Pokračovat].
- Stisknutím tlačítka [Zrušit] zrušíte úlohu.

### "Tuto úlohu nelze zpracovat."

#### Omezeno nastavením autorizace.

Úloha byla zrušena. Stiskněte tlačítko [Konec].

#### Omezeno účtováním úloh.

Úloha byla zrušena. Stiskněte tlačítko [Konec].

### 🚫 POZNÁMKA

Pokud je položka Autom. vymazání chyby nastavena na hodnotu [Zapnuto], proces se po nastavené době automaticky obnoví. Podrobnosti jsou uvedeny zde:

### Zobrazí se "Data této ID karty nelze přečíst."

#### Behem procesu registrace nebyly správně přečteny informace o ID kartě.

Znovu podržte kartu IC nad čtečkou karet IC. Pokud se stejná zpráva zobrazí znovu, karta IC nemusí být kompatibilní s tímto produktem. Vyměňte ji za jinou IC kartu.

# Zobrazí se "Nelze rozpoznat čtečku ID karty."

- Zkontrolujte, zda je konektor USB čtečky karet IC správně připojen k hlavní jednotce.
- Pokud je volba [Hostitel USB] v nabídce [Nastavení blok. rozhraní] nastavena na hodnotu [Blokovat], změňte ji na hodnotu [Odblokovat].

# Zobrazí se "Následující součásti nebo funkce nefungují."

Postupujte podle zobrazených pokynů.

## Zobrazí se "Nelze použít následující funkce kvůli chybě skeneru. >> Kopírovat, Odeslat, Fax, Uložení do schránky"

#### Skener zařízení je mimo provoz.

Kontaktujte svého servisního technika. Stále můžete používat funkci tisku.

# Zobrazí se "Nelze použít následující funkce kvůli chybě tiskárny. >> Kopírovat, Fax, Tisk ze schránky, Tisk zprávy"

#### Tiskárna zařízení je mimo provoz.

Kontaktujte servisního technika. Nadále můžete používat funkce skeneru.
### Zobrazí se"Nelze použít ##### z důvodu poruchy."

### Zobrazí se "Zkontrolujte zásobník toneru."

Otevřete jednotku skeneru a vyjměte nádobu s tonerem. Nádobu s tonerem dobře protřepejte a znovu ji nastavte.

# Zobrazí se "Barevný toner je prázdný. Nelze tisknout tento dokument."

Vyměňte za zásobník s tonerem, který jsme určili.

#### 🔇 POZNÁMKA

Pokud i po spotřebování barevného toneru zbývá ještě černý toner a akce "Prázdný barevný toner" je nastavena na možnost [Černobílý tisk], je dočasně možný černobílý tisk.

### Zobrazí se "Aktivace se nezdařila."

#### Aplikaci se nepodařilo aktivovat.

Kontaktujte správce.

#### Rozšířené ověřování je zakázáno.

Vypněte, a poté zapněte vypínač. Pokud chyba přetrvává, kontaktujte administrátora.

#### 1 Vypněte vypínač.

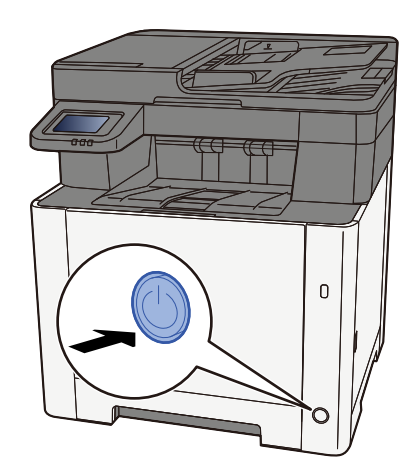

Zobrazí se potvrzovací zpráva pro vypnutí napájení.

Vypnutí trvá přibližně 3 minuty.

# **A** POZORNĚNÍ

Nebude-li zařízení delší dobu používáno (např. přes noc), vypněte je vypínačem napájení. Nebudete-li zařízení používat ještě delší dobu (například během dovolené), vytáhněte napájecí kabel ze zásuvky (bezpečnostní opatření).

#### 🗸 DŮLEŽITÉ

- Používáte-li zařízení vybavené funkcí faxu, mějte na paměti, že vypnutí zařízení vypínačem napájení vyřadí funkci odesílání a příjímání faxů.
- Vyjměte papír ze zásobníků a uzavřete jej ve skladovacím pytli, aby byl chráněn před vlhkostí.

### Zobrazí se "Odeslání přes SMB se nezdařilo."

#### Jsou toto zařízení a cílový počítač naskenovaného obrázku připojeny k síti?

Zkontrolujte síť.

- Připojení kabelu LAN
- Chování hubu
- Stav serveru
- Název hostitele nebo adresa IP
- Číslo portu
- Připojení kabelu LAN (strana 44)
- Nastavení sítě (strana 63)

#### Jsou informace o účtu (ID uživatele, heslo) používané pro přístup ke sdílené složce, do které má být odeslán naskenovaný obrázek, nesprávné?

Zkontrolujte nastavení cílového počítače naskenovaného obrázku.

- Název hostitele
- Cesta
- Uživatelské jméno pro přihlášení

#### 🔇 POZNÁMKA

Je-li odesílatelem uživatel domény, zadejte název domény.[Přih.uživ.jméno]@[Název domény]

Příklad) sa720XXXX@km

- Přihl. heslo
- Povolení pro sdílení složky u příjemce

### Zobrazí se "Určení účtování úloh se nezdařilo."

#### Při externím zpracování úlohy se nezdařilo určení účtování úloh.

Úloha byla zrušena. Stiskněte tlačítko [Konec].

#### 🔇 POZNÁMKA

Pokud je položka Autom. vymazání chyby nastavena na hodnotu [Zapnuto], proces se po nastavené době automaticky obnoví. Podrobnosti jsou uvedeny zde:

### Zobrazí se "Uložení dat zachování úlohy se nezdařilo."

Úloha byla zrušena. Stiskněte tlačítko [Konec].

### Zobrazí se "Překročen limit pole Podadresář."

Podle pokynů na obrazovce odstraňte dokumenty v poli podadresy.

U zrušených úloh stiskněte tlačítko [Stav / Zrušit úlohu] > [Tiskové úlohy] a zkontrolujte deník tiskových úloh.

#### ➡ FAX Operation Guide

### "ID účtu není správné."

#### ID účtu při externím zpracování úlohy nebylo správné.

Úloha byla zrušena. Stiskněte tlačítko [Konec].

### "Omezení účtování úloh bylo překročeno."

#### Nebyl překročen přijatelný počet operací tisku omezený účtováním úloh?

Počet tisků překročil přijatelný počet omezený účtováním úloh. Již nelze tisknout. Úloha byla zrušena. Stiskněte tlačítko [Konec].

### Zobrazí se "Chyba jazyka KPDL."

#### Došlo k chybě jazyka PostScript.

Úloha byla zrušena. Stiskněte tlačítko [Konec].

#### 🔇 POZNÁMKA

Pokud je položka Autom. vymazání chyby nastavena na hodnotu [Zapnuto], proces se po nastavené době automaticky obnoví. Podrobnosti jsou uvedeny zde:

### Zobrazí se "Chyba zařízení."

#### Došlo k interní chybě.

Poznamenejte si kód chyby zobrazený na obrazovce a kontaktujte místního zástupce servisu.

### Zobrazí se "Maximální počet skenovaných stran."

#### Nebyl překročen maximální přijatelný počet operací skenování?

Dále již nelze skenovat. Postupujte podle pokynů na obrazovce.

### Zobrazí se "Paměť je plná."

#### Paměť je plná a v úloze nelze pokračovat.

Stisknutím tlačítka [Pokračovat] zpracujte naskenovanou stránku.Tiskovou úlohu nelze dokončit.Stisknutím tlačítka [Zrušit] zrušíte úlohu.

#### Proces nelze provést kvůli nedostatečné paměti.

Pokud se zobrazuje pouze [Konec], stiskněte tlačítko [Konec]. Úloha byla zrušena.

Pokud často dochází k nedostatku paměti, kontaktujte svého prodejce nebo servisního zástupce.

#### 🔇 POZNÁMKA

Pokud je položka Autom. vymazání chyby nastavena na hodnotu [Zapnuto], proces se po nastavené době automaticky obnoví. Podrobnosti jsou uvedeny zde:

### Zobrazí se "Papír uvízl."

#### Došlo k zaseknutí papíru.

Dojde-li ke vzpříčení papíru, zobrazí se místo vzpříčení na obrazovce a zařízení se zastaví. Nechte zařízení zapnuté a podle pokynů odstraňte zaseknutý papír.

Indikátory místa vzpříčení papíru (strana 375)

### Zobrazí se "Probíhá obnovení bubnu..."

#### Zařízení je v režimu nastavení, aby byla zachována kvalita.

Prosím, čekejte.

### Zobrazí se "Regulování teploty..."

#### Zařízení je v režimu nastavení, aby byla zachována kvalita.

Prosím, čekejte.

### Zobrazí se "Vyjměte originály z podavače originálů."

#### Nezůstaly v podavači originálů nějaké originály?

Odeberte originály z podavače originálů.

## **A** POZORNĚNÍ

3

Roztrhne-li se papír během odstraňování, zajistěte odstranění všech volných útržků ze zařízení. Útržky papíru ponechané v zařízení mohou způsobit další vzpříčení.

**1** Odeberte originály ze stolu pro originály.

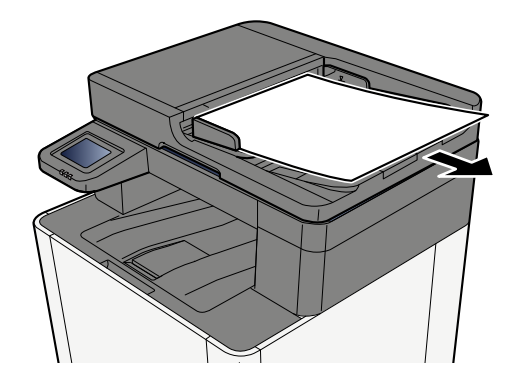

**2** Otevřete kryt podavače originálů a odstraňte zaseknutý papír.

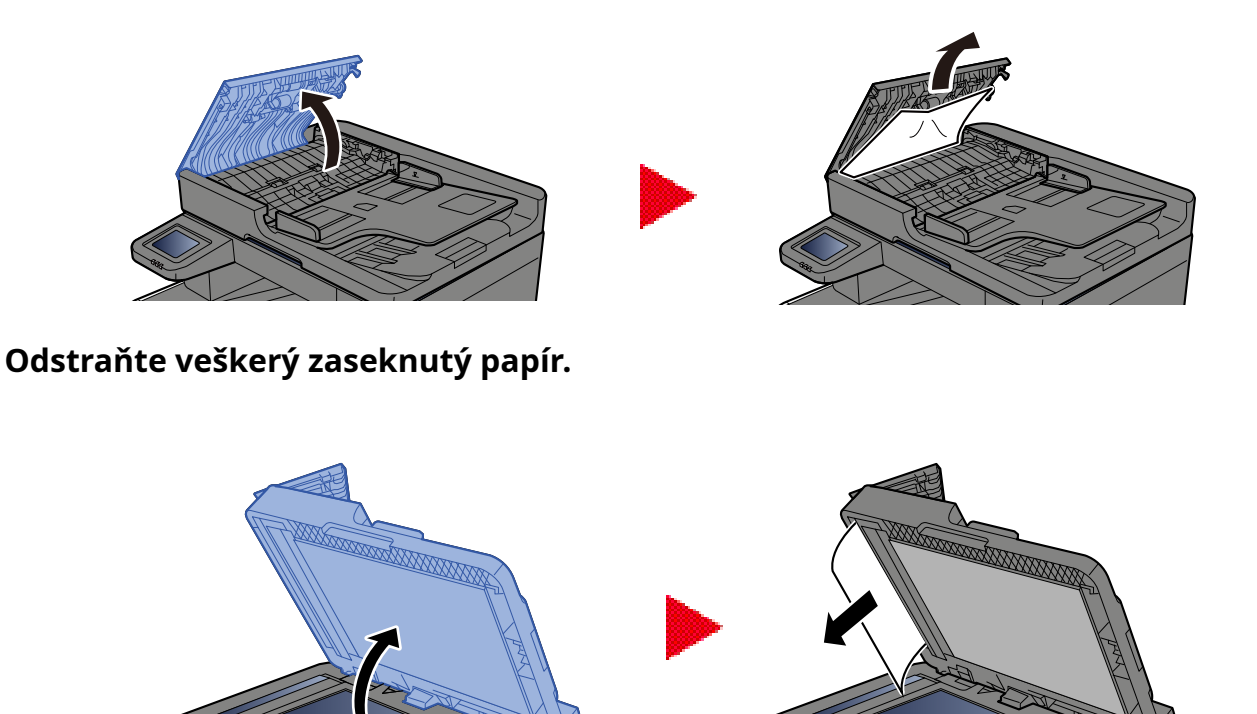

### Vraťte kryt do původní polohy.

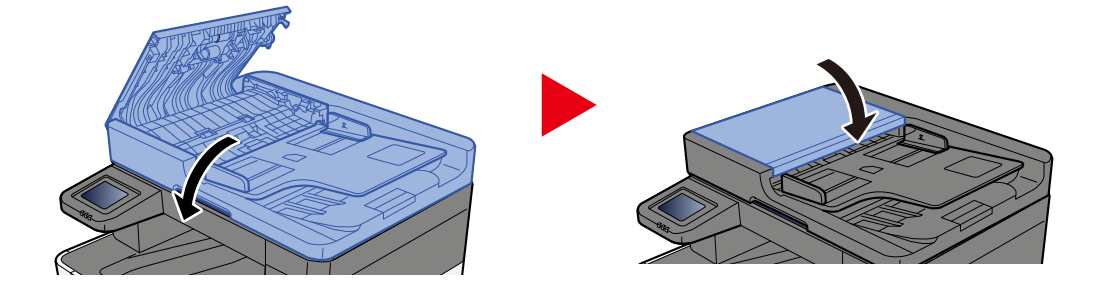

### Zobrazí se "Spouštění funkce zabezpečení..."

#### Funkce zabezpečení je spuštěna.

Prosím, čekejte.

### Zobrazí se "Paměť skeneru je plná."

#### Skenování nelze provádět kvůli nedostatečné paměti skeneru.

Postupujte podle pokynů na obrazovce.

### Zobrazí se "Kapacita úloh plán. odeslání je překročena."

#### Počet přenosů časovače, který lze nastavit, byl překročen.

Stiskněte tlačítko [Konec]. Úloha byla zrušena.

Počkejte, dokud se zpožděný přenos neprovede, nebo přenos zrušte a spusťte úlohu znovu.

### Zobrazí se "Vyberte jiný zásobník."

#### Je vybraný zásobník správný?

Uvedený zásobník je určen pro fax.

Vyberte jiný platný zásobník a poté stiskněte tlačítko [Pokračovat].

### Zobrazí se "Chyba odeslání."

#### Během odesílání došlo k chybě.

Úloha byla zrušena. Stiskněte tlačítko [Konec]. Kód chyby a jeho podrobnosti jsou uvedeny v seznamu kódů chyb přenosu.

#### 🔇 POZNÁMKA

Pokud je položka Autom. vymazání chyby nastavena na hodnotu [Zapnuto], proces se po nastavené době automaticky obnoví. Podrobnosti jsou uvedeny zde:

### Zobrazí se "Chyba systému."

#### Došlo k systémové chybě.

Postupujte podle pokynů uvedených na obrazovce.

# Zobrazí se "Zařízení nelze připojit, protože by byla překročena povolená připojení."

#### Připojujete více, než je maximální počet připojení Wi-Fi Direct?

Odpojte mobilní zařízení, která nepoužíváte, nebo nastavte volbu [automatické odpojení] této jednotky pro odpojení mobilních zařízení.

### Zobrazí se "Heslo nevyhovuje požadavkům na bezpečnost."

#### Vypršela platnost vašeho hesla?

Změňte přihlašovací heslo. Úloha byla zrušena. Stiskněte tlačítko [Konec].

## Změnily se vaše požadavky na zásady použití hesel (délka hesla, řetězce znaků, které se mají použít, atd.)?

Zkontrolujte požadavky na zásady použití hesel a změňte přihlašovací heslo.

Úloha byla zrušena. Stiskněte tlačítko [Konec].

### Zobrazí se "Byl zjištěn škodlivý program."

#### Provedení bylo přerušeno kvůli možnému malwaru.

Zobrazí se názvy aplikací, u kterých byl zjištěn malware. Kontaktujte prosím správce.

### Zobrazí se "Chyba disku RAM."

Došlo k chybě disku RAM.

Úloha byla zrušena. Stiskněte tlačítko [Konec].

Zobrazí se následující kód chyby:

04: Na disku RAM není dostatek volného místa. Jestliže je nainstalován doplňkový disk RAM, zvyšte velikost disku RAM pomocí položky [Nast. disku RAM] v systémové nabídce.

#### 🔇 POZNÁMKA

Objem velikosti disku RAM lze zvětšit pomocí volby [Priorita tisku] u nastavení [Volitelná paměť].

### Zobrazí se "Brzy bude vyžadována údržba pro zobrazovací jednotky."

### Zobrazí se "Brzy bude vyžadována údržba pro zásobník papíru."

### Zobrazí se "Brzy bude vyžadována údržba pro podavač originálů."

### Zobrazí se "Je vyžadována údržba pro zobrazovací jednotky."

### Zobrazí se "Je vyžadována údržba pro zásobník papíru."

### Zobrazí se "Víceúčelový zásobník vyžaduje údržbu."

### Zobrazí se "Je vyžadována údržba pro podavač originálů."
# Zobrazí se "Snímací sklo je třeba vyčistit."

#### Skenovací štěrbina může být znečištěná.

Pokud používáte podavač originálů, vyčistěte povrch skenovací štěrbiny a vodítko čtení suchým hadříkem.

## **DŮLEŽITÉ**

K čištění nepoužívejte vodu, mýdlo ani rozpouštědla.

## 阈 POZNÁMKA

Špína na skle skenovací štěrbiny nebo na vodítku čtení by mohla způsobit černé pruhy na výtiscích.

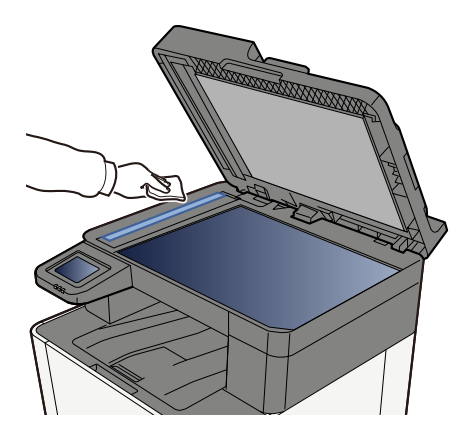

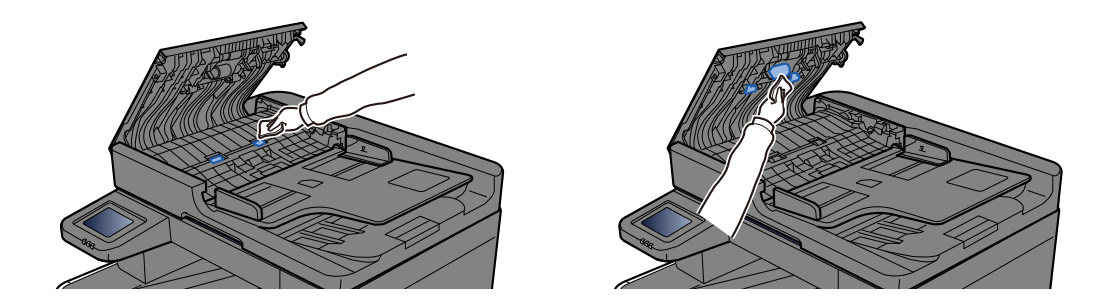

# Zobrazí se "Toner [C][M][Y][K] je prázdný."

Vyměňte zásobník s tonerem za námi určený zásobník s tonerem.

## 🔇 POZNÁMKA

Pokud i po spotřebování barevného toneru zbývá ještě černý toner a akce "Prázdný barevný toner" je nastavena na možnost [Černobílý tisk], je dočasně možný černobílý tisk.

# A POZORNĚNÍ

Nepokoušejte se zapálit části, které obsahují toner. Hořící jiskry mohou způsobit popálení.

Postup instalace zásobníku s tonerem je stejný pro každou barvu. Zde vysvětlíme postupy pro výměnu zásobníku žlutého toneru.

#### 1 Otevřete pravý kryt.

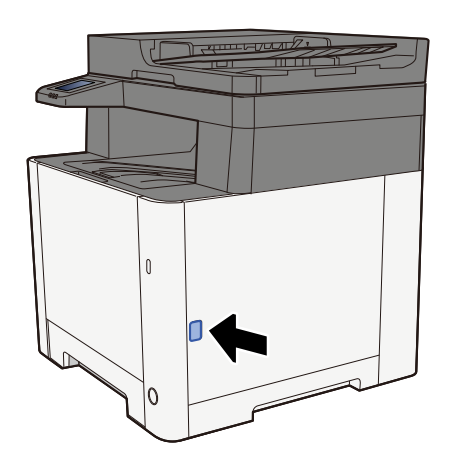

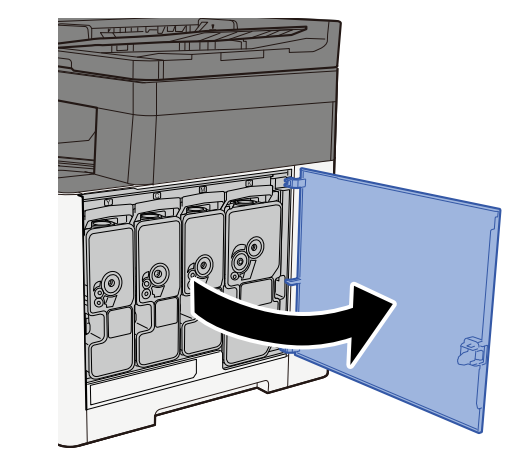

Odblokujte zásobník toneru

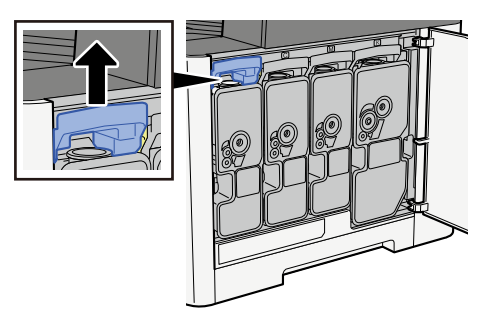

## **3** Vyjměte zásobník toneru

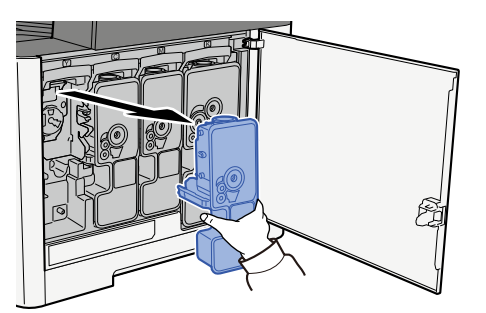

**4** Vložte použitý zásobník s tonerem do igelitového pytle na odpad.

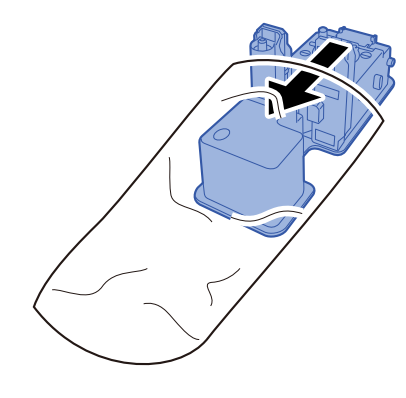

5 Vyjměte nový zásobník s tonerem z krabice.

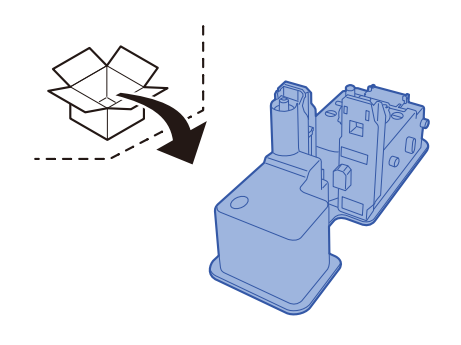

## **DŮLEŽITÉ**

Nedotýkejte se míst na obrázku níže.

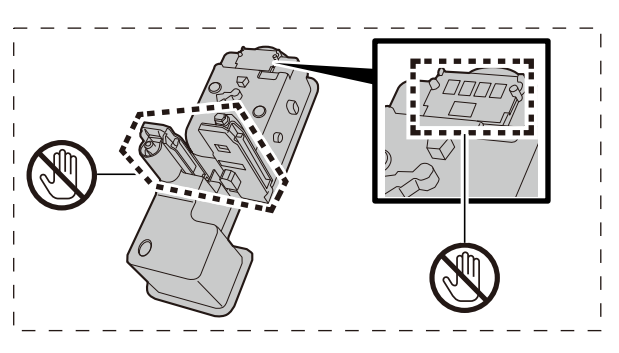

### **6** Zatřeste zásobníkem s tonerem.

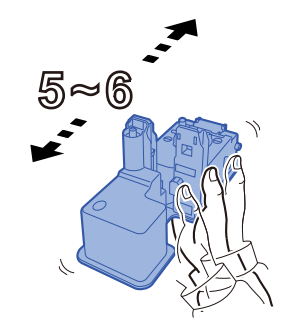

### 7 Instalujte zásobník s tonerem.

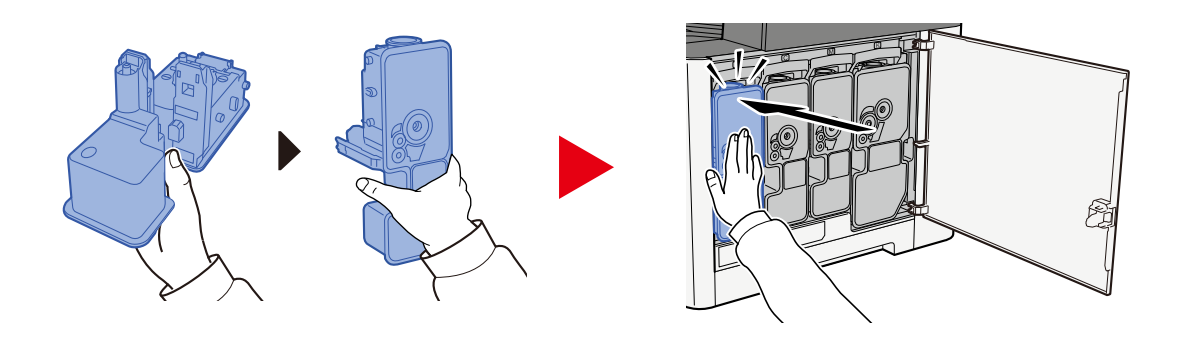

## 🗸 DŮLEŽITÉ

Zasuňte zásobník s tonerem až na doraz.

## **8** Zavřete pravý kryt.

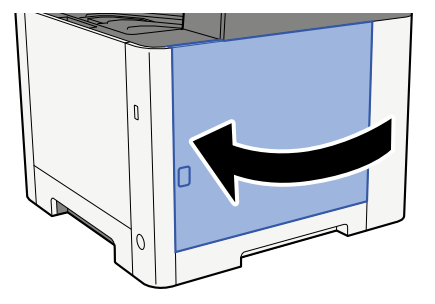

## 🚫 POZNÁMKA

- Jestliže pravý kryt nejde zavřít, zkontrolujte, že nový zásobník s tonerem byl vložen správně.
- Vratte vypotřebovaný zásobník s tonerem prodejci nebo zástupci servisu. Shromážděné odpadní zásobníky budou recyklovány nebo zlikvidovány podle příslušných předpisů.

# "Toner [C][M][Y][K] dochází. Zobrazí se (Prázdný zás. vyměňte.)"

#### Je téměř čas na výměnu zásobníku toneru.

Opatřete nový zásobník toneru.

# Zobrazí se "Chyba typu toneru. Zobrazí se Nainstalujte prosím správný toner."

#### Odpovídá typ toneru, který máte, modelu?

Nainstalujte prosím správný toner.

# Zobrazí se "Chyba jednotky USB."

#### Je jednotka USB chráněna proti zápisu?

V jednotce USB došlo k chybě. Úloha byla zrušena. Stiskněte tlačítko [Konec].

Zobrazí se následující kód chyby:

01: Připojte zapisovatelný USB disk.

#### V jednotce USB došlo k chybě.

Úloha byla zrušena. Stiskněte tlačítko [Konec].

Zobrazí se následující kód chyby:

01: Bylo překročeno množství dat, které lze najednou uložit. Restartujte systém nebo vypněte/zapněte napájení.

Jestliže nedošlo k odstranění chyby, jednotka USB není se zařízením kompatibilní. Použijte jednotku USB naformátovanou tímto zařízením. Pokud nelze jednotku USB formátovat, je poškozená. Připojte kompatibilní USB disk.

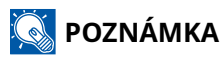

Pokud je položka Autom. vymazání chyby nastavena na hodnotu [Zapnuto], proces se po nastavené době automaticky obnoví. Podrobnosti jsou uvedeny zde:

# Zobrazí se "Jednotka USB je plná."

#### Na USB disku není dostatek volného místa.

Úloha byla zrušena. Stiskněte tlačítko [Konec]. Odstraňte nepotřebné soubory z jednotky USB.

## 💽 POZNÁMKA

Pokud je položka Autom. vymazání chyby nastavena na hodnotu [Zapnuto], proces se po nastavené době automaticky obnoví. Podrobnosti jsou uvedeny zde:

# Zobrazí se "Jednotka USB není naformátována."

#### Je jednotka USB naformátována tímto zařízením?

Proveďte volbu [Formátovat] u jednotky USB v tomto zařízení.

#### **1** Zapněte obrazovku.

- 1 Stiskněte tlačítko [Domů].
- 2 Stiskněte [...] > [Informace o zařízení] Zobrazí se potvrzení stavu stroje nebo okno pro operaci.

## 2 Stiskněte tlačítko [Formátovat] pro "jednotku USB"

#### 🖌 DŮLEŽITÉ

Pokud je stisknuto tlačítko [Formátovat], všechna data na jednotce USB budou vymazána.

# Zobrazí se "Upozornění na vysokou teplotu. Upravit pokoj. tep."

Kvalita tisku se může zhoršit. Upravte teplotu a vlhkost v místnosti.

# Zobrazí se "Upozornění na nízkou teplotu. Upravit pokoj. tep."

Kvalita tisku se může zhoršit. Upravte teplotu a vlhkost v místnosti.

# Zobrazí se "Varování – nedostatek paměti."

Nelze spustit úlohu. Zkuste to později.

# Zobrazí se "Tuto schránku nemůžete použít."

### Nemáte oprávnění k použití zadané schránky.

Úloha byla zrušena. Stiskněte tlačítko [Konec].

# Úprava/Údržba

# Přehled úprav/údržby

Pokud dojde k problému s obrazem a zobrazí se zpráva ke spuštění nabídky úprav nebo údržby, spusťte Úprava/ údržba v systémové nabídce.

V níže uvedené tabulce jsou zobrazeny položky, které můžete provést.

| Položka                    | Popis                                                                                                    |
|----------------------------|----------------------------------------------------------------------------------------------------|
| [Registrace barev – Auto]  | Opravte polohu barvy, abyste vyřešili posun barev.                                                                                                    |
| [Registrace barev – Ruční] | ➡ Postup registrace barev (strana 370)                                                                                                    |
| [Nastavení obrazu]         | Obnova bubnu                                                                                                    |
|                            | Odstraňte z výtisku rozostření obrazu a bílé tečky. Zabere to asi 1<br>minutu a 20 sekund. Požadovaný čas se může lišit v závislosti na<br>prostředí použití. |
|                            | Obnova vývoj. jednotky                                                                                                    |
|                            | Upravte vytištěný obraz, který je příliš světlý nebo neúplný, přestože<br>je v něm dostatek toneru.                                                           |
|                            | Čištění                                                                                                    |
|                            | Odstraňte svislé bílé čáry z výtisku.                                                                                                    |
|                            | Kalibrace                                                                                                    |
|                            | Kalibrujte zařízení, abyste zajistili správné překrývání toneru a<br>konzistenci s původním tónem.                                                            |
|                            | Provedení úpravy obrázku (strana 374)                                                                                                    |
|                            | <b>OZNÁMKA</b>                                                                                                    |
|                            | <ul> <li>Během tisku nelze provést obnovení bubnu. Po dokončení<br/>tisku proveďte obnovení bubnu.</li> </ul>                                                 |
|                            | <ul> <li>Čekací doba může být delší, když se toner doplňuje během<br/>aktualizace vývojáře.</li> </ul>                                                        |
|                            | <ul> <li>Pokud ani po provedení kalibrace není zajištěno správné<br/>překrývání toneru, postupujte podle následujících pokynů:</li> </ul>                     |
|                            | Postup registrace barev (strana 370)                                                                                                    |

# Postup registrace barev

Při první instalaci zařízení nebo jeho přemístění na nové místo může během tisku dojít k posunu barev. Pomocí této funkce opravte barevnou pozici každé z azurové, purpurové a žluté, abyste vyřešili posun barev.

Pro registraci barev je k dispozici automatická a ruční registrace. Posun barev lze do značné míry korigovat pomocí automatické registrace. Pokud to však není vyřešeno nebo chcete-li provést podrobnější nastavení, použijte ruční registraci.

## 🗸 DŮLEŽITÉ

Před provedením registrace barev nezapomeňte provést kalibraci. Pokud posun barev bude přetrvávat, proveďte registraci barev. Provedením registrace barev bez provedení kalibrace bude barevný posun jednou vyřešen, avšak později může způsobit vážné posuny barev.

## Automatická korekce

#### **1** Vložte papír.

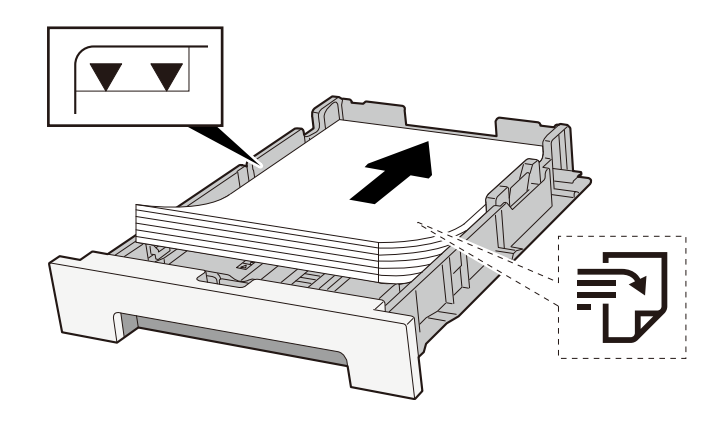

## 🗸 DŮLEŽITÉ

- Papír vložte tiskovou stranou nahoru.
- Nový balík papíru po vyjmutí z obalu nejprve prolistujte, a teprve pak jej vložte do zásobníků.
  - 🔿 Opatření při vkládání papíru (strana 108)
- Před vložením papír zkontrolujte, zda není zvlněný nebo přeložený. Zvlněný nebo přeložený papír může způsobit vzpříčení papíru.
- Ujistěte se, zda vložený papír nepřekračuje rysku kapacity (viz předchozí ilustrace).
- Pokud vložíte papír a neupravíte vodítka délky a šířky papíru, papír se může zkroutit a zaseknout.

#### Zapněte obrazovku.

1 Tlačítko [Domů] > [...] > [Úprava/Údržba] > [Registrace barev – Auto]

## **3** Vytiskněte graf

Stiskněte tlačítko [Start].
 Je vytištěn graf.
 Příklad grafu

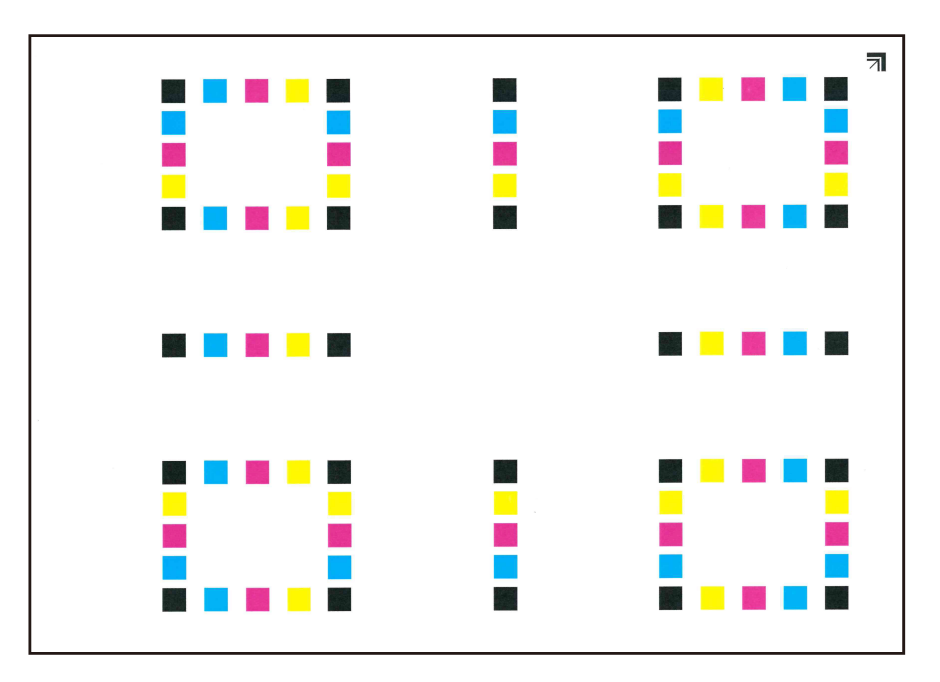

#### **4** Proveďte registraci barev.

1 Jak je znázorněno na obrázku, položte potištěnou stranu dolů na desku tak, aby hrana se šipkami směřovala dozadu.

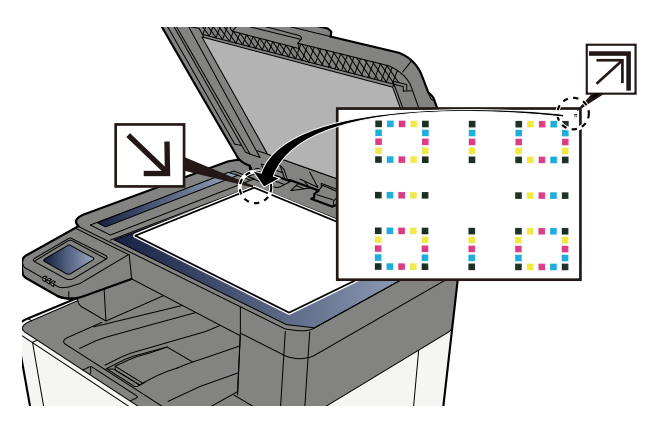

- 2 Výběrem možnosti [Start] naskenujte graf.Po dokončení skenování se spustí korekce polohy barevného tisku.
- 3 Po dokončení registrace barev stiskněte tlačítko [OK].

## Manuální korekce

## 1 Vložte papír.

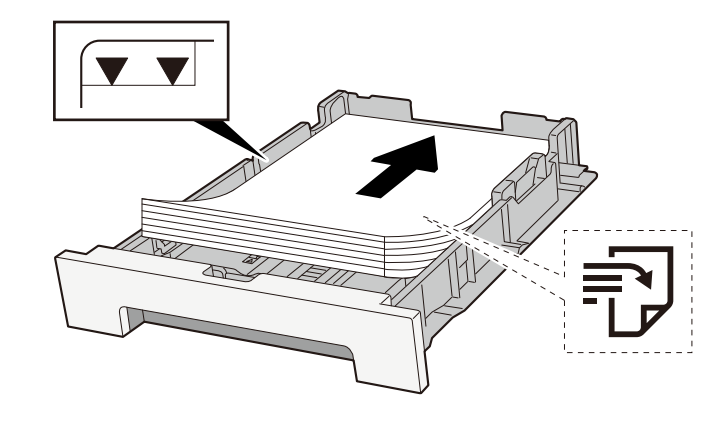

### 🖌 DŮLEŽITÉ

- Papír vložte tiskovou stranou nahoru.
- Nový balík papíru po vyjmutí z obalu nejprve prolistujte, a teprve pak jej vložte do zásobníků.
  - Opatření při vkládání papíru (strana 108)
- Před vložením papír zkontrolujte, zda není zvlněný nebo přeložený. Zvlněný nebo přeložený papír může způsobit vzpříčení papíru.
- Ujistěte se, zda vložený papír nepřekračuje rysku kapacity (viz předchozí ilustrace).
- Pokud vložíte papír a neupravíte vodítka délky a šířky papíru, papír se může zkroutit a zaseknout.

## 2 Zapněte obrazovku.

1 Tlačítko [Domů] > [...] > [Úprava/Údržba] > [Registrace barev – Ruční]

### **3** Vytiskněte graf.

#### 1 Stiskněte tlačítko [Tisk grafu].

Je vytištěn graf. Na grafu jsou pro každou z M (purpurová), C (azurová) a Y (žlutá) vytištěny grafy pro H-1 až 5 a V-1 až 5.

#### Příklad grafu

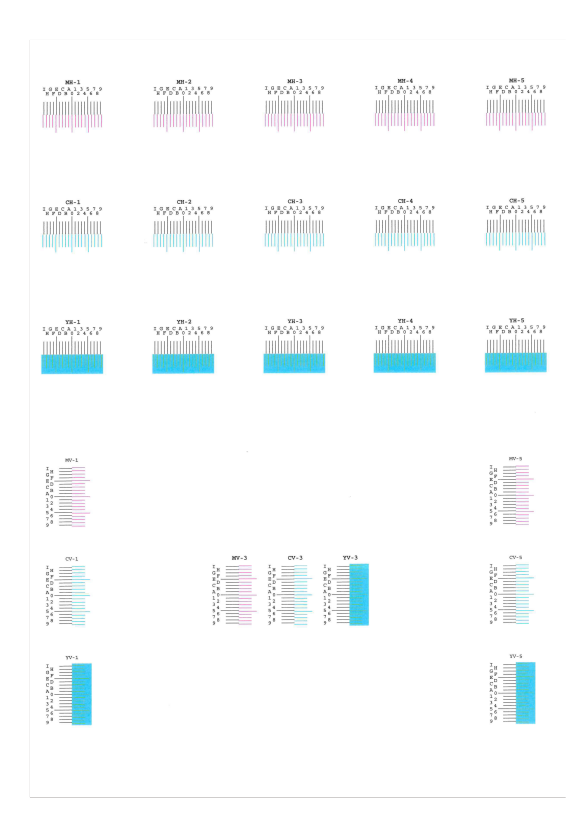

#### Zadejte příslušnou hodnotu.

1 Najděte na každém grafu místo, kde se 2 linie nejvíce shodují. Pokud je toto poloha 0, registrace pro tuto barvu není nutná. Pro ilustraci, B je vhodná hodnota.

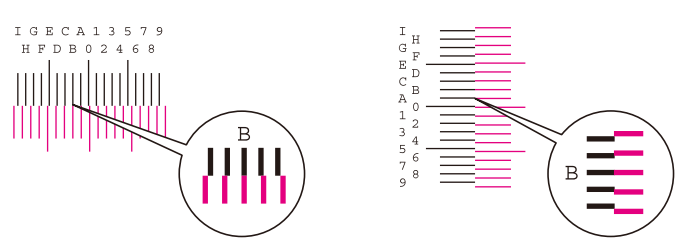

Z grafů H-1 až H-5 načtěte hodnoty z H-1 až H-5.

Z grafů V-1 až V-5 přečtěte pouze hodnoty z V-3 (střed).

- 2 Stiskněte tlačítko [Registrace].
- **3** Vyberte graf ke korekci.
- 4 Vyberte hodnoty přečtené z grafu.
- 5 Opakujte kroky 3 a 4 pro zadání registračních hodnot pro každý graf.
- 6 Po zadání všech hodnot stiskněte tlačítko [Start]. Začne registrace barev.
- 7 Po dokončení registrace barev stiskněte tlačítko [OK].

# Provedení úpravy obrázku

## 1 Zobrazení obrazovky

1 Tlačítko [Domů] > [...] > [Systémová nabídka] > "Nastavení obrazu" [Nastavení obrazu]

### 2 Proveďte.

1 Stiskněte tlačítko, kterou chcete spustit.

#### 2 Spusťte ji.

Pokud vyberete více položek, spustí se postupně.

# Odstranění vzpříčeného papíru

Pokud dojde k zaseknutí papíru, zobrazí se dotykový panel "Zaseknutý papír." a stroj se zastaví.

# Indikátory místa vzpříčení papíru

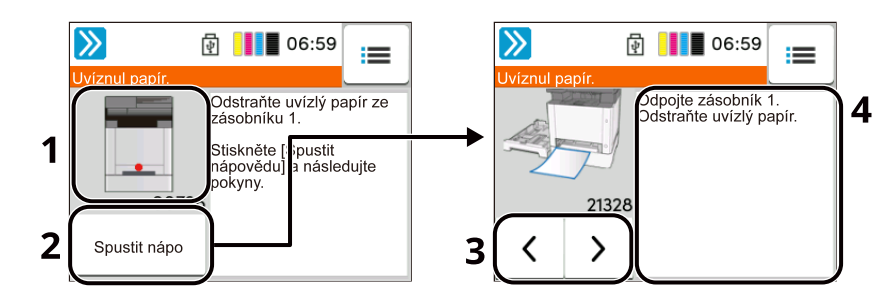

- 1 Označuje místo uvíznutí papíru.
- 2 Stisknutím tlačítka [Podržet] zobrazíte obrazovku [Stav] a zkontrolujete stav úloh.
- 3 Vybrání volby [Spustit nápovědu] zobrazí podrobný postup odebrání.

### 🔇 POZNÁMKA

Obrazovku nápovědy viz následující:

- Obrazovka nápovědy (strana 58)
- 4 Ukazuje postup odstranění.
- 5 Stisknutím tlačítka [Zobrazit chybu] se vrátíte na pokyny pro uvízlý papír
- 6 Zobrazuje další krok.
- 7 Zobrazuje předchozí krok.
- 8 Zobrazuje první krok.

Pokud dojde k zaseknutí papíru, na dotykovém panelu se zobrazí místo zaseknutí a také pokyny k jeho odstranění.

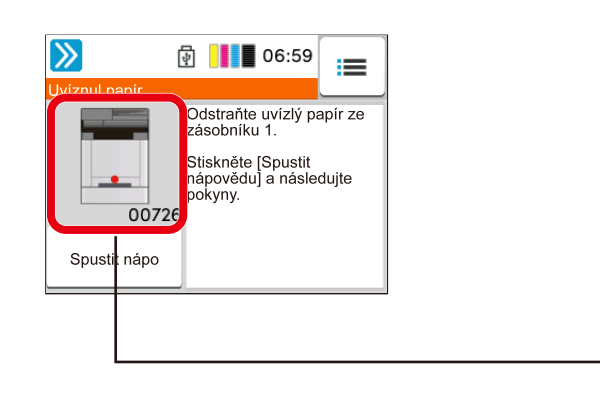

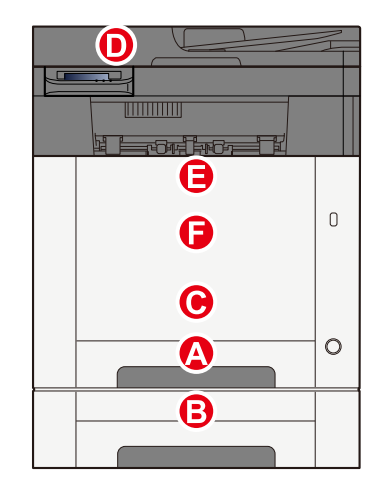

#### Odstraňování potíží > Odstranění vzpříčeného papíru

| Indikátor místa<br>vzpříčení papíru | Místo vzpříčení papíru                                                                                                    |
|-------------------------------------|----------------------------------------------------------------------------------------------------|
| A                                   | Zásobník 1                                                                                                    |
|                                     | Odstraňte zaseknutý papír ze zásobníku 1 (strana 379)                                                                        |
| В                                   | Zásobník 2                                                                                                    |
|                                     | Odstraňte zaseknutý papír ze zásobníku 1 (strana 379)                                                                        |
| С                                   | Víceúčelový zásobník                                                                                                    |
|                                     | Odstraňte veškerý zaseknutý papír z víceúčelového zásobníku (strana 377)                                                     |
| D                                   | Podavač originálů                                                                                                    |
|                                     | <ul> <li><u>Odstraňte veškerý zaseknutý papír v podavači originálů (automatický zpětný chod)</u><br/>(strana 385)</li> </ul> |
| E                                   | Duplexní jednotka                                                                                                    |
|                                     | Odstraňte zaseknutý papír v zadním krytu 1 (strana 382)                                                                      |
| F                                   | Zadní kryt 1                                                                                                    |
|                                     | Odstraňte zaseknutý papír v zadním krytu 1 (strana 382)                                                                      |

Po odstranění vzpříčeného papíru se zařízení znovu zahřeje a chybové hlášení se přestane zobrazovat. Zařízení bude pokračovat v tisku od stránky, která se tiskla, když došlo ke vzpříčení papíru.

# Odstraňte veškerý zaseknutý papír z víceúčelového zásobníku

# **POZORNĚNÍ**

- Papír, který se vzpříčil, již nepoužívejte.
- Roztrhne-li se papír během odstraňování, zajistěte odstranění všech volných útržků ze zařízení. Útržky
  papíru ponechané v zařízení mohou způsobit další vzpříčení.
- 1 Odstraňte veškerý vzpříčený papír.

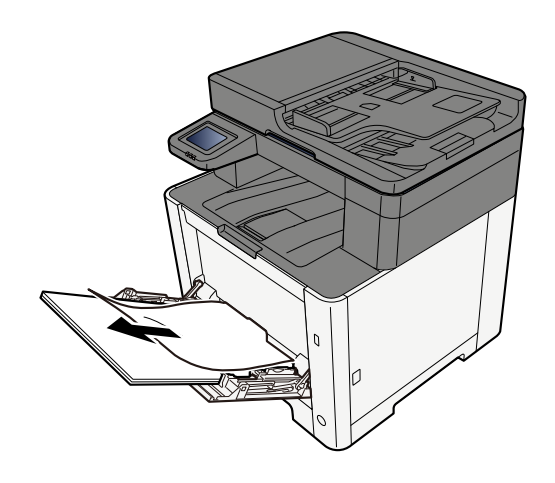

**2** Vyjměte veškerý papír.

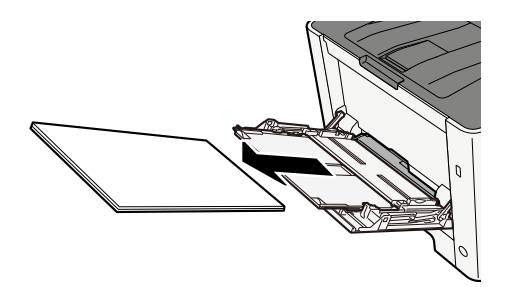

**3** Zavřete víceúčelový zásobník a vytáhněte zásobník 1.

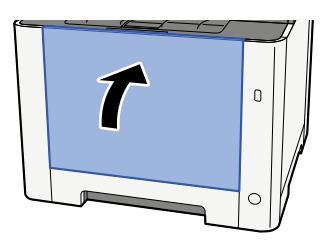

### Otevřete podávací kryt.

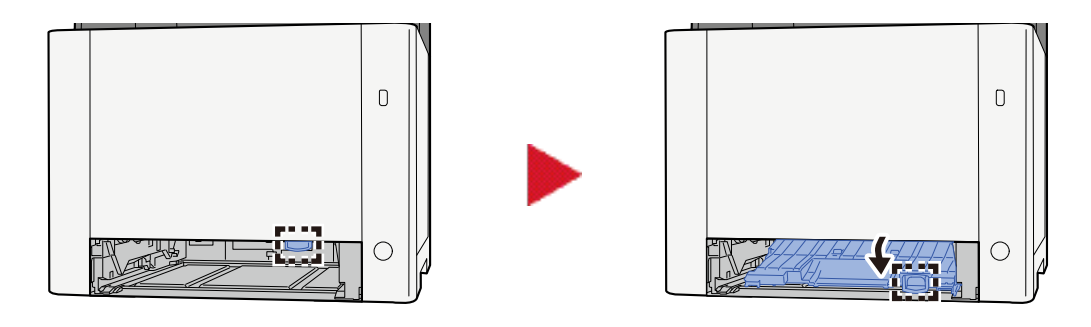

Odstraňte veškerý vzpříčený papír.

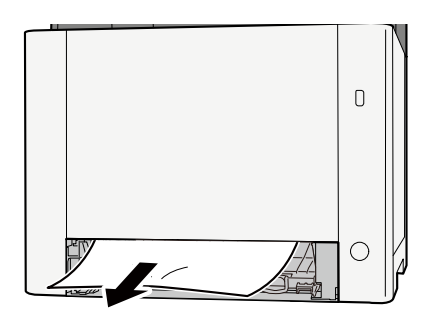

Vraťte kryt podavače do původní polohy a vraťte zásobník 1 do původní polohy.

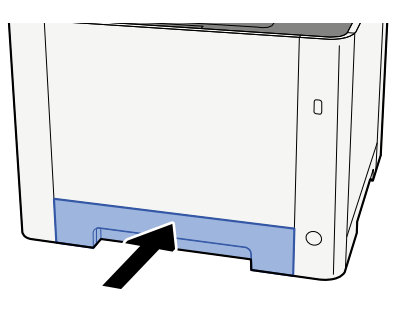

Otevřete víceúčelový zásobník a znovu vložte papír.

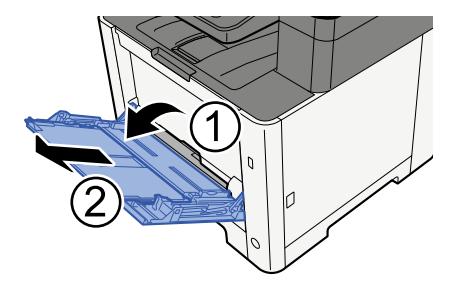

# Odstraňte zaseknutý papír ze zásobníku 1

# **P**OZORNĚNÍ

- Papír, který se vzpříčil, již nepoužívejte.
- Roztrhne-li se papír během odstraňování, zajistěte odstranění všech volných útržků ze zařízení. Útržky
  papíru ponechané v zařízení mohou způsobit další vzpříčení.
- 1 Táhněte zásobník 1 směrem k sobě, dokud se nezastaví.

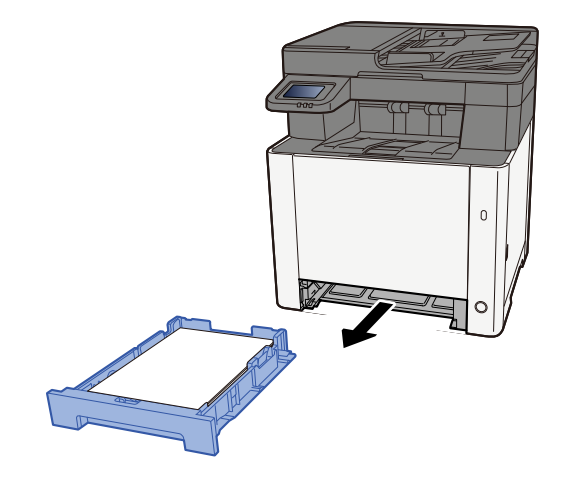

**2** Odstraňte veškerý vzpříčený papír.

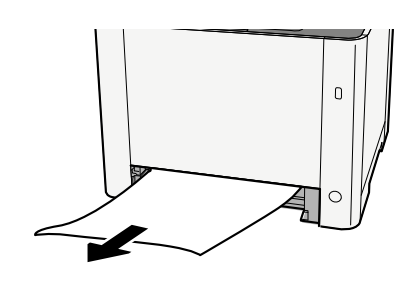

**3** Zasuňte zásobník 1 zpět dovnitř.

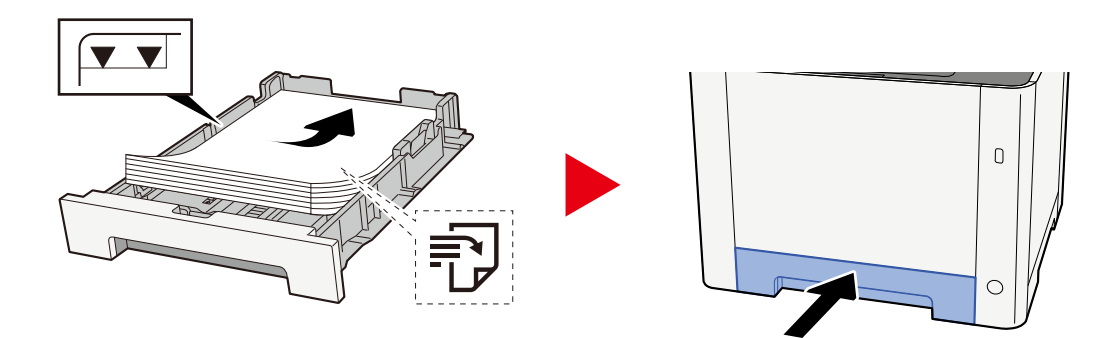

# Odstraňte veškerý zaseknutý papír v zásobníku 2

# **A** POZORNĚNÍ

- Papír, který se vzpříčil, již nepoužívejte.
- Roztrhne-li se papír během odstraňování, zajistěte odstranění všech volných útržků ze zařízení. Útržky
  papíru ponechané v zařízení mohou způsobit další vzpříčení.

### 1 Otevřete zadní kryt 2

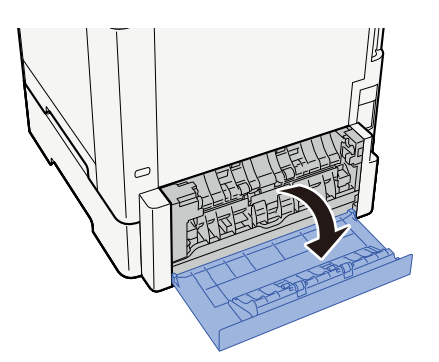

**2** Odstraňte veškerý vzpříčený papír.

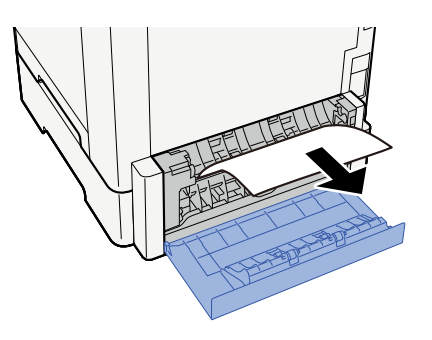

**3** Zasuňte zadní kryt 2.

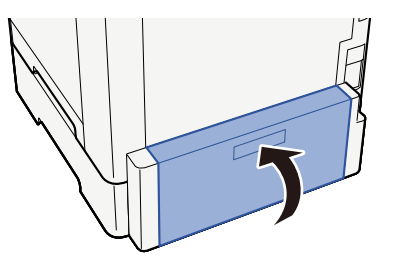

**4** Táhněte zásobník 2 směrem k sobě, dokud se nezastaví.

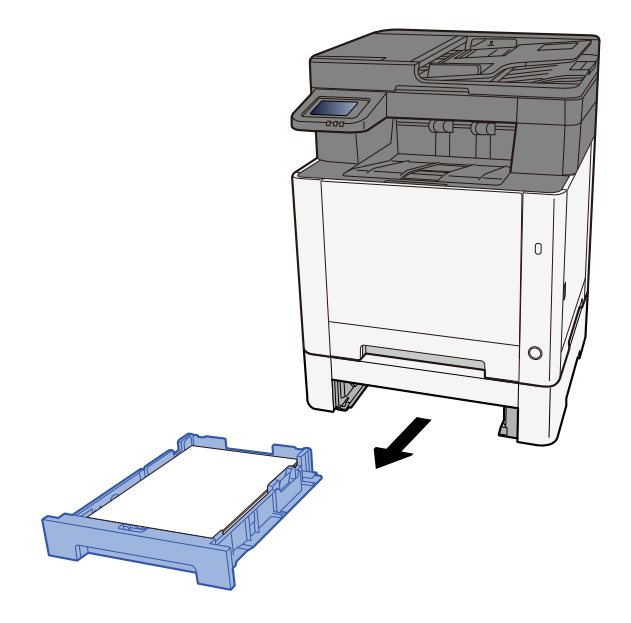

**5** Odstraňte veškerý vzpříčený papír.

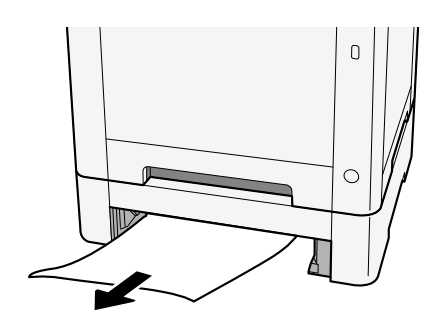

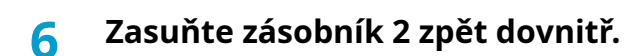

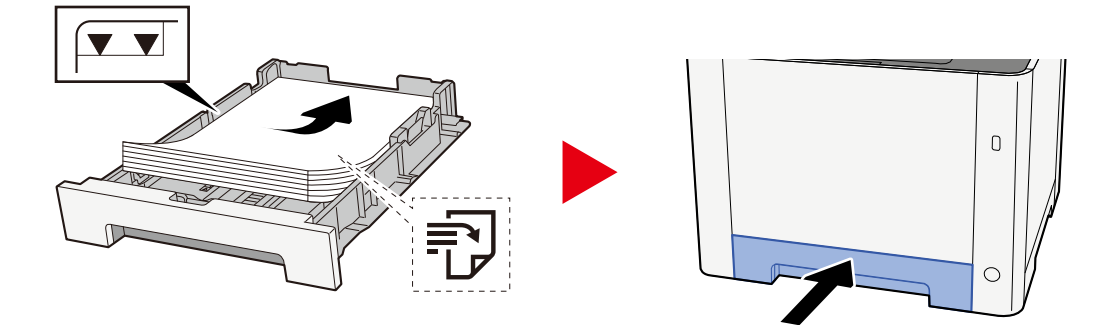

# Odstraňte zaseknutý papír v zadním krytu 1

## 1 Otevřete zadní kryt 1

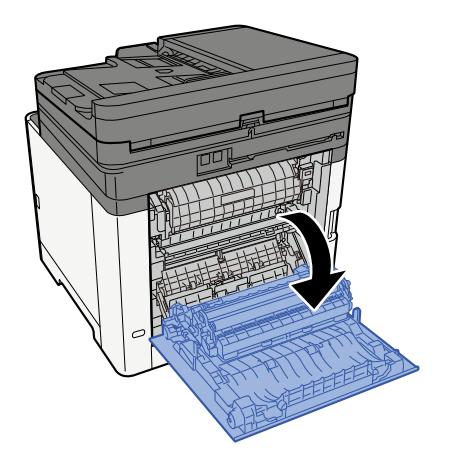

# A POZORNĚNÍ

Některé části uvnitř zařízení jsou velmi horké. Buďte opatrní, protože hrozí nebezpečí popálení.

## 2 Odstraňte veškerý vzpříčený papír.

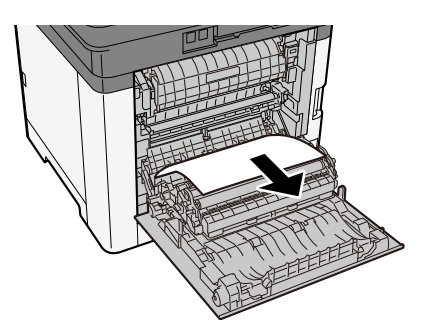

## **3** Otevřete kryt (A).

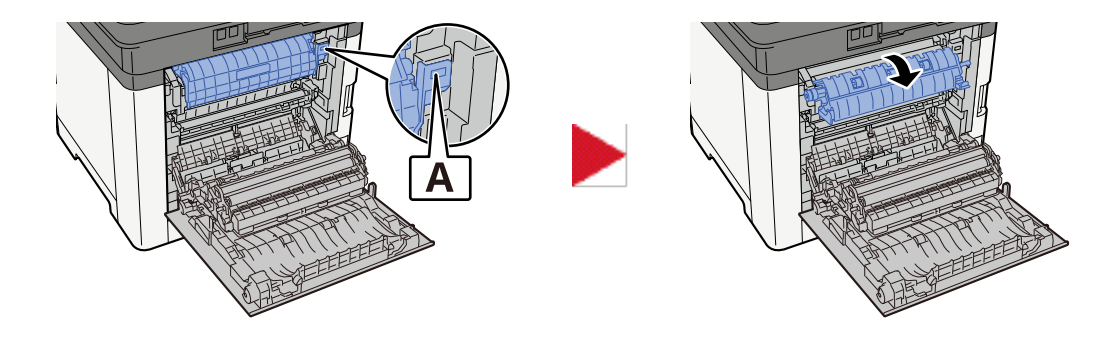

**d** Odstraňte veškerý vzpříčený papír.

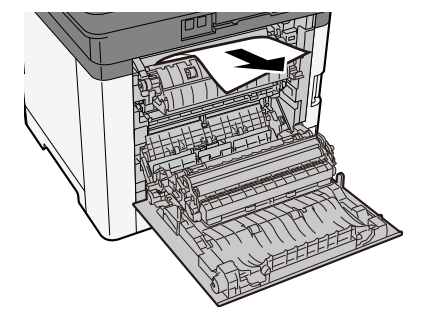

5 Otevřete podávací kryt (B).

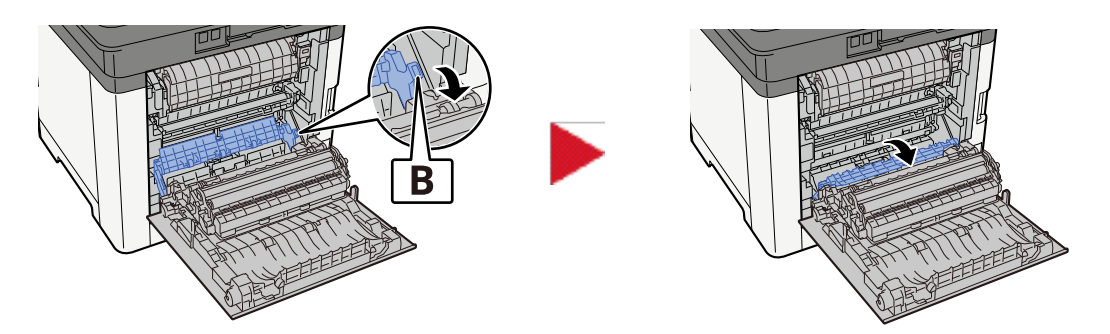

**6** Odstraňte veškerý vzpříčený papír.

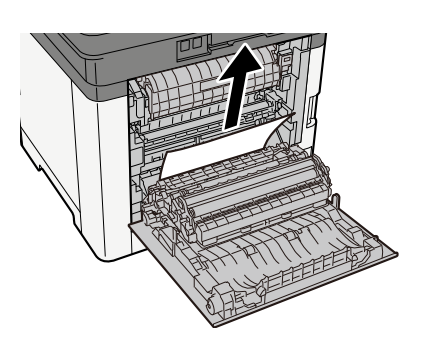

**7** Otevřete duplexní jednotku (C).

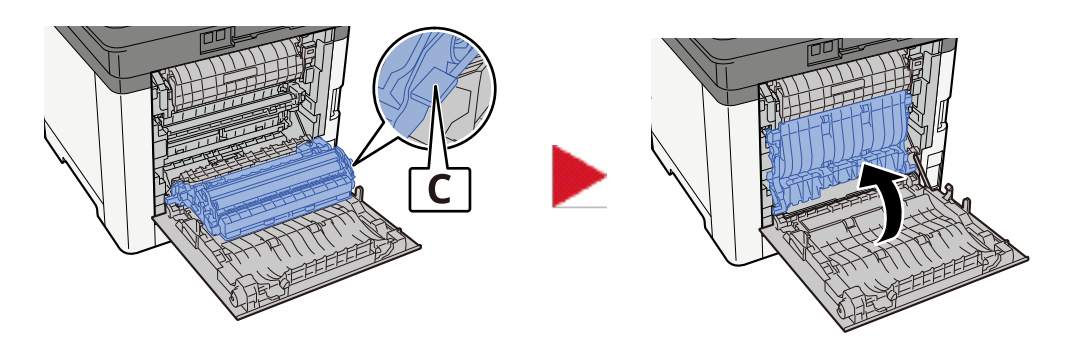

# 8 Odstraňte veškerý vzpříčený papír.

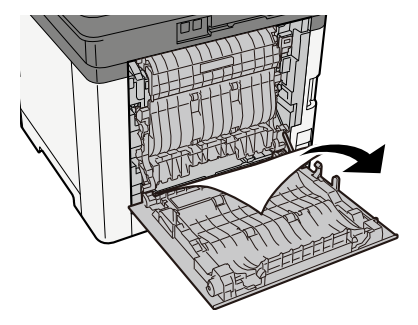

# **9** Zasuňte zadní kryt 1.

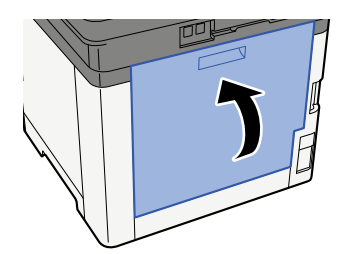

# Odstraňte veškerý zaseknutý papír v podavači originálů (automatický zpětný chod)

# **P**OZORNĚNÍ

Roztrhne-li se papír během odstraňování, zajistěte odstranění všech volných útržků ze zařízení. Útržky papíru ponechané v zařízení mohou způsobit další vzpříčení.

### **1** Odeberte originály ze stolu pro originály.

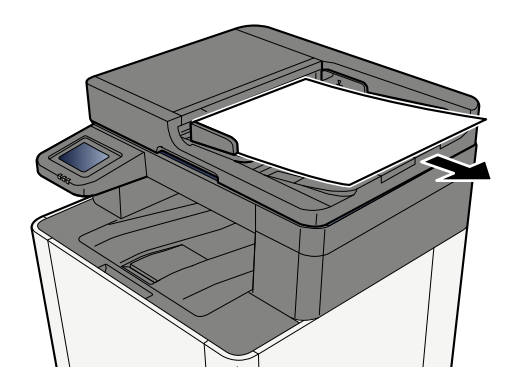

**2** Otevřete kryt podavače originálů a odstraňte zaseknutý papír.

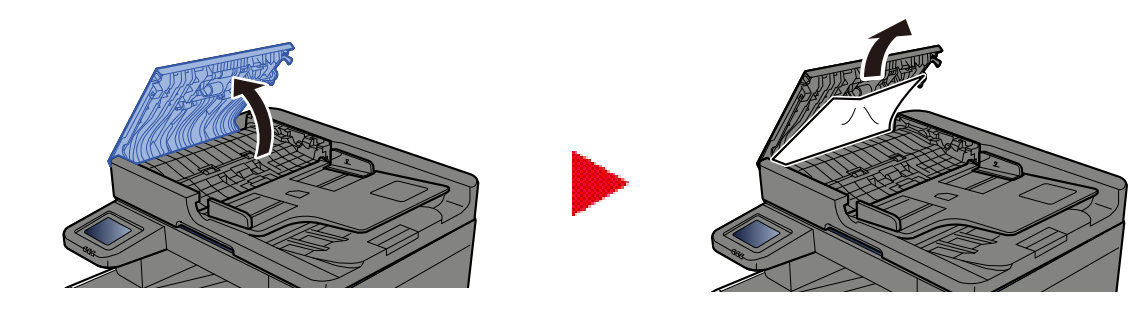

**3** Odstraňte veškerý zaseknutý papír.

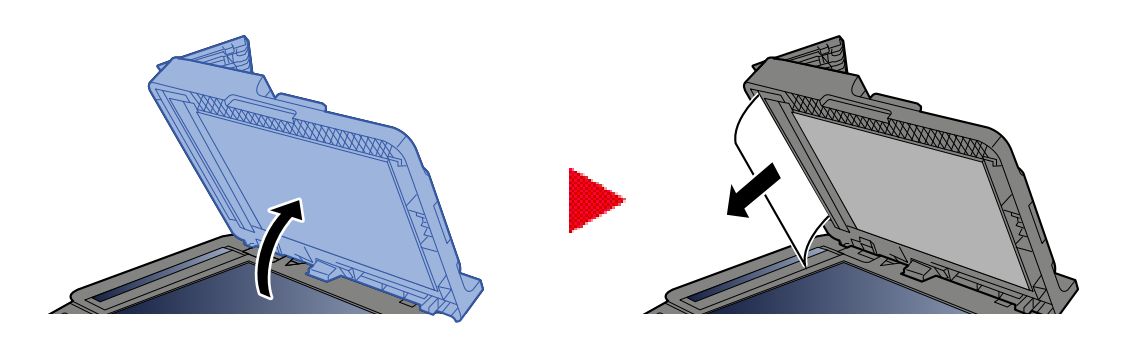

# Vraťte kryt do původní polohy.

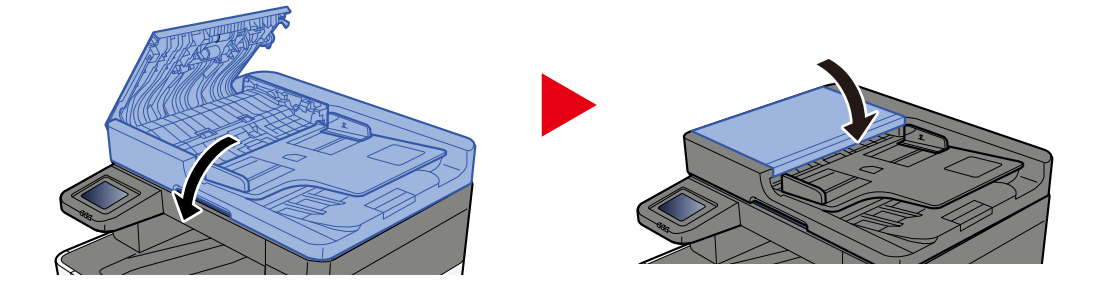

# 8 Dodatek

| Doplňkové vybavení                           |  |
|----------------------------------------------|--|
| Technické údaie                              |  |
| Zálohování dat                               |  |
| Seznam funkcí rychlého nastavení zabezpečení |  |

# Doplňkové vybavení

# Konfigurace možností

Pro tento model jsou k dispozici následující vylepšení.

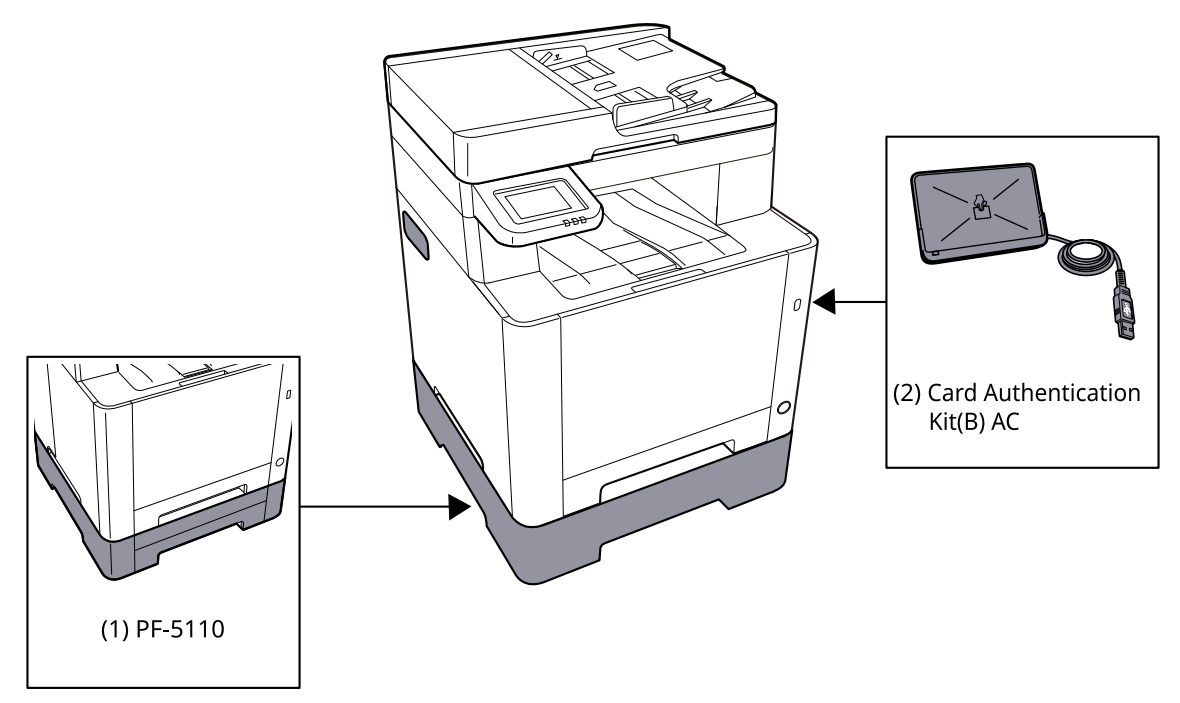

1 PF-5110 <Paper feeder>

Do zařízení je možné namontovat podavač papíru.

2 Card Authentication Kit(B) AC <IC card authentication kit (Activate)>

Lze provést ověření uživatele pomocí IC karty. Aby bylo možné provést ověření uživatele pomocí karty IC, musejí být informace o kartě IC předem zaregistrovány do místního seznamu uživatelů.

3 UG-51 <Trusted Platform Module>

Pomocí této možnosti lze bezpečně chránit důvěrné informace. Šifrovací klíč používaný pro zašifrované důvěrné informace je uložen ve výhradní úložné oblasti čipu TMP. Protože v této úložné oblasti nelze skenovat vně TPM, důvěrné informace mohou být bezpečně chráněny.

4 USB klávesnice

K zadávání informací do textových polí na ovládacím panelu lze použít USB klávesnici. K dispozici je také speciální držák pro instalaci klávesnice na zařízení. Kontaktujte svého prodejce nebo servisního zástupce ohledně informací o klávesnicích, které jsou kompatibilní s vaším zařízením, než si klávesnici zakoupíte.

### Softwarové příslušenství

1 UG-33 AC <ThinPrint expansion kit (Activate)>

Tisková data lze tisknout přímo i bez tiskového ovladače.

## Čtení paměťové karty SD/SDHC

Obsah paměťové karty SD/SDHC lze po vložení do slotu zařízení přečíst z ovládacího panelu nebo automaticky při zapnutí nebo resetování zařízení.

# Technické údaje

## **DŮLEŽITÉ**

Tyto technické údaje mohou být bez upozornění změněny.

## 🔇 POZNÁMKA

Další informace o výběru faxu jsou uvedeny v příručce:

➡ FAX Operation Guide

# Zařízení

| Položka                                             | Technické údaje                                                                                                    |
|-----------------------------------------------------|----------------------------------------------------------------------------------------------------|
| Model                                               | P-C2157w MFP                                                                                                    |
| Тур                                                 | Plocha                                                                                                    |
| Způsob tisku                                        | Elektrofotografický s polovodičovým laserem                                                                                                    |
| Hmotnost papíru (zásobník)                          | 60 až 163 g/m <sup>2</sup>                                                                                                    |
| Hmotnost papíru (víceúčelový<br>zásobník)           | 60 až 220 g/m <sup>2</sup><br>209,5 g/m <sup>2</sup> (HAGAKI)                                                                                                    |
| Druh papíru (zásobník)                              | Běžný, Předtisk, Lepený, Recyklovaný, Hrubý, Hlavičkový, Barva,<br>Děrovaný, Silný, Vysoká kvalita, Vlastní 1 až 8<br>(Oboustranný tisk: Stejné jako oboustranný tisk).                                                                                                    |
| Druh papíru (Víceúčelový<br>zásobník)               | Běžný, Průhledná fólie (OHP fólie), Předtisk, Lepený, Recyklovaný, Hrubý,<br>Pauzák, Hlavičkový, Barva, Děrovaný, Silný, Vysoká kvalita, Etikety,<br>Obálka, Hagaki (Tvrdý papír), Vrstvený papír, Vlastní 1 až 8                                                                                                    |
| Formát papíru (zásobník)                            | A4, A5, A5-R, A6, B5, B6, Dopis, Právní, 216 × 340 mm, Úřední, Oficio II,<br>16K, Statement, Folio, ISO B5, Vlastní (105 × 148 až 216 × 356 mm)                                                                                                    |
| Formát papíru (Víceúčelový<br>zásobník)             | A4, A5, A5-R, A6, B5, B6, Dopis, Právní, 216 × 340mm, Úřední, Oficio<br>II, 16K, Statement, Statement-R, Folio, ISO B5, Obálka Monarch, Obálka<br>#10, Obálka DL, Obálka C5, Obálka #9, Obálka #6 3/4, Hagaki (Tvrdý<br>papír), Oufukuhagaki (Opdovědní lístek), Youkei 2, Youkei 4, Nagagata 3,<br>Nagagata 4, Younaga 3, Vlastní (70 × 148 až 216 × 356mm) |
| Šířka okrajů vytisknutého obrazu                    | 4,2 mm                                                                                                    |
| Doba zahřívání (23 °C/73,4 °F, 60<br>%)             | 32 sekund nebo méně (od zapnutí)                                                                                                    |
| Doba zahřívání (23 °C/73,4 °F, 60<br>%)             | 11 sekund nebo méně (z režimu spánku)                                                                                                    |
| Kapacita papíru (zásobník)                          | 250 listů (80 g/m <sup>2</sup> , A4/Dopis nebo menší)                                                                                                    |
| Kapacita papíru (Víceúčelový<br>zásobník)           | 50 listů                                                                                                    |
| Kapacita výstupního zásobníku<br>(vnitřní zásobník) | 150 listů (80 g/m <sup>2</sup> )                                                                                                    |

| Položka                                  | Technické údaje                                                     |
|------------------------------------------|---------------------------------------------------------------------|
| Systém vykreslení obrazu                 | Polovodičový laser a elektrofotografie                              |
| Grafická paměť                           | 1 GB                                                                |
| Rozhraní (standardní)                    | Vysokorychlostní USB: 1                                             |
|                                          | Síťové rozhraní: 1 (10BASE-T/100BASE-TX/1000BASE-T)                 |
|                                          | <ul> <li>Vysokorychlostní USB: 1 (Slot paměti USB flash)</li> </ul> |
|                                          | <ul> <li>Bezdrátová síť je podporována</li> </ul>                   |
| Provozní prostředí (teplota)             | 10 až 32,5 °C / 50 až 90,5 °F                                       |
| Provozní prostředí (vlhkost)             | 10 až 80 %                                                          |
| Provozní prostředí (nadmořská<br>výška)  | 3500 m a nižší                                                      |
| Provozní prostředí (jas)                 | 1500 lux a nižší                                                    |
| Rozměry (š × h × v)                      | 410 x 416 x 457 mm                                                  |
| Hmotnost (bez nádobky na toner)          | 25 kg / 55,12 lb                                                    |
| Požadovaný prostor (š × h)               | 410 x 600 mm                                                        |
| (při použití víceúčelového<br>zásobníku) |                                                                     |
| Elektrické napájení                      | 120 V AC, 60 Hz: 8,6 A                                              |
|                                          | 220–240 V AC, 50/60 Hz: 4,5 A                                       |
| Spotřeba energie ve vypnutém             | Informace jsou k dispozici na níže uvedené webové stránce.          |
| rezimu a pohotovostnim stavu site        | Triumph-Adler                                                       |
|                                          | https://www.triumph-adler.com/ta-en-de/environment                  |
|                                          | https://www.triumph-adler.com/ta-de-de/umwelt                       |
|                                          | UTAX                                                                |
|                                          | https://www.utax.com/en-de/partners-service/environment             |
|                                          | https://www.utax.com/de-de/partner-service/umwelt                   |
| Příslušenství                            | Konfigurace možností (strana 388)                                   |

# Kopírovací funkce

# Rychlost kopírování

| Formát papíru | Černobíle                  | Barva                      |
|---------------|----------------------------|----------------------------|
| A4R/A5        | 21 listů/min               | 21 listů/min               |
| LetterR       | 22 listů/min               | 22 listů/min               |
| Legal         | 18 listů/min               | 18 listů/min               |
| B5R           | 22 listů/min <sup>*1</sup> | 22 listů/min <sup>*1</sup> |
| A5R           | 22 listů/min <sup>*1</sup> | 22 listů/min <sup>*1</sup> |
| A6R           | 22 listů/min <sup>*1</sup> | 22 listů/min <sup>*1</sup> |
| 16 K          | 22 listů/min               | 22 listů/min               |

\*1 14 ppm po 16. listu

#### Pokud je zapnuta funkce "EcoPrint". Modely pro Evropu.

| Formát papíru | Černobíle   | Barva       |
|---------------|-------------|-------------|
| A4R/A5        | 7 listů/min | 7 listů/min |
| LetterR       | 7 listů/min | 7 listů/min |
| Legal         | 7 listů/min | 7 listů/min |
| B5R           | 7 listů/min | 7 listů/min |
| A5R           | 7 listů/min | 7 listů/min |
| A6R           | 7 listů/min | 7 listů/min |
| 16 K          | 7 listů/min | 7 listů/min |

## Jiné

| Položka                          | Popis                                                                                                    |
|----------------------------------|----------------------------------------------------------------------------------------------------|
| Doba vyhotovení první kopie (A4, | Černobíle                                                                                                    |
| zásobníku)                       | 10,0 sekund nebo méně                                                                                           |
|                                  | Barva                                                                                                    |
|                                  | 12,0 sekund nebo méně                                                                                           |
| Úroveň lupy                      | Manuální režim: 25 až 400 %, přírůstky po 1 %                                                                   |
|                                  | Přednastavené úrovně přiblížení: 400 %, 200 %, 141 %, 129 %, 115 %, 90<br>%, 86 %, 78 %, 70 %, 64 %, 50 %, 25 % |
| Plynulé kopírování               | 1 až 998 listů                                                                                                  |
| Rozlišení                        | 600 × 600 dpi                                                                                                   |
| Typ originálu                    | Listy, knihy, trojrozměrné předměty (maximální formát originálu:<br>216×356 mm)                                 |
| Systém podávání originálů        | Pevný                                                                                                    |
## Tisková funkce

### Rychlost tisku

| Formát papíru | Černobíle                  | Barva                      |
|---------------|----------------------------|----------------------------|
| A4R/A5        | 21 listů/min               | 21 listů/min               |
| Letter-R      | 22 listů/min               | 22 listů/min               |
| Legal         | 18 listů/min               | 18 listů/min               |
| B5R           | 19 listů/min <sup>*1</sup> | 19 listů/min <sup>*1</sup> |
| A5R           | 19 listů/min <sup>*1</sup> | 19 listů/min <sup>*1</sup> |
| A6R           | 19 listů/min <sup>*1</sup> | 19 listů/min <sup>*1</sup> |
| 16 K          | 22 listů/min               | 22 listů/min               |

\*1 11 ppm po 16. listu

### Pokud je zapnuta funkce "EcoPrint". Modely pro Evropu.

| Formát papíru | Černobíle   | Barva       |
|---------------|-------------|-------------|
| A4R/A5        | 7 listů/min | 7 listů/min |
| Letter-R      | 7 listů/min | 7 listů/min |
| Legal         | 7 listů/min | 7 listů/min |
| B5R           | 7 listů/min | 7 listů/min |
| A5R           | 7 listů/min | 7 listů/min |
| A6R           | 7 listů/min | 7 listů/min |
| 16 K          | 7 listů/min | 7 listů/min |

### Jiné

| Položka                                             | Popis                                         |  |
|-----------------------------------------------------|-----------------------------------------------|--|
| Doba vyhotovení prvního<br>výtisku (A4. podávání ze | Černobíle                                     |  |
| zásobníku)                                          | 11,0 sekund nebo méně                         |  |
|                                                     | Barva                                         |  |
|                                                     | 12,5 sekund nebo méně                         |  |
| Rozlišení                                           | • Ekvivalent 9600 dpi × 600 dpi               |  |
|                                                     | • Ekvivalent 1200 dpi × Ekvivalent 1200 dpi   |  |
| Operační systém                                     | • Windows 10                                  |  |
|                                                     | Windows 11                                    |  |
|                                                     | Windows Server 2016                           |  |
|                                                     | <ul> <li>Mac OS X v10.9 nebo vyšší</li> </ul> |  |

| Položka              | Popis                                                                                  |  |
|----------------------|----------------------------------------------------------------------------------------|--|
| Rozhraní             | Konektor rozhraní USB: 1 (vysokorychlostní USB)                                        |  |
|                      | Síťové rozhraní: 1 (10 BASE-T/100 BASE-TX/1000 BASE-T)                                 |  |
|                      | <ul> <li>Volitelné rozhraní (doplňková možnost): 1 (pro montáž IB-50/IB-51)</li> </ul> |  |
|                      | • Bezdrátová síť (doplňková možnost): 1 (pro montáž IB-37/IB-38)                       |  |
| Jazyk popisu stránek | PŘEDEPSAT                                                                              |  |
| Emulace              | PCL6 (PCL5c/PCL-XL)                                                                    |  |
|                      | KPDL3 AES                                                                              |  |
|                      | Přímý tisk PDF                                                                         |  |
|                      | • XPS                                                                                  |  |

### Funkce skeneru

# Rychlost skenování (A4 na šířku, 300 dpi x 300 dpi, kvalita obrazu: textový / foto originál)

Při používání podavače originálů (kromě skenování pomocí TWAIN a WIA)

| Položka  | Černobíle                  | Barva                      |
|----------|----------------------------|----------------------------|
| 1stranný | 27 listů/min               | 22 listů/min <sup>*1</sup> |
| 2stranný | 54 listů/min <sup>*1</sup> | 44 listů/min <sup>*1</sup> |

\*1 V závislosti na době použití podavače originálů se může rychlost podávání snížit.

### Jiné

| Položka          | Popis                                                                                                    |  |
|------------------|----------------------------------------------------------------------------------------------------|--|
| Rozlišení        | • 200 dpi x 200 dpi (výchozí)                                                                                            |  |
|                  | • 300 dpi x 300 dpi                                                                                                    |  |
|                  | • 200 dpi x 100 dpi                                                                                                    |  |
|                  | • 600 dpi x 600 dpi                                                                                                    |  |
|                  | • 400 dpi x 400 dpi                                                                                                    |  |
|                  | • 200 dpi x 400 dpi                                                                                                    |  |
|                  | <ul> <li>1200 dpi x 1200 dpi (pouze skenování TWAIN a WIA)</li> </ul>                                                    |  |
| Formát souboru   | TIFF (MMR/JPEG komprim.), JPEG, PDF (MMR/JPEG komprim.), XPS,<br>PDF/A, Vysoce komprimované PDF, Šifrované PDF, OPEN XPS |  |
| Rozhraní         | Ethernet (10 BASE-T/100 BASE-TX/1000 BASE-T), USB, podpora<br>bezdrátové sítě                                            |  |
| Přenosový systém | SMB, SMTP, FTP, FTP over SSL, USB, TWAIN <sup>*1</sup> , WIA <sup>*1</sup> , WSD                                         |  |

\*1 Dostupné operační systémy: Windows Server 2008 / Windows Server 2008 R2 / Windows 7 / Windows 10 / Windows Server 2012 / Windows Server 2016

# Podavač originálů

| Položka                  | Popis                                               |
|--------------------------|-----------------------------------------------------|
| Typ originálu            | Volné listy                                         |
| Velikost originálu       | Maximum: Legal/Folio                                |
|                          | Minimum: Statement-R/A6-R                           |
| Hmotnost originálu       | 60 až 90 g/m <sup>2</sup>                           |
| Kapacita vkládání papíru | Maximálně 50 listů (60 až 80 g/m <sup>2</sup> )     |
|                          | Po linku horního limitu naplnění podavače originálů |

# Podavač papíru (250-listů)

| Nastavení            | Technické údaje                                                                                                    |
|----------------------|----------------------------------------------------------------------------------------------------|
| Metoda vstupu papíru | Podavač pro zpomalení tření<br>Kapacita 250 listů (80 g/ <sup>m2</sup> ) 1 zásobník                                                                |
| Formát papíru        | A4, A5-R, A5, B5, A6, B6, Dopis, Právní, Folio, 216 x 340 mm, Statement-R, Úřední,<br>Oficio II, 16K, B5(ISO), Vlastní (105 x 148 až 216 x 356 mm) |
| Podporovaný papír    | Tloušťka papíru: 60 až 163 g/m <sup>2</sup><br>Typy médií: Běžný, Recyklovaný, Speciální papír                                                     |
| Rozměry (š × h × v)  | 410 × 447,5 × 147 mm / 16,15" × 17,62" × 5,79"                                                                                                    |
| Gramáž               | Cca. 3,6 kg / Cca 7,94 lb                                                                                                    |

# Zálohování dat

Pokud z nějakého důvodu selže paměť tohoto přístroje nainstalovaného v zařízení, soubory ve schránce, přijatá data faxu a různá nastavení zde uložená budou vymazána a nebude možné je obnovit. Abyste zabránili vymazání dat, provádějte pravidelné zálohy následujícím způsobem.

- Proveďte zálohu pomocí Network Print Monitor.
  - ➡ Zálohování dat pomocí Network Print Monitor (strana 397)
- Vytvořte zálohu s použitím nástroje Embedded Web Server RX.
  - Zálohování dat pomocí Embedded Web Server RX (strana 398)
- Zálohujte svá data pomocí jednotky USB.
   Zálohování dat pomocí jednotky USB

## Zálohování dat pomocí Network Print Monitor

Pomocí Network Print Monitor pravidelně zálohujte níže uvedená data, která jsou uložena v počítači.

- Nastavení systému
- Nastavení sítě
- Seznam uživatelů
- Adresář
- Nastavení schránky dokumentů (kromě souboru ve vlastní schránce)

# Zálohování dat pomocí Embedded Web Server RX

Použití Embedded Web Server RX k pravidelnému zálohování dat uložených ve schránce a schránce s podadresou na dokumenty do vašeho PC. V tomto oddílu je popsán postup zálohování dat ve schránce dokumentů.Pole podadresy lze zálohovat stejným postupem.

### **1** Zapněte obrazovku.

- 1 Spusťte webový prohlížeč.
- 2 Zadejte IP adresu nebo název hostitele do lišty pro adresu nebo umístění.

Vytiskněte následující zakázku a zkontrolujte IP adresu zařízení a název hostitele. Na domovské obrazovce [...] > [Info o zaříz.] > [Identifikace / Kabelová síť] > [Kabelová síť] Klikněte na číslo nebo název vlastní schránky, ve které je dokument uložen.

### 7 Stáhnutí dokumentu

- Vyberte data dokumentu, která chcete stáhnout do počítače.
   Najednou lze stáhnout pouze data jednoho dokumentu.
- 2 Klikněte na ikonu [Stáhnout]. Vybraný dokument se zobrazí v nabídce [Vybrané soubory].
- 3 Podle potřeby zadejte [Kvalitu obrazu] a [Formát souboru].
- 4 Klikněte na [Stáhnout].

# Seznam funkcí rychlého nastavení zabezpečení

Funkce konfigurované na každé úrovni rychlého nastavení zabezpečení jsou následující. Po výběru úrovně zabezpečení nakonfigurujte funkci zabezpečení podle vašeho operačního prostředí.

### TLS

| Úroveň 1 | Úroveň 2 | Úroveň 3 |
|----------|----------|----------|
| Zapnuto  | Zapnuto  | Zapnuto  |

### Nastavení na straně serveru

Položka nastavení, kterou lze nastavit nebo konfigurovat z Embedded Web Server RX.

#### Verze TLS

| Úroveň 1       | Úroveň 2       | Úroveň 3       |
|----------------|----------------|----------------|
| TLS1.2, TLS1.3 | TLS1.2, TLS1.3 | TLS1.2, TLS1.3 |

#### Efektivní šifrování

| Úroveň 1                      | Úroveň 2                | Úroveň 3                |
|-------------------------------|-------------------------|-------------------------|
| 3DES, AES, AES-GCM, CHACHA20/ | AES-GCM, AES, CHACHA20/ | AES-GCM, AES, CHACHA20/ |
| POLY1305                      | POLY1305                | POLY1305                |

#### Hash

| Úroveň 1              | Úroveň 2       | Úroveň 3       |
|-----------------------|----------------|----------------|
| SHA1, SHA-2 (256/384) | SHA-2(256/384) | SHA-2(256/384) |

#### Zabezpečení IPP

| Úroveň 1                 | Úroveň 2                 | Úroveň 3                 |
|--------------------------|--------------------------|--------------------------|
| Pouze zabezpečené (IPPS) | Pouze zabezpečené (IPPS) | Pouze zabezpečené (IPPS) |

#### Zabezpečení HTTP

| Úroveň 1                  | Úroveň 2                  | Úroveň 3                  |
|---------------------------|---------------------------|---------------------------|
| Pouze zabezpečené (HTTPS) | Pouze zabezpečené (HTTPS) | Pouze zabezpečené (HTTPS) |

#### Vylepšené zabezpečení WSD

| Úroveň 1                     | Úroveň 2                     | Úroveň 3                     |
|------------------------------|------------------------------|------------------------------|
| Pouze zabezpečené (vylepšené | Pouze zabezpečené (vylepšené | Pouze zabezpečené (vylepšené |
| WSD přes TLS)                | WSD přes TLS)                | WSD přes TLS)                |

#### Zabezpečení eSCL

| Úroveň 1                    | Úroveň 2                             | Úroveň 3                             |
|-----------------------------|--------------------------------------|--------------------------------------|
| Zabezpečené (eSCL přes TLS) | Pouze zabezpečené (eSCL přes<br>TLS) | Pouze zabezpečené (eSCL přes<br>TLS) |

#### Zabezpečení REST

| Úroveň 1                    | Úroveň 2 | Úroveň 3 |
|-----------------------------|----------|----------|
| Zabezpečené (REST přes TLS) | -        | -        |

### Nastavení na straně klienta

Položka nastavení, kterou lze nastavit nebo konfigurovat z Embedded Web Server RX.

#### Verze TLS

| Úroveň 1       | Úroveň 2       | Úroveň 3       |
|----------------|----------------|----------------|
| TLS1.2, TLS1.3 | TLS1.2, TLS1.3 | TLS1.2, TLS1.3 |

#### Efektivní šifrování

| Úroveň 1                      | Úroveň 2                | Úroveň 3                |
|-------------------------------|-------------------------|-------------------------|
| 3DES, AES, AES-GCM, CHACHA20/ | AES-GCM, AES, CHACHA20/ | AES-GCM, AES, CHACHA20/ |
| POLY1305                      | POLY1305                | POLY1305                |

| Úroveň 1              | Úroveň 2       | Úroveň 3       |
|-----------------------|----------------|----------------|
| SHA1, SHA-2 (256/384) | SHA-2(256/384) | SHA-2(256/384) |

### Nastavení IPv4 (kabelová síť)

Položka nastavení, kterou lze nastavit nebo konfigurovat z Embedded Web Server RX.

#### DNS přes TLS

| Úroveň 1 | Úroveň 2    | Úroveň 3 |
|----------|-------------|----------|
| Vypnuto  | Automaticky | Zapnuto  |

#### Automatické ověření certifikátu

| Úroveň 1              | Úroveň 2              | Úroveň 3              |
|-----------------------|-----------------------|-----------------------|
| Datum konce platnosti | Datum konce platnosti | Datum konce platnosti |

| Úroveň 1       | Úroveň 2       | Úroveň 3       |
|----------------|----------------|----------------|
| SHA-2(256/384) | SHA-2(256/384) | SHA-2(256/384) |

### Nastavení IPv4 (bezdrátová síť)

Položka nastavení, kterou lze nastavit nebo konfigurovat z Embedded Web Server RX.

#### DNS přes TLS

| Úroveň 1 | Úroveň 2    | Úroveň 3 |
|----------|-------------|----------|
| Vypnuto  | Automaticky | Zapnuto  |

#### Automatické ověření certifikátu

| Úroveň 1              | Úroveň 2              | Úroveň 3              |
|-----------------------|-----------------------|-----------------------|
| Datum konce platnosti | Datum konce platnosti | Datum konce platnosti |

| Úroveň 1       | Úroveň 2       | Úroveň 3       |
|----------------|----------------|----------------|
| SHA-2(256/384) | SHA-2(256/384) | SHA-2(256/384) |

### Nastavení IPv6 (kabelová síť)

Položka nastavení, kterou lze nastavit nebo konfigurovat z Embedded Web Server RX.

#### DNS přes TLS

| Úroveň 1 | Úroveň 2    | Úroveň 3 |
|----------|-------------|----------|
| Vypnuto  | Automaticky | Zapnuto  |

#### Automatické ověření certifikátu

| Úroveň 1              | Úroveň 2              | Úroveň 3              |
|-----------------------|-----------------------|-----------------------|
| Datum konce platnosti | Datum konce platnosti | Datum konce platnosti |

| Úroveň 1       | Úroveň 2       | Úroveň 3       |
|----------------|----------------|----------------|
| SHA-2(256/384) | SHA-2(256/384) | SHA-2(256/384) |

### Nastavení IPv6 (bezdrátová síť)

Položka nastavení, kterou lze nastavit nebo konfigurovat z Embedded Web Server RX.

#### DNS přes TLS

| Úroveň 1 | Úroveň 2    | Úroveň 3 |
|----------|-------------|----------|
| Vypnuto  | Automaticky | Zapnuto  |

#### Automatické ověření certifikátu

| Úroveň 1              | Úroveň 2              | Úroveň 3              |
|-----------------------|-----------------------|-----------------------|
| Datum konce platnosti | Datum konce platnosti | Datum konce platnosti |

| Úroveň 1       | Úroveň 2       | Úroveň 3       |
|----------------|----------------|----------------|
| SHA-2(256/384) | SHA-2(256/384) | SHA-2(256/384) |

# Odesílací protokoly: FTP klient (přenos)

Položka nastavení, kterou lze nastavit nebo konfigurovat z Embedded Web Server RX.

#### Automatické ověření certifikátu

| Úroveň 1              | Úroveň 2              | Úroveň 3              |
|-----------------------|-----------------------|-----------------------|
| Datum konce platnosti | Datum konce platnosti | Datum konce platnosti |

| Úroveň 1       | Úroveň 2       | Úroveň 3       |
|----------------|----------------|----------------|
| SHA-2(256/384) | SHA-2(256/384) | SHA-2(256/384) |

# Další protokoly: HTTP (klient)

Položka nastavení, kterou lze nastavit nebo konfigurovat z Embedded Web Server RX.

#### Automatické ověření certifikátu

| Úroveň 1              | Úroveň 2              | Úroveň 3              |
|-----------------------|-----------------------|-----------------------|
| Datum konce platnosti | Datum konce platnosti | Datum konce platnosti |

| Úroveň 1       | Úroveň 2       | Úroveň 3       |
|----------------|----------------|----------------|
| SHA-2(256/384) | SHA-2(256/384) | SHA-2(256/384) |

# Další protokoly: SOAP

Položka nastavení, kterou lze nastavit nebo konfigurovat z Embedded Web Server RX.

#### Použít výchozí nastavení

| Úroveň 1 | Úroveň 2              | Úroveň 3              |
|----------|-----------------------|-----------------------|
| Zapnuto  | Datum konce platnosti | Datum konce platnosti |

# Další protokoly: LDAP

Položka nastavení, kterou lze nastavit nebo konfigurovat z Embedded Web Server RX.

#### Použít výchozí nastavení

| Úroveň 1 | Úroveň 2              | Úroveň 3              |
|----------|-----------------------|-----------------------|
| Vypnuto  | Datum konce platnosti | Datum konce platnosti |

## Protokoly odesílání: SMTP (e-mail TX)

Položka nastavení, kterou lze nastavit nebo konfigurovat z Embedded Web Server RX.

#### Automatické ověření certifikátu

| Úroveň 1              | Úroveň 2              | Úroveň 3              |
|-----------------------|-----------------------|-----------------------|
| Datum konce platnosti | Datum konce platnosti | Datum konce platnosti |

| Úroveň 1       | Úroveň 2       | Úroveň 3       |
|----------------|----------------|----------------|
| SHA-2(256/384) | SHA-2(256/384) | SHA-2(256/384) |

### E-mail: Uživatelská nastavení POP3

Položka nastavení, kterou lze nastavit nebo konfigurovat z Embedded Web Server RX.

#### Automatické ověření certifikátu

| Úroveň 1              | Úroveň 2              | Úroveň 3              |
|-----------------------|-----------------------|-----------------------|
| Datum konce platnosti | Datum konce platnosti | Datum konce platnosti |

| Úroveň 1       | Úroveň 2       | Úroveň 3       |
|----------------|----------------|----------------|
| SHA-2(256/384) | SHA-2(256/384) | SHA-2(256/384) |

# Tiskové protokoly

#### LPD

| Úroveň 1 | Úroveň 2 | Úroveň 3 |
|----------|----------|----------|
| Zapnuto  | Zapnuto  | Vypnuto  |

#### FTP (příjem)

| Úroveň 1 | Úroveň 2 | Úroveň 3 |
|----------|----------|----------|
| Zapnuto  | Vypnuto  | Vypnuto  |

#### IPP

| Úroveň 1 | Úroveň 2 | Úroveň 3 |
|----------|----------|----------|
| Zapnuto  | Vypnuto  | Vypnuto  |

#### **IPP přes TLS**

| Úroveň 1 | Úroveň 2 | Úroveň 3 |
|----------|----------|----------|
| Zapnuto  | Zapnuto  | Zapnuto  |

#### Raw

| Úroveň 1 | Úroveň 2 | Úroveň 3 |
|----------|----------|----------|
| Zapnuto  | Zapnuto  | Vypnuto  |

#### ThinPrint

| Úroveň 1 | Úroveň 2 | Úroveň 3 |
|----------|----------|----------|
| Zapnuto  | Vypnuto  | Vypnuto  |

### 🔇 POZNÁMKA

Tato možnost je k dispozici, pokud je povolena volitelná aplikace.

#### ThinPrint přes TLS

| Úroveň 1 | Úroveň 2 | Úroveň 3 |
|----------|----------|----------|
| Zapnuto  | *1       | *1       |

### 🔇 POZNÁMKA

Tato možnost je k dispozici, pokud je povolena volitelná aplikace.

\*1 Pokud zvolíte [Úroveň 2] nebo [Úroveň 3] v nabídce "Rychlé nastavení zabezpečení", toto nastavení zmizí.

#### Tisk WSD

| Úroveň 1 | Úroveň 2 | Úroveň 3 |
|----------|----------|----------|
| Zapnuto  | Vypnuto  | Vypnuto  |

### POP (e-mail RX)

| Úroveň 1 | Úroveň 2 | Úroveň 3 |
|----------|----------|----------|
| Vypnuto  | Vypnuto  | Vypnuto  |

# Odeslání protokolu

#### FTP klient (přenos)

| Úroveň 1 | Úroveň 2 | Úroveň 3 |
|----------|----------|----------|
| Zapnuto  | Vypnuto  | Vypnuto  |

SMB

| Úroveň 1 | Úroveň 2 | Úroveň 3 |
|----------|----------|----------|
| Zapnuto  | Zapnuto  | Vypnuto  |

#### Skenování WSD

| Úroveň 1 | Úroveň 2 | Úroveň 3 |
|----------|----------|----------|
| Zapnuto  | Vypnuto  | Vypnuto  |

eSCL

| Úroveň 1 | Úroveň 2 | Úroveň 3 |
|----------|----------|----------|
| Zapnuto  | Vypnuto  | Vypnuto  |

#### eSCL přes TLS

| Úroveň 1 | Úroveň 2 | Úroveň 3 |
|----------|----------|----------|
| Zapnuto  | Zapnuto  | Vypnuto  |

# Další protokoly

#### SNMPv1/v2c

| Úroveň 1 | Úroveň 2 | Úroveň 3 |
|----------|----------|----------|
| Zapnuto  | Zapnuto  | Vypnuto  |

#### SNMPv3

| Úroveň 1 | Úroveň 2 | Úroveň 3 |
|----------|----------|----------|
| Vypnuto  | Vypnuto  | Vypnuto  |

#### HTTP

| Úroveň 1 | Úroveň 2 | Úroveň 3 |
|----------|----------|----------|
| Zapnuto  | Vypnuto  | Vypnuto  |

#### HTTPS

| Úroveň 1 | Úroveň 2 | Úroveň 3 |
|----------|----------|----------|
| Zapnuto  | Zapnuto  | Zapnuto  |

#### Vylepšené WSD

| Úroveň 1 | Úroveň 2 | Úroveň 3 |
|----------|----------|----------|
| Zapnuto  | Vypnuto  | Vypnuto  |

### Vylepšené WSD (TLS)

| Úroveň 1 | Úroveň 2 | Úroveň 3 |
|----------|----------|----------|
| Zapnuto  | Zapnuto  | Zapnuto  |

#### LDAP

| Úroveň 1 | Úroveň 2 | Úroveň 3 |
|----------|----------|----------|
| Vypnuto  | Vypnuto  | Vypnuto  |

#### LLTD

| Úroveň 1 | Úroveň 2 | Úroveň 3 |
|----------|----------|----------|
| Vypnuto  | Vypnuto  | Vypnuto  |

#### REST

| Úroveň 1 | Úroveň 2 | Úroveň 3 |
|----------|----------|----------|
| Zapnuto  | Vypnuto  | Vypnuto  |

### **REST přes TLS**

| Úroveň 1 | Úroveň 2 | Úroveň 3 |
|----------|----------|----------|
| Zapnuto  | Zapnuto  | Zapnuto  |

### VNC (RFB)

| Úroveň 1 | Úroveň 2 | Úroveň 3 |
|----------|----------|----------|
| Vypnuto  | Vypnuto  | Vypnuto  |

### VNC (RFB) over TLS

| Úroveň 1 | Úroveň 2 | Úroveň 3 |
|----------|----------|----------|
| Vypnuto  | Vypnuto  | Vypnuto  |

#### Enhanced VNC (RFB) over TLS

| Úroveň 1 | Úroveň 2 | Úroveň 3 |
|----------|----------|----------|
| Zapnuto  | Vypnuto  | Vypnuto  |

# TCP/IP: Nastavení Bonjour

### Bonjour

| Úroveň 1 | Úroveň 2 | Úroveň 3 |
|----------|----------|----------|
| Zapnuto  | Zapnuto  | Vypnuto  |

### Nastavení sítě

#### Nastavení Wi-Fi Direct

| Úroveň 1 | Úroveň 2 | Úroveň 3 |
|----------|----------|----------|
| Vypnuto  | Vypnuto  | Vypnuto  |

## Konektivita

#### Nastavení Bluetooth

| Úroveň 1 | Úroveň 2 | Úroveň 3 |
|----------|----------|----------|
| Vypnuto  | Vypnuto  | Vypnuto  |

### Nastavení bloku rozhraní

#### **Hostitel USB**

| Úroveň 1   | Úroveň 2   | Úroveň 3 |
|------------|------------|----------|
| Odblokovat | Odblokovat | Blokovat |

#### USB zařízení

| Úroveň 1   | Úroveň 2   | Úroveň 3 |
|------------|------------|----------|
| Odblokovat | Odblokovat | Blokovat |

#### Jednotka USB

| Úroveň 1   | Úroveň 2   | Úroveň 3 |
|------------|------------|----------|
| Odblokovat | Odblokovat | Blokovat |

# Spořič energie / časovač

### Automatický reset panelu

| Úroveň 1 | Úroveň 2 | Úroveň 3 |
|----------|----------|----------|
| Zapnuto  | Zapnuto  | Zapnuto  |

# Nastavení uzamčení uživatelského účtu

#### Uzamčení

| Úroveň 1 | Úroveň 2 | Úroveň 3 |
|----------|----------|----------|
| Vypnuto  | Vypnuto  | Zapnuto  |

# Stav úlohy/Nastavení protokolů úloh

#### Zobrazit podrobný stav úloh

| Úroveň 1   | Úroveň 2   | Úroveň 3                                             |
|------------|------------|------------------------------------------------------|
| Ukázat vše | Ukázat vše | Skrýt vše (zobrazí se pouze v<br>případě, že správce |

#### Zobrazení protokolu úloh

| Úroveň 1   | Úroveň 2   | Úroveň 3                                             |
|------------|------------|------------------------------------------------------|
| Ukázat vše | Ukázat vše | Skrýt vše (zobrazí se pouze v<br>případě, že správce |

#### Zobrazení protokolu faxu

| Úroveň 1   | Úroveň 2   | Úroveň 3                                             |
|------------|------------|------------------------------------------------------|
| Ukázat vše | Ukázat vše | Skrýt vše (zobrazí se pouze v<br>případě, že správce |

# Upravit omezení

### Adresář

| Úroveň 1 | Úroveň 2 | Úroveň 3      |
|----------|----------|---------------|
| Vypnuto  | Vypnuto  | Pouze správce |

### Tlačítko rychlé volby

| Úroveň 1 | Úroveň 2 | Úroveň 3      |
|----------|----------|---------------|
| Vypnuto  | Vypnuto  | Pouze správce |

# Zabraňte chybnému odesílání nastavení

#### Kontrola cíle před odesláním

| Úroveň 1 | Úroveň 2 | Úroveň 3 |
|----------|----------|----------|
| -        | Vypnuto  | Zapnuto  |

#### Kontrola zadaného údaje pro nový cíl

| Úroveň 1 | Úroveň 2 | Úroveň 3 |
|----------|----------|----------|
| -        | Vypnuto  | Zapnuto  |

#### Zadání nového cíle

| Úroveň 1 | Úroveň 2 | Úroveň 3 |
|----------|----------|----------|
| Povolit  | Povolit  | Zakázat  |

#### Zadání nového cíle (FAX)

| Úroveň 1 | Úroveň 2 | Úroveň 3 |
|----------|----------|----------|
| Povolit  | Povolit  | *1       |

\*1 Pokud zvolíte [Úroveň 3] v nabídce "Rychlé nastavení zabezpečení", toto nastavení zmizí.

#### Připomenout cíl

| Úroveň 1 | Úroveň 2 | Úroveň 3 |
|----------|----------|----------|
| Zakázat  | Povolit  | Zakázat  |

#### Vysílání

| Úroveň 1 | Úroveň 2 | Úroveň 3 |
|----------|----------|----------|
| Povolit  | Povolit  | Zakázat  |

#### Historie cílů – použití

| Úroveň 1 | Úroveň 2 | Úroveň 3 |
|----------|----------|----------|
| Povolit  | Povolit  | Zakázat  |

TA Triumph-Adler GmbH Haus 5, Deelbögenkamp 4c, 22297 Hamburg, Germany